# FastReport.Net Руководство пользователя

© 2008-2016 ООО "Фаст Репортс"

### Содержание

| Глава I       | Основы                                               | 12 |
|---------------|------------------------------------------------------|----|
| Отчет         |                                                      | 12 |
| Дизайнер о    | тчетов                                               | 12 |
| Настройки о   | отчета                                               | 14 |
| Страницы отче | ета                                                  | 16 |
| Управление    | е страницами                                         | 17 |
| Свойства с    | траницы                                              | 18 |
| Бэнды         |                                                      | 21 |
| Отображен     | ие бэндов в дизайнере                                | 22 |
| Настройка (   | бэндов                                               | 23 |
| Порядок пе    | чати бэндов                                          | 25 |
| Свойства б    | эндов                                                | 26 |
| Объекты отчет | ra                                                   | 27 |
| Общие сво     | йства объектов                                       | 27 |
| Объект "Тен   | «CT"                                                 | 29 |
| Редактир      | рование текста                                       | 30 |
| Отображ       | ение выражений                                       | 30 |
| Отображ       | ение полей данных                                    | 31 |
| HTML тэг      | ги                                                   | 32 |
| Свойства      | а объекта "Текст"                                    | 33 |
| Объект "Фо    | рматированный текст"                                 | 35 |
| Объект "Ри    | сунок"                                               | 37 |
| Объект "Ли    | ния"                                                 | 40 |
| Объект "Фи    | гура"                                                | 41 |
| Объект "Шт    | рих-код"                                             | 41 |
| Объект "Фл    | ажок"                                                | 44 |
| Объект "Таб   | блица"                                               | 45 |
| Объект "Ма    | птрица"                                              | 46 |
| Объект "Ди    | аграмма"                                             | 47 |
| Объект "По    | чтовый индекс"                                       | 48 |
| Объект "Тен   | кст в ячейках"                                       | 49 |
| Первый отчет  | в FastReport                                         | 50 |
| Пример 1. (   | Создание отчета вручную                              | 50 |
| Пример 2. (   | Создание отчета с помощью мастера                    | 52 |
| Глава II      | Построение отчетов                                   | 58 |
| Выбор данных  | к для отчета                                         | 59 |
| Автоматическ  | ий подбор высоты объектов                            | 60 |
| Свойства "М   | Иожет расти", "Может сжиматься" (CanGrow, CanShrink) | 60 |

Форматирование

Свойство "Сдвиг" (ShiftMode)

Свойство "Якорь" (Anchor)

Свойство "Стыковка" (Dock)

Свойство "Расти вниз" (GrowToBottom)

61

61

62

63

64

| Рамка и заливка                                | 64  |
|------------------------------------------------|-----|
| Формат текста                                  | 65  |
| Стили                                          | 65  |
| Формат данных                                  | 66  |
| Условное выделение                             | 68  |
| Скрытие нулевых значений                       | 70  |
| Скрытие повторяющихся значений                 | 71  |
| Выделение строк данных через одну              | 72  |
| Отчет с одним бэндом "Данные"                  | 73  |
| Подключение бэнда к данным                     | 73  |
| Печать текстовых данных                        | 73  |
| Сортировка данных                              | 74  |
| Фильтрация данных                              | 75  |
| Заголовок и подвал данных                      | 76  |
| Разрыв и удерживание данных                    | 77  |
| Печать пустых строк данных                     | 80  |
| Печать текста "Нет данных"                     | 81  |
| Печать иерархии                                | 82  |
| Отчет "Главный-подчиненный" (Master-detail)    | 85  |
| Отчет типа master-master                       | 88  |
| Отчет типа master-detail-detail                | 90  |
| Многоколоночный отчет                          | 91  |
| Колонки страницы                               | 91  |
| Колонки бэнда "Данные"                         | 92  |
| Многостраничный отчет типа "Буклет"            | 94  |
| Добавление страницы в отчет                    | 94  |
| Настройка страниц                              | 94  |
| Печать на четных и нечетных страницах          | 95  |
| Группировка, итоги                             | 97  |
| Создание группы                                | 99  |
| Сортировка данных                              | 101 |
| Вложенные группы                               | 102 |
| Управление группами                            | 104 |
| Печать итоговых значений                       | 104 |
| Повторение заголовков и подвалов               | 106 |
| Свойства группы                                | 108 |
| Вложенные отчеты                               | 109 |
| Режимы печати                                  | 109 |
| Печать нескольких отчетов рядом (side-by-side) | 110 |
| Несколько уровней вложенности                  | 110 |
| Табличные отчеты                               | 111 |
| Настройка колонок                              | 111 |
| Управление размером колонок                    | 112 |
| Настройка строк                                | 112 |
| Управление размером строк                      | 113 |
| Настройка ячеек                                | 113 |
| Объединение ячеек                              | 114 |
| Объекты в ячейках                              | 114 |
| Печать таблицы                                 | 115 |
| Печать сложных заголовков                      | 117 |

| Печать итогов                                                 | 119 |
|---------------------------------------------------------------|-----|
| Развертка таблицы                                             | 119 |
| Примеры использования                                         | 120 |
| Пример 1. Печать всей таблицы сверху вниз                     | 120 |
| Пример 2. Печать таблицы сверху вниз, с повторением строк     | 120 |
| Пример 3. Печать всей таблицы слева направо                   | 121 |
| Пример 4. Печать таблицы слева направо, с повторением колонок | 122 |
| Пример 5. Печать таблицы с повторением строк и колонок        | 122 |
| Пример 6. Привязка к источникам данных                        | 123 |
| Пример 7. Вставка разрыва страницы                            | 124 |
| Пример 8. Печать итогов                                       | 125 |
| Матричные (сводные) отчеты                                    | 126 |
| Немного теории                                                | 126 |
| Настройка структуры                                           | 127 |
| Настройка заголовка                                           | 129 |
| Настройка ячеек                                               | 129 |
| Настройка внешнего вида                                       | 130 |
| Управление размерами строк и колонок                          | 131 |
| Примеры использования                                         | 132 |
| Пример 1. Простая матрица                                     | 133 |
| Пример 2. Многоуровневые заголовки                            | 134 |
| Пример 3. Печать названия месяца вместо номера                | 135 |
| Пример 4. Условное выделение                                  | 136 |
| Пример 5. Выделение четных строк                              | 138 |
| Пример 6. Использование выражений                             | 139 |
| Пример 7. Рисунки в ячейках                                   | 140 |
| Пример 8. Объекты в ячейках                                   | 142 |
| Пример 9. Заполнение матрицы вручную                          | 144 |
| Интерактивные отчеты                                          | 147 |
| Гиперссылки                                                   | 147 |
| Настройка гиперссылки                                         | 147 |
| Ссылка на адрес URL                                           | 148 |
| Ссылка на номер страницы                                      | 149 |
| Ссылка на закладку                                            | 149 |
| Ссылка на детальный отчет                                     | 149 |
| Ссылка на детальную страницу                                  | 150 |
| Прочая ссылка                                                 | 151 |
| Структура отчета                                              | 152 |
| Примеры использования                                         | 154 |
| Пример 1. Ссылка на веб-страницу                              | 154 |
| Пример 2. Построение детального отчета                        | 155 |
| Пример 3. Интерактивный объект "Матрица"                      | 160 |
| Пример 4. Отчет с оглавлением, навигацией и структурой        | 164 |
| Наследование отчетов                                          | 166 |
| Создание отчета                                               | 167 |
| Изменение базового отчета                                     | 168 |
| Ограничения                                                   | 168 |
| Отчеты с диаграммами                                          | 170 |
| Элементы диаграммы                                            | 170 |
| Редактор диаграммы                                            | 171 |

| Управление сериями              | 172 |
|---------------------------------|-----|
| Настройка внешнего вида         | 173 |
| Подключение к данным            | 175 |
| Сортировка данных               | 176 |
| Группировка данных              | 177 |
| Объединение значений            | 178 |
| Выделение значений              | 179 |
| Настройка авто-серий            | 180 |
| Интерактивные диаграммы         | 181 |
| Отчеты с картами                | 184 |
| Элементы карты                  | 184 |
| Управление отображением         | 184 |
| Редактор карты                  | 185 |
| Добавление слоёв                | 186 |
| Настройка внешнего вида         | 187 |
| Настройка отображаемых значений | 188 |
| Подключение к данным            | 189 |
| Выделение данных цветом         | 191 |
| Выделение данных размером       | 193 |

#### Глава III Работа с данными

196

| Источники данных       197         Создание источника данных       198         Создание запроса на языке SQL       201         Параметры запроса       204         Передача значения в параметр запроса       206         Редактирование подключения       206         Редактирование источника данных       206         Добавление источника данных       206         Добавление источника данных       208         Создание связи       207         Исрархические источники данных       208         Создание связи       212         Редактирование источники данных       208         Создание связи       212         Источники данных       208         Создание связи       212         Системные переменные       213         Функции       213         Математические       214         Abs       215         Asin       215         Asin       215         Asin       215         Ceiling       216         Exp       216         Floor       216         Log       217         Maximum       217         Maximum       217                                                                                                    | Окно "Данные"                                          | 196 |
|----------------------------------------------------------------------------------------------------|--------------------------------------------------------|-----|
| Создание источника данных         198           Создание запроса         201           Параметры запроса         204           Передача значения в параметр запроса         205           Редактирование подключения         206           Редактирование источника данных         206           Добавление источника данных         206           Добавление источника данных         207           Иерархические источника данных         208           Создание связи         207           Иерархические источники данных         208           Создание связи         208           Создание связи         212           Редактирование связи         213           Функции         213           Функции         213           Функции         213           Функции         213           Функции         213           Форастирские         214           Аbs         214           Аcos         215           Аtan         215           Ceiling         216           Exp         216           Floor         216           Log         217           Maximum         217                                                                                                | Источники данных                                       | 197 |
| Создание запроса на языке SQL         201           Параметры запроса         204           Передача значения в параметр запроса         205           Редактирование подключения         206           Редактирование источника данных         206           Добавление источника данных в существующее подключение         207           Псевдонимы (aliases)         207           Иерахические источники данных         208           Создание связи         212           Редактирование источники данных         208           Создание связи         212           Редактирование связи         212           Редактирование связи         212           Редактирование связи         212           Редактирование связи         212           Редактирование связи         213           Функции         213           Математические         214           Аbs         215           Аsin         215           Соз         215           Соз         216           Гоог         216           Гоог         216           Гоог         216           Гоог         216           Гоог         216           Г                                                              | Создание источника данных                              | 198 |
| Параметры запроса         204           Передача значения в параметр запроса         205           Редактирование подключения         206           Редактирование источника данных         206           Добавление источника данных в существующее подключение         207           Псевдонимы (aliases)         207           Исевдокие источника данных         208           Соваление источника данных         208           Соваление источника данных         207           Исевдокиче источника данных         207           Исерархические источника данных         208           Соваление источника данных         208           Соваление источника данных         208           Совалические источника данных         208           Соварические источники данных         208           Соварические источники данных         208           Соваричесвязи         212           Редактирование связи         212           Системные переменные         213           Математические         214           Асов         215           Аsin         215           Asin         215           Сеііпд         216           Гоог         216           Floor         2 | Создание запроса на языке SQL                          | 201 |
| Передача значения в параметр запроса         205           Редактирование подключения         206           Редактирование источника данных         206           Добавление источника данных в существующее подключение         207           Псевдонимы (aliases)         207           Исрархические источники данных         208           Совадние связи         208           Создание связи         212           Редактирование связи         212           Редактирование связи         212           Системные переменные         213           Функции         213           Математические         214           Аbs         214           Аcos         215           Asin         215           Ceiling         215           Cos         216           Exp         215           Atan         215           Cos         216           Floor         216           Floor         216           Floor         216           Floor         216           Floor         217           Maximum         217           Minimum         217           Monu                                                                                                    | Параметры запроса                                      | 204 |
| Редактирование подключения         206           Редактирование источника данных в существующее подключение         207           Псевдонимы (aliases)         207           Иерархические источники данных         208           Связи (relations)         208           Создание связи         212           Редактирование источники данных         208           Создание связи         212           Редактирование связи         213           Функции         213           Функции         213           Математические         214           Abs         214           Acos         215           Asin         215           Ceiling         216           Cos         216           Cos         216           Cos         216           Cos         216           Cos         216           Clog         217           Maximum         216           Cos         216           Floor         216           Cos         216           Cos         216           Floor         217           Maximum         217           Minimum                                                                                                    | Передача значения в параметр запроса                   | 205 |
| Редактирование источника данных в существующее подключение         207           Добавление источника данных в существующее подключение         207           Псевдонимы (aliases)         208           Иерархические источники данных         208           Связи (relations)         208           Создание связи         212           Редактирование связи         213           Функции         213           Функции         213           Функции         213           Фоков         214           Abs         214           Acos         215           Asin         215           Cos         216           Cos         216           Cos         216           Cos         216           Exp         216           Exp         216           Log         217           Maximum         216           Log         217           Maximum         217           Moinimum         217           Round         217                                                                                                    | Редактирование подключения                             | 206 |
| Добавление источника данных в существующее подключение       207         Псевдонимы (aliases)       208         Иерархические источники данных       208         Связи (relations)       208         Создание связи       212         Редактирование связи       213         Функции       213         Математические       214         Аbs       214         Аcos       215         Аsin       215         Ceiling       215         Cos       216         Exp       216         Floor       216         Log       217         Maximum       217         Maximum       217         Round       218                                                                                                    | Редактирование источника данных                        | 206 |
| Псевдонимы (aliases)       207         Иерархические источники данных       208         Связи (relations)       208         Создание связи       212         Редактирование связи       212         Системные переменные       213         Функции       213         Математические       214         Аbs       214         Acos       215         Asin       215         Ceiling       216         Cos       216         Exp       216         Floor       216         Log       217         Maximum       217         Minimum       217         Round       218                                                                                                    | Добавление источника данных в существующее подключение | 207 |
| Иерархические источники данных         208           Связи (relations)         208           Создание связи         212           Редактирование связи         212           Системные переменные         213           Функции         213           Функции         213           Математические         214           Аbs         214           Acos         215           Asin         215           Ceiling         216           Cos         216           Exp         216           Floor         216           Log         217           Maximum         217           Maximum         217           Round         218                                                                                                    | Псевдонимы (aliases)                                   | 207 |
| Связи (relations)       208         Создание связи       212         Редактирование связи       213         Системные переменные       213         Функции       213         Математические       214         Abs       214         Acos       215         Asin       215         Ceiling       216         Cos       216         Exp       216         Floor       216         Log       217         Maximum       217         Maximum       217         Round       218                                                                                                    | Иерархические источники данных                         | 208 |
| Создание связи       212         Редактирование связи       213         Системные переменные       213         Функции       213         Математические       214         Abs       214         Acos       215         Asin       215         Asin       215         Ceiling       216         Cos       216         Exp       216         Floor       216         Log       217         Maximum       217         Naximum       217         Round       218                                                                                                    | Связи (relations)                                      | 208 |
| Редактирование связи       212         Системные переменные       213         Функции       213         Математические       214         Abs       214         Acos       215         Asin       215         Atan       215         Ceiling       216         Cos       216         Exp       216         Floor       216         Log       217         Maximum       217         Round       217         Round       218                                                                                                    | Создание связи                                         | 212 |
| Системные переменные       213         Функции       213         Математические       214         Abs       214         Acos       215         Asin       215         Atan       216         Ceiling       216         Cos       216         Index Cos       216         Atan       215         Atan       216         Cos       216         Index Cos       216         Index Cos       217         Maximum       217         Round       218                                                                                                    | Редактирование связи                                   | 212 |
| Функции213Математические214Abs214Acos215Asin215Atan215Ceiling216Cos216Exp216Floor216Log217Maximum217Minimum217Round218                                                                                                    | Системные переменные                                   | 213 |
| Математические       214         Abs       214         Acos       215         Asin       215         Atan       215         Ceiling       216         Cos       216         Exp       216         Floor       216         Log       217         Maximum       217         Round       218                                                                                                    | Функции                                                | 213 |
| Abs       214         Acos       215         Asin       215         Atan       215         Ceiling       216         Cos       216         Exp       216         Floor       216         Log       217         Maximum       217         Round       217         Z17       218                                                                                                    | Математические                                         | 214 |
| Acos215Asin215Atan215Ceiling216Cos216Exp216Floor216Log217Maximum217Minimum217Round218                                                                                                    | Abs                                                    | 214 |
| Asin215Atan215Ceiling216Cos216Exp216Floor216Log217Maximum217Minimum217Round218                                                                                                    | Acos                                                   | 215 |
| Atan215Ceiling216Cos216Exp216Floor216Log217Maximum217Minimum217Round218                                                                                                    | Asin                                                   | 215 |
| Ceiling216Cos216Exp216Floor216Log217Maximum217Minimum217Round218                                                                                                    | Atan                                                   | 215 |
| Cos216Exp216Floor216Log217Maximum217Minimum217Round218                                                                                                    | Ceiling                                                | 216 |
| Exp216Floor216Log217Maximum217Minimum217Round218                                                                                                    | Cos                                                    | 216 |
| Floor216Log217Maximum217Minimum217Round218                                                                                                    | Exp                                                    | 216 |
| Log217Maximum217Minimum217Round218                                                                                                    | Floor                                                  | 216 |
| Maximum217Minimum217Round218                                                                                                    | Log                                                    | 217 |
| Minimum 217<br>Round 218                                                                                                    | Maximum                                                | 217 |
| Round 218                                                                                                    | Minimum                                                | 217 |
|                                                                                                    | Round                                                  | 218 |

| Sin             | 218                    |
|-----------------|------------------------|
| Sqrt            | 218                    |
| Tan             | 219                    |
| Truncate        | 219                    |
| Текстовые       | 219                    |
| Asc             | 219                    |
| Chr             | 220                    |
| Insert          | 220                    |
| Length          | 220                    |
| LowerCase       | 220                    |
| PadLeft         | 221                    |
| PadRight        | 221                    |
| Remove          | 222                    |
| Replace         | 222                    |
| Substring       | 222                    |
| TitleCase       | 223                    |
| Trim            | 223                    |
| UpperCase       | 223                    |
| Дата и время    | 224                    |
| AddDays         | 224                    |
| AddHours        | 224                    |
| AddMinutes      | 224                    |
| AddMonths       | 224                    |
| AddSeconds      | 225                    |
| AddYears        | 225                    |
| DateDiff        | 225                    |
| DateSerial      | 225                    |
| Day             | 226                    |
| DayOfWeek       | 226                    |
| DayOfYear       | 226                    |
| DaysInMonth     | 226                    |
| Hour            | 227                    |
| Minute          | 227                    |
| Month           | 227                    |
| MonthName       | 227                    |
| Second          | 228                    |
| Year            | 228                    |
| Форматирование  | 228                    |
| Format          | 228                    |
| FormatCurrency  | 232                    |
| FormatDateTime  | 232                    |
| FormatNumber    | 233                    |
| FormatPercent   | 233                    |
| Конвертирование | 234                    |
| ToBoolean       | 234                    |
| ToByte          | 204                    |
| ToChar          | 20 <del>4</del><br>224 |
|                 | ۲۵۲<br>۱۹۹۸ که ۲۵      |
|                 | 204                    |
|                 | 200                    |
|                 | 200                    |

| ToInt32                                   | 235            |
|-------------------------------------------|----------------|
| ToRoman                                   | 235            |
| ToSingle                                  | 236            |
| ToString                                  | 236            |
| ToWords                                   | 236            |
| ToWordsEnGb                               | 237            |
| ToWordsRu                                 | 238            |
| Условия                                   | 239            |
| Choose                                    | 239            |
| llf                                       | 239            |
| Switch                                    | 239            |
| Итоговые значения                         | 240            |
| Создание итога                            | 240            |
| Вычисление итога по условию               | 243            |
| Печать нарастающего итога                 | 244            |
| Итоги по странице                         | 244            |
| Печать итога в заголовке                  | 244            |
| Параметры отчета                          | 245            |
| Создание параметра                        | 246            |
| Использование параметров в отчете         | 246            |
| Глава IV Выражения                        | 250            |
| Редактор выражений                        | 251            |
| Обращение к объектам отчета               | 251            |
| Использование функций .Net                | 252            |
| Обращение к данным отчета                 | 253            |
| Обращение к источникам данных             | 253            |
| Обращение к системным переменным          | 254            |
| Обращение к итоговым значениям            | 255            |
| Обращение к параметрам отчета             | 255            |
| Глава V Скрипт                            | 258            |
| Общая информация                          | 260            |
| Обработчики событий                       | 261            |
| События                                   | 261            |
| Обращение к объектам .Net                 | 262            |
| Обращение к объектам отчета               | 263            |
| Объекты Report и Engine                   | 264            |
| Обращение к источникам данных             | 267            |
| Обращение к системным переменным          | 268            |
| Обращение к итоговым значениям            | 268            |
| Обращение к параметрам отчета             | 269            |
| Примеры использования                     | 270            |
| Пример 1. Изменение внешнего вида объекта | 270            |
| Пример 2. Выделение четных строк бэнда    | 271            |
| Пример 3. Фильтрация данных               | 271            |
|                                           | <b>_</b> / · · |
| Пример 4. Вычисление итогов               | 272            |

#### Глава VI Диалоговые формы

| Элементы управления                                      | 276 |
|----------------------------------------------------------|-----|
| Обращение к элементу из кода                             | 277 |
| Фильтрация данных                                        | 278 |
| Автоматическая фильтрация - как это работает             | 279 |
| Операция фильтра                                         | 280 |
| Добавление фильтра в отчет                               | 281 |
| Фильтрация по диапазону значений                         | 281 |
| Фильтрация по связанному полю                            | 282 |
| Фильтрация с каскадными списками                         | 282 |
| Управление фильтрацией из кода                           |     |
| Примеры использования                                    | 283 |
| Пример 1. Диалог "Hello, FastReport!"                    | 283 |
| Пример 2. Запрос строки у пользователя                   | 284 |
| Пример 3. Управление элементами диалога                  | 285 |
| Пример 4. Управление объектами отчета                    | 286 |
| Пример 5. Простой фильтр                                 | 287 |
| Пример 6. Автоматическая фильтрация                      | 288 |
| Пример 7. Автоматическая фильтрация по диапазону         | 289 |
| Пример 8. Фильтрация по полю связанного источника данных | 290 |

#### Глава VII Просмотр, печать, экспорт

294

| _                                  |     |
|------------------------------------|-----|
| Редактирование отчета              | 295 |
| Печать отчета                      | 296 |
| Экспорт отчета                     | 298 |
| Сохранение в формате FPX           | 298 |
| Экспорт в Adobe Acrobat (PDF)      | 299 |
| Экспорт в Word (RTF)               | 301 |
| Экспорт в HTML                     | 301 |
| Экспорт в МНТ (веб-архив)          | 302 |
| Экспорт в Excel (XML)              | 303 |
| Экспорт в Excel 2007               | 304 |
| Экспорт в PowerPoint 2007          | 305 |
| Экспорт в OpenOffice Calc          | 306 |
| Экспорт в CSV                      | 307 |
| Экспорт в ТХТ                      | 308 |
| Экспорт в файлы рисунков           | 309 |
| Экспорт на FTP                     | 310 |
| Экспорт в Dropbox                  | 312 |
| Экспорт в Google Drive             | 313 |
| Экспорт в SkyDrive                 | 315 |
| Рекомендации по разработке отчетов | 316 |
| Отправка отчета по email           | 318 |
|                                    |     |

# Глава

## Основы

#### Основы

В этой главе будут рассмотрены принципы работы с отчетом в FastReport, а также подробно описаны основные элементы любого отчета:

- страницы отчета;
- бэнды;
- объекты отчета.

#### Отчет

Процесс работы с отчетом можно представить в следующем виде:

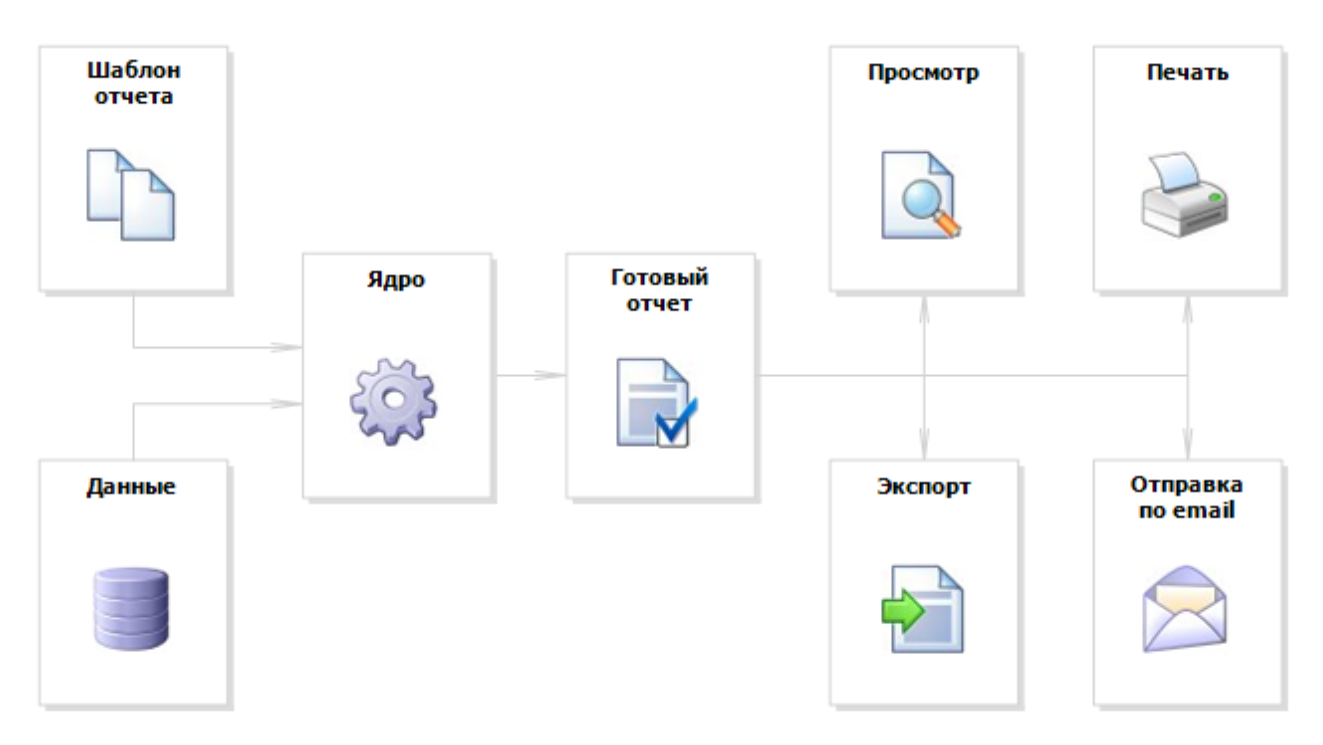

Шаблон отчета (далее – отчет) – это то, что мы видим в дизайнере. Отчеты хранятся в файлах с расширением .FRX. Отчет можно создать с помощью дизайнера или программным способом.

Данные могут быть любыми: это данные, определенные в программе, либо данные из СУБД, например, MS SQL. FastReport также может работать с объектами бизнес-логики (далее – бизнес-объекты).

Готовый отчет – это то, что мы видим в окне предварительного просмотра. Готовый отчет можно просмотреть, распечатать, сохранить в одном из поддерживаемых форматов (.doc, . xls, .pdf и прочих) или отправить по электронной почте.

#### Дизайнер отчетов

Для создания шаблона отчета используется дизайнер отчетов. Дизайнер предоставляет пользователю удобные средства для разработки внешнего вида отчета и позволяет сразу выполнить предварительный просмотр.

Дизайнер отчетов является составной частью FastReport и не зависит от среды разработки (например, MS Visual Studio). Если вы являетесь разработчиком приложений, вы можете использовать дизайнер в своих приложениях. Это даст возможность вашим пользователям самостоятельно изменять существующие или создавать новые отчеты.

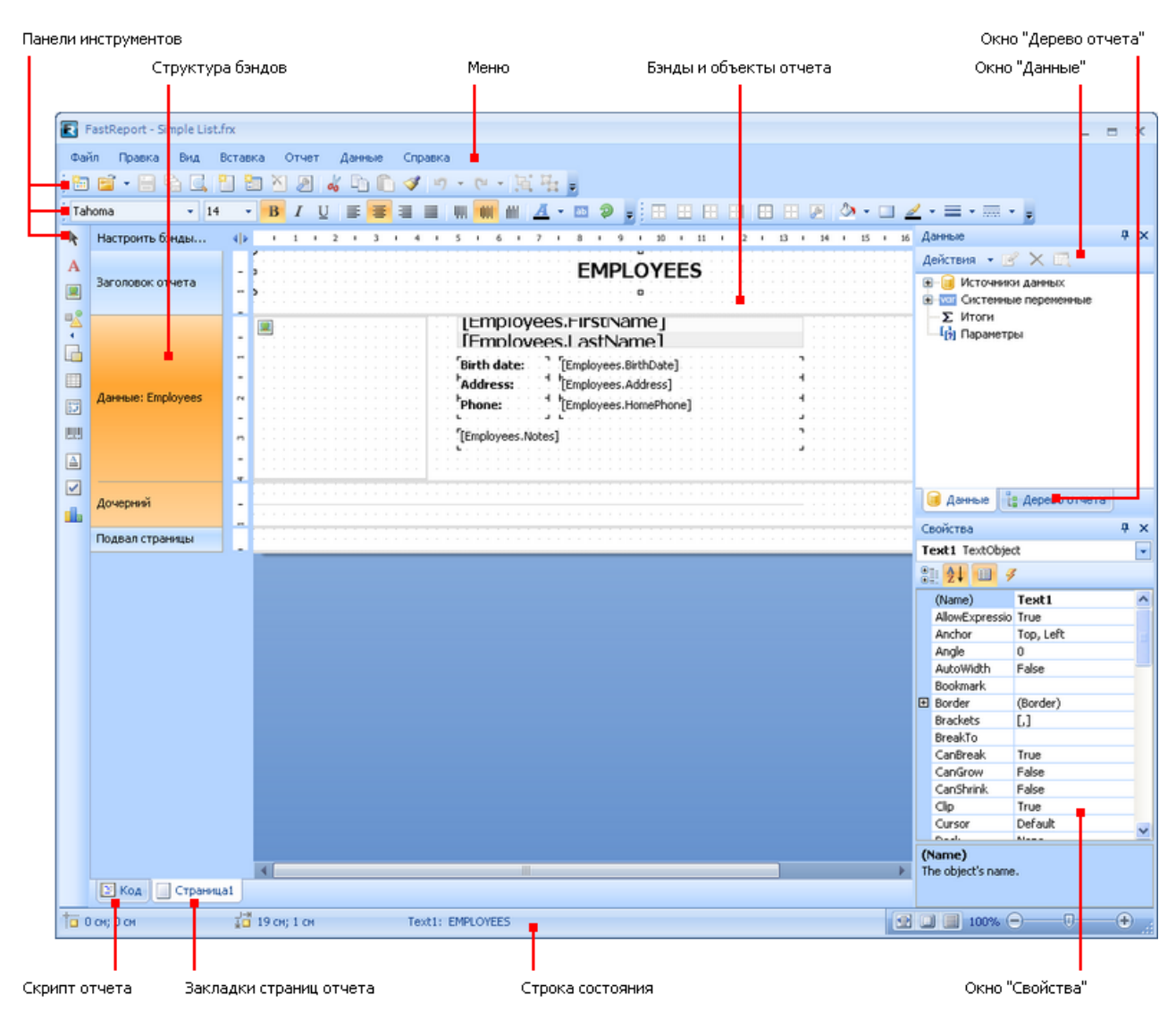

#### Настройки отчета

Окно с настройками отчета можно вызвать в меню "Отчет|Настройки...". Вы увидите диалоговое окно с несколькими закладками:

| Свойства отчета                                                |                                                                                                    | X |
|----------------------------------------------------------------|----------------------------------------------------------------------------------------------------|---|
| Основные<br>Описание<br>Скрипт<br>Безопасность<br>Наследование | <ul> <li>Двойной проход</li> <li>Сжать файл отчета</li> <li>Использовать файловый кеш</li> <li>Преобразовать null значения</li> <li>Качество текста: Обычное</li> <li>Плавная отрисовка графики</li> </ul> |   |
|                                                                | ОК Отмена                                                                                                    | ) |

На закладке "Основные" вы можете управлять следующими параметрами отчета:

- параметр "Двойной проход" позволяет включить два прохода у отчета. Это может быть необходимо в случае, если вы печатаете в отчете информацию об общем количестве страниц;
- параметр "Сжать файл отчета" позволяет сохранить отчет в сжатом виде. Для сжатия используется алгоритм zip, поэтому вы легко сможете извлечь оригинальное содержимое с помощью любого архиватора;
- параметр "Использовать файловый кэш" позволяет сэкономить память при построении отчета. Используйте этот параметр, если ваш отчет содержит большое количество страниц;
- параметр "Преобразовывать null значения" управляет преобразованием null значений полей данных в значения по умолчанию (0, пустая строка, false в зависимости от типа данных поля);
- параметр "Качество текста" позволяет выбрать режим отображения текста в отчете. Этот режим не влияет на печать отчета;
- параметр "Плавная отрисовка графики" включает режим сглаживания при отрисовке графических объектов (линий, рамок, рисунков).

На закладке "Описание" вы можете задать описание отчета. Все эти параметры являются необязательными и служат для информационных целей:

| Свойства отчета |                      |                                          |
|-----------------|----------------------|------------------------------------------|
| Основные        | Имя:                 |                                          |
| Описание        | Автор:               |                                          |
| Скрипт          | Версия:<br>Описание: |                                          |
| Безопасность    | Картинка:            | Загрузить                                |
| Наследование    |                      | Очистить                                 |
|                 |                      |                                          |
|                 |                      | Взять картинку изтотового отчета         |
|                 | Создан:<br>Изменен:  | 17.01.2008 3:05:57<br>20.10.2008 1:52:07 |
|                 |                      | ОК Отмена                                |

На закладке "Скрипт" можно выбрать язык скрипта для текущего отчета. Подробнее работа со скриптом рассматривается в главе <u>"Скрипт"</u>.

На закладке "Безопасность" вы можете задать пароль, который будет запрошен при открытии отчета. Отчет с паролем хранится в зашифрованном виде, поэтому не забывайте введенный пароль! Восстановить отчет в этом случае будет практически невозможно.

На закладке "Наследование" можно управлять наследованием отчета. Эта функциональность будет рассмотрена позже.

#### Страницы отчета

Отчет состоит из одной (чаще всего) или нескольких страниц. Страница отчета, в свою очередь, содержит бэнды (англ. band – полоска). На бэндах располагаются объекты отчета, такие как "Текст", "Рисунок" и прочие.

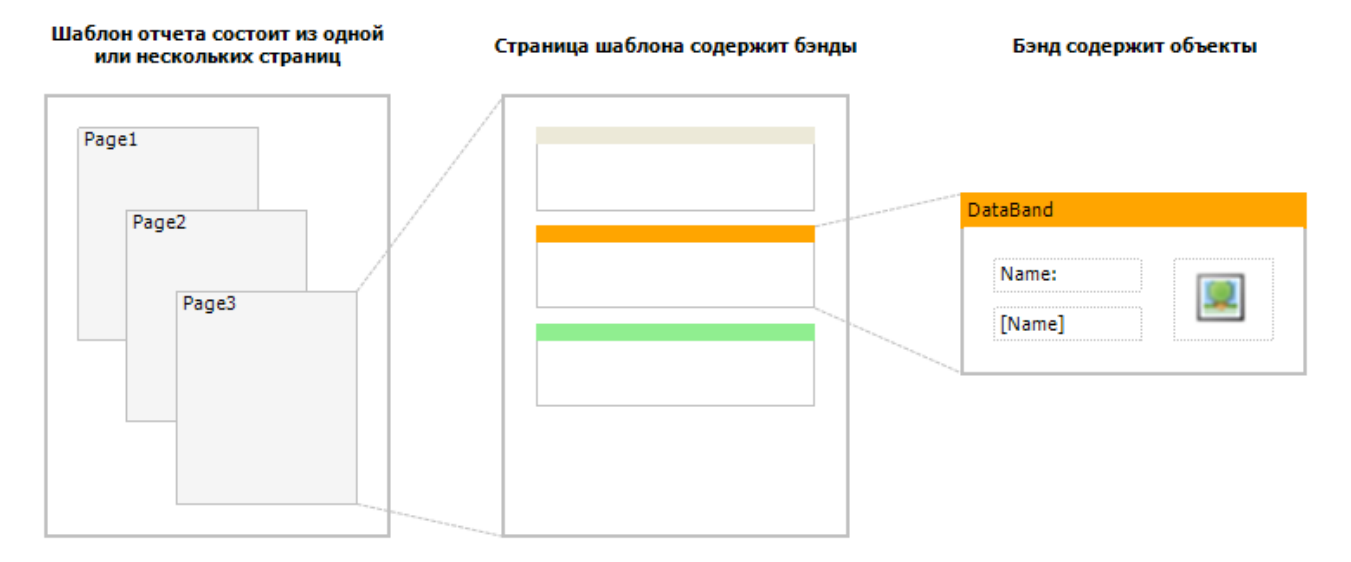

Особенность FastReport – шаблон отчета может состоять из нескольких страниц. Например, вы можете создать шаблон, содержащий титульную страницу и страницу с данными. При построении такого отчета сначала будет напечатана первая страница, затем вторая и т.д. Каждая страница шаблона может генерировать одну или несколько страниц готового отчета – это зависит от содержащихся на ней данных:

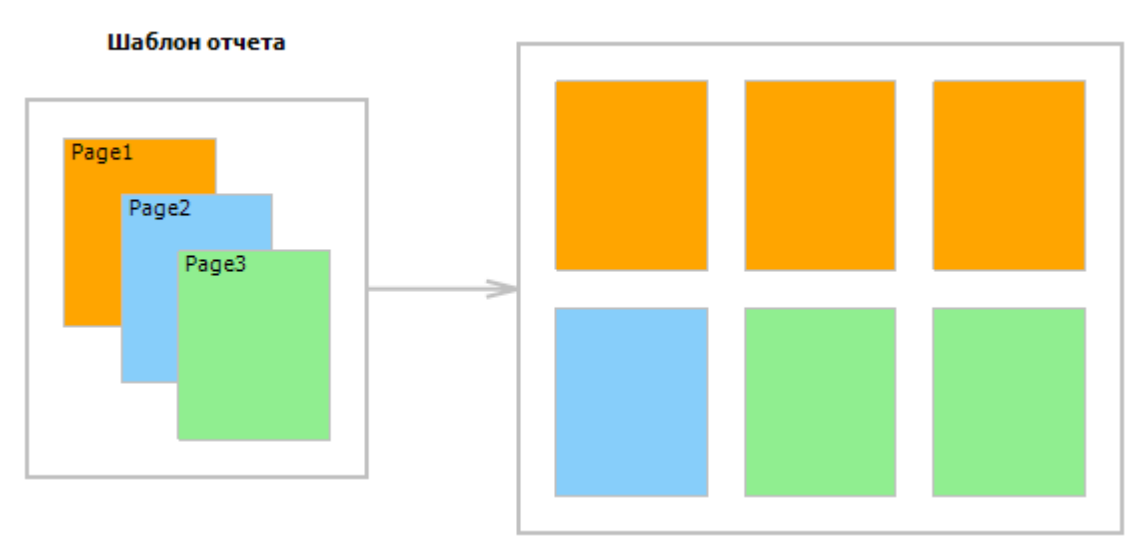

Готовый отчет

Страницы отчета также используются при работе с вложенными отчетами (subreport). В отличие от других генераторов отчетов, вложенные отчеты в FastReport хранятся на отдельной странице шаблона, а не в отдельном файле.

Кроме страниц отчета, шаблон может содержать одну или несколько диалоговых форм. Диалоговые формы могут быть использованы для запроса параметров перед построением отчета. Подробнее работа с диалогами будет рассмотрена в главе <u>"Диалоговые формы"</u>.

#### Управление страницами

Когда вы создали новый отчет, он уже содержит одну страницу с несколькими бэндами.

Для добавления новой страницы нажмите кнопку <sup>Ш</sup> на панели инструментов. Страницу можно также добавить, нажав кнопку "Новый..." и выбрав в окне пункт "Новая страница отчета":

| Создать                                                                 | × |
|-------------------------------------------------------------------------|---|
| Типы отчетов:                                                           |   |
| 😱 Пустой отчет 🛛 🌽 Мастер стандартного отчета<br>🌽 Мастер наклеек       |   |
| Элементы отчета:                                                        |   |
| Новая страница отчета 📰 Новая диалоговая форма 📰 Новая диалоговая форма |   |
|                                                                         |   |
| Создать Отмена                                                          | 3 |

Аналогичным образом в отчет добавляется диалоговая форма. Для этого используйте кнопку

Страницы шаблона отображаются в дизайнере в виде закладок:

|      | 🖹 Код 🔄 Страница1 📄 Страница2 📰 Диалог 1 |
|------|------------------------------------------|
| Page | 1                                        |

Самая первая закладка - это код отчета. Она не может быть перемещена или удалена.

Чтобы переключиться на нужную страницу, просто щелкните мышкой на ее закладке. Поменять порядок страниц можно с помощью мыши. Для этого нажмите левой кнопкой мыши на закладке и, не отпуская кнопки, переместите закладку на желаемое место.

Для удаления страницы нажмите кнопку <sup>М</sup>. Эта кнопка неактивна, если отчет состоит только из одной страницы.

#### Свойства страницы

Каждая страница отчета может иметь свои настройки, такие как размер бумаги, ориентация (альбомная или портретная), отступы, колонки, источник бумаги и прочие. Шаблон отчета может содержать несколько страниц с разной ориентацией и размерами

бумаги. Окно с настройками страницы можно вызвать кнопкой <sup>2</sup> или выбрав в меню пункт "Файл|Параметры страницы...". Окно содержит несколько групп настроек, которые можно выбирать в списке слева:

| Параметры страниць | I                         | ×       |
|--------------------|---------------------------|---------|
| Бумага             | A4                        | ~       |
| Поля               | Ширина:                   | 21 см   |
| Источник бумаги    | Высота:                   | 29,7 см |
| Колонки            | Ориентация:<br>Портретная |         |
| Прочее             | 🔘 Альбомная               | A       |
|                    |                           |         |
|                    | ОК                        | Отмена  |

Группа "Бумага" позволяет задать размер и ориентацию листа бумаги. Можно выбрать одно из значений размера, используя выпадающий список. Он содержит все размеры бумаги, которые поддерживаются текущим принтером.

Текущий принтер можно настроить, вызвав меню "Файл|Параметры принтера...".

Группа "Поля" позволяет задать поля страницы. Здесь же можно указать, что левое и правое поле должны меняться местами для четных страниц готового отчета:

| П | араметры страниць    | I                          |              |
|---|----------------------|----------------------------|--------------|
|   |                      |                            |              |
|   | Бумага               | Левое:                     | 1 см         |
|   | Поля                 | Верхнее:                   | 1 см         |
|   | Idemounter Environte | Правое:                    | 1 см         |
|   | источник оумаги      | Нижнее:                    | 1 см         |
|   | Колонки              |                            |              |
|   | Прочее               | Зеркальные по<br>страницах | ля на четных |
|   |                      |                            |              |
|   |                      | ОК                         | Отмена       |

Группа "Источник бумаги" позволяет выбрать источник бумаги. Заметьте, что источник можно задать отдельно для первой страницы готового отчета и для остальных страниц:

| Параметры страниць | · 🔀                     |
|--------------------|-------------------------|
| Бумага             | Для первой страницы:    |
| Поля               | Устройство автоподачи   |
| Источник бумаги    | Для остальных страниц:  |
| Колонки            | Устроиство автоподачи 💉 |
| Прочее             |                         |
|                    |                         |
|                    | ОК Отмена               |

Источник бумаги можно выбрать непосредственно перед печатью, в окне "Печать".

Группа "Колонки" позволяет задать параметры колонок для многоколоночного отчета. Для этого надо указать число колонок и (необязательно) поправить ширину колонки и позицию каждой из колонок:

| П | араметры страниць | I                      |        | K |
|---|-------------------|------------------------|--------|---|
|   | Бумага            | Kanusannas             | 1      |   |
|   | Поля              | количество:<br>Ширина: | 19 см  |   |
|   | Источник бумаги   | Позиции:               | 0 см   |   |
|   | Колонки           | I                      |        |   |
|   | Прочее            |                        |        |   |
|   |                   |                        |        |   |
|   |                   | ОК                     | Отмена |   |

Группа "Прочее" позволяет задать некоторые вспомогательные свойства страницы. Можно указать режим дуплекса для двусторонней печати, если ваш принтер поддерживает такой режим. Также здесь можно настроить водяной знак, который будет печататься на страницах готового отчета:

| П | араметры страниць | . 🛛                          |
|---|-------------------|------------------------------|
|   | Бумага            | Двусторонняя печать:         |
|   | Поля              | По умолчанию 🔽               |
|   | Источник бумаги   | Водяной знак                 |
|   | Колонки           |                              |
|   | Прочее            | Широкая страница в дизайнере |
|   |                   |                              |
|   |                   | ОК Отмена                    |

Флажок "Широкая страница в дизайнере" позволяет увеличить ширину страницы в режиме дизайнера. Это может пригодиться, если вы работаете с объектами, которые могут расти в ширину и разбиваться на страницы. Это объекты "Таблица" и "Матрица".

Режим двусторонней печати можно выбрать непосредственно перед печатью, в окне "Печать".

#### Бэнды

Бэнд (англ. band – полоска) – это объект, который размещается непосредственно на странице отчета и является контейнером для остальных объектов, таких, как "Текст", "Рисунок" и прочих.

Всего в FastReport есть 13 типов бэндов. В зависимости от своего типа, бэнд печатается в определенном месте отчета:

| Бэнд               | Как печатается                                                                                                    |
|--------------------|----------------------------------------------------------------------------------------------------|
| Заголовок отчета   | Печатается один раз в самом начале отчета. Вы можете<br>выбрать порядок печати – перед бэндом "Заголовок страницы"<br>или после него – с помощью свойства страницы<br>"TitleBeforeHeader". Изменить это свойство можно с помощью<br>служебного окна "Свойства". По умолчанию свойство равно<br><b>true</b> , т.е. заголовок отчета печатается перед заголовком<br>страницы. |
| Подвал отчета      | Печатается один раз в конце отчета, после последней строки данных, но перед бэндом "Подвал страницы".                                                                                                    |
| Заголовок страницы | Печатается вверху на каждой странице отчета.                                                                                                    |
| Подвал страницы    | Печатается внизу на каждой странице отчета.                                                                                                    |
| Заголовок колонки  | Этот бэнд используется при печати многоколоночного отчета<br>(когда в настройках страницы указано количество колонок ><br>1). Он печатается вверху каждой колонки, после заголовка<br>страницы.                                                                                                    |
| Подвал колонки     | Печатается внизу каждой колонки, перед подвалом страницы.                                                                                                    |
| Данные             | Этот бэнд подключается к источнику данных и печатается<br>столько раз, сколько строк в источнике.                                                                                                    |
| Заголовок данных   | Этот бэнд подключается к бэнду "Данные" и печатается перед первой строкой данных.                                                                                                    |
| Подвал данных      | Этот бэнд подключается к бэнду "Данные" и печатается после<br>последней строки данных.                                                                                                    |
| Заголовок группы   | Печатается в начале каждой группы, когда значение условия группировки меняется.                                                                                                    |
| Подвал группы      | Печатается в конце каждой группы.                                                                                                    |
| Дочерний           | Этот бэнд может быть подключен к любому бэнду, в том числе другому дочернему бэнду. Он печатается сразу после своего родителя.                                                                                                    |
| Фоновый            | Печатается в виде фона на каждой странице отчета.                                                                                                    |

#### Отображение бэндов в дизайнере

Бэнд в дизайнере отображается в виде прямоугольной области:

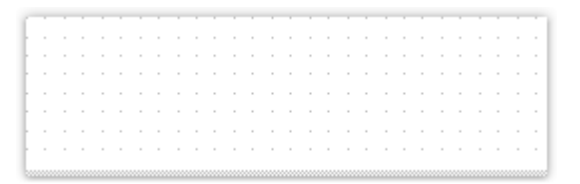

Бэнд, как и многие другие объекты отчета, может иметь рамку и заливку (по умолчанию они отключены). Кроме этого, бэнд отображает сетку. Для настройки вида сетки зайдите в меню "Вид|Настройки..." и выберите "Страница отчета". В группе "Сетка" можно задать видимость и тип сетки, а также расстояние между ее узлами. Сетку можно также включить или выключить в меню "Вид".

Если подвести курсор мыши к нижней границе бэнда, то курсор меняет вид – теперь можно менять высоту бэнда. Бэнд предварительно выбирать не обязательно. Также менять высоту бэнда можно, таская мышью перекладину бэнда на левой линейке.

Дизайнер имеет два режима отображения бэндов, между которыми можно переключиться в любой момент. В первом режиме каждый бэнд имеет заголовок, содержащий название бэнда и полезную информацию о нем (например, имя источника данных, к которому он подключен).

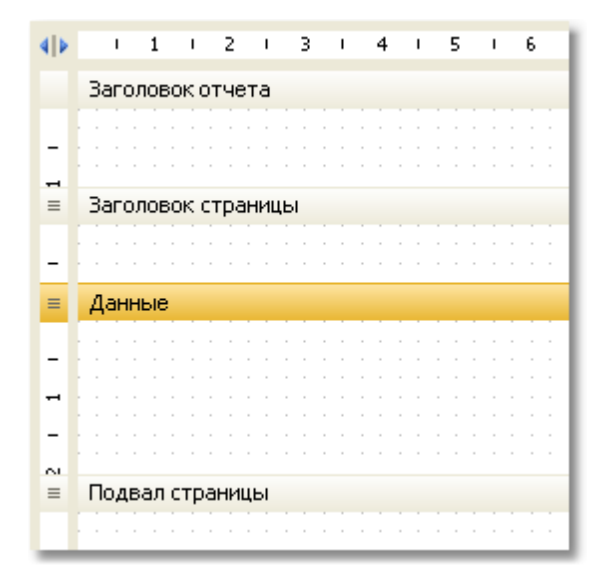

Во втором режиме бэнды заголовков не имеют. Вместо этого в левой части окна отображается структура бэндов. Этот режим позволяет легко разобраться в структуре отчета, особенно если его создавали не вы. Бэнды отображаются максимально компактно.

| Настроить бэнды    | 4 >   |        |                   | I | 1 | I.          |                      | 2           |   | I                    |             | 3           |   | I           |   | 4 |   | •                   |
|--------------------|-------|--------|-------------------|---|---|-------------|----------------------|-------------|---|----------------------|-------------|-------------|---|-------------|---|---|---|---------------------|
| Заголовок отчета   | -     |        |                   |   |   |             |                      | •           |   |                      |             |             |   |             |   | - | - |                     |
| Заголовок страницы | -     |        | ·······<br>·<br>· |   |   | -<br>-<br>- | -<br>-<br>-<br>0,000 | -<br>-<br>- | - | -<br>-<br>-<br>00000 | -<br>-<br>- | -<br>-<br>- | - | -<br>-<br>- | - | - | - | 0000<br>-<br>-<br>- |
| Данные             | - 1 - |        |                   | • |   | -           | •                    | •           |   |                      |             |             |   |             |   |   |   | -                   |
| Подвал страницы    | ~     | )<br>- |                   |   |   | •••••       |                      |             |   |                      |             |             |   |             |   |   |   | ,                   |

У этого режима есть один недостаток – ширины экрана может не хватить для отображения бэнда целиком. В этом случае можно свернуть служебные окна, либо переключиться на

первый режим. Это можно сделать, нажав кнопку <sup>1</sup> на пересечении линеек или в меню "Вид|Настройки..." выбрать "Страница отчета" и в группе "Вид бэндов" выбрать нужный вид.

#### Настройка бэндов

Добавление и удаление бэндов выполняется в окне "Настройка бэндов". Его можно вызвать из меню "Отчет|Настроить бэнды...", либо с помощью кнопки "Настроить бэнды...", расположенной над деревом бэндов:

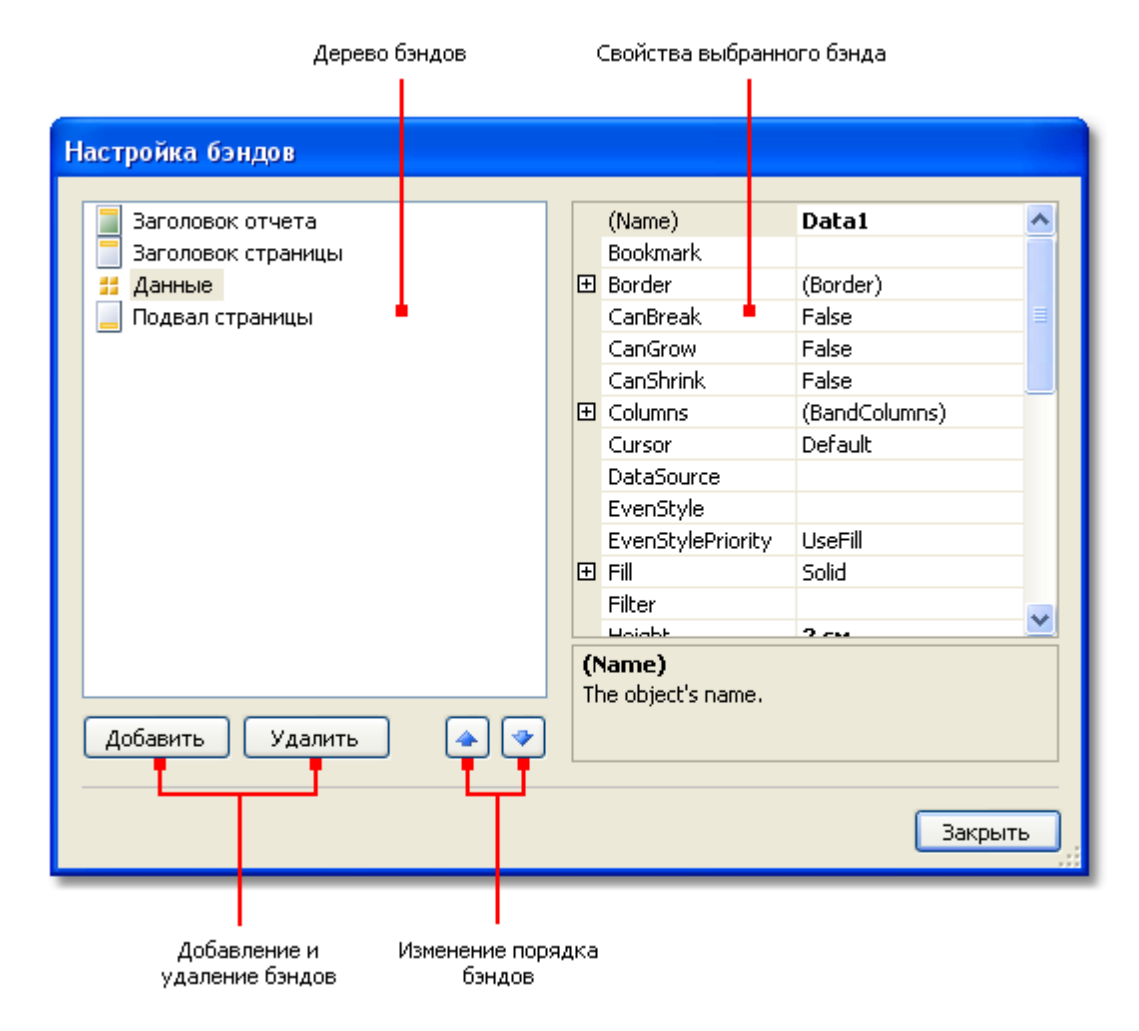

В этом окне можно добавить в отчет бэнды, удалить их или изменить их порядок. Для добавления бэнда нажмите кнопку "Добавить" или щелкните правой кнопкой мыши на дереве бэндов. Появится контекстное меню, содержащее список бэндов. Бэнды, которые не могут быть добавлены, отображаются серым цветом:

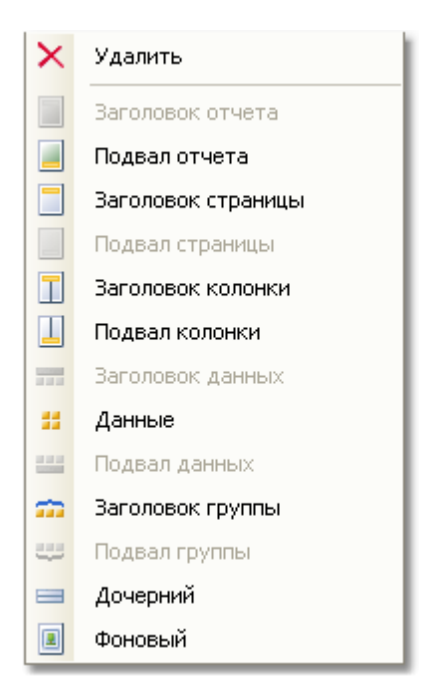

Операция добавления зависит от того, какой бэнд выбран в дереве бэндов. Например, добавить бэнды "Заголовок данных" и "Подвал данных" можно лишь в том случае, если выбран бэнд "Данные".

Существует и другой способ настроить бэнды. Это можно сделать из меню "Отчет":

| Отч               | ет                 |  |  |  |  |  |  |  |
|-------------------|--------------------|--|--|--|--|--|--|--|
|                   | Заголовок отчета   |  |  |  |  |  |  |  |
|                   | Подвал отчета      |  |  |  |  |  |  |  |
|                   | Заголовок страницы |  |  |  |  |  |  |  |
|                   | Подвал страницы    |  |  |  |  |  |  |  |
|                   | Заголовок колонки  |  |  |  |  |  |  |  |
|                   | Подвал колонки     |  |  |  |  |  |  |  |
|                   | Фоновый            |  |  |  |  |  |  |  |
|                   | Настроить бэнды    |  |  |  |  |  |  |  |
| { <mark>::</mark> | Мастер группировки |  |  |  |  |  |  |  |
| Aa                | Стили              |  |  |  |  |  |  |  |
|                   | Свойства           |  |  |  |  |  |  |  |

Как видно, можно включить или выключить бэнды – заголовки и подвалы отчета, страницы, колонки.

Наконец, удалить бэнд можно, если выделить его в окне дизайнера и нажать клавишу Delete.

При настройке бэндов FastReport не позволит выполнить действия, которые приведут к созданию неправильного шаблона отчета. Например, вы не можете удалить бэнд "Данные", который присоединен к группе (бэнд "Заголовок группы") – для этого сначала надо удалить группу. Другой пример – при удалении бэнда "Данные" автоматически удаляются его заголовок и подвал. Также нельзя удалить бэнд, если он единственный на странице.

#### Порядок печати бэндов

Итак, на странице расположено несколько бэндов. Как FastReport будет формировать готовый отчет? Рассмотрим следующий пример.

| Заголовок отчета   | - | Заголовок отчета   |
|--------------------|---|--------------------|
| Заголовок страницы | - | Заголовок страницы |
| Данные: Employees  | - | Данные             |
| Подвал отчета      | - | Подвал отчета      |
| Подвал страницы    | - | Подвал страницы    |

Сначала будет напечатан заголовок отчета. Сразу за ним – заголовок страницы. Далее будет печататься бэнд "Данные". Он будет напечатан столько раз, сколько строк в источнике данных, к которому подключен бэнд. После того, как все строки бэнда "Данные" напечатаны, печатается бэнд "Подвал отчета" и внизу страницы – бэнд "Подвал страницы". На этом печать отчета заканчивается. Готовый отчет будет выглядеть примерно так:

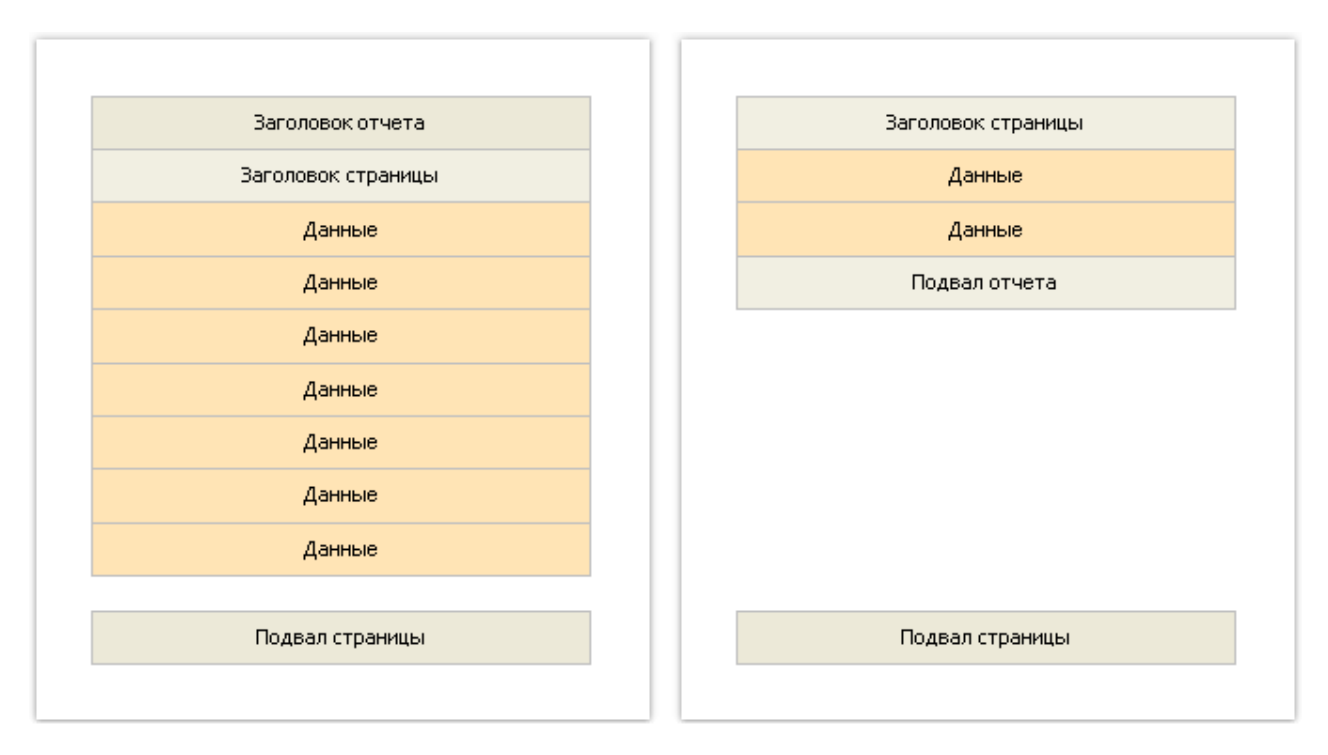

В процессе печати FastReport проверяет, достаточно ли места на текущей странице готового отчета, чтобы напечатать бэнд. Если места нет, происходит следующее:

- печатается подвал страницы;
- добавляется новая страница;
- печатается заголовок страницы;
- продолжается печать бэнда, который не поместился на предыдущей странице.

#### Свойства бэндов

Каждый бэнд имеет несколько полезных свойств, влияющих на процесс печати. Настроить их можно, используя контекстное меню бэнда. Для этого щелкните правой кнопкой мыши на пустом месте бэнда, не занятом другими объектами. Также можно щелкнуть на заголовке бэнда (если включен классический режим отображения) или на структуре бэндов (в противном случае). Другой способ – выбрать бэнд и поменять соответствующее свойство в окне "Свойства".

| Свойство                                                    | Описание                                                                                                    |
|-------------------------------------------------------------|----------------------------------------------------------------------------------------------------|
| "Может расти", "Может<br>сжиматься"<br>(CanGrow, CanShrink) | Свойства определяют, может ли бэнд расти или<br>сжиматься в зависимости от размера объектов,<br>которые на нем расположены. Подробнее об<br>использовании этого свойства можно почитать в главе<br><u>"Построение отчетов"</u> .                                                   |
| "Может разрываться"<br>(CanBreak)                           | Если это свойство включено, и на странице<br>недостаточно места для печати бэнда, делается<br>попытка напечатать часть содержимого бэнда на<br>имеющемся месте, т.е. "разорвать" его. Подробнее об<br>использовании этого свойства можно почитать в главе<br>"Построение отчетов". |
| "Формировать новую<br>страницу"<br>(StartNewPage)           | Печать бэнда с таким свойством начинается с новой<br>страницы. Обычно это свойство используется при<br>печати групп; при этом каждая группа печатается на<br>новой странице.                                                                                                    |
| "Печатать внизу страницы"<br>(PrintOnBottom)                | Бэнд с таким свойством печатается в самом низу<br>страницы, перед бэндом "Подвал страницы". Это может<br>оказаться полезным при печати некоторых документов,<br>где необходимо итоговую сумму печатать внизу<br>страницы.                                                          |
| "Повторять на каждой<br>странице"<br>(RepeatOnEveryPage)    | Это свойство имеется у бэндов - заголовков и<br>подвалов данных и групп. Такой бэнд будет напечатан<br>вверху каждой новой страницы, пока идет печать<br>данных. Подробнее об использовании этого свойства<br>можно почитать в главе <u>"Построение отчетов"</u> .                 |

#### Объекты отчета

В отчете можно использовать широкий набор объектов:

| Иконка | Название                                  | Описание                                                                                   |
|--------|-------------------------------------------|--------------------------------------------------------------------------------------------|
| Α      | "Текст"<br>(TextObject)                   | Показывает одну или несколько строк текста.                                                |
|        | "Рисунок"<br>(PictureObject)              | Показывает рисунок.                                                                        |
| Ν      | "Линия"<br>(LineObject)                   | Показывает линию. Линия может быть<br>вертикальной, горизонтальной или<br>диагональной.    |
| -      | "Фигура"<br>(ShapeObject)                 | Показывает одну из геометрических фигур<br>– прямоугольник, эллипс, треугольник и<br>др.   |
|        | "Форматированный текст"<br>(RichObject)   | Показывает форматированный текст (в<br>формате RTF).                                       |
|        | "Штрих-код"<br>(BarcodeObject)            | Показывает штрих-код.                                                                      |
| ~      | "Флажок"<br>(CheckBoxObject)              | Показывает флажок, который может иметь<br>два состояния – "включен" или "выключен".        |
|        | "Таблица"<br>(TableObject)                | Показывает таблицу, состоящую из строк, колонок и ячеек.                                   |
|        | "Матрица"<br>(MatrixObject)               | Показывает матрицу (также известную под<br>названиями "сводная таблица", "кросс-<br>таб"). |
| 1      | "Диаграмма"<br>(MSChartObject)            | Показывает диаграмму.                                                                      |
| 82     | "Почтовый индекс"<br>(ZipCodeObject)      | Показывает почтовый индекс.                                                                |
| A      | "Текст в ячейках"<br>(CellularTextObject) | Показывает текст, каждый символ которого печатается в отдельной ячейке.                    |

Объекты можно использовать как для отображения информации (объект "Текст"), так и для оформления отчета (объекты "Рисунок", "Линия", "Фигура"). Сложные объекты типа "Таблица" и "Матрица" могут содержать в себе другие простые объекты.

#### Общие свойства объектов

Все объекты отчета наследуются от одного базового класса (ReportComponentBase) и имеют некоторый общий набор свойств. Прежде чем изучать каждый объект, рассмотрим эти свойства.

Вы можете менять значение свойств с помощью окна "Свойства". Там, где это возможно (например, при работе с рамкой и заливкой), лучше использовать панели инструментов или контекстное меню объекта.

| Свойство                                                    | Описание                                                                                                    |
|-------------------------------------------------------------|----------------------------------------------------------------------------------------------------|
| Координаты и размеры<br>(Left, Top, Width, Height)          | Объект отчета в FastReport представляет собой<br>прямоугольник. У него есть координаты (свойства Left,<br>Top) и размеры (свойства Width, Height).                                                                                                    |
| "Якорь"<br>(Anchor)                                         | Это свойство определяет, как будет изменяться позиция<br>объекта и/или его размеры при изменении размеров<br>контейнера, на котором он лежит. Используя якорь, можно<br>сделать так, чтобы объект расширялся или сдвигался<br>синхронно с контейнером. Подробнее об использовании<br>этого свойства можно прочитать в разделе<br><u>"Автоматический подбор высоты объектов"</u> . |
| "Стыковка"<br>(Dock)                                        | Это свойство определяет, к какой стороне контейнера<br>будет пристыкован объект. Подробнее об использовании<br>этого свойства можно прочитать в разделе<br><u>"Автоматический подбор высоты объектов"</u> .                                                                                                    |
| Рамка и заливка<br>(Border, Fill)                           | Эти свойства содержат настройки рамки и заливки<br>соответственно. Их можно менять, используя панели<br>инструментов.                                                                                                    |
| "Может расти", "Может<br>сжиматься"<br>(CanGrow, CanShrink) | Эти свойства позволяют подбирать высоту объекта таким<br>образом, чтобы он вмещал весь текст. Подробнее об<br>использовании этих свойств можно прочитать в разделе<br><u>"Автоматический подбор высоты объектов"</u> .                                                                                                    |
| "Сдвиг"<br>(ShiftMode)                                      | Объект, у которого свойство включено, будет сдвинут<br>вниз или вверх, если над ним имеется объект, который<br>расширяется или сжимается. Подробнее об использовании<br>этого свойства можно прочитать в разделе<br><u>"Автоматический подбор высоты объектов"</u> .                                                                                                    |
| "Расти вниз"<br>(GrowToBottom)                              | Объект с таким свойством при печати растягивается до<br>нижней границы бэнда. Подробнее об использовании этого<br>свойства можно прочитать в разделе <u>"Автоматический</u><br>подбор высоты объектов".                                                                                                    |
| "Может разрываться"<br>(CanBreak)                           | Это свойство есть у текстовых объектов – "Текст" и<br>"Форматированный текст". Оно определяет, может ли<br>содержимое объекта разрываться на части. Это может<br>произойти, если у бэнда, на котором лежит объект,<br>включено аналогичное свойство.                                                                                                    |
| "Печатать на"<br>(PrintOn)                                  | Это свойство определяет, на каких страницах может быть<br>напечатан объект. Подробнее об использовании этого<br>свойства можно прочитать в разделе <u>"Многостраничный</u><br><u>отчет типа "Буклет"</u> .                                                                                                    |
| "Курсор"<br>(Cursor)                                        | Это свойство определяет вид указателя мыши, когда он<br>находится над объектом. Свойство работает только в окне<br>предварительного просмотра.                                                                                                    |
| "Видимый"<br>(Visible)                                      | Свойство определяет, будет ли объект отображаться в<br>отчете. Невидимый объект не отображается в окне<br>предварительного просмотра и не печатается на принтере.                                                                                                    |
| "Печатаемый"                                                | Свойство определяет, будет ли объект печататься на                                                                                                    |

| (Printable)                     | принтере. Если это свойство отключено, объект будет виден в окне предварительного просмотра, но не попадет на распечатку.                                                                                               |
|---------------------------------|----------------------------------------------------------------------------------------------------|
| "Гиперссылка"<br>(Hyperlink)    | Это свойство позволяет сделать объект отчета<br>интерактивным. Подробно работа с гиперссылками будет<br>рассмотрена в разделе <u>"Интерактивные отчеты"</u> .                                                           |
| "Закладка"<br>(Bookmark)        | Это свойство используется совместно со свойством<br>"Гиперссылка". Оно может содержать любое выражение.<br>Выражение будет вычислено при работе отчета, и его<br>значение будет использовано в качестве имени закладки. |
| "Ограничения"<br>(Restrictions) | Это свойство позволяет задавать ограничения на<br>некоторые операции над объектом. По умолчанию<br>свойство пустое, т.е. над объектом можно совершать все<br>операции.                                                  |
| "Стиль"<br>(Style)              | Данному свойству можно присвоить имя стиля. При этом<br>объект станет выглядеть так, как указано в стиле. Если<br>параметры стиля поменяются, внешний вид объекта также<br>изменится.                                   |

#### Объект "Текст"

Объект "Текст" является основным объектом, с которым вам придется работать чаще всего. Он выглядит следующим образом:

| 5-1 - 1 - 1              |   |   |   |  | ٦ |
|--------------------------|---|---|---|--|---|
| <ul> <li>Lext</li> </ul> |   |   |   |  |   |
| Text                     |   |   |   |  |   |
| Taut                     |   |   |   |  |   |
| i ext                    | ÷ | ÷ | ÷ |  |   |
| L                        |   |   |   |  | ч |
|                          |   |   |   |  |   |

Объект может отображать любые текстовые данные, а именно:

- одну или несколько строк текста;
- поля источников данных;
- системные переменные типа "Номер страницы";
- параметры отчета;
- итоговые значения;
- выражения;
- любую комбинацию из вышеперечисленных элементов.

#### Редактирование текста

Для редактирования текста объекта сделайте на нем двойной щелчок мыши. Вы увидите редактор текста:

| Редактор текста      |           |
|----------------------|-----------|
| Text<br>Text<br>Text |           |
| 🗹 Переносить слова   | ОК Отмена |

В правой части редактора находится окно данных, которые можно добавлять в текст. Это можно сделать, перетащив (drag&drop) элемент мышкой в нужное место текста. Другой способ вставки элемента в текст – сделайте двойной щелчок на элементе, и он будет добавлен в текущую позицию курсора.

Чтобы сохранить изменения и закрыть окно редактора, нажмите кнопку ОК, либо комбинацию клавиш Ctrl+Enter.

Другой способ редактирования текста – редактирование на месте (прямо на странице отчета). Для этого выделите объект "Текст" и нажмите клавишу Enter. Для окончания редактирования щелкните мышкой за пределами объекта либо нажмите комбинацию клавиш Ctrl+Enter. Клавиша Esc отменяет изменения.

Во время редактирования объекта на месте можно изменять его размеры мышкой.

#### Отображение выражений

Объект "Текст" может содержать как обычный текст, так и выражения. Причем выражения могут содержаться в объекте вперемешку с текстом. Например:

Сегодня [Date]

При печати такого объекта все выражения, содержащиеся в тексте, будут вычислены. В текст будет подставлено значение выражения, например:

Сегодня 12 сентября 2010г.

Как видно, выражения обозначаются с помощью квадратных скобок. Это настраивается в свойстве Brackets, которое по умолчанию содержит строку "[,]". При необходимости вы можете указать другую пару символов, например "<,>" или "<!,!>". В последнем случае выражения в тексте будут выглядеть так:

Ceroдня <!Date!>

Кроме того, можно запретить обработку выражений – за это отвечает свойство AllowExpressions. В этом случае текст будет отображаться "как есть".

В квадратных скобках может содержаться любое выражение, корректное с точки зрения компилятора. Подробнее о выражениях читайте в главе <u>"Выражения"</u>.

Например, объект со следующим текстом:

2 \* 2 = [2 \* 2]

будет напечатан так:

```
2 * 2 = 4
```

Частая ошибка – попытка написать выражение за пределами квадратных скобок. Напоминаем, что считается выражением и вычисляется только то, что находится в квадратных скобках. Остальной текст печатается "как есть". Например:

#### 2 \* 2 = [2] \* [2]

Такой текст будет напечатан следующим образом:

2 \* 2 = 2 \* 2

В выражениях могут встречаться элементы, заключенные в собственные квадратные скобки (см. главу <u>"Выражения Обращение к данным отчета"</u>). Например, это обращения к системным переменным. Рассмотрим следующий пример содержимого объекта "Текст":

Следующая страница: [[Page] + 1]

Текст содержит выражение [Page] + 1: это содержимое внешней пары скобок. Page – это системная переменная, которая возвращает номер текущей страницы отчета. Она заключена в собственные скобки. Это обязательно должны быть квадратные скобки, независимо от настройки объекта "Текст" (свойство Brackets, которое мы рассматривали ранее).

Строго говоря, мы должны были использовать две пары квадратных скобок при попытке распечатать системную переменную Date в ранее рассмотренных примерах:

Сегодня [[Date]]

Здесь внешняя пара скобок обозначает выражение, внутренняя необходима, так как мы обращаемся к системной переменной. Однако FastReport позволяет опускать лишнюю пару скобок, если в выражении есть только один член.

#### Отображение полей данных

Для обращения к полям источников данных используется следующая форма записи:

[Имя источника.Имя поля]

Как видно, здесь так же используются квадратные скобки. Имя источника отделяется от имени поля точкой, например:

#### [Employees.FirstName]

Подробнее об использовании полей в выражениях см. главу <u>"Выражения Поля источников</u> данных".

Для вставки поля в объект "Текст" можно использовать несколько способов.

Способ 1: в редакторе объекта "Текст" пишем название поля вручную. Этот способ самый неудобный, так как можно легко допустить ошибку.

Способ 2: в редакторе объекта выбираем нужное поле и перетаскиваем его в текст (также можно сделать двойной щелчок на поле):

| Редактор текста    |                                                                                                    |
|--------------------|----------------------------------------------------------------------------------------------------|
|                    | Источники данных         Саtegories         СаtegoryID         СаtegoryID         Осточники данных         СаtegoryID         Осточники данных         СаtegoryID         Осточники данных         Осточники данных         СаtegoryID         Осточники данных         Осточники данных         Осточники данных         Осточники данных         Осточники данных         Осточники данных         Осточники данных         Осточники данных         Осточники данных         Осточники         Осточники |
| 🗹 Переносить слова | ОК Отмена                                                                                                    |

Способ 3: щелкаем мышкой на маленькой стрелочке в верхнем правом углу объекта и в открывшемся списке выбираем нужное поле:

| r an | 0  | Нет          |
|------|----|--------------|
| Y Y  | 12 | CategoryID   |
| L    | Α  | CategoryName |
|      | Α  | Description  |
|      | :: | Picture      |

Способ 4: перетаскиваем нужное поле из окна "Данные" на страницу отчета с помощью мыши (drag&drop). В данном случае создается объект "Текст", который содержит ссылку на выбранное поле.

#### HTML тэги

В объекте "Текст" можно использовать некоторые простейшие тэги HTML. По умолчанию тэги отключены; чтобы их включить, в окне "Свойства" установите свойство "HtmlTags" в **true**. Вот список поддерживаемых тэгов:

| Тэг                    | Описание                                                                                                    |
|------------------------|----------------------------------------------------------------------------------------------------|
| <b></b>                | Жирный текст.                                                                                                    |
| <i></i>                | Наклонный текст.                                                                                                    |
| <u></u>                | Подчеркнутый текст.                                                                                                    |
| <strike></strike>      | Зачеркнутый текст.                                                                                                    |
| <sub></sub>            | Подстрочный текст.                                                                                                    |
| <sup></sup>            | Надстрочный текст.                                                                                                    |
| <font color=""></font> | Цвет шрифта. В качестве цвета можно использовать<br>именованный цвет (например, DarkGray), либо<br>шестнадцатиричное значение цвета в формате #RGB,<br>например #FF8030. |

Продемонстрируем применение тэгов на примерах.

```
текст <b>жирный текст</b> <i>наклонный текст</i> <b><i>жирный и наклонный</b></i>
E = mc<sup>2</sup>
A<sub>1</sub> = B<sup>2</sup>
это обычный текст, <font color=red>а это красный</font>
это обычный текст, <font color=#FF8030>а это оранжевый</font>
```

Этот текст будет отображен следующим образом:

```
текст жирный текст наклонный текст жирный и наклонный
E = mc<sup>2</sup>
A<sub>1</sub> = B<sup>2</sup>
это обычный текст, а это красный
это обычный текст, а это оранжевый
```

#### Свойства объекта "Текст"

| Свойство                                              | Описание                                                                                                    |
|-------------------------------------------------------|----------------------------------------------------------------------------------------------------|
| "Выражения в тексте"<br>(AllowExpressions)            | Это свойство позволяет отключать обработку выражений в тексте объекта. По умолчанию оно включено.                                                  |
| "Поворот"<br>(Angle)                                  | В этом свойстве можно указать угол поворота текста в<br>градусах.                                                                                  |
| "Автосжатие шрифта"<br>(AutoShrink)                   | Это свойство позволяет автоматически уменьшить размер<br>шрифта (Font.Size) или его ширину (FontWidthRatio) так,<br>чтобы вместить весь текст.     |
| "Минимальный размер<br>шрифта"<br>(AutoShrinkMinSize) | Это свойство определяет минимальный размер шрифта или минимальное значение свойства FontWidthRatio, в зависимости от значения свойства AutoShrink. |
| "Автоширина"<br>(AutoWidth)                           | Это свойство позволяет автоматически подобрать ширину<br>объекта так, чтобы поместить самую длинную строку<br>текста целиком, без переноса слов.   |

| "Скобки"<br>(Brackets)                        | Это свойство определяет пару символов, которые<br>используются для обозначения выражений в тексте<br>объекта.                                                                                                    |
|-----------------------------------------------|----------------------------------------------------------------------------------------------------|
| "Разрываться в"<br>(BreakTo)                  | С помощью этого свойства можно организовать<br>"перетекание" текста между двумя объектами "Текст".<br>Допустим, у нас есть объекты А и В. Объект А содержит<br>большой объем текста, часть которого не помещается в<br>объекте. Если в свойстве BreakTo этого объекта указать<br>объект В, в нем будет напечатан текст, не поместившийся<br>в объекте А. |
| "Обрезать"<br>(Clip)                          | Это свойство определяет, надо ли обрезать текст, не поместившийся в объекте. По умолчанию свойство включено.                                                                                                    |
| "Повторяющиеся значения"<br>(Duplicates)      | Это свойство определяет, как будут печататься<br>повторяющиеся значения. Подробнее об использовании<br>этого свойства можно почитать в разделе<br><u>"Форматирование"</u> .                                                                                                    |
| "Первая табуляция"<br>(FirstTabOffset)        | Это свойство определяет, на сколько пикселов сдвинуть первый символ табуляции.                                                                                                    |
| "Ширина шрифта"<br>(FontWidthRatio)           | В этом свойстве можно указать коэффициент<br>масштабирования шрифта по ширине. По умолчанию<br>свойство равно 1. Чтобы увеличить ширину шрифта,<br>укажите значение > 1; чтобы уменьшить ширину, укажите<br>значение между 0 и 1.                                                                                                    |
| "Скрывать значение"<br>(HideValue)            | Это строковое свойство позволяет скрывать значения<br>выражений, которые равны заданному значению.<br>Подробнее об использовании этого свойства можно<br>почитать в разделе <u>"Форматирование"</u> .                                                                                                    |
| "Скрывать нули"<br>(HideZeros)                | Это свойство позволяет скрывать нулевые значения<br>выражений. Подробнее об использовании этого свойства<br>можно почитать в разделе <u>"Форматирование"</u> .                                                                                                    |
| "Условное выделение"<br>(Highlight)           | Свойство позволяет настроить условное выделение.<br>Подробнее об использовании этого свойства можно<br>почитать в разделе <u>"Форматирование"</u> .                                                                                                    |
| "Html тэги"<br>(HtmlTags)                     | Это свойство позволяет использовать простые html тэги в<br>тексте объекта. Подробнее об этом смотрите в разделе "<br><u>Html тэги</u> ".                                                                                                    |
| Выравнивание текста<br>(HorzAlign, VertAlign) | Эти свойства задают выравнивание текста внутри объекта по горизонтали и вертикали.                                                                                                    |
| "Межстрочный интервал"<br>(LineHeight)        | Свойство позволяет задать межстрочный интервал, в<br>пикселах. Значение по умолчанию = 0, при этом<br>используется стандартный межстрочный интервал.                                                                                                    |
| "Нулевое значение"<br>(NullValue)             | Строка, которая будет выводиться вместо null значения.<br>Вам также надо отключить флажок "Преобразовывать null<br>значения" в меню "Отчет/Настройки".                                                                                                    |
| "Отступы"<br>(Padding)                        | Свойство позволяет задать отступы текста от краев<br>объекта, в пикселах.                                                                                                    |

| "Справа налево"Это свойство позволяет выводить текст справа налево."Ширина табуляции"Это свойство позволяет указать ширину символа<br>табуляции, в пикселах."Teкct"Это свойство содержит текст объекта."Tekct"Это свойство определяет цвет текста. С помощью<br>редактора этого свойства вы можете выбрать любую из<br>доступных заливок."Orceчение"Это свойство определяет, как показывать текст, который<br>выходит за границы объекта. Это свойство используется<br>только в том случае, если свойство "Перенос слов""Подчеркивание"Свойство позволяет включить линии подчеркивания под<br>каждой строкой текста. Подчеркивание можно<br>использовать только для текста, выровненного по<br>верхнему краю."Tepehoc cnos"Это свойство определяет, надо ли переносить текст по<br>словам.WysiwygЭто свойство меняет режим отображения текста таким<br>образом, чтобы добиться максимального соответствия<br>между отображение текста по ширине или нестандартный                                                                     |                                  |                                                                                                    |
|----------------------------------------------------------------------------------------------------|----------------------------------|----------------------------------------------------------------------------------------------------|
| "Ширина табуляции"Это свойство позволяет указать ширину символа<br>табуляции, в пикселах."Текст"Это свойство содержит текст объекта."Цвет текста"Это свойство определяет цвет текста. С помощью<br>редактора этого свойства вы можете выбрать любую из<br>доступных заливок."Отсечение"Это свойство определяет, как показывать текст, который<br>выходит за границы объекта. Это свойство используется<br>только в том случае, если свойство "Перенос слов""Подчеркивание"Свойство позволяет включить линии подчеркивания под<br>каждой строкой текста. Подчеркивание можно<br>использовать только для текста, выровненного по<br>верхнему краю."Перенос слов"Это свойство определяет, надо ли переносить текст по<br>словам.WysiwygЭто свойство меняет режим отображения текста таким<br>образом, чтобы добиться максимального сответствия<br>между отображением текста на экране и на распечатке.<br>это режим неявно включается, если вы используется<br>выравнивание текста по ширине или нестандартный<br>икекстрочный интервал. | "Справа налево"<br>(RightToLeft) | Это свойство позволяет выводить текст справа налево.                                                                                                    |
| "Текст"Это свойство содержит текст объекта."Цвет текста"Это свойство определяет цвет текста. С помощью<br>редактора этого свойства вы можете выбрать любую из<br>доступных заливок."Отсечение"Бто свойство определяет, как показывать текст, который<br>выходит за границы объекта. Это свойство используется<br>                                                                                                    | "Ширина табуляции"<br>(TabWidth) | Это свойство позволяет указать ширину символа<br>табуляции, в пикселах.                                                                                                    |
| "Цвет текста"Это свойство определяет цвет текста. С помощью<br>редактора этого свойства вы можете выбрать любую из<br>доступных заливок."Отсечение"Это свойство определяет, как показывать текст, который<br>выходит за границы объекта. Это свойство используется<br>отключено."Подчеркивание"Свойство позволяет включить линии подчеркивания под<br>каждой строкой текста. Подчеркивание можно<br>использовать только для текста, выровненного по<br>                                                                                                    | "Текст"<br>(Text)                | Это свойство содержит текст объекта.                                                                                                    |
| "Отсечение"Это свойство определяет, как показывать текст, который<br>выходит за границы объекта. Это свойство используется<br>только в том случае, если свойство "Перенос слов""Подчеркивание"Свойство позволяет включить линии подчеркивания под<br>каждой строкой текста. Подчеркивание можно<br>                                                                                                    | "Цвет текста"<br>(TextFill)      | Это свойство определяет цвет текста. С помощью<br>редактора этого свойства вы можете выбрать любую из<br>доступных заливок.                                                                                                    |
| "Подчеркивание"Свойство позволяет включить линии подчеркивания под<br>каждой строкой текста. Подчеркивание можно<br>использовать только для текста, выровненного по<br>верхнему краю."Перенос слов"Это свойство определяет, надо ли переносить текст по<br>словам.WysiwygЭто свойство меняет режим отображения текста таким<br>образом, чтобы добиться максимального соответствия<br>между отображением текста на экране и на распечатке.<br>Этот режим неявно включается, если вы используете<br>выравнивание текста по ширине или нестандартный<br>межстрочный интервал.                                                                                                    | "Отсечение"<br>(Trimming)        | Это свойство определяет, как показывать текст, который<br>выходит за границы объекта. Это свойство используется<br>только в том случае, если свойство "Перенос слов"<br>отключено.                                                                                                    |
| "Перенос слов"       Это свойство определяет, надо ли переносить текст по словам.         Wysiwyg       Это свойство меняет режим отображения текста таким образом, чтобы добиться максимального соответствия между отображением текста на экране и на распечатке. Этот режим неявно включается, если вы используете выравнивание текста по ширине или нестандартный межстрочный интервал.                                                                                                    | "Подчеркивание"<br>(Underlines)  | Свойство позволяет включить линии подчеркивания под<br>каждой строкой текста. Подчеркивание можно<br>использовать только для текста, выровненного по<br>верхнему краю.                                                                                                    |
| Wysiwyg         Это свойство меняет режим отображения текста таким<br>образом, чтобы добиться максимального соответствия<br>между отображением текста на экране и на распечатке.<br>Этот режим неявно включается, если вы используете<br>выравнивание текста по ширине или нестандартный<br>межстрочный интервал.                                                                                                    | "Перенос слов"<br>(WordWrap)     | Это свойство определяет, надо ли переносить текст по словам.                                                                                                    |
|                                                                                                    | Wysiwyg                          | Это свойство меняет режим отображения текста таким<br>образом, чтобы добиться максимального соответствия<br>между отображением текста на экране и на распечатке.<br>Этот режим неявно включается, если вы используете<br>выравнивание текста по ширине или нестандартный<br>межстрочный интервал. |

#### Объект "Форматированный текст"

Этот объект позволяет отображать форматированный текст в формате RTF. Он выглядит следующим образом:

| Dear [Customers.ContactName]                                                                                                    |
|----------------------------------------------------------------------------------------------------|
| We disturb you to inform that new version<br>of FastReport is available for downloading at<br><u>www.fast-report.com</u> . Notices, suggestions and bug<br>reports are welcomed. |
| With best regards,<br>Fast Reports team                                                                                                    |

По возможности старайтесь обходиться объектом "Текст" для отображения текста. При экспорте отчета в другие форматы объект "Форматированный текст" экспортируется в виде картинки.

Объект поддерживает только сплошной тип заливки. Градиентные и прочие заливки не поддерживаются.

Для редактирования текста сделайте двойной щелчок на объекте:

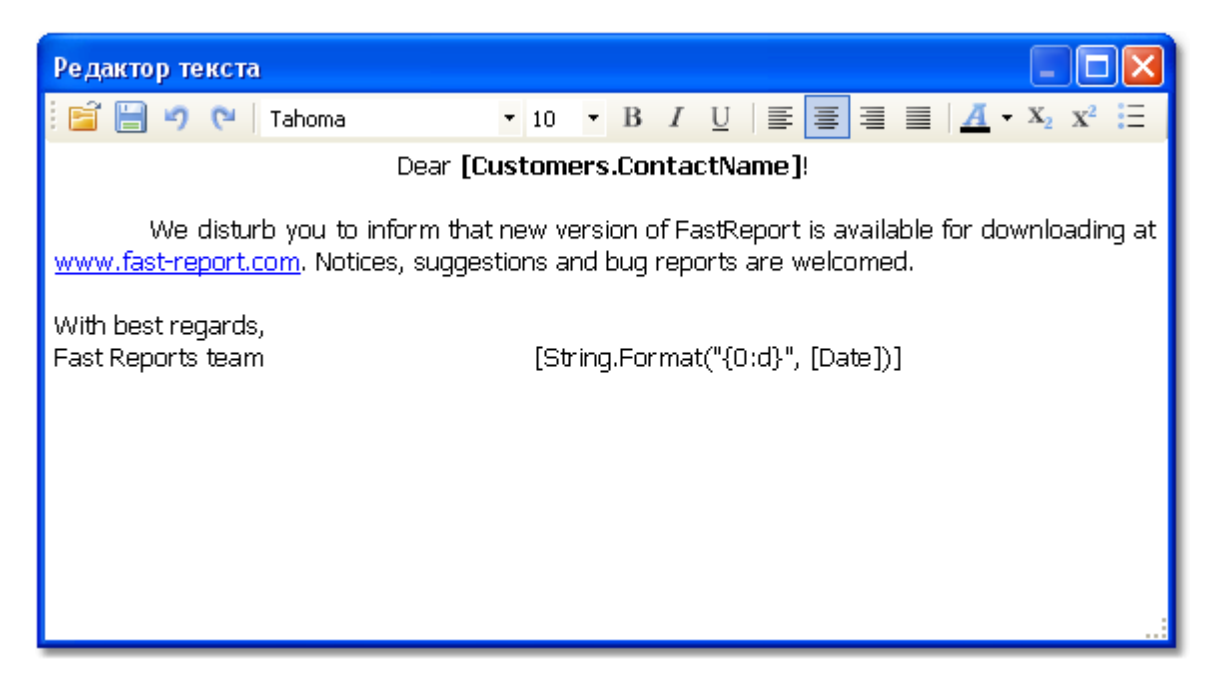

Вы также можете использовать пакет Microsoft Word для создания текста. После того как вы создали текст, сохраните его в формате RTF. Затем вызовите редактор объекта и

нажмите кнопку <sup>旨</sup>, чтобы загрузить текст из файла RTF.

Объект поддерживает далеко не все возможности Microsoft Word.

Подключить объект к данным из поля БД можно двумя способами:

- в текст объекта можно вставлять выражения. Они обрабатываются таким же образом, как и в объекте "Текст". Вставьте ссылку на поле в текст объекта;
- используйте свойство DataColumn, чтобы напечатать содержимое поля БД целиком.

Объект имеет следующие свойства:

| Свойство                                   | Описание                                                                                                |
|--------------------------------------------|----------------------------------------------------------------------------------------------------|
| "Выражения в тексте"<br>(AllowExpressions) | Это свойство позволяет отключать обработку выражений в<br>тексте объекта. По умолчанию оно включено.    |
| "Скобки"<br>(Brackets)                     | Это свойство определяет пару символов, которые используются для обозначения выражений в тексте объекта. |
| "Поле данных"<br>(DataColumn)              | Поле данных, из которого загружать текст объекта.                                                       |
| "Текст"<br>(Text)                          | Свойства содержит текст объекта в формате RTF.                                                          |
| "Отступы"<br>(Padding)                     | Свойство позволяет задать отступы текста от краев объекта, в<br>пикселах.                               |
## Объект "Рисунок"

С помощью объекта "Рисунок" вы можете вставить в отчет логотип вашей фирмы, фотографию сотрудника или любую другую графическую информацию. Объект может отображать графику в форматах BMP, PNG, JPG, GIF, TIFF, ICO, EMF, WMF. Он выглядит следующим образом:

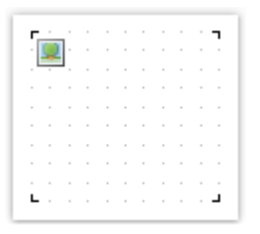

Объект может показывать данные из следующих источников:

| Источник         | Описание                                                                                                    |
|------------------|----------------------------------------------------------------------------------------------------|
| Файл с картинкой | Рисунок загружается из файла и хранится внутри отчета.<br>Рисунок хранится в свойстве Image.                                                                                                    |
| Поле данных      | Рисунок загружается из поля источника данных. Имя поля хранится в свойстве DataColumn.                                                                                                    |
| Имя файла        | Рисунок загружается из файла с указанным именем. Имя файла<br>хранится в свойстве ImageLocation. Внутри отчета рисунок не<br>хранится. Вы должны распространять файл рисунка вместе с<br>отчетом. |
| URL              | Рисунок загружается из Интернета каждый раз, когда отчет строится. Внутри отчета рисунок не хранится. Адрес хранится в свойстве ImageLocation.                                                    |

Чтобы выбрать один из источников данных для рисунка, сделайте двойной щелчок мышью на объекте. Вы увидите редактор объекта "Рисунок":

| Pe | едактор рисунка |                      |                |
|----|-----------------|----------------------|----------------|
|    | Рисунок         | 📑 Открыть   🌔 Вставі | ить 🥥 Очистить |
|    | Поле данных     |                      |                |
|    | Имя файла       |                      |                |
|    | Гиперссылка     | 7                    | :::::          |
|    |                 |                      |                |
|    |                 |                      |                |
|    |                 |                      |                |
|    |                 | 102 × 102            |                |
|    |                 | (                    | ОК Отмена      |

Быстро подключить объект к полю данных можно, нажав мышкой на маленькой стрелочке в верхнем правом углу объекта и в открывшемся списке выбрав нужное поле:

| r<br>""  | 0  | Нет          |
|----------|----|--------------|
| <u> </u> | 12 | CategoryID   |
| L        | Α  | CategoryName |
|          | Α  | Description  |
|          | :: | Picture      |

Также можно перетащить нужное поле из окна "Данные" на страницу отчета с помощью мыши (drag&drop). В данном случае создается объект "Рисунок", который содержит ссылку на выбранное поле.

В контекстном меню объекта можно настроить режим отображения рисунка:

- Авторазмер (AutoSize). Объект принимает размеры рисунка.
- Центрировать (CenterImage). Рисунок центрируется внутри объекта.
- Нормальный (Normal). Рисунок выводится в левом верхнем углу объекта без масштабирования.
- Растянуть (StretchImage). Рисунок растягивается до размеров объекта. Пропорции рисунка не соблюдаются.
- Масштабировать (Zoom). Рисунок растягивается до размеров объекта с соблюдением пропорций.

Различия между режимами показаны на следующем рисунке:

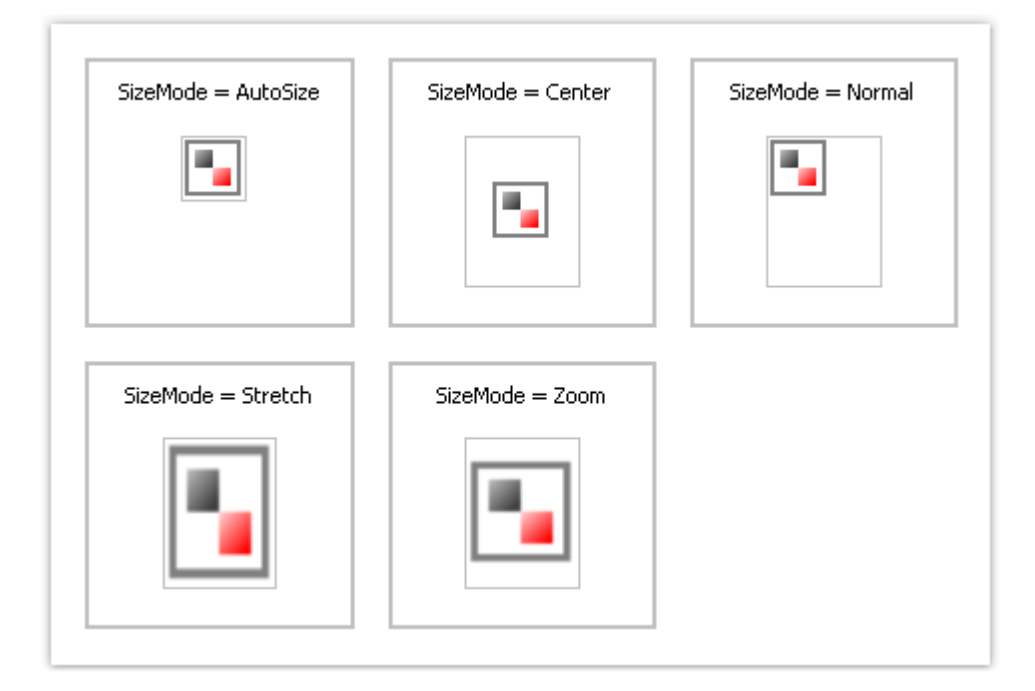

Объект имеет следующие свойства:

| Свойство                                          | Описание                                                                                                    |
|---------------------------------------------------|----------------------------------------------------------------------------------------------------|
| "Угол поворота"<br>(Angle)                        | Угол, на который нужно повернуть рисунок. Возможные<br>значения для этого свойства - 0, 90, 180, 270.                                              |
| "Режим отображения"<br>(SizeMode)                 | Режим отображения рисунка.                                                                                                    |
| "Прозрачность"<br>(Transparency)                  | Степень прозрачности картинки. Свойство может иметь<br>значение между 0 до 1. Значение 0 (по умолчанию)<br>означает, что картинка непрозрачна.     |
| "Прозрачный цвет"<br>(TransparentColor)           | Цвет, который будет прозрачным при отображении картинки.                                                                                           |
| "Рисунок"<br>(Image)                              | Собственно рисунок.                                                                                                    |
| "Поле данных"<br>(DataColumn)                     | Поле данных, из которого загружать рисунок.                                                                                                    |
| "Месторасположение<br>рисунка"<br>(ImageLocation) | Свойство может содержать имя файла или URL. Рисунок<br>будет загружен из указанного места при построении отчета.                                   |
| "Отступы"<br>(Padding)                            | Свойство позволяет задать отступы рисунка от краев объекта, в пикселах.                                                                            |
| "Показывать ошибку"<br>(ShowErrorImage)           | Показывает значок "Нет рисунка" в случае, если рисунок<br>пустой. Это свойство имеет смысл использовать, если<br>рисунок загружается из Интернета. |

## Объект "Линия"

Объект "Линия" может отображать горизонтальную, вертикальную или диагональную линию. Линии могут использоваться для оформления отчета. Объект выглядит следующим образом:

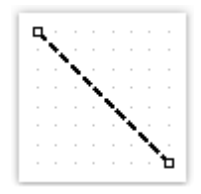

Там, где это возможно, используйте вместо линий рамки объектов. Это упростит отчет (в нем не будет лишних объектов), а также избавит от возможных проблем при экспорте отчета в различные форматы.

Дизайнер FastReport имеет удобные средства для рисования линий. Для того чтобы

добавить в отчет линию, нажмите кнопку <sup>1</sup> на панели инструментов "Объекты" и в меню выберите объект "Линия" или "Диагональная линия". Поместите курсор мыши в то место, где будет начинаться линия. Затем нажмите и удерживайте левую кнопку мыши, чтобы нарисовать линию. После этого вы снова можете нарисовать линию. Когда все линии

нарисованы, нажмите кнопку 🔭 на панели инструментов "Объекты".

Обычная линия отличается от диагональной тем, что вы можете сделать ее только вертикальной или горизонтальной.

Для объекта "Линия" нельзя выбрать стиль линии – "Двойная". Хотя этот стиль и доступен в выпадающем списке на панели инструментов "Рамка и заливка", он относится только к рамке вокруг объектов.

Объект "Линия" имеет следующие свойства:

| Свойство                                | Описание                                                                                                    |
|-----------------------------------------|----------------------------------------------------------------------------------------------------|
| "Диагональная"<br>(Diagonal)            | Свойство определяет, является ли линия<br>диагональной. Обычную линию можно превратить в<br>диагональную, включив это свойство.                                                                                                    |
| Наконечники линии<br>(StartCap, EndCap) | Эти свойства позволяет задать один из следующих<br>типов наконечников для линии:<br>• эллипс;<br>• прямоугольник;<br>• ромб;<br>• стрелка.<br>Размеры наконечника (ширина и высота) задаются в<br>свойствах Width, Height наконечника. Вы можете<br>настроить наконечник для каждого конца линии. |

## Объект "Фигура"

Объект "Фигура" используется для оформления отчета. Он позволяет отображать одну из следующих геометрических фигур:

- прямоугольник;
- скругленный прямоугольник;
- эллипс;
- треугольник;
- ромб.

Объект выглядит следующим образом:

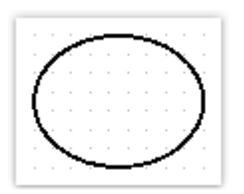

Для вставки фигуры в отчет нажмите кнопку <sup>12</sup> на панели инструментов "Объекты" и выберите нужный тип фигуры из списка.

Фигура, как и другие объекты отчета, может иметь заливку и рамку. В отличие от объекта "Текст", вы не можете управлять отдельными линиями рамки. Также нельзя использовать стиль линии "Двойная".

Там, где это возможно, используйте для оформления отчета рамки объектов.

Объект имеет следующие свойства:

| Свойство                 | Описание                                                                                  |
|--------------------------|-------------------------------------------------------------------------------------------|
| "Тип фигуры"<br>(Shape)  | Это свойство позволяет выбрать тип фигуры.                                                |
| "Закругление"<br>(Curve) | Это свойство позволяет задать закругление для фигуры типа<br>"Скругленный прямоугольник". |

#### Объект "Штрих-код"

Объект позволяет отображать в отчете штрих-код. Он выглядит следующим образом:

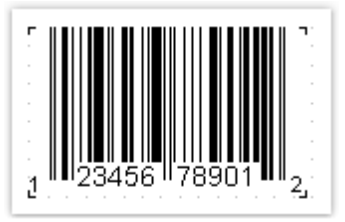

Объект поддерживает следующие типы штрих-кодов:

| Код Дл | лина | Таблица символов |
|--------|------|------------------|
|--------|------|------------------|

| 2 of 5 Interleaved |    | 0-9                |
|--------------------|----|--------------------|
| 2 of 5 Industrial  |    | 0-9                |
| 2 of 5 Matrix      |    | 0-9                |
| Codabar            |    | 0-9, -\$:/.+       |
| Code128            |    | 128 ASCII символов |
| Code39             |    | 0-9,A-Z, *\$/+%    |
| Code39 Extended    |    | 128 ASCII символов |
| Code93             |    | 0-9,A-Z, *\$/+%    |
| Code93 Extended    |    | 128 ASCII символов |
| EAN8               | 8  | 0-9                |
| EAN13              | 13 | 0-9                |
| MSI                |    | 0-9                |
| PostNet            |    | 0-9                |
| UPC A              | 12 | 0-9                |
| UPC E0             | 6  | 0-9                |
| UPC E1             | 6  | 0-9                |
| 2-Digit Supplement | 2  | 0-9                |
| 5-Digit Supplement | 5  | 0-9                |
| PDF417             |    | любые символы      |
| Datamatrix         |    | любые символы      |
| QR Code            |    | любые символы      |

Более полное описание типов штрих-кодов можно найти в Интернет, например, здесь: <u>http://www.barcodeisland.com</u>

Данные штрих-кода поступают в объект в виде строки. Строка может содержать любые символы, разрешенные для выбранного типа штрих-кода. Некоторые типы кодов являются цифровыми, остальные могут отображать символьную информацию.

Выбрать тип штрих-кода можно в контекстном меню объекта.

Вы можете подключить объект к данным одним из следующих способов:

- указать строку, содержащую текст объекта, в свойстве Text;
- подключить объект к полю данных с помощью свойства DataColumn;
- указать в свойстве Expression выражение, которое возвращает текст объекта.

Объект имеет следующие свойства:

Свойство

Описание

| "Код"                         | Свойство содержит настройки, специфичные для выбранного                                                                                                    |
|-------------------------------|----------------------------------------------------------------------------------------------------|
| (Barcode)                     | типа штрих-кода.                                                                                                    |
| "Поворот"                     | Свойство позволяет задать поворот объекта на один из                                                                                                    |
| (Angle)                       | фиксированных углов – 0, 90, 180, 270 градусов.                                                                                                    |
| "Масштаб"                     | Свойство задает масштабирование штрих-кода. Это свойство                                                                                                    |
| (Zoom)                        | используется только вместе со свойством "Авторазмер".                                                                                                    |
| "Авторазмер"<br>(AutoSize)    | Если это свойство включено, объект будет растягиваться, чтобы<br>показать штрих-код целиком. Если свойство отключено, штрих-<br>код будет растянут до размеров объекта. |
| "Показывать текст"            | Свойство определяет, надо ли показывать ли текст в нижней                                                                                                    |
| (ShowText)                    | части штрих-кода.                                                                                                    |
| "Поле данных"<br>(DataColumn) | Поле данных, из которого загружать текст объекта.                                                                                                    |
| "Выражение"<br>(Expression)   | Выражение, которое возвращает текст объекта.                                                                                                    |
| "Текст"<br>(Text)             | Текст объекта.                                                                                                    |
| "Отступы"                     | Свойство позволяет задать отступы от краев объекта, в                                                                                                    |
| (Padding)                     | пикселах.                                                                                                    |

Следующие свойства являются специфичными для выбранного типа штрих-кода. Их можно изменить в окне "Свойства", раскрыв свойство "Barcode" у объекта "Штрих-код":

| Свойство                              | Описание                                                                                                    |                                                                                                    |                                                                                               |
|---------------------------------------|----------------------------------------------------------------------------------------------------|----------------------------------------------------------------------------------------------------|-----------------------------------------------------------------------------------------------|
| "Ширина полосок"<br>(WideBarRatio)    | Это свойство имеется у всех линейных штрих-кодов. Оно определяет относительный размер широких полосок штрих-кода.                                                                                                  |                                                                                                    |                                                                                               |
| "Контрольная сумма"<br>(CalcCheckSum) | Это свойство имеется у всех линейных штрих-кодов. Оно<br>определяет, надо ли считать контрольную сумму автоматически.<br>Если это свойство отключено, контрольная сумма должна<br>присутствовать в тексте объекта. |                                                                                                    |                                                                                               |
| "Автокодировка"<br>(AutoEncode)       | Это сво<br>имеет т<br>кодиров<br>включи<br>автома<br>В текст                                                                                                    | йство имеется у кода Code128. Это<br>ри кодировки – А, В, С. Вы должны<br>вку в тексте, используя управляюц<br>ть это свойство, и кодировка будет<br>гически.<br>е можно использовать следующие у | от тип штрих-кода<br>либо прямо указать<br>цие коды, либо<br>г подобрана<br>управляющие коды: |
|                                       | Код                                                                                                    | Значение                                                                                                    |                                                                                               |
|                                       | &A                                                                                                    | START A / CODE A                                                                                                    |                                                                                               |
|                                       | &B                                                                                                    | START B / CODE B                                                                                                    |                                                                                               |
|                                       | &C                                                                                                    | START C / CODE C                                                                                                    |                                                                                               |
|                                       | &S                                                                                                    | SHIFT                                                                                                    |                                                                                               |

|                                         | &1;                                    | FNC1                                                                                                    |                                                                            |
|-----------------------------------------|----------------------------------------|----------------------------------------------------------------------------------------------------|----------------------------------------------------------------------------|
|                                         | &2;                                    | FNC2                                                                                                    |                                                                            |
|                                         | &3;                                    | FNC3                                                                                                    |                                                                            |
|                                         | &4;                                    | FNC4                                                                                                    |                                                                            |
|                                         | Если вь<br>коды бу                     | ы включили свойство "Автокодировк<br>идут игнорированы.                                                                                            | a", все управляющие                                                        |
|                                         | Пример                                 | использования управляющих кодов                                                                                                    | в тексте объекта:                                                          |
|                                         | &C123                                  | 4&BABC                                                                                                    |                                                                            |
| "Отношение сторон"<br>(AspectRatio)     | Относи<br>сторон<br>вычисле            | тся к коду PDF417. Это свойство ог<br>штрих-кода и используется при авт<br>ении размеров (если свойства Colu                                       | ределяет отношение<br>томатическом<br>mns, Rows не заданы).                |
| "Кодовая страница"<br>(CodePage)        | Относи<br>определ<br>кодиров<br>русски | тся к кодам PDF417 и Datamatrix. Эт<br>пяет номер кодовой страницы, кото<br>зании символов. Например, для кор<br>ми символами задайте значение сво | то свойство<br>рая используется при<br>ректной работы с<br>ойства = 1251.  |
| "Колонки", "Строки"<br>(Columns, Rows)  | Относи<br>колоно<br>размер<br>случае   | тся к коду PDF417. Эти свойства ог<br>< и строк в штрих-коде. Если значе<br>штрих-кода будет подобран автома<br>также используется свойство Aspe   | ределяет количество<br>ния свойств равны 0,<br>тически. В этом<br>ctRatio. |
| "Режим упаковки"<br>(CompactionMode)    | Относи <sup>.</sup><br>упакові         | тся к коду PDF417. Это свойство ог<br>ки информации.                                                                                               | ределяет режим                                                             |
| "Коррекция ошибок"<br>(ErrorCorrection) | Относи<br>корреки                      | тся к коду PDF417. Это свойство ог<br>ции ошибок.                                                                                                  | ределяет режим                                                             |
| "Размер точки"<br>(PixelSize)           | Относи<br>точки ц<br>должна            | тся к коду PDF417. Это свойство ог<br>этрих-кода, в пикселах. Как правил<br>быть больше его ширины как миним                                       | ределяет размер<br>о, высота пиксела<br>чум в 3 раза.                      |
| "Кодирование"<br>(Encoding)             | Относи <sup>.</sup><br>кодиров         | тся к коду Datamatrix. Это свойство<br>зания информации.                                                                                           | о определяет тип                                                           |
| "Размер точки"<br>(PixelSize)           | Относи<br>точки ш                      | тся к коду Datamatrix. Это свойство<br>этрих-кода, в пикселах.                                                                                     | о определяет размер                                                        |
| "Размер символа"<br>(SymbolSize)        | Относи<br>блока ц                      | тся к коду Datamatrix. Это свойство<br>цтрих-кода.                                                                                                 | о определяет размер                                                        |

# Объект "Флажок"

Объект позволяет отображать в отчете флажок. Он выглядит следующим образом:

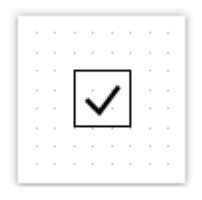

Объект может отображать два состояния: "включен" и "выключен". Вы можете задать состояние объекта следующим образом:

- указать состояние в логическом свойстве Checked;
- подключить объект к полю данных с помощью свойства DataColumn;
- указать в свойстве Expression выражение, возвращающее "истину" или "ложь".

Объект имеет следующие свойства:

| Свойство                                              | Описание                                                                                                    |
|-------------------------------------------------------|----------------------------------------------------------------------------------------------------|
| Символы флажка<br>(CheckedSymbol,<br>UncheckedSymbol) | Эти свойства определяют тип символа, который<br>отображается во включенном и выключенном состоянии.                                                                                                    |
| "Цвет флажка"<br>(CheckColor)                         | В этом свойстве можно указать цвет символа флажка.                                                                                                    |
| "Ширина флажка"<br>(CheckWidthRatio)                  | В этом свойстве можно указать относительную ширину<br>флажка. Ширина флажка зависит от размеров объекта.<br>Вы можете установить любое значение из диапазона 0.2 –<br>2. По умолчанию свойство равно 1. |
| "Прятать, если выключен"<br>(HideIfUnchecked)         | Свойство позволяет скрыть объект, если он имеет состояние "Выключен".                                                                                                    |
| "Включен"<br>(Checked)                                | Свойство позволяет напрямую управлять состоянием объекта.                                                                                                    |
| "Поле данных"<br>(DataColumn)                         | Поле данных, из которого загружать состояние объекта.<br>Поле данных должно быть логического типа (Boolean).                                                                                            |
| "Выражение"<br>(Expression)                           | Выражение, которое возвращает состояние объекта.<br>Выражение должно возвращать <b>true</b> или <b>false</b> .                                                                                          |

#### Объект "Таблица"

Объект "Таблица" состоит из строк, колонок и ячеек и представляет собой упрощенный аналог таблицы Microsoft Excel. Он выглядит следующим образом:

Подробнее об использовании этого объекта можно прочитать в главе "Построение отчетов"

Объект имеет следующие свойства:

Свойство

Описание

| "Количество колонок"<br>(ColumnCount)        | Это свойство позволяет быстро создать нужное количество<br>колонок. Если колонок в таблице меньше, они добавляются,<br>если больше – удаляются.                                                                                                    |
|----------------------------------------------|----------------------------------------------------------------------------------------------------|
| "Количество строк"<br>(RowCount)             | Это свойство позволяет быстро создать нужное количество строк. Если строк в таблице меньше, они добавляются, если больше – удаляются.                                                                                                    |
| "Фиксированные<br>колонки"<br>(FixedColumns) | Свойство определяет, сколько колонок в начале таблицы<br>являются фиксированными. Фиксированные колонки<br>образуют заголовок таблицы. Печатью заголовков управляет<br>свойство "Повторять заголовки". Это свойство работает<br>только для таблиц, которые строятся динамически. |
| "Фиксированные строки"<br>(FixedRows)        | Свойство определяет, сколько строк в начале таблицы<br>являются фиксированными. Фиксированные строки образуют<br>заголовок таблицы. Печатью заголовков управляет свойство<br>"Повторять заголовки". Это свойство работает только для<br>таблиц, которые строятся динамически.    |
| "Повторять заголовки"<br>(RepeatHeaders)     | Свойство позволяет печатать заголовки таблицы на каждой<br>новой странице. Это свойство работает только для таблиц,<br>которые строятся динамически.                                                                                                    |

# Объект "Матрица"

Объект "Матрица" является разновидностью таблицы и, как и объект "Таблица", состоит из строк, колонок и ячеек. Причем заранее неизвестно, сколько строк и столбцов будет в матрице - это зависит от данных, к которым она подключена.

Объект выглядит следующим образом:

| Employee | [Year]    | Total |
|----------|-----------|-------|
| [Name]   | [Revenue] |       |
| Total    |           |       |

Подробнее об использовании этого объекта можно прочитать в главе "Построение отчетов"

Объект имеет следующие свойства:

| Свойство                                    | Описание                                                                                                    |
|---------------------------------------------|----------------------------------------------------------------------------------------------------|
| "Повторять заголовки"<br>(RepeatHeaders)    | Если матрица при печати разбивается на несколько страниц,<br>это свойство позволяет печатать заголовки матрицы на<br>каждой новой странице.                                                                                        |
| "Ячейки одной строкой"<br>(CellsSideBySide) | Свойство определяет, как будут располагаться ячейки<br>матрицы, если матрица имеет несколько значений в ячейках<br>данных. Возможные варианты:<br>• ячейки выводятся рядом (одной строкой);<br>• ячейки выводятся друг под другом. |

.

| "Стиль"<br>(Style)                | Используя это свойство, можно задать стиль для всей<br>матрицы. Вы можете выбрать один из предустановленных<br>стилей.                                                                                                    |
|-----------------------------------|----------------------------------------------------------------------------------------------------|
| "Авторазмер"<br>(AutoSize)        | Это свойство, будучи включенным, позволяет подбирать<br>размеры матрицы автоматически. Выключите его, если вы<br>хотите управлять размером объекта вручную.                                                                                                    |
| "Источник данных"<br>(DataSource) | Свойство позволяет подключить матрицу к источнику данных.<br>Это свойство заполняется автоматически при перенесении<br>поля данных в матрицу. Однако, если вы используете<br>выражения в ячейках, проверьте, чтобы это свойство было<br>установлено корректно. |
| "Фильтр"<br>(Filter)              | Это свойство содержит выражение для фильтрации данных,<br>которое будет применено к источнику данных матрицы (см.<br>свойство DataSource).                                                                                                    |

# Объект "Диаграмма"

Объект "Диаграмма MS Chart" позволяет строить диаграммы. Всего доступно более 30 различных видов диаграмм - гистограммы, области, линии, пузырьки, круговые, лепестковые, финансовые, пирамидальные, диапазоны. Объект выглядит следующим образом:

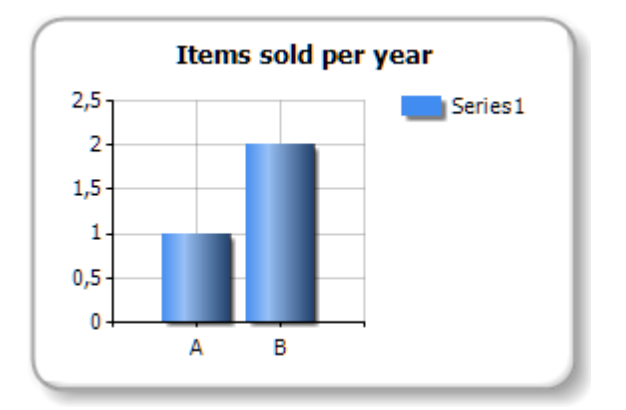

Подробнее об использовании этого объекта можно прочитать в главе "Построение отчетов"

Объект имеет следующие свойства:

| Свойство                                              | Описание                                                                                                    |
|-------------------------------------------------------|----------------------------------------------------------------------------------------------------|
| "Диаграмма"<br>(Chart)                                | Ссылка на объект Microsoft Chart.                                                                                                    |
| "Выравнивать значения"<br>(AlignXValues)              | Свойство позволяет выравнивать значения в нескольких сериях (вставлять недостающие значения). Используется при выводе двух и более серий в одной диаграмме. |
| "Автосерии"<br>(AutoSeriesColumn,<br>AutoSeriesColor, | Эти свойства позволяют настроить автоматически<br>создаваемые серии. Подробнее см. в главе <u>"Построение</u><br><u>отчетов"</u> .                          |

.

| AutoSeriesSortOrder)              |                                                                                                    |
|-----------------------------------|----------------------------------------------------------------------------------------------------|
| "Источник данных"<br>(DataSource) | Свойство позволяет подключить диаграмму к источнику<br>данных.                                                                     |
| "Фильтр"<br>(Filter)              | Это свойство содержит выражение для фильтрации данных,<br>которое будет применено к источнику данных (см. свойство<br>DataSource). |

## Объект "Почтовый индекс"

Объект "Почтовый индекс" предназначен для печати почтового индекса на конвертах. Он способен отображать цифры от 0 до 9. Объект соответствует требованиям, изложенным в стандарте ГОСТ Р 51506-99.

Объект выглядит следующим образом:

| <br> |     | 1111 |         | : <b></b> . |
|------|-----|------|---------|-------------|
| 1.1  |     |      | . • • • |             |
| 1    | - 7 | T    | · *     |             |
|      | 1   |      | 1.1     | · *         |

Вы можете подключить объект к данным одним из следующих способов:

- указать строку, содержащую текст объекта, в свойстве Text;
- подключить объект к полю данных с помощью свойства DataColumn;
- указать в свойстве Expression выражение, которое возвращает текст объекта.

Объект имеет следующие свойства:

| Свойство                                              | Описание                                                                                                    |
|-------------------------------------------------------|----------------------------------------------------------------------------------------------------|
| "Количество<br>сегментов"<br>(SegmentCount)           | Свойство определяет количество сегментов в почтовом индексе.<br>По умолчанию оно равно 6.                                     |
| "Размер сегмента"<br>(SegmentWidth,<br>SegmentHeight) | Свойства определяют размер одного сегмента. Согласно стандарту, размер сегмента равен 0.5x1см.                                |
| "Расстояние между<br>сегментами"<br>(Spacing)         | Свойство определяет расстояние между левыми краями двух<br>соседних сегментов. Согласно стандарту, расстояние равно<br>0.9см. |
| "Показывать сетку"<br>(ShowGrid)                      | Свойство определяет, надо ли показывать точечную сетку.                                                                       |
| "Показывать маркеры"<br>(ShowMarkers)                 | Свойство определяет, надо ли показывать маркеры (жирные<br>горизонтальные линии над почтовым индексом).                       |
| "Поле данных"<br>(DataColumn)                         | Поле данных, из которого загружать текст объекта.                                                                             |
| "Выражение"<br>(Expression)                           | Выражение, которое возвращает текст объекта.                                                                                  |
| "Текст"                                               | Текст объекта.                                                                                                    |

| (Text) |
|--------|
|--------|

## Объект "Текст в ячейках"

Объект предназначен для печати текста, каждый символ которого выводится в отдельной ячейке. Такой объект часто используется при печати форм, например, налоговой отчетности. Он выглядит следующим образом:

| S | i | m | р | I | е |  | t | е | x | t |  |  |  |  |  |
|---|---|---|---|---|---|--|---|---|---|---|--|--|--|--|--|
|---|---|---|---|---|---|--|---|---|---|---|--|--|--|--|--|

В сущности, объект является наследником объекта "Текст". Вы можете подключить его к данным аналогичным образом. Для этого в текст объекта поместите ссылку на поле данных, например:

#### [Employees.FirstName]

Объект имеет следующие свойства:

| Свойство                                                     | Описание                                                                                                    |
|--------------------------------------------------------------|----------------------------------------------------------------------------------------------------|
| "Размеры ячейки"<br>(CellWidth, CellHeight)                  | Свойства определяют размеры ячейки. Если оба свойства<br>равны 0 (по умолчанию), размеры ячейки вычисляются<br>автоматически, в зависимости от размера шрифта. |
| "Промежуток между<br>ячейками"<br>(HorzSpacing, VertSpacing) | Свойства определяют горизонтальный и вертикальный промежуток между соседними ячейками.                                                                         |

## Первый отчет в FastReport

Давайте создадим простой отчет, который печатает список продуктов. В качестве источника данных будет использована таблица Products, которая входит в демонстрационную базу данных.

Предполагается, что вы будете выполнять описанные ниже действия в демонстрационной программе Demo.exe, из которой можно вызвать дизайнер отчетов.

## Пример 1. Создание отчета вручную

В этом примере мы создадим отчет вручную. Для этого выполните следующие действия:

- нажмите кнопку 🛅 на панели инструментов и в окне "Создать" выберите "Пустой отчет";
- в меню "Данные" выберите пункт "Выбрать данные для отчета..." и отметьте флажком источник данных "Products":

| Выбрать данные 🛛 🗙                                                                                                    |  |
|----------------------------------------------------------------------------------------------------|--|
| Выберите источники данных и поля, которые<br>вы хотите использовать в отчете:                                                                                                    |  |
| <ul> <li>Categories</li> <li>Customers</li> <li>Employees</li> <li>Order Details</li> <li>Orders</li> <li>Products</li> <li>Shippers</li> <li>Suppliers</li> <li>Categories BusinessObject</li> </ul> |  |
| 🗹 Показывать псевдонимы                                                                                                    |  |
| ОК Отмена                                                                                                    |  |

 переключитесь на служебное окно "Данные" (если оно не присутствует на экране, его можно показать, выбрав пункт меню "Данные|Показать окно данных") и раскройте элемент "Источники данных" и внутри него - "Products":

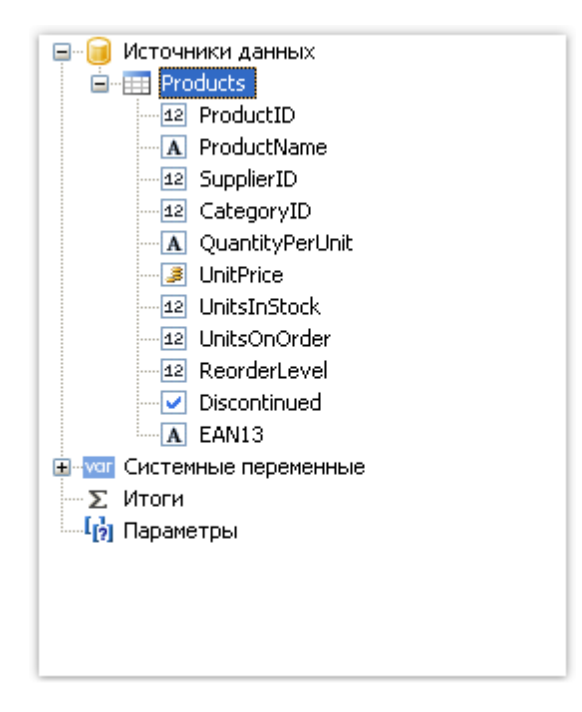

- перетащите поле "ProductName" на бэнд "Данные". FastReport создаст объект "Текст", который подключен к этому полю, и заголовок для него;
- второе поле "UnitPrice" мы создадим другим способом. Для этого на панели инструментов "Объекты" нажмите кнопку "Текст":

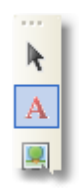

- отпустите кнопку мыши и переместите ее указатель на рабочее поле дизайнера вы увидите, что FastReport предлагает вставить объект. Выберите нужную позицию и нажмите кнопку мыши для вставки объекта;
- поместите указатель мыши над объектом и нажмите маленькую стрелку в верхнем правом углу объекта. Вы увидите список полей, из которого надо выбрать поле "UnitPrice":

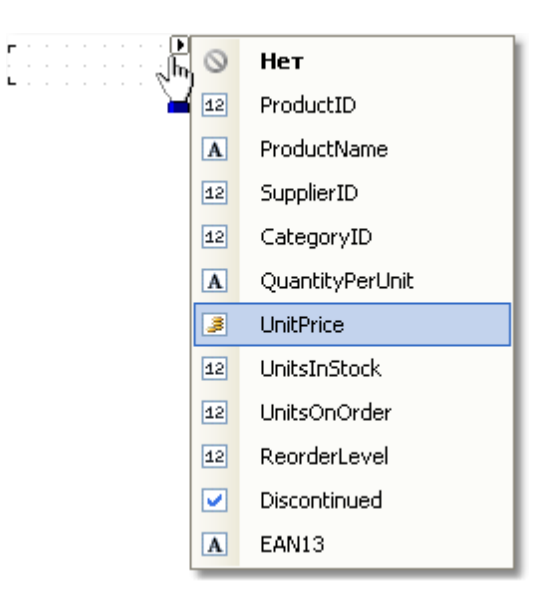

- создайте объект "Текст" заголовок для поля "UnitPrice", добавив описанным выше способ новый объект на бэнд "Заголовок страницы". Сделайте на объекте двойной щелчок и впишите текст "Unit Price";
- создайте объект "Текст" заголовок отчета. Расположите его на бэнде "Заголовок отчета" и впишите текст "PRODUCTS";
- установите стиль шрифта "жирный" для объектов, лежащих на заголовке отчета и заголовке страницы. Для этого выделите три объекта, нажав клавишу Shift, и нажмите

кнопку <sup>В</sup> на панели инструментов "Текст". После этого отчет будет выглядеть так:

| Заголовок отчета   | - | PRODUCTS                                       |
|--------------------|---|------------------------------------------------|
| Заголовок страницы | - | [ProductName ] [Unit Price ]                   |
| Данные: Products   |   | [[Products.ProductName] [[Products.UnitPrice]] |
| Подвал страницы    |   |                                                |

Чтобы запустить отчет, нажмите кнопку 🔍 на панели управления. Отчет будет построен и показан в окне предварительного просмотра:

| PRODUCTS                                                                                                    | ;          |
|----------------------------------------------------------------------------------------------------|------------|
| ProductName                                                                                                    | Unit Price |
| Chai                                                                                                    | 18         |
| Chang                                                                                                    | 19         |
| Aniseed Syrup                                                                                                    | 10         |
| Chef Anton's Cajun Seasoning                                                                                     | 22         |
| Chef Anton's Gumbo Mix                                                                                           | 21,35      |
| Grandma's Boysenberry Spread                                                                                     | 25         |
| Uncle Bob's Organic Dried                                                                                        | 30         |
| Northwoods Cranberry Sauce                                                                                       | 40         |
| Mishi Kobe Niku                                                                                                  | 97         |
| is Huran and a second second second second second second second second second second second second second second | 31         |

#### Пример 2. Создание отчета с помощью мастера

В этом примере мы создадим отчет с помощью "Мастера стандартного отчета". Для этого выполните следующие действия:

• нажмите кнопку 🛅 на панели инструментов и в окне "Создать" выберите "Мастер стандартного отчета":

| Создать                                                                              |
|--------------------------------------------------------------------------------------|
| Типы отчетов:                                                                        |
| <ul> <li>Пустой отчет Мастер стандартного отчета</li> <li>Мастер этикеток</li> </ul> |
| Элементы отчета:                                                                     |
| 🔄 Новая страница отчета 📰 Новая диалоговая форма<br>資 Новый источник данных          |
| Создать Отмена                                                                       |

• на первом шаге мастера выберите таблицу "Products" и нажмите кнопку "Вперед":

| Мастер стандартного отчета                                                                                                    |
|----------------------------------------------------------------------------------------------------|
| Выберите источник данных                                                                                                    |
| Выберите один из источников данных или создайте новый:<br>Categories<br>Customers<br>Employees<br>Order Details<br>Orders<br>Products<br>Shippers<br>Suppliers<br>MatrixDemo<br>Categories BusinessObject |
| Создать источник                                                                                                    |
| < Назад Вперед > Готово Отмена                                                                                                    |

• на втором шаге мастера выберите поля "ProductName" и "UnitPrice" и перенесите их в список выбранных полей:

| Мастер стандартного отчета                                                                                                    |                    |
|----------------------------------------------------------------------------------------------------|--------------------|
| Выберите поля данных                                                                                                    | Z-MAR ST           |
| Выберите поля, которые вы хотите г                                                                                                    | показать в отчете. |
| Доступные поля:                                                                                                    | Выбранные поля:    |
| <ul> <li>ProductID</li> <li>SupplierID</li> <li>CategoryID</li> <li>QuantityPerUnit</li> <li>UnitsInStock</li> <li>UnitsOnOrder</li> <li>ReorderLevel</li> <li>Discontinued</li> <li>EAN13</li> </ul> | >   >>   InitPrice |
| < Hasag                                                                                                    |                    |
|                                                                                                    |                    |

- остальные шаги мастера можно пропустить, нажимая кнопку "Вперед";
  на последнем шаге мастера выберите стиль Blue и нажмите кнопку "Готово":

| Мастер стандартного отчета |                                                                                                    |
|----------------------------|----------------------------------------------------------------------------------------------------|
| Выберите стиль             |                                                                                                    |
| Выберите стиль отчета.     |                                                                                                    |
| Standard<br>Gray           | CUSTOMERS                                                                                                    |
| Sand<br>Blue               | No     Comparty name       A       ALFNI     Anna Trajta Errapantakas y hakaba       ANATR     Ana Trajta Errapantakas y hakaba       ANTON     Anton Wanno Tapantakas y       ANOUT     Anand the Hom       B     Berganda snatábój       BLANE     Beara Esa Delovatesian       BLONP     Bondestábí pinn et fé       BORAP     Bondestábí pinn et fé       BORAP     Bon epp'       BOTTR     Battom-Dater Merketa       BSSEV     Bradostábí pinn epp'       BOTTR     Battom-Dater Merketa       BSSEV     Bradostábí pinn epp'       CHOPS     Cantes condes preparate       CACTL     Cacture Condes preparate       CHOPS     Condes preparate       COMM     Condes preparate       COMM     Condes preparate       COMM     Condes preparate |
| < Назад Впер               | ред > Готово Отмена                                                                                                    |

FastReport создаст отчет следующего вида:

| Заголовок отчета   | -                      | Products             |             |
|--------------------|------------------------|----------------------|-------------|
| Заголовок страницы | ProductName            | UnitPrice            |             |
| Данные: Products   | [Products.ProductName] | [Products.UnitPrice] |             |
| Подвал страницы    |                        |                      | Page (Page) |

Чтобы запустить отчет, нажмите кнопку 🔍 на панели управления. Отчет будет построен и показан в окне предварительного просмотра:

| Products                        |           |   |
|---------------------------------|-----------|---|
| ProductName                     | UnitPrice |   |
| Chai                            | 18        |   |
| Chang                           | 19        |   |
| Aniseed Syrup                   | 10        |   |
| Chef Anton's Cajun Seasoning    | 22        |   |
| Chef Anton's Gumbo Mix          | 21,35     |   |
| Grandma's Boysenberry Spread    | 25        |   |
| Uncle Bob's Organic Dried Pears | 30        |   |
| Northwoods Cranberry Sauce      | 40        |   |
| Mishi Kobe Niku                 | 97        |   |
| lkura                           | 31        |   |
| Quero Cabrales                  |           | - |

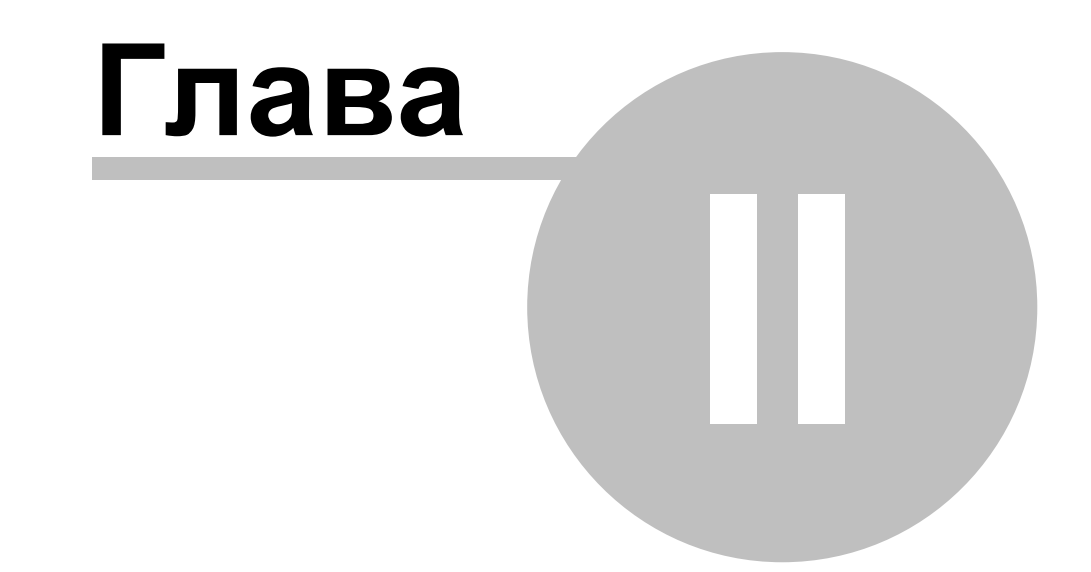

# Построение отчетов

# Построение отчетов

В этой главе будут описаны способы построения основных типов отчетов. Для построения любого отчета, как правило, нужно выполнить следующие действия:

- 1. Выбрать или создать данные, которые будут использованы в отчете.
- 2. Создать структуру отчета, добавив в него необходимые бэнды.
- 3. Подключить бэнды к источникам данных.
- 4. Разместить на бэндах объекты "Текст" для печати данных.
- 5. Задать форматирование у объектов.

## Выбор данных для отчета

Прежде чем вы начнете построение отчета, вам необходимо выбрать данные, которые будут печататься в отчете. Вы можете сделать это двумя способами:

• вы выбираете один из источников данных, которые были зарегистрированы в отчете программным способом. Это можно сделать в меню "Данные|Выбрать данные для отчета...", отметив галочками нужные источники:

| Выбрать данные 🛛 🛛                                                                                                    | ] |
|----------------------------------------------------------------------------------------------------|---|
| Выберите источники данных и поля, которые<br>вы хотите использовать в отчете:                                                                                                    |   |
| <ul> <li>Products</li> <li>Categories</li> <li>Customers</li> <li>Employees</li> <li>Order Details</li> <li>Orders</li> <li>Shippers</li> <li>Suppliers</li> <li>MatrixDemo</li> <li>Categories BusinessObject</li> </ul> |   |
| 🔽 Показывать псевдонимы                                                                                                    |   |
| ОК Отмена                                                                                                    |   |

• вы создаете новый источник данных в меню "Данные Новый источник данных...".

Подробнее об источниках данных можно прочитать в главе "Работа с данными".

Как только вы выбрали источник данных, он появляется в окне "Данные". С этого момента вы можете использовать этот источник в отчете. Как правило, большинство отчетов использует один источник данных. Для отчетов типа "master-detail" нужно выбрать два источника, между которыми установлена связь (о связях можно прочитать в главе <u>"Работа</u> <u>с данными"</u>). Несколько источников также может понадобиться в отчете, который печатает данные из связанных источников (например, из справочников).

## Автоматический подбор высоты объектов

Часто приходится печатать текст, размер которого на этапе создания отчета неизвестен. Например, это может быть описание товара. В этом случае приходится решать следующие задачи:

- подобрать высоту объекта так, чтобы он вместил весь текст;
- подобрать высоту бэнда так, чтобы он вместил объекты с переменным количеством текста;
- сдвинуть или изменить высоту других объектов, имеющихся на бэнде, так, чтобы не нарушить общее оформление отчета.

Эти задачи можно решить, используя некоторые свойства объектов и бэндов:

- свойства "Может расти" и "Может сжиматься" позволяют подбирать высоту объекта автоматически;
- свойство "Сдвиг" позволяет сдвигать объекты, расположенные под расширяемыми объектами;
- свойство "Расти вниз" позволяет дотягивать объекты до нижнего края бэнда;
- свойства "Якорь" и "Стыковка" позволяют управлять размером объектов в зависимости от размера бэнда.

Все эти свойства будут рассмотрены ниже.

## Свойства "Может расти", "Может сжиматься" (CanGrow, CanShrink)

Эти свойства имеются у бэндов и объектов отчета. Свойства определяют, может ли объект расти или сжиматься в зависимости от размера своего содержимого. Если оба свойства отключены, объект всегда имеет размер, заданный в дизайнере.

Эти свойства очень полезны, если надо напечатать текст, размер которого неизвестен на этапе дизайна. Для того, чтобы объект смог вместить весь текст, у него нужно включить свойства "Может расти"/"Может сжиматься":

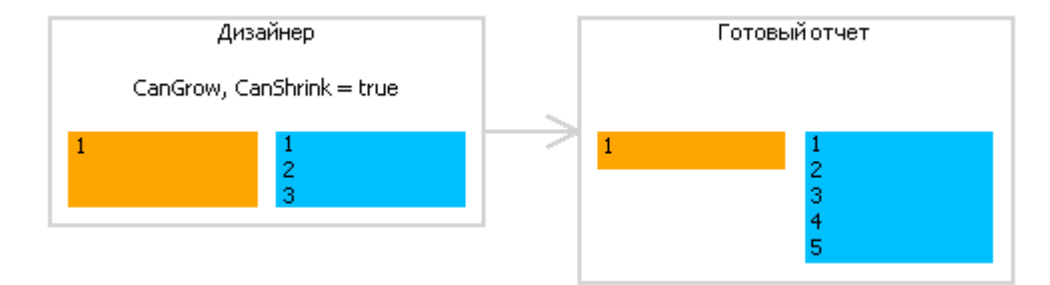

Также эти свойства надо включить у бэнда, чтобы он расширился или сжался в зависимости от размера объектов, которые на нем расположены. Менять размер бэнда могут следующие объекты:

- "Текст";
- "Форматированный текст";
- "Рисунок" (с включенным свойством "Авторазмер");
- "Таблица".

## Свойство "Сдвиг" (ShiftMode)

Это свойство имеется у объектов отчета. Его можно изменить в окне "Свойства". Объект с включенным свойством будет сдвинут вниз или вверх, если над ним имеется объект, который расширяется или сжимается:

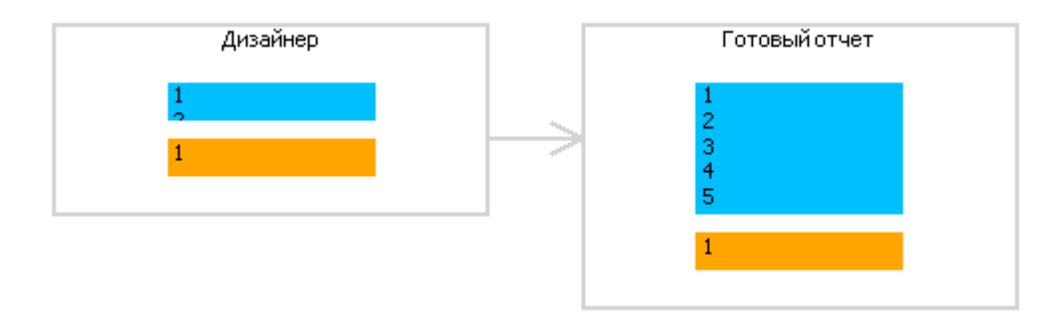

Свойство ShiftMode может иметь одно из значений:

- Всегда (Always). Означает, что объект нужно сдвигать всегда. Это значение по умолчанию.
- Никогда (Never). Означает, что объект сдвигать не нужно.
- При перекрытии (WhenOverlapped). Означает, что объект сдвигать нужно в том случае, если расширяющийся объект находится строго над ним (т.е. оба объекта перекрываются по горизонтали).

Это свойство удобно использовать при печати информации табличного вида, когда несколько ячеек таблицы находятся друг над другом и могут иметь переменное количество текста.

## Свойство "Расти вниз" (GrowToBottom)

Это свойство имеется у объектов отчета. Объект с включенным свойством при печати растягивается до нижней границы бэнда, независимо от того, сколько в нем текста:

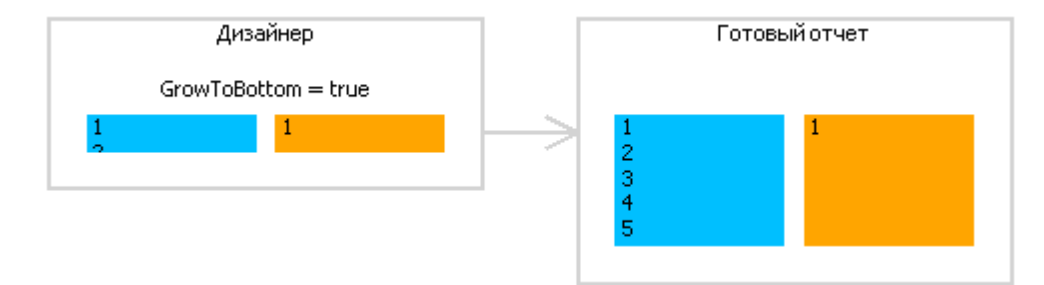

Это бывает необходимо при печати информации табличного вида. На бэнде может находиться несколько объектов, которые могут растягиваться. Это свойство позволяет "дотягивать" остальные объекты, чтобы не нарушать внешний вид таблицы.

## Свойство "Якорь" (Anchor)

Это свойство есть у объектов отчета. Оно определяет, как будет изменяться позиция объекта и/или его размеры при изменении размеров контейнера, на котором он лежит. Используя якорь, можно сделать так, чтобы объект расширялся или сдвигался синхронно с контейнером.

Контейнер, о котором идет речь, в большинстве случаев является бэндом. Но это может быть и объект "Таблица" или "Матрица", которые могут содержать внутри другие объекты.

Свойство может иметь одно из следующих значений, а также любую комбинацию этих значений:

| Значение | Описание                                                                                                    |
|----------|----------------------------------------------------------------------------------------------------|
| Left     | Заякорен левый край объекта. При изменении ширины<br>контейнера объект не будет смещаться влево/вправо.                                                                                                    |
| Тор      | Заякорен верхний край объекта. При изменении высоты контейнера объект не будет смещаться вверх/вниз.                                                                                                    |
| Right    | Заякорен правый край объекта. При изменении ширины<br>контейнера расстояние между правыми краями объекта и<br>контейнера будет постоянным. Если при этом заякорен левый<br>край объекта, объект будет расти и сжиматься синхронно с<br>контейнером.   |
| Bottom   | Заякорен нижний край объекта. При изменении высоты<br>контейнера расстояние между нижними краями объекта и<br>контейнера будет постоянным. Если при этом заякорен<br>верхний край объекта, объект будет расти и сжиматься<br>синхронно с контейнером. |

По умолчанию значение этого свойства равно Left, Тор. Это значит, что при изменении размеров контейнера объект меняться не будет. В таблице ниже приведены некоторые часто используемые комбинации значений:

| Значение                    | Описание                                                                                                    |
|-----------------------------|----------------------------------------------------------------------------------------------------|
| Left, Top                   | Значение по умолчанию. Объект не меняется при изменении размеров контейнера.                                                                   |
| Left, Bottom                | Объект смещается вверх/вниз при изменении высоты<br>контейнера. Положение объекта относительно нижнего края<br>контейнера остается неизменным. |
| Left, Top, Bottom           | При изменении высоты контейнера высота объекта изменяется синхронно с ним.                                                                     |
| Left, Top, Right,<br>Bottom | При изменении ширины и высоты контейнера объект растет/<br>сжимается синхронно с ним.                                                          |

# Свойство "Стыковка" (Dock)

Это свойство есть у объектов отчета. Оно определяет, к какой стороне контейнера будет пристыкован объект.

Свойство может иметь одно из следующих значений:

| Значение | Описание                                                                                                  |
|----------|----------------------------------------------------------------------------------------------------|
| None     | Значение по умолчанию. Объект не стыкуется.                                                               |
| Left     | Объект пристыкован к левому краю контейнера. При этом высота объекта будет равна высоте контейнера*.      |
| Тор      | Объект пристыкован к верхнему краю контейнера. При этом ширина<br>объекта будет равна ширине контейнера*. |
| Right    | Объект пристыкован к правому краю контейнера. При этом высота объекта будет равна высоте контейнера*.     |
| Bottom   | Объект пристыкован к нижнему краю контейнера. При этом ширина<br>объекта будет равна ширине контейнера*.  |
| Fill     | Объект занимает все свободное место контейнера.                                                           |

\* это не совсем так, если одновременно стыкуется несколько объектов. На рисунке ниже показано два объекта, первый пристыкован к верхнему краю контейнера, второй – к левому:

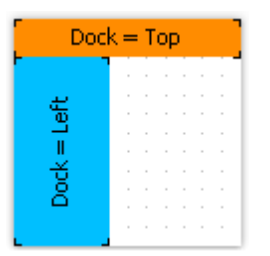

Как видно, высота второго объекта равна высоте свободного места, которое осталось после стыковки первого объекта.

Стыковка объектов зависит от порядка их создания. Его можно изменить в контекстном меню объекта с помощью пунктов "На передний план" и "На задний план".

#### Форматирование

В этом разделе рассматриваются следующие вопросы:

- изменение внешнего вида объекта;
- изменение формата печатаемых значений;
- автоматическое изменение внешнего вида объекта при выполнении какого-либо условия;
- скрытие ненужных значений;
- выделение четных строк данных другим цветом.

#### Рамка и заливка

Практически все объекты имеют рамку (свойство Border) и заливку (свойство Fill). Для работы с ними используйте панель инструментов "Рамка и заливка":

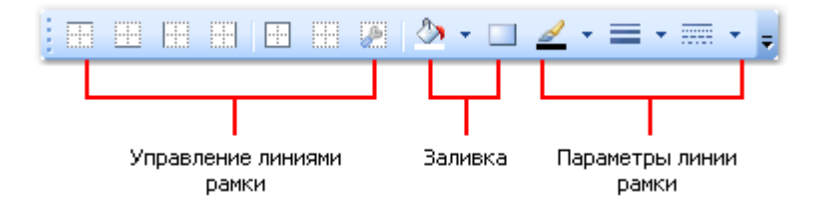

Рамка объекта состоит из четырех линий, каждая из которых может иметь разную толщину, цвет и стиль. Кнопки на панели инструментов меняют настройки для всех линий

рамки. Кнопка 🖉 вызывает диалоговое окно, в котором можно настроить каждую линию отдельно:

| Редактор рамки                                 |          |  |
|------------------------------------------------|----------|--|
| Рамка                                          | Линия    |  |
|                                                | Стиль:   |  |
|                                                |          |  |
| L                                              |          |  |
|                                                |          |  |
| Образец                                        |          |  |
| Copara                                         |          |  |
|                                                |          |  |
|                                                | Толщина: |  |
| 🔲 Тень ————                                    | 1 🗸      |  |
| Толщина: Цвет:                                 | Цвет:    |  |
| 4 🗸 🗸                                          |          |  |
|                                                |          |  |
| Выберите тип линии и с помощью мыши укажите, к |          |  |
| какой части рамки он относится.                |          |  |
|                                                | Отмена   |  |
|                                                |          |  |
|                                                |          |  |

Для работы с заливкой на панели "Рамка и заливка" есть две кнопки. Кнопка

الله

позволяет сделать сплошную заливку выбранным цветом. Кнопка — вызывает диалоговое окно, в котором можно выбрать тип заливки и настроить все ее параметры:

| Pe | дактор заливки    |                 |                                       |             |
|----|-------------------|-----------------|---------------------------------------|-------------|
|    |                   |                 |                                       |             |
|    | Сплошная          | Цвета           |                                       | Угол        |
|    | Градиент          | Начало<br>Конец | ►                                     | 0 0         |
|    | Фигурный градиент | Свойства        |                                       | 🔷 Образец 🔸 |
|    | Штриховка         | Фокус           | · · · · · · · · · · · · · · · · · · · |             |
|    | Стекло            | Контраст        | · · · · ·                             |             |
|    |                   |                 |                                       |             |
|    |                   |                 |                                       |             |
|    |                   |                 |                                       |             |
|    |                   |                 |                                       | ОК Отмена   |

#### Формат текста

Для изменения внешнего вида объекта "Текст" используйте панель инструментов "Текст":

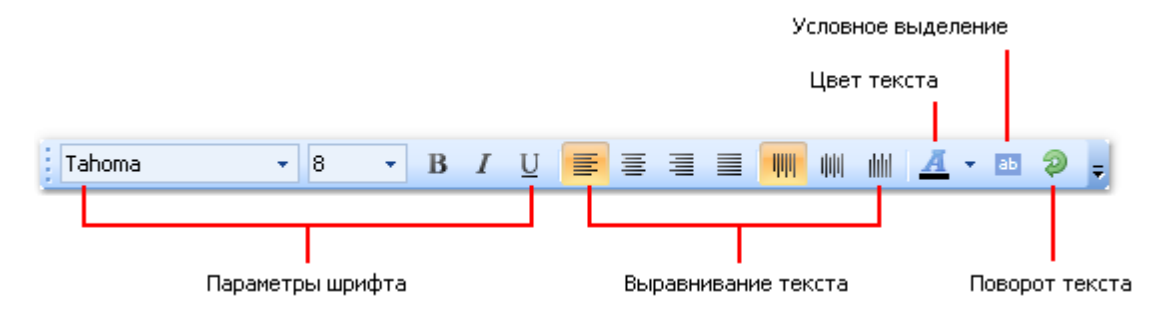

#### Стили

Для оформления объектов можно использовать стили. Стиль – это набор следующих свойств:

- рамка;
- заливка;
- шрифт;
- цвет текста.

Список стилей содержится в отчете. Вы можете управлять им из меню "Отчет|Стили..."

или с помощью кнопки Аа панели инструментов "Стиль":

| Редактор стилей         |                        |                |
|-------------------------|------------------------|----------------|
| Стили                   |                        | Свойства стиля |
| A <sup>a</sup> EvenRows | Добавить               | Рамка          |
|                         | Удалить                | 🕭 Заливка      |
|                         | Изменить               | Тр Шрифт       |
|                         |                        | 📕 Цвет текста  |
|                         |                        |                |
|                         | Загрузить<br>Сохранить | Образец        |
|                         |                        |                |
|                         | (                      | ОК Отмена      |

Выбрать стиль для объекта можно двумя способами:

- установить значение свойства "Style" в окне "Свойства";
- использовать панель инструментов "Стили":

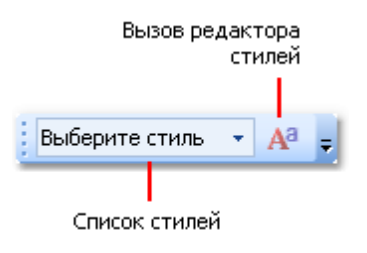

Если панель отсутствует на экране, ее можно показать в меню "Вид|Панели инструментов|Стиль".

При этом объект станет выглядеть так, как указано в стиле. Если параметры стиля поменяются, внешний вид объекта изменится автоматически.

#### Формат данных

Для печати текстовой информации в отчете используется объект "Текст". По умолчанию он печатает данные в том виде, в котором они представлены в источнике данных. Например, поле данных типа "Дата" помимо даты содержит и время (это особенность типа DateTime в .Net). При печати такого поля в отчете вы увидите примерно следующее:

#### 11.10.2008 18:04:52

Если вам нужно напечатать только дату, используйте форматирование данных. Для этого выделите объект "Текст" и нажмите правую кнопку мыши, чтобы вызвать контекстное меню. В меню выберите пункт "Формат данных...". Вы увидите следующий диалог:

| Φ | Форматирование 🛛 🔀                    |                                                                                                    |  |
|---|---------------------------------------|----------------------------------------------------------------------------------------------------|--|
|   | Общий<br>Числовой<br>Денежный<br>Дата | 30.11.2007<br>30 ноября 2007 г.<br>30 ноября 2007 г. 13:30<br>30 ноября 2007 г. 13:30:00<br>30.11.07<br>30.11.2007<br>Ноябрь 2007 |  |
|   | оремя<br>Процент                      |                                                                                                    |  |
|   | Логический                            | Образец                                                                                                    |  |
|   | Пользовательский                      | 30 ноября 2007 г.                                                                                                    |  |
|   |                                       | ОК Отмена                                                                                                    |  |

В диалоге можно выбрать один из доступных форматов, а также задать собственную строку форматирования, выбрав формат "Пользовательский". Если в тексте объекта есть несколько выражений, вы можете задать форматирование для каждого из них. Для этого в верхней части окна выберите нужное выражение и задайте формат:

| Форматирование   |                     | × |
|------------------|---------------------|---|
| Выражение:       | Employees.FirstName | * |
| Общий            |                     |   |
| Числовой         |                     |   |
| Денежный         |                     |   |
| Дата             |                     |   |
| Время            |                     |   |
| Процент          |                     |   |
| Логический       | Образец             |   |
| Пользовательский |                     |   |
|                  | ОК Отмена           |   |

Вы также можете форматировать данные, используя системную функцию String.Format. Справку по этой функции можно найти в справочной системе MSDN.

Сегодня [String.Format("{0:d}", [Date])], страница [Page]

#### Условное выделение

В объекте "Текст" предусмотрена возможность смены внешнего вида объекта в зависимости от заданных условий. Например, объект можно выделить красным цветом, если он содержит отрицательное значение. Эта возможность называется "условное

выделение". Для ее настройки выберите объект и нажмите кнопку 😬 на панели инструментов "Текст". Вы увидите следующее диалоговое окно:

| Условное выделение |          |                 |
|--------------------|----------|-----------------|
| Условия            |          | Стиль           |
|                    | Добавить | 🗌 🕭 Заливка     |
|                    | Удалить  | 🗌 🖪 Цвет текста |
|                    | Изменить | Прифт           |
|                    |          | Видимый         |
|                    |          |                 |
|                    |          |                 |
|                    |          |                 |
|                    | <b></b>  |                 |
|                    | •        |                 |
|                    |          |                 |
|                    |          | ОК Отмена       |

Здесь можно определить одно или несколько условий и задать стиль для каждого условия. Стиль может содержать одно или несколько свойств:

- заливка;
- цвет текста;
- параметры шрифта;
- видимость объекта.

Вы можете указать, какие свойства необходимо менять при срабатывании условия. Для этого используйте флажки в правой части окна. По умолчанию новый стиль имеет одну настройку – цвет текста.

Для того чтобы создать новое условие, нажмите кнопку "Добавить". Вы увидите редактор выражения:

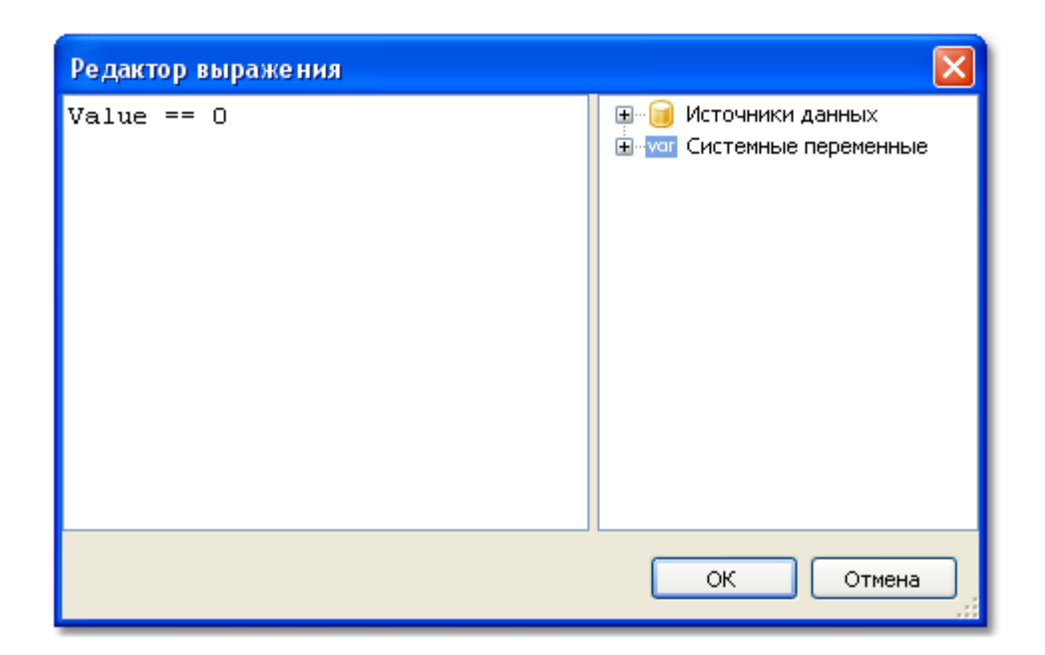

Здесь можно написать любое выражение, которое возвращает логический результат (да/ нет). В большинстве случаев в выражении участвует текущее печатаемое значение, которое доступно через переменную Value.

Рассмотрим следующий пример: у нас есть объект "Текст", в котором печатается остаток товара на складе:

[Products.UnitsInStock]

Мы хотим подсветить объект красным цветом, если количество товара = 0. Для этого создадим следующее условие:

#### Value == 0

В данном случае мы использовали переменную Value, которая содержит печатаемое значение. Если в объекте есть несколько выражений, эта переменная будет содержать значение последнего выражения. Вместо Value можно использовать поле из источника данных, например:

[Products.UnitsInStock] == 0

Операция сравнения написана в стиле С#. Это верно, если в качестве языка отчета выбран С#. Для языка VisualBasic.Net операция сравнения – одиночный знак "=". Напоминаем, что язык отчета можно поменять в меню "Отчет|Свойства...".

Настроим стиль для данного условия так, чтобы использовалась только заливка, и укажем цвет заливки – красный:

| Условное выделение    |                                  |                                                        |
|-----------------------|----------------------------------|--------------------------------------------------------|
| Условия<br>Value == 0 | Добавить<br>Удалить<br>Изменить  | Стиль<br>Заливка<br>Цвет текста<br>Тр Шрифт<br>Видимый |
|                       | <ul> <li>▲</li> <li>✓</li> </ul> | Образец                                                |
|                       |                                  | ОК Отмена                                              |

При печати объекты, содержащие нулевое значение, будут красными. Теперь усложним наш пример, добавив еще одно условие. Если остаток товара меньше 10, он должен быть напечатан желтым цветом. Для этого откроем редактор условий и нажмем кнопку "Добавить". Второе условие будет выглядеть так:

Value < 10

В случае, когда указано несколько условий, FastReport проверяет все условия, начиная с первого. Если какое-то условие выполняется, FastReport применяет его стиль к объекту, и процесс завершается. Здесь важно расставить условия в правильном порядке. Так, порядок, который мы рассмотрели в этом примере, правильный:

- 1. Value == 0 2. Value < 10

Если условия поменять местами, то выделение будет работать неправильно.

1. Value < 10 2. Value == 0

В данном случае условие "Value == 0" выполняться не будет, потому что при нулевом значении сработает первое условие. Для того чтобы поменять порядок условий,

используйте кнопки 🔷 и 🎽 в редакторе условий.

#### Скрытие нулевых значений

Объект "Текст" имеет свойство HideZeros, которое позволяет скрывать нулевые значения. Рассмотрим объект со следующим содержимым:

Bcero элементов: [CountOfElements]

Если значение переменной CountOfElements равно 0, и свойство HideZeros равно true, то объект будет напечатан так:

#### Всего элементов:

Объект "Текст" также имеет свойство HideValue строкового типа, которое позволяет скрывать значения выражений, равные заданному значению. Например, если значение свойства равно "0", то будут скрыты все нулевые поля. Это свойство также можно использовать для скрытия "нулевых" дат. Как правило, это даты 1.1.0001 или 1.1.1900. В этом случае значение свойства HideValue должно быть таким:

#### 1.1.1900 0:00:00

Как вы можете видеть, кроме даты надо написать и время. Это необходимо, потому что значение даты в .Net содержит и время.

Важное замечание: рассматриваемый механизм зависит от региональных установок, заданных в Панели управления. Это происходит потому, что FastReport сравнивает строки, используя метод ToString() у значения выражения. Этот метод преобразует значение в строку, используя текущие региональные установки. В связи с этим, будьте осторожны при разработке отчетов, которые могут быть запущены на компьютере с другими региональными установками.

Наконец, свойство NullValue объекта "Текст" позволяет выводить какой-либо текст вместо пустых (null) значений. Часто это применяется для того, чтобы напечатать прочерк вместо пустого значения. Рассмотрим объект со следующим содержимым:

#### Bcero элементов: [CountOfElements]

Если значение переменной CountOfElements равно null, и свойство NullValue равно --, то объект будет напечатан так:

Всего элементов: --

#### Скрытие повторяющихся значений

У объекта "Текст" есть свойство "Повторяющиеся значения" (Duplicates), позволяющее скрывать повторяющиеся значения. Это свойство работает только для объектов "Текст", которые лежат на бэнде "Данные". Повторяющимися считаются одинаковые значения, напечатанные в соседних строках данных.

Свойство может иметь одно из следующих значений:

- Показывать (Show) показывать повторяющиеся значения (значение по умолчанию).
- Прятать (Hide) прятать объект с повторяющимся значением.
- Очищать (Clear) очищать текст в объекте, но показывать сам объект.
- Объединять (Merge) объединять объекты с одинаковыми значениями.

На рисунке продемонстрировано отличие между этими режимами:

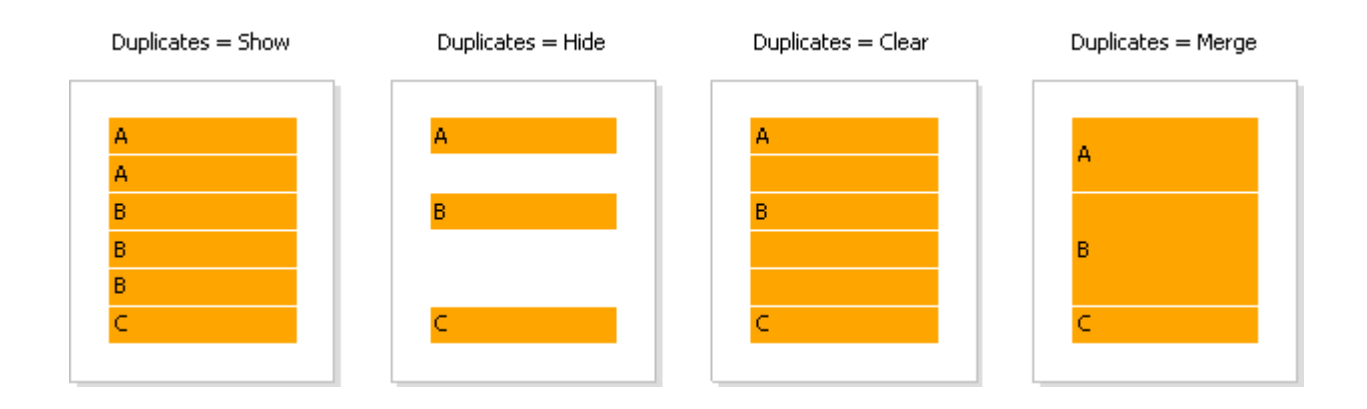

## Выделение строк данных через одну

Для улучшения внешнего вида отчета можно выделить четные строки данных другим цветом. Сделать это можно, используя свойство EvenStyle у бэнда или объектов, лежащих на бэнде. Этому свойству присваивается имя стиля, который будет использован для четных строк бэнда.

Предпочтительнее использовать свойство EvenStyle у объектов, лежащих на бэнде. Это позволит избежать возможных проблем при экспорте отчета.

Чтобы настроить выделение строк, сделайте следующее:

- 1. определите стиль, который будет использован для выделения строк. Это можно сделать в меню "Отчет|Стили...". Как правило, для выделения используется бледно-серый цвет заливки.
- 2. имя нового стиля укажите в свойстве EvenStyle у бэнда или его объектов.

По умолчанию, объекты используют только заливку стиля, заданного в свойстве EvenStyle. Такое поведение определяется в свойстве EvenStylePriority - по умолчанию оно равно UseFill. Если вам нужны остальные параметры стиля, установите это свойство в UseAll.

Готовый отчет, который использует эту технику, может выглядеть так:

| Product name                                                                                                   | Unit price |
|----------------------------------------------------------------------------------------------------|------------|
| Chai                                                                                                    | 18,00p.    |
| Chang                                                                                                    | 19,00p.    |
| Chartreuse verte                                                                                               | 18,00p.    |
| Côte de Blaye                                                                                                  | 263,50p.   |
| Guaraná Fantástica                                                                                             | 4,50p.     |
| Ipoh Coffee                                                                                                    | 46,00p.    |
| ىر «ئىلىرىمى» بىرى بىرى بىر بىلى «ئىلى بىرى مىكى بىرى بىرىكى بىلى الىكى بىرى بىرىكى بىلىكى بىلىكى بىلىكى بىلىك | - come     |
## Отчет с одним бэндом "Данные"

Отчет этого типа является наиболее часто востребованным. Он позволяет напечатать список строк из источника данных. Например, это может быть список клиентов.

#### Подключение бэнда к данным

Для печати данных в отчете в виде списка вам понадобится бэнд "Данные", который надо подключить к источнику данных. Бэнд будет напечатан столько раз, сколько строк в источнике.

Если бэнд "Данные" не подключен к источнику, он печатается один раз.

Когда вы создаете новый отчет, он уже содержит несколько пустых бэндов, в том числе и бэнд "Данные". Этот бэнд также можно добавить в окне "Настройка бэндов", выбрав пункт меню "Отчет|Настроить бэнды...".

Для того чтобы подключить бэнд к данным, сделайте на нем двойной щелчок мышью. В окне редактора выберите источник данных и нажмите кнопку "ОК":

| Редактор бэнда "Данн | Редактор бэнда "Данные" |  |  |  |  |  |
|----------------------|-------------------------|--|--|--|--|--|
| Источник данных      | Ηeτ<br>Employees        |  |  |  |  |  |
| Сортировка           |                         |  |  |  |  |  |
| Фильтр               |                         |  |  |  |  |  |
|                      |                         |  |  |  |  |  |
|                      |                         |  |  |  |  |  |
|                      |                         |  |  |  |  |  |
|                      | ОК Отмена               |  |  |  |  |  |

#### Печать текстовых данных

После того, как бэнд подключен к данным, на нем можно разместить объекты "Текст", которые будут показывать информацию из полей данных. Самый быстрый способ сделать это - перетащить (drag&drop) поля из окна "Данные" на бэнд. Подробнее о всех возможностях объекта "Текст" читайте в главе <u>"Объект "Текст"</u>.

## Сортировка данных

Бэнд "Данные" печатает данные в том порядке, в каком они расположены в источнике данных. Часто бывает необходимо отсортировать данные перед печатью. Например, список клиентов удобно представить в отсортированном по алфавиту виде.

Вы можете управлять сортировкой в редакторе бэнда "Данные". Чтобы вызвать редактор, сделайте двойной щелчок на свободном месте бэнда:

|                      | Нажмите для<br>выбора поля БД         | Нажмите для ввода<br>выражения                             |
|----------------------|---------------------------------------|------------------------------------------------------------|
| Редактор бэнда "Данн | ые"                                   |                                                            |
| Источник данных      | Сортировать по                        |                                                            |
| Сортировка           |                                       | <ul> <li>По возрастанию</li> <li>Ло убыванию</li> </ul>    |
| Фильтр               | Затем по                              | По возрастанию                                             |
|                      | · · · · · · · · · · · · · · · · · · · | <ul> <li>✓ ƒ<sub>x</sub></li> <li>○ По убыванию</li> </ul> |
|                      | Затем по                              | <ul> <li>По возрастанию</li> <li>По убыванию</li> </ul>    |
|                      |                                       | ОК Отмена                                                  |

В качестве критерия сортировки можно использовать поле данных или выражение. Вы можете указать несколько (не более трех) условий для сортировки. Это может понадобиться, к примеру, если вы хотите сортировать список клиентов по городам, затем по названию клиента. Для каждого условия можно выбрать порядок сортировки - по возрастанию или по убыванию.

Другой способ указать сортировку - использовать в качестве источника данных запрос на языке SQL, в котором указать нужный критерий сортировки. Запрос будет выполнен на сервере данных и вернет отсортированные строки.

#### Фильтрация данных

Чтобы отфильтровать строки, которые печатаются в бэнде "Данные", вызовите его редактор и переключитесь на закладку "Фильтр":

| Редактор бэнда "Данн | Редактор бэнда "Данные"          |       |  |  |  |  |
|----------------------|----------------------------------|-------|--|--|--|--|
| Источник данных      | Выражение фильтра:               |       |  |  |  |  |
| Сортировка           | [Products.Discontinued] == raise | Jx    |  |  |  |  |
| Фильтр               |                                  |       |  |  |  |  |
|                      |                                  |       |  |  |  |  |
|                      |                                  |       |  |  |  |  |
|                      |                                  |       |  |  |  |  |
|                      | ок о                             | тмена |  |  |  |  |

В качестве выражения фильтра можно указать любое корректное с точки зрения FastReport выражение. Подробнее о выражениях читайте в главе <u>"Выражения"</u>.

В примере выше стоит фильтр

[Products.Discontinued] == false

Это значит, что будут выбраны все строки данных, у которых флаг Discontinued равен false.

Другой пример фильтра со сложным выражением:

[Products.Discontinued] == false && [Products.UnitPrice] < 10

Это значит, что будут выбраны все строки данных, у которых флаг Discontinued равен false и цена меньше 10.

Этот способ фильтрации предполагает, что источник данных содержит все строки, часть из которых будет отфильтрована. Если источник содержит большое количество строк, это может серьезно замедлить работу отчета. В этом случае вы можете использовать в качестве источника данных запрос на языке SQL, в котором указать нужное условие фильтрации. Запрос будет выполнен на сервере данных и вернет только те строки, которые нужны в отчете.

Для фильтрации данных также можно использовать диалоговые формы в отчете. Подробнее см. в главе <u>"Диалоговые формы"</u>.

## Заголовок и подвал данных

Бэнд "Данные" может иметь заголовок и подвал. Заголовок будет напечатан один раз перед данными; подвал будет напечатан после вывода всех данных.

Чтобы добавить к бэнду "Данные" заголовок и подвал, выберите пункт меню "Отчет| Настроить бэнды". В окне выделите нужный бэнд "Данные" и нажмите правую кнопку мыши. В открывшемся списке выберите пункты "Заголовок данных" и "Подвал данных":

| Настройка б | энд      | ) B                |  |                          |                        |     |
|-------------|----------|--------------------|--|--------------------------|------------------------|-----|
| 🔲 Заголов(  | ידס אכ   | нета               |  | (Name)                   | Data 1                 | ~   |
| 📁 Данные    | ×        | Удалить            |  | Bookmark                 |                        |     |
|             |          | Заголовок отчета   |  | Border<br>CanBreak       | (Border)<br>False      | _   |
|             |          | Подвал отчета      |  | CanGrow                  | False                  |     |
|             |          | Заголовок страницы |  | CanShrink<br>Columns     | False<br>(BandColumns) |     |
|             |          | Подвал страницы    |  | Cursor                   | Default                |     |
|             |          | Заголовок колонки  |  | DataSource<br>EvenStyle  |                        |     |
|             |          | Подвал колонки     |  | EvenStylePriority        | UseFill                |     |
|             |          | Заголовок данных   |  | Fill                     | Solid                  |     |
|             | ::       | Данные             |  | Hiter<br>Height          | 2                      | ~   |
|             |          | Подвал данных      |  | (ame)<br>e object's name |                        |     |
| <b>D</b> =5 | <b>m</b> | Заголовок группы   |  | ie objectis name.        |                        |     |
| дооавить    |          | Подвал группы      |  |                          |                        |     |
|             |          | Дочерний           |  |                          |                        |     |
|             |          | Фоновый            |  |                          | Закр                   | ыть |

В отчетах типа "простой список" с одним бэндом "Данные" заголовок и подвал данных использовать не обязательно - их функции дублируются бэндами "Заголовок отчета" и "Подвал отчета". Эти бэнды могут быть полезными в следующих случаях:

• при печати нескольких списков на одной странице (см. <u>далее</u>). Каждый из бэндов в этом случае может иметь собственный заголовок и подвал:

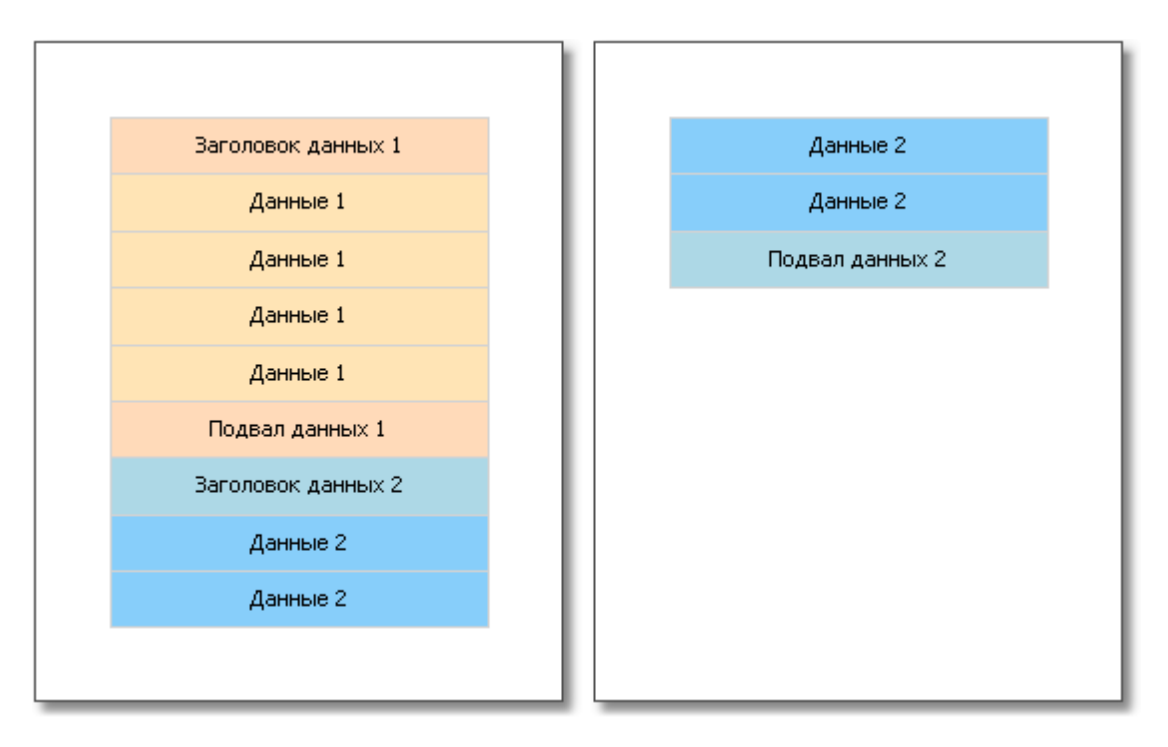

 при печати одного списка, если список не помещается на одной странице готового отчета. Используя свойство "Повторять на каждой странице" у заголовка/подвала данных, вы можете напечатать эти бэнды на каждой странице отчета:

| Заголовок данных | Заголовок данных |
|------------------|------------------|
| Данные           | Данные           |
| Данные           | Данные           |
| Данные           | Подвал данных    |
| Данные           |                  |
| Данные           |                  |
| Данные           |                  |
| Данные           |                  |
| Подвал данных    |                  |
|                  |                  |

## Разрыв и удерживание данных

В этом разделе будут рассмотрены два режима печати бэндов - "Разрыв" и "Удерживание".

В обычном режиме печати бэнда FastReport проверяет, достаточно ли места на текущей странице. Если места не достаточно, бэнд печатается целиком на следующей странице.

Если включить свойство "Может разрываться" у бэнда, FastReport будет пытаться напечатать часть содержимого бэнда на имеющемся месте, т.е. "разорвать" его.

Попытка разрыва бэнда может быть успешной, а может, и нет. Это зависит от того, какие объекты расположены на бэнде, и их настроек. Разрываться могут следующие объекты:

- "Текст"
- "Форматированный текст"
- "Таблица"

Эти объекты также имеют свойство "Может разрываться". Если оно включено, объект может быть разорван. Неразрываемый объект всегда выводится целиком там, где ему хватает места.

На рисунке ниже показан пример того, как может быть разорван бэнд.

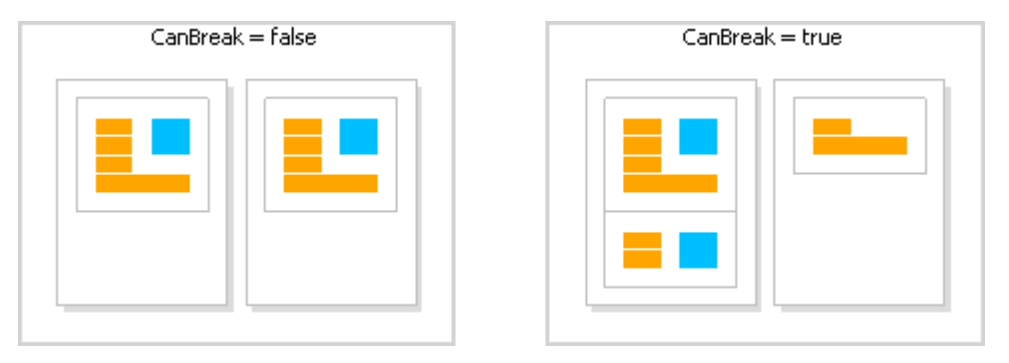

Алгоритм разрыва не всегда работает корректно. В случае, когда одновременно разрывается несколько объектов с разным размером шрифта, либо сложным обрамлением, могут возникать артефакты.

Цель разрыва данных - максимально использовать место на листе, чтобы в дальнейшем сэкономить бумагу при печати отчета. У удерживания данных цель противоположная: вывести определенную группу бэндов целиком на одном листе. В этом случае на листах отчета остается довольно много неиспользованного пространства, но зато данные печатаются в виде, более удобном для восприятия.

Механизм удерживания данных (KeepTogether) позволяет удерживать на одной странице (или колонке, если отчет с колонками) определенную группу бэндов. Если при печати удерживаемых данных достигается конец страницы, FastReport переносит все ранее напечатанные данные на новую страницу.

Вы можете использовать удерживание данных в следующих случаях:

- печать всех строк бэнда "Данные" вместе;
- печать всех элементов группы (заголовок, данные, подвал) вместе;
- печать строки главного источника данных вместе со всеми строками из подчиненного источника в отчетах типа master-detail;
- печать заголовка отчета или заголовка данных вместе с хотя бы одной строкой данных;
- печать подвала отчета или подвала данных вместе с хотя бы одной строкой данных;
- печать вместе основного и дочернего бэнда.

Рассмотрим применение удерживания данных.

Для удерживания вместе всех строк данных или группы (заголовок, данные, подвал) включите свойство "Держать вместе" (KeepTogether). Это свойство используется в бэндах "Данные" и "Заголовок группы". На рисунке показано, как печатаются данные без

#### удерживания и с удерживанием:

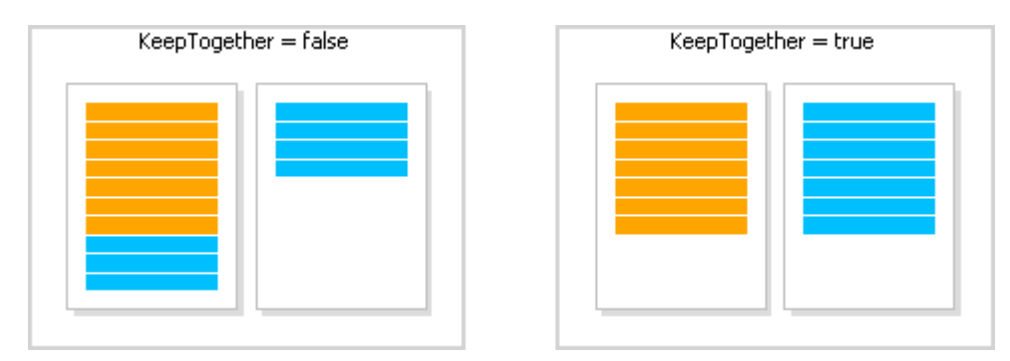

Для удерживания строки данных главного источника вместе со строками подчиненного источника включите свойство "Держать детали вместе" (KeepDetail) у бэнда "Данные". Это свойство используется в отчете типа master-detail:

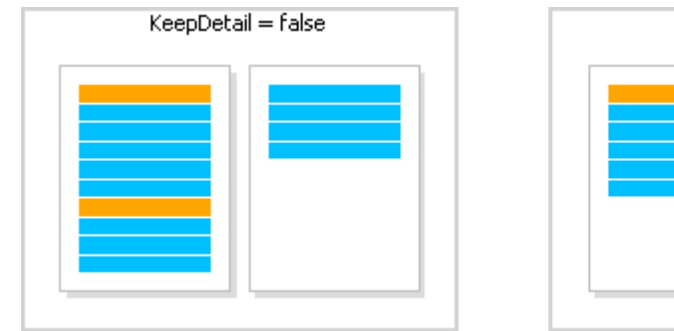

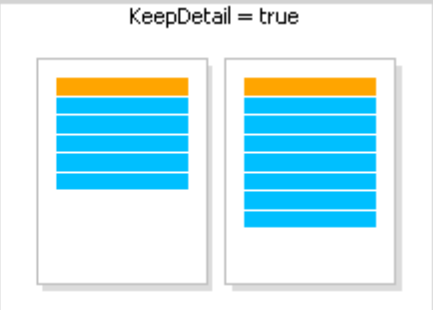

Для запрета "висячих" заголовков и подвалов используйте свойство "Не отрывать от данных" (KeepWithData). Это свойство имеется у следующих бэндов:

- заголовок отчета;
- подвал отчета;
- заголовок данных;
- подвал данных;
- заголовок группы;
- подвал группы.

Оно позволяет не отрывать заголовок/подвал от строки данных. То есть, вместе с заголовком на странице должна помещаться хотя бы одна строка данных:

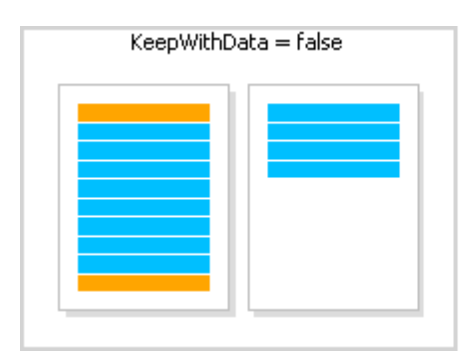

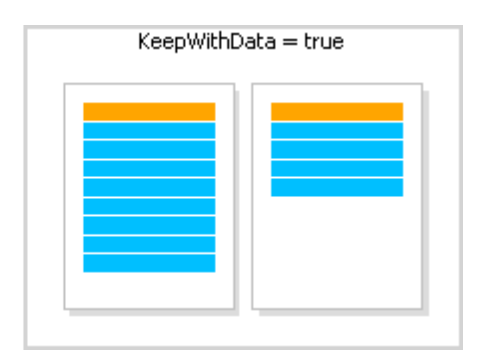

Для того чтобы держать вместе бэнд и его дочерний бэнд, включите свойство "Держать дочерний бэнд вместе" (KeepChild).

## Печать пустых строк данных

Довольно часто при печати на бланках требуется напечатать определенное количество строк данных. Если реальных данных меньше, чем требуемое количество строк, надо напечатать пустые строки. Это можно сделать с помощью бэнда "Дочерний", прикрепив его к бэнду "Данные".

У бэнда "Дочерний" имеется свойство "Дополнить данные до N строк" (CompleteToNRows). Если в этом свойстве указать значение > 0, бэнд будет использован для дополнения строк данных до указанного количества. Допустим, требуется напечатать 15 строк данных, тогда как в источнике данных имеется лишь 8. В этом случае бэнд "Дочерний" будет напечатан 7 раз.

| Данные: Categories | [Row#] • • | [Cat | egorie   | s.CategoryName]·····            |
|--------------------|------------|------|----------|---------------------------------|
| Дочерний           | [Row#] • • |      |          |                                 |
|                    |            |      |          | Child1:                         |
|                    |            |      | 2        | Гиперссылка                     |
|                    |            |      |          | Может расти                     |
|                    |            |      |          | Может сжиматься                 |
|                    |            |      |          | Может разрываться               |
|                    |            |      |          | Заполнять пустое место страницы |
|                    |            |      |          | Дополнить данные до N строк: 15 |
|                    |            |      |          | Формировать новую страницу 🏼 🌾  |
|                    |            |      |          | Печатать внизу страницы         |
|                    |            |      | $\times$ | Удалить                         |

Готовый отчет будет выглядеть так:

| 1  | Beverages      |  |
|----|----------------|--|
| 2  | Condiments     |  |
| 3  | Confections    |  |
| 4  | Dairy Products |  |
| 5  | Grains/Cereals |  |
| 6  | Meat/Poultry   |  |
| 7  | Produce        |  |
| 8  | Seafood        |  |
| 9  |                |  |
| 10 |                |  |
| 11 |                |  |
| 12 |                |  |
| 13 |                |  |
| 14 |                |  |
| 15 |                |  |

Если данных в источнике больше, чем указано в свойстве "Дополнить данные до N строк",

#### пустые строки печататься не будут.

Второй способ печати пустых строк позволяет заполнить пустыми строками свободное место страницы. В этом случае бэнд "Дочерний" прикрепляется к бэнду типа "Подвал данных" или "Подвал группы" и заполняет свободное место страницы таким образом, чтобы на ней поместился бэнд-подвал.

Для того чтобы напечатать пустые строки указанным способом, прикрепите бэнд "Дочерний" к бэнду-подвалу и включите его свойство "Заполнять пустое место страницы". В дизайнере дочерний бэнд, у которого включено это свойство, будет отображаться выше бэнда, к которому он подключен. На рисунке ниже бэнд "Дочерний" прикреплен к бэнду "Подвал отчета":

| Данные: Categories |   | [Categories.CategoryName] |
|--------------------|---|---------------------------|
| Дочерний           |   |                           |
| Подвал отчета      | _ | ••••••••••••••••          |
| подрал от нота     | _ |                           |

Если запустить такой отчет, мы увидим следующее:

| Beverages    |   |                                                                                                    |      |
|--------------|---|----------------------------------------------------------------------------------------------------|------|
| Condiments   |   |                                                                                                    |      |
| Confections  |   |                                                                                                    |      |
| Dairy Produc | s |                                                                                                    |      |
| Grains/Cerea | s |                                                                                                    |      |
| Meat/Poultry |   |                                                                                                    |      |
| Produce      |   |                                                                                                    |      |
| Seafood      |   |                                                                                                    |      |
|              |   | and the second second second second second second second second second second second second second second second | <br> |
|              |   | and the second second second second                                                                              |      |
|              |   |                                                                                                    |      |
|              |   | a de la companya de la companya de la companya de la companya de la companya de la companya de la companya de la | )    |
|              |   |                                                                                                    |      |
|              |   |                                                                                                    |      |
| <br>         |   |                                                                                                    | )    |

## Печать текста "Нет данных"

Если бэнд "Данные" подключен к пустому источнику данных, то он напечатан не будет. В таком случае иногда требуется печатать надпись типа "Нет данных". Для этого сделайте следующее:

- добавьте к бэнду "Данные" дочерний бэнд;
- у дочернего бэнда включите свойство PrintIfDatabandEmpty (это можно сделать в окне

"Свойства");

• на дочерний бэнд положите объект "Текст" с текстом "Нет данных для отображения".

| Заголовок страницы | - | CompanyName                | Country             |
|--------------------|---|----------------------------|---------------------|
| Данные: Customers  | _ | [Customers.CompanyName]    | [Customers.Country] |
| Дочерний           | - | Нет данных для отображения | J                   |

Отчет будет построен следующим образом:

- если в источнике есть данные, будет напечатан бэнд "Данные" со всеми сопутствующими бэндами (заголовок данных, подвал);
- если источник данных пустой, будет напечатан только дочерний бэнд с текстом "Нет данных для отображения".

#### Печать иерархии

Бэнд "Данные" позволяет печатать иерархический список. Для этого используется один бэнд и один источник данных. Иерархия должна быть определена в источнике данных с помощью двух полей:

1. ключевое поле. Это идентификатор строки данных.

2. поле, которое содержит ключ родительской строки данных.

Чтобы напечатать такой источник в иерархическом виде, вам нужно настроить следующие свойства бэнда "Данные". Это можно сделать в окне "Свойства":

| Ξ | Hierarchy      |      |
|---|----------------|------|
|   | IdColumn       |      |
|   | Indent         | 1 см |
|   | ParentIdColumn |      |

- ключевое поле указываем в свойстве IdColumn;
- поле, содержащее значение родителя, указываем в свойстве ParentIdColumn;
- в свойстве Indent задаем величину отступа.

Покажем на примере, как распечатать иерархию сотрудников из таблицы Employees. Таблица имеет два необходимых нам поля:

- поле EmployeeID является ключевым и содержит номер сотрудника;
- поле ReportsTo содержит номер сотрудника, которому подчиняется данный сотрудник.

Создадим отчет следующего вида:

| Заголовок отчета  | - EMPLOYEE HIERARCHY                           |
|-------------------|------------------------------------------------|
| Данные: Employees | - [Employees.FirstName] [Employees.LastName] ] |

Настроим свойства бэнда "Данные", которые отвечают за иерархию, следующим образом:

| Ξ | Hierarchy      |                      |
|---|----------------|----------------------|
|   | IdColumn       | Employees.EmployeeID |
|   | Indent         | 1,5 см               |
|   | ParentIdColumn | Employees.ReportsTo  |

Запустим отчет на выполнение. В результате получится следующее:

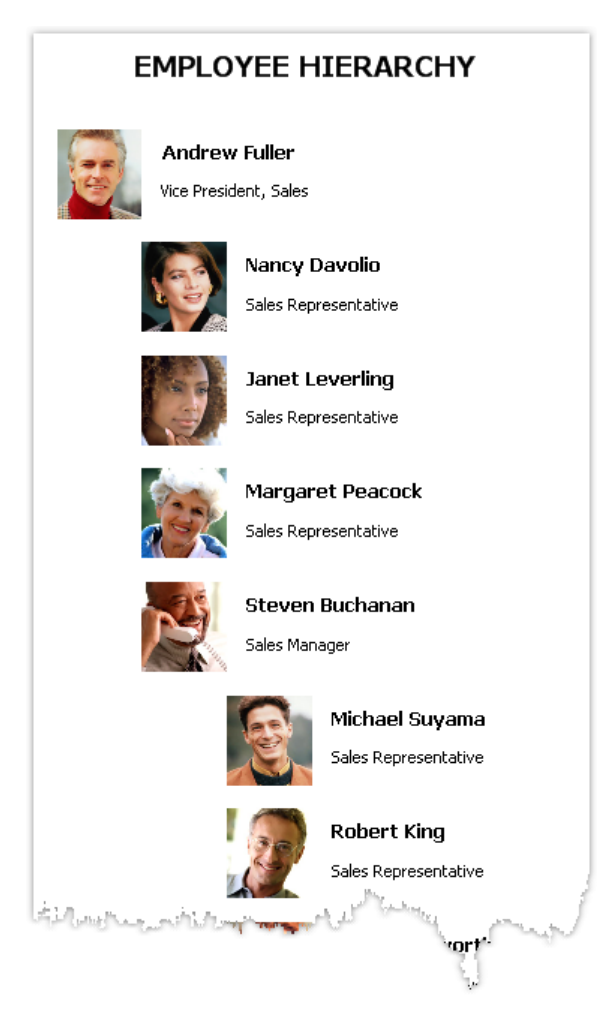

При печати иерархии FastReport сдвигает бэнд вправо (на величину, указанную в свойстве Indent), а также уменьшает ширину бэнда на это же значение. При этом вы можете использовать свойство Anchor у объектов, лежащих на бэнде. Возможные комбинации значения Anchor:

- Left, Top (по умолчанию) объект сдвигается вместе с бэндом;
- Right, Top объект остается на месте;
- Left, Right, Top фиксируется правый край объекта, левый край сдвигается вместе с бэндом.

Это позволяет получать разнообразные эффекты, как показано на рисунке:

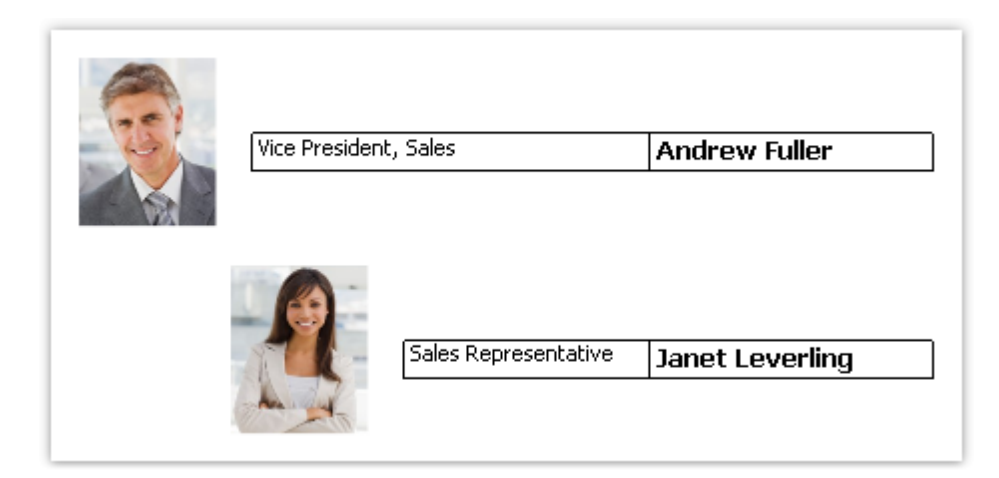

В данном примере у картинки Anchor = Left, Top; у объекта с названием должности - Left, Right, Top; у объекта с именем - Right, Top.

## Отчет "Главный-подчиненный" (Master-detail)

Используя два бэнда "Данные", легко построить отчет типа "Главный-

подчиненный" (master-detail). В этом отчете используются два источника данных, между которыми установлена связь. Одной строке главного источника может соответствовать несколько строк подчиненного источника. Подробнее о связях читайте в главе <u>"Данные"</u>.

Бэнды необходимо расположить в отчете так, чтобы главный бэнд содержал внутри себя подчиненный. Это делается в окне "Настройка бэндов", которое можно вызвать в меню "Отчет|Настроить бэнды...".

Рассмотрим создание master-detail отчета "с нуля". Для этого запустим дизайнер отчета и создадим новый пустой отчет. Он уже содержит один бэнд "Данные":

| Настроить бэнды    | 4 >   |   | I                  |   | 1 | ı.          | ; | 2 | 1 | 3                                      | I |   | 4 | 1   |  |
|--------------------|-------|---|--------------------|---|---|-------------|---|---|---|----------------------------------------|---|---|---|-----|--|
| Заголовок отчета   | -     |   |                    |   |   |             |   |   |   |                                        |   |   |   |     |  |
| Заголовок страницы | -     |   | ········<br>·<br>· |   |   | -<br>-<br>- |   |   |   | ······································ | - | - | - | - · |  |
| Данные             | - 1 - |   |                    | • |   |             |   |   |   |                                        |   |   |   |     |  |
| Подвал страницы    | ~     | ; |                    |   | • |             |   |   |   |                                        |   |   |   |     |  |

Чтобы добавить подчиненный бэнд "Данные", вызовите окно "Настройка бэндов". Это можно сделать, нажав кнопку "Настроить бэнды...", показанную на рисунке, или выбрав пункт меню "Отчет|Настроить бэнды...". В окне настройки отображается текущая структура бэндов:

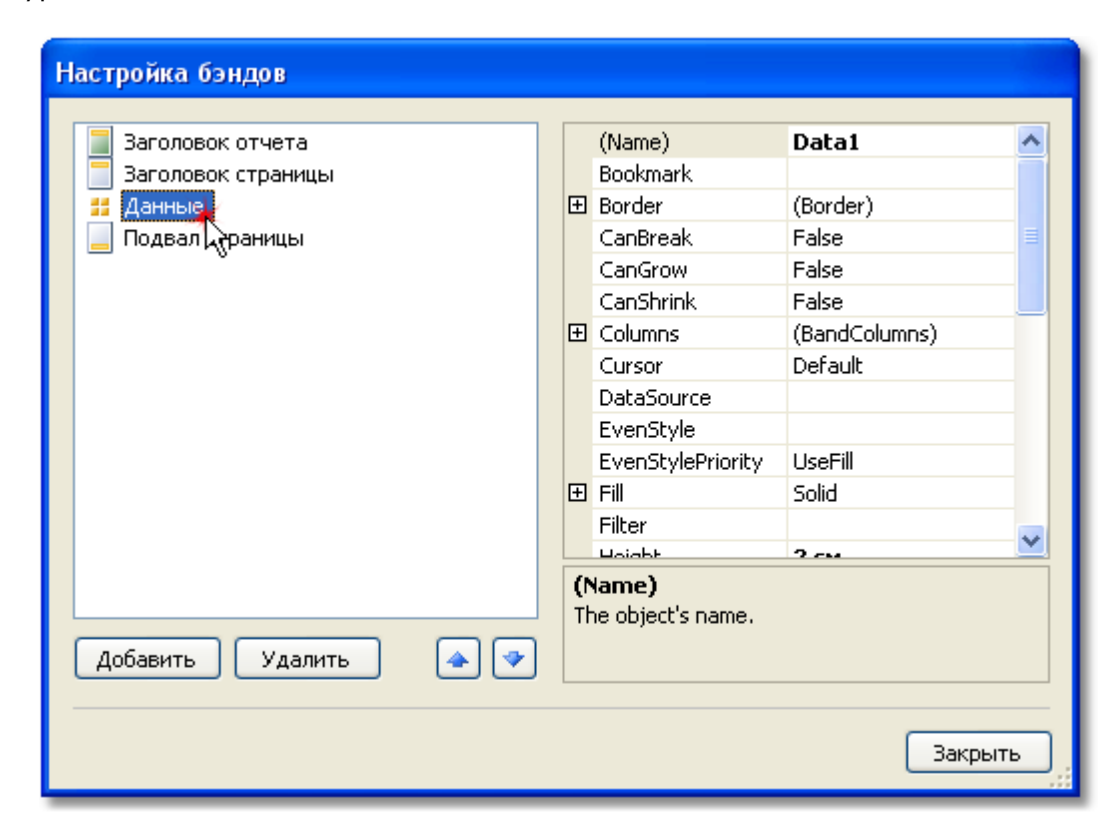

Выберите бэнд "Данные", как показано на рисунке, и нажмите правую кнопку мыши, чтобы показать контекстное меню (либо нажмите кнопку "Добавить" в нижней части окна). В открывшемся меню выберите бэнд "Данные":

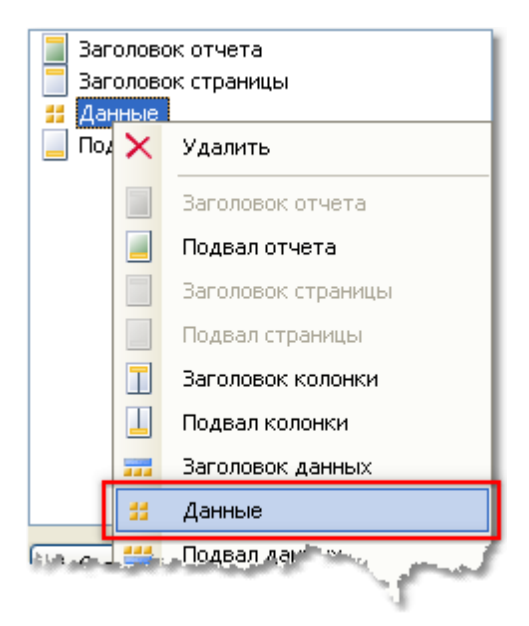

После этого к выбранному бэнду добавится вложенный бэнд "Данные". Закройте окно кнопкой "Закрыть". Вы увидите, что шаблон отчета изменился следующим образом:

| Настроить бэнды    | 416     | I |             | 1 | I | 2 |   | ı    | 3 | I. | 4 | I. |   |
|--------------------|---------|---|-------------|---|---|---|---|------|---|----|---|----|---|
| Заголовок отчета   | -       |   |             |   |   |   |   |      |   |    |   |    |   |
| Заголовок страницы | -       |   | -<br>-<br>- |   |   |   |   | <br> |   |    |   |    |   |
| Данные             | 2 - 1 - |   | -           |   |   | - | - |      |   |    |   |    |   |
| Данные             | -       |   |             |   |   |   |   |      |   |    |   |    |   |
| Подвал страницы    |         |   |             |   |   |   |   |      |   |    | - |    | • |

Вложенность бэндов данных хорошо видна на структуре бэндов в левой части окна. После этого нужно привязать бэнды к соответствующим источникам данных и расположить поля данных на бэндах. Мы будем использовать связанные источники данных Categories (Категории) и Products (Продукты) из демонстрационной базы данных, которая поставляется в комплекте FastReport:

|                    | 1 - | [Categories.CategoryN    | ame]                    |
|--------------------|-----|--------------------------|-------------------------|
| Данные: Categories | - 2 | [Categories.Description] | •                       |
|                    | -   | ProductName              | UnitPrice               |
| Данные: Products   |     | [Products.ProductName]   | [ [Products.UnitPrice]] |

При запуске отчета мы увидим следующее:

| Soft drinks, coffees, teas, beers, and ales |                   |
|---------------------------------------------|-------------------|
| ProductName                                 | UnitPrice         |
| Chai                                        | 18,00p            |
| Chang                                       | 19,00p            |
| Guaraná Fantástica                          | 4,50p             |
| Sasquatch Ale                               | 14,00p            |
| Steeleye Stout                              | 18,00p            |
| Côte de Blaye                               | 263,50p           |
| Chartreuse verte                            | 18,00p            |
| Ipoh Coffee                                 | 46,00p            |
| Laughing Lumberjack Lager                   | 14,00p            |
| Outback Lager                               | 15,00p            |
| Rhönbräu Klosterbier                        | 7,75p             |
| Lakkalikööri                                | 18,00p            |
| Condiments                                  |                   |
| Sweet and savory sauces, relishes, spread   | s, and seasonings |
| ProductName                                 | UnitPrice         |
| Aniseed Syrup                               | 10,00p            |
| Chef Anton's Cajun Seasoning                | 22,00p            |
| Chef Anton's Gumbe Mix                      | 21,35p            |

Таким образом вы можете создавать отчеты типа master-detail с неограниченной вложенностью данных, например, master-detail-subdetail. Другой способ, который применяется для создания отчетов типа master-detail, связан с использованием вложенных отчетов. Вложенные отчеты будут рассмотрены <u>далее</u>.

## Отчет типа master-master

На странице отчета можно напечатать несколько простых списков. Это можно сделать, разместив на странице два или несколько бэндов "Данные". В отличие от отчета masterdetail, где бэнды являются вложенными друг в друга и печатают данные из связанных источников, в отчете этого типа (назовем его master-master) и бэнды, и источники данных независимы друг от друга.

Покажем на примере, как создать отчет, который печатает на странице два списка список категорий (таблица Categories) и клиентов (таблица Customers). Создайте новый отчет и добавьте в него нужные источники данных. Чтобы добавить второй бэнд "Данные", вызовите окно "Настройка бэндов":

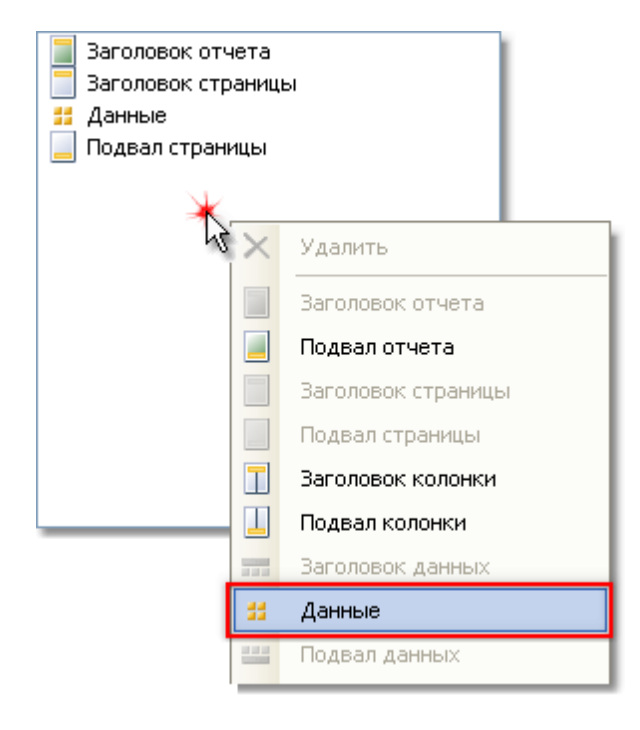

Щелкните правой кнопкой мышки на пустом месте списка, как показано на рисунке, и выберите в контекстном меню бэнд "Данные". Это создаст второй независимый бэнд "Данные". Шаблон отчета будет выглядеть так:

| Настроить бэнды    | 4 > |       | 1 | 1                | 1               | 2 |   | I.                         | 3                |                                        | I.               | • | 4                 | 1 |                       |
|--------------------|-----|-------|---|------------------|-----------------|---|---|----------------------------|------------------|----------------------------------------|------------------|---|-------------------|---|-----------------------|
| Заголовок отчета   | -   |       |   |                  |                 |   |   |                            |                  |                                        |                  |   |                   |   |                       |
| Заголовок страницы | -   | 20000 | , | -<br>-<br>-<br>- | <br>(20002)<br> |   | - | 000000<br>-<br>-<br>000000 | 20000200<br><br> | ······································ | -<br>-<br>-<br>- |   | , ,<br>, ,<br>, , |   | -<br>-<br>-<br>-<br>- |
| Данные             | -   |       |   |                  |                 |   |   |                            |                  |                                        |                  |   |                   |   |                       |
| Данные             | -   |       |   |                  |                 |   |   |                            | <br>             |                                        |                  |   |                   |   |                       |
| Подвал страницы    |     |       |   |                  |                 |   |   | -                          |                  |                                        |                  |   |                   |   |                       |

Теперь подключим бэнды к источникам данных и разместим на них несколько полей данных:

| Данные: Categories | [[Categories.CategoryName] |
|--------------------|----------------------------|
| Данные: Customers  | [Customers.CompanyName].   |

Если запустить отчет, мы увидим следующее:

## Отчет типа master-detail-detail

Бэнд "Данные" может содержать один или несколько вложенных бэндов "Данные". Это позволяет строить отчеты типа master-detail-detail. Настроить структуру бэндов для такого отчета можно в окне "Настройка бэндов". Для этого щелкните правой кнопкой мыши на главном бэнде "Данные" и добавьте к нему подчиненный бэнд "Данные". Повторите эту процедуру для добавления второго подчиненного бэнда:

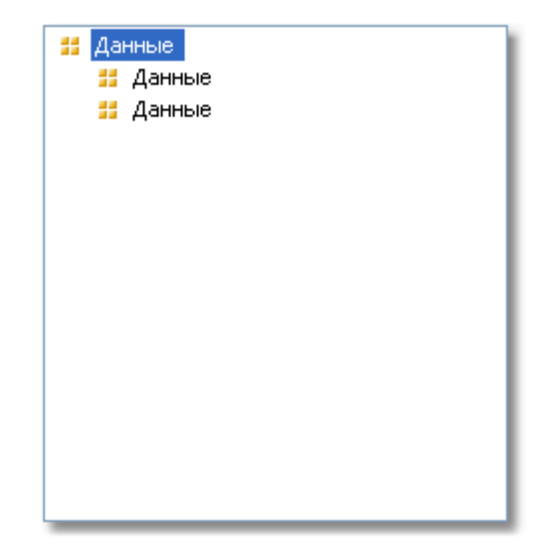

Таким образом, можно добавлять неограниченное количество подчиненных бэндов в главный бэнд "Данные". Например, структура отчета может выглядеть так (это вымышленная структура, она лишь дает представление о возможностях FastReport):

| 🚦 Данные |
|----------|
| 📁 Данные |
| 📁 Данные |
| 茻 Данные |
| 📁 Данные |
| 📁 Данные |
| 📁 Данные |
| 📁 Данные |
| 📁 Данные |
| 📁 Данные |
| 📁 Данные |
| 📁 Данные |
| 📁 Данные |
| 📁 Данные |
|          |

#### Многоколоночный отчет

Обычный отчет печатает данные до тех пор, пока не достигнут конец страницы. После этого формируется новая страница, и печать продолжается на ней. Отчет с колонками печатает данные в несколько колонок. Когда достигнут конец страницы, печать продолжается с новой колонки на этой же странице. В этом смысле обычный отчет можно рассматривать как отчет с одной колонкой.

В FastReport есть два способа печати колонок.

#### Колонки страницы

Первый способ заключается в указании количества колонок у страницы отчета. Это делается в настройках страницы на закладке "Колонки":

| П | араметры страниць                            | I                                  |                               |
|---|----------------------------------------------|------------------------------------|-------------------------------|
|   | Бумага<br>Поля<br>Источник бумаги<br>Колонки | Количество:<br>Ширина:<br>Позиции: | 2<br>9,5 см<br>0 см<br>9,5 см |
|   | Прочее                                       |                                    |                               |
|   |                                              | ОК                                 | Отмена                        |

Как видно, вы можете указать следующие параметры колонок:

- количество;
- ширина колонки;
- позиция каждой колонки.

Для того чтобы превратить обычный отчет в отчет с колонками, вам нужно указать только количество колонок на странице. Все остальные параметры FastReport подберет самостоятельно. Когда вы включите колонки, вид бэндов в дизайнере изменится:

| Настроить бэнды    | 4 >   |                                        | ×.                                     | 1         | 1 | 2                                     | - 1 | 3 |           | r.                                    | 4 | 1                                     |   | 5    | 1 | 6                                     |                                | 7                 |                 | •               | 8              |                  |                | 9    |
|--------------------|-------|----------------------------------------|----------------------------------------|-----------|---|---------------------------------------|-----|---|-----------|---------------------------------------|---|---------------------------------------|---|------|---|---------------------------------------|--------------------------------|-------------------|-----------------|-----------------|----------------|------------------|----------------|------|
| Заголовок отчета   | -     |                                        |                                        |           |   | · ·                                   | · · |   |           |                                       |   |                                       |   |      |   |                                       | · ·                            |                   |                 |                 |                |                  |                | · ·  |
| Заголовок страницы | -     |                                        | 00000000000000000000000000000000000000 | 000020003 |   |                                       |     |   |           | <br><br>                              |   | 0000000<br><br>00000000               |   | <br> |   | · · · · · · · · · · · · · · · · · · · | 200002000<br><br><br>000000000 | 000000000<br><br> | -               | <br>            | -              |                  | -              | <br> |
| Данные             | - 1 - |                                        |                                        |           |   | · · · · · · · · · · · · · · · · · · · |     |   | • • • • • | · · · · · · · · · · · · · · · · · · · |   | · · · · · · · · · · · · · · · · · · · | l |      |   | י<br>א<br>pa:                         | Это<br>Іспі<br>зме             | ме<br>эль<br>«Щі  | ес<br>53(<br>ен | го<br>Эва<br>ИЯ | не<br>ать<br>Д | ль<br>> д<br>ані | зя<br>ля<br>ны | x.   |
| Подвал страницы    | 2     | ;;;;;;;;;;;;;;;;;;;;;;;;;;;;;;;;;;;;;; |                                        |           |   |                                       |     |   |           |                                       |   |                                       |   |      |   |                                       |                                |                   | i.              |                 |                |                  |                |      |

Такие бэнды, как "Данные", "Заголовок группы" и другие, связанные с выводом данных, используют для печати только область, соответствующую ширине колонки. Эта область показана, как обычно, белым цветом. Область, показанную серым, для размещения данных использовать нельзя: здесь будут печататься данные в соседних колонках.

Для работы с колонками используются бэнды - "Заголовок колонки" и "Подвал колонки". Как видно из их названий, они печатаются вверху и внизу каждой колонки соответственно. Схема печати отчета с колонками представлена на рисунке:

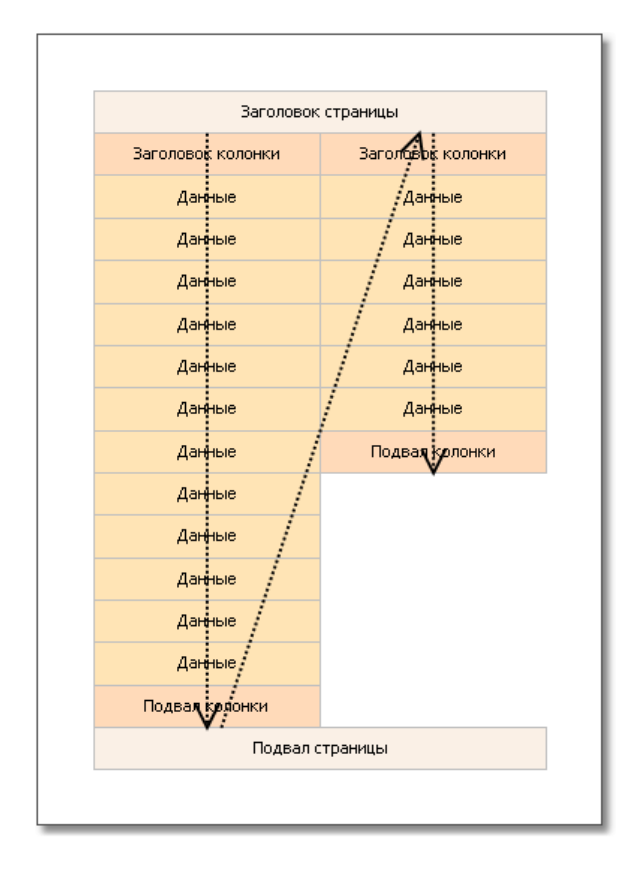

## Колонки бэнда "Данные"

Второй способ многоколоночной печати заключается в использовании колонок бэнда "Данные". При этом остальные бэнды продолжают печататься в одну колонку.

Параметры колонок настраиваются с помощью свойства "Columns", которое можно изменить в окне "Свойства". Вы можете задать следующие параметры:

- количество колонок;
- ширина колонки;
- режим печати колонок. Вы можете выбрать один из двух режимов "слева направо, сверху вниз" и "сверху вниз, слева направо";
- минимальное количество строк в одной колонке, если выбран режим печати "сверху вниз, слева направо".

Колонки бэнда могут печататься в одном из двух режимов. В режиме "слева направо, сверху вниз" (это режим по умолчанию) колонки печатаются следующим образом:

| Данные 1 | Данные 2 | Данные 3 |
|----------|----------|----------|
| Данные 4 | Данные 5 | Данные 6 |
| Данные 7 | Данные 8 |          |

В режиме "сверху вниз, слева направо" печать колонок происходит следующим образом:

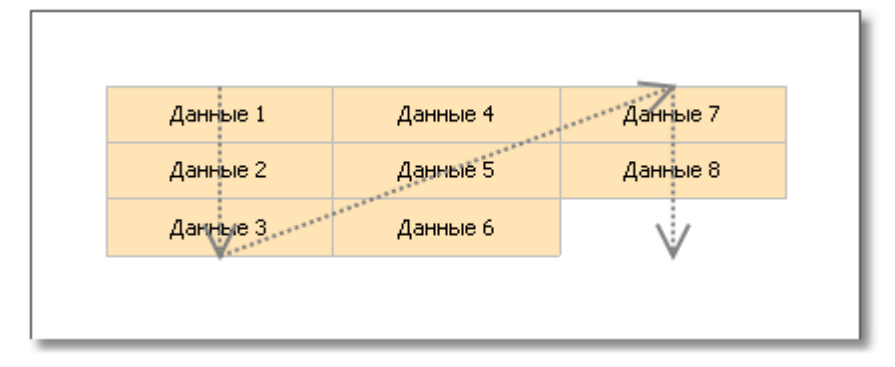

В этом режиме FastReport подбирает количество строк данных в колонке таким образом, чтобы колонки заполнялись равномерно. Вы также можете указать минимальное количество строк в колонке с помощью свойства Columns.MinRowCount.

Бэнд, у которого есть колонки, не должен иметь подчиненных бэндов. Это касается отчетов типа Master-Detail. Не устанавливайте колонки у бэнда master.

## Многостраничный отчет типа "Буклет"

При печати отчета в виде буклета вы, как правило, столкнетесь со следующими требованиями:

- отдельные страницы отчета титульная страница (cover), оглавление (table of contents), содержимое отчета, последняя страница (back cover);
- разные поля страницы для четных и нечетных страниц;
- разное оформление заголовков и подвалов на четных и нечетных страницах.

#### Добавление страницы в отчет

Вы можете добавлять в шаблон отчета любое количество страниц. На каждой странице

можно размещать отдельный отчет. Для добавления новой страницы нажмите кнопку на панели инструментов. Страницу можно также добавить, нажав кнопку "Создать..." и выбрав в окне пункт "Страница отчета".

Для печати раздела "Оглавление" вы можете воспользоваться приемом, описанным в главе <u>"Интерактивные отчеты"</u>.

## Настройка страниц

В настройках страницы на закладке "Поля" можно указать, что для четных страниц левое и правое поля поменяются местами:

| Па | раметры страниць | I.                         |              |
|----|------------------|----------------------------|--------------|
| ſ  |                  |                            |              |
|    | Бумага           | Левое:                     | 1 см         |
|    | Поля             | Верхнее:                   | 1 см         |
|    |                  | Правое:                    | 1 см         |
|    | Источник бумаги  | Нижнее:                    | 1 см         |
|    | Колонки          |                            |              |
|    | Прочее           | Зеркальные по<br>страницах | ля на четных |
|    |                  |                            |              |
|    |                  | ОК                         | Отмена       |

Если необходимо, чтобы страница начиналась с нечетного номера, установите свойство страницы "StartOnOddPage" в **true**. При необходимости FastReport вставит пустую страницу перед началом печати указанной страницы.

#### Печать на четных и нечетных страницах

Используя свойство "Печатать на..." (PrintOn) объектов отчета, можно печатать разные объекты на четных и нечетных страницах.

Свойство "PrintOn" можно поменять в окне "Свойства", предварительно выделив объект.

Это свойство определяет, на каких страницах может быть напечатан объект. Доступны следующие значения, а также любая их комбинация:

- первая страница (FirstPage);
- последняя страница (LastPage) должен быть включен двойной проход у отчета;
- нечетные страницы (OddPages);
- четные страницы (EvenPages);
- повторение печати бэнда (RepeatedBand). Возникает при печати бэнда, если у него установлен флаг "Повторять на каждой странице";
- единственная страница (SinglePage) должен быть включен двойной проход у отчета.

По умолчанию значение этого свойства равно FirstPage, LastPage, OddPages, EvenPages, RepeatedBand, SinglePage. Это означает, что объект будет напечатан на всех страницах отчета. В случае, если отчет состоит из единственной страницы, печать объекта определяется только наличием флага SinglePage.

Приведем несколько типичных примеров использования этого свойства:

| Значение свойства                               | Где будет напечатан объект                                        |
|-------------------------------------------------|-------------------------------------------------------------------|
| FirstPage                                       | Только на первой странице.                                        |
| LastPage, OddPages,<br>EvenPages, RepeatedBand  | На всех страницах, кроме первой.                                  |
| FirstPage, OddPages,<br>EvenPages, RepeatedBand | На всех страницах, кроме последней.                               |
| RepeatedBand                                    | Только на бэндах, которые повторяются на каждой странице.         |
| FirstPage, LastPage,<br>OddPages, EvenPages     | На всех бэндах, кроме тех, что повторяются на<br>каждой странице. |
| FirstPage, LastPage,<br>OddPages, RepeatedBand  | Только на нечетных страницах.                                     |
| FirstPage, LastPage,<br>EvenPages, RepeatedBand | Только на четных страницах.                                       |

Например, чтобы напечатать разный текст на четных и нечетных страницах, положите на бэнд два объекта "Текст" и настройте их следующим образом:

- первый объект будет печататься на нечетных страницах. Установите его свойство PrintOn = FirstPage, LastPage, OddPages (т.е. все значения, кроме EvenPages).
- второй объект будет печататься на четных страницах. Установите его свойство PrintOn = FirstPage, LastPage, EvenPages (т.е. все значения, кроме OddPages).

Объекты можно расположить друг над другом или иным образом. Они никогда не будут печататься одновременно.

Аналогичное свойство есть и у бэндов. Чтобы создать два экземпляра бэнда, которые печатаются на разных страницах, используйте бэнд "Дочерний". Его можно прикрепить к любому бэнду в окне "Настройка бэндов". Настройте главный и дочерний бэнды следующим образом:

- главный бэнд будет печататься на нечетных страницах. Установите его свойство PrintOn = FirstPage, LastPage, OddPages (т.е. все значения, кроме EvenPages).
- дочерний бэнд будет печататься на четных страницах. Установите его свойство PrintOn = FirstPage, LastPage, EvenPages (т.е. все значения, кроме OddPages).

Бэнды могут иметь разную высоту и разное содержимое. Рассмотрим пример, печатающий разные заголовки страницы:

| Заголовок страницы | - |         | PrintOn = Fi | rstPage, LastPage, OddPages         | г<br>L | [PageN] |
|--------------------|---|---------|--------------|-------------------------------------|--------|---------|
| Дочерний           | - | [PageN] | ب<br>د       | PrintOn = FirstPage, LastPage, Ever | nPages |         |

## Группировка, итоги

Ранее мы рассматривали отчет типа "Главный-подчиненный", который печатал данные из двух связанных источников. FastReport позволяет создать отчет, который выглядит аналогичным образом, но использует только один источник данных. Для этого применяются группы.

Группа представляет собой набор из трех бэндов: "Заголовок группы", "Данные" и "Подвал группы". В дизайнере это выглядит следующим образом:

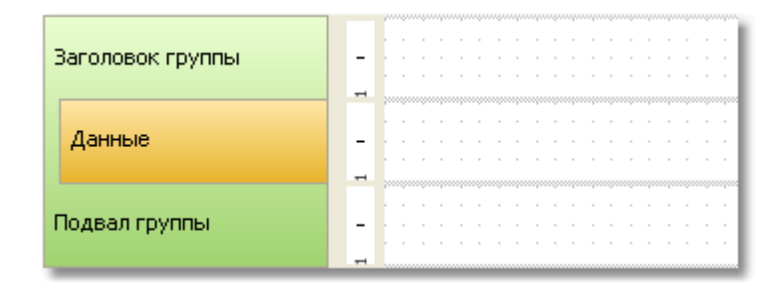

Группа всегда имеет заголовок и данные. Подвал группы является необязательным, вы можете его удалить.

Для заголовка группы указывается условие группировки. Это может быть любое выражение, но, как правило, это одно из полей источника данных. Сам источник данных подключается к бэнду Данные". Печать группы выполняется следующим образом:

- 1. Печатается заголовок группы.
- 2. Печатается строка данных.
- 3. Проверяется, не изменилось ли условие группировки.
- 4. Если условие не изменилось, печатается очередная строка данных (п.2).
- 5. Если условие изменилось, печатается подвал группы, и начинается печать новой группы (п.1).

Допустим, у нас есть таблица Products со следующими данными:

| CategoryName | ProductName                      |  |  |  |  |  |  |  |  |
|--------------|----------------------------------|--|--|--|--|--|--|--|--|
| Beverages    | Côte de Blaye                    |  |  |  |  |  |  |  |  |
| Beverages    | Chartreuse verte                 |  |  |  |  |  |  |  |  |
| Beverages    | Steeleye Stout                   |  |  |  |  |  |  |  |  |
| Beverages    | Guaraná Fantástica               |  |  |  |  |  |  |  |  |
| Beverages    | Sasquatch Ale                    |  |  |  |  |  |  |  |  |
| Beverages    | Rhönbräu Klosterbier             |  |  |  |  |  |  |  |  |
| Beverages    | Lakkalikööri                     |  |  |  |  |  |  |  |  |
| Beverages    | Outback Lager                    |  |  |  |  |  |  |  |  |
| Beverages    | Ipoh Coffee                      |  |  |  |  |  |  |  |  |
| Beverages    | Laughing Lumberjack Lager        |  |  |  |  |  |  |  |  |
| Beverages    | Chang                            |  |  |  |  |  |  |  |  |
| Beverages    | Chai                             |  |  |  |  |  |  |  |  |
| Condiments   | Original Frankfurter grüne Soße  |  |  |  |  |  |  |  |  |
| Condiments   | Sirop d'érable                   |  |  |  |  |  |  |  |  |
| Condiments   | Chef Anton's Gumbo Mix           |  |  |  |  |  |  |  |  |
| Condiments   | Northwoods Cranberry Sauce       |  |  |  |  |  |  |  |  |
| Condiments   | Grandma's Boysenberry Spread     |  |  |  |  |  |  |  |  |
| Condiments   | Chef Anton's Cajun Seasoning     |  |  |  |  |  |  |  |  |
| Condiments   | Aniseed Syrup                    |  |  |  |  |  |  |  |  |
| Condiments   | Louisiana Hot Spiced Okra        |  |  |  |  |  |  |  |  |
| Condiments   | Vegie-spread                     |  |  |  |  |  |  |  |  |
| Condiments   | Louisiana Fiery Hot Pepper Sauce |  |  |  |  |  |  |  |  |
| Condiments   | Gula Malacca                     |  |  |  |  |  |  |  |  |
| Condiments   | Genen Shouyu                     |  |  |  |  |  |  |  |  |

Данные можно сгруппировать по полю CategoryName. Это поле будет печататься в заголовке группы. Сами данные представлены полем ProductName. Отчет может выглядеть следующим образом:

| Заголовок группы:<br>CategoryName | - | [Products.CategoryName] |
|-----------------------------------|---|-------------------------|
| Данные: Products                  | _ | [Products.ProductName]  |
| Подвал группы                     |   |                         |

Если запустить отчет, получится следующее:

| Beverages                       |
|---------------------------------|
| Côte de Blaye                   |
| Chartreuse verte                |
| Steeleye Stout                  |
| Guaraná Fantástica              |
| Sasquatch Ale                   |
| Rhönbräu Klosterbier            |
| Lakkalikööri                    |
| Outback Lager                   |
| Ipoh Coffee                     |
| Laughing Lumberjack Lager       |
| Chang                           |
| Chai                            |
|                                 |
| Condiments                      |
| Original Frankfurter grüne Soße |
| Sirop d'érable                  |

## Sirop d'érable Chef Anton's Gumbo Mix Northwoods Cranberry Sauce Grandma's Boysenberry Spread Chef Anton's Cajun Seasoning Aniseed Syrup Louisiana Hot Spiced Okra Vegie-spread Louisiana Fiery Hot Pepper Sauce

Gula Malacca Genen Shouyu

# Создание группы

Добавить группу в отчет можно двумя способами.

Первый способ: вы добавляете бэнд "Заголовок группы" в окне "Настройка бэндов". Для этого в окне нажмите кнопку "Добавить" и выберите бэнд "Заголовок группы". FastReport добавит группу к имеющемуся бэнду "Данные" или создаст группу целиком, если такого бэнда в отчете нет:

| Настройка бэндов     |         |                            |              |     |
|----------------------|---------|----------------------------|--------------|-----|
| 📓 Заголовок отчета   |         | (Name)                     | GroupHeader2 | ~   |
| 🕋 Заголовок группы   |         | Bookmark                   |              |     |
| 📁 Данные             | Ð       | Border                     | (Border)     |     |
| 😅 Подвал группы      |         | CanBreak                   | False        | =   |
|                      |         | CanGrow                    | False        |     |
|                      |         | CanShrink                  | False        |     |
|                      |         | Condition                  |              |     |
|                      |         | Cursor                     | Default      |     |
|                      |         | EvenStyle                  |              |     |
|                      |         | EvenStylePriority          | UseFill      |     |
|                      | Œ       | Fill                       | Solid        |     |
|                      |         | Height                     | 1 см         |     |
|                      | Œ       | Hyperlink                  | (Hyperlink)  |     |
|                      |         | KoopChild                  | Eslas        |     |
| Добавить Удалить 🔺 💎 | ()<br>T | Name)<br>ne object's name. |              |     |
|                      |         |                            | Закр         | ыть |

Чтобы настроить группу, сделайте двойной щелчок на бэнде "Заголовок группы". Вы увидите окно редактора группы:

| Редактор группы                       |                                    |  |  |  |  |  |  |  |
|---------------------------------------|------------------------------------|--|--|--|--|--|--|--|
| Условие группиров<br>Выберите поле да | ки<br>анных или задайте выражение: |  |  |  |  |  |  |  |
| [Products.Categori                    | es.CategoryName] 🖌 🏂               |  |  |  |  |  |  |  |
| Сортировка:                           | По возрастанию 💌                   |  |  |  |  |  |  |  |
|                                       | ОК Отмена                          |  |  |  |  |  |  |  |

Вам необходимо указать условие группировки: это может быть любое выражение и поле источника данных. Также укажите сортировку. По умолчанию данные сортируются по возрастанию.

Второй способ: вы используете мастер, который можно вызвать из меню "Отчет", выбрав пункт "Мастер группировки...". Чтобы создать группу, введите условие группировки и нажмите кнопку "Добавить":

| Мастер группировки 🔀                                                                                                    |
|----------------------------------------------------------------------------------------------------|
| Условие группировки<br>Выберите поле данных или введите выражение, потом нажмите<br>"Добавить" для создания новой группы. |
| [Products.Categories.CategoryName] 🗸 🔏 Добавить                                                                           |
| Группы<br>СategoryName<br>Удалить<br>Удалить                                                                              |
| ОК Отмена                                                                                                    |

Мастер добавит в отчет все элементы группы и объект "Текст" на заголовке группы, в котором печатается условие группировки:

| Заголовок группы:<br>CategoryName | - 1 | [Products.Categories.CategoryName] | 000 |
|-----------------------------------|-----|------------------------------------|-----|
| Данные                            | -   |                                    | -   |
| Подвал группы                     | 1 - |                                    |     |

## Сортировка данных

Для правильной работы группы необходимо выполнение следующего условия:

Источник данных должен быть отсортирован по тому полю, которое используется в условии группировки.

Если это условие не выполняется, вы увидите множество одинаковых групп, содержащих по 1-2 строки данных:

| Beverage    | 25      |
|-------------|---------|
| Sasquatch   | Ale     |
| Steeleye S  | tout    |
| Seafood     |         |
| Inlagd Sill |         |
| Gravad lax  |         |
|             |         |
| Beverage    | 25      |
| Côte de Bla | зуе     |
| Chartreuse  | e verte |
|             |         |
| Seafood     |         |
| Boston Cra  | ib Meat |
|             |         |

К счастью, в FastReport есть возможность отсортировать источник данных двумя способами.

- 1. вы указываете порядок сортировки данных в редакторе группы. Источник данных автоматически сортируется по условию группировки;
- 2. вы указываете сортировку в редакторе бэнда "Данные", который входит в группу.

Оба способа равнозначны, однако удобнее использовать первый способ - при создании группы вы указываете группировку и сортировку данных в одном диалоге.

В некоторых случаях использовать первый способ нельзя. Допустим, мы задаем группировку по первой букве названия продукта. При этом продукты будут отсортированы только по первой букве, что нежелательно. В данном случае нужно воспользоваться вторым способом и указать сортировку по полному названию продукта.

## Вложенные группы

Вложенная группа имеет несколько бэндов "Заголовок группы". Последний бэнд содержит в себе бэнд "Данные":

| Заголовок группы | - |       |       |       |   |   |  |   |                |             |       |  |   |   |            |  |             |             |
|------------------|---|-------|-------|-------|---|---|--|---|----------------|-------------|-------|--|---|---|------------|--|-------------|-------------|
| Заголовок группы | _ | ••••• | ••••• | 00000 | • | • |  | • | 0,000<br>0,000 | -<br>-<br>- | <br>• |  | • | • | -<br>-     |  | -<br>-<br>- | -<br>-<br>- |
| Данные           | - |       |       |       |   |   |  |   | •              | •           |       |  |   |   |            |  |             |             |
| Подвал группы    | _ |       |       |       |   |   |  |   |                |             | •     |  |   |   | -<br>00000 |  |             |             |
| Подвал группы    | - |       |       |       |   |   |  |   |                | -           | •     |  |   |   |            |  | -           | -           |

Каждый заголовок группы имеет свое собственное условие группировки.

Создать вложенную группу можно теми же способами, что и обычную. В первом случае вы создаете простую группу, а затем добавляете вложенную группу в окне "Настройка бэндов". Для этого выделите существующий заголовок группы, нажмите кнопку "Добавить" и добавьте бэнд "Заголовок группы". Он будет добавлен к имеющейся группе:

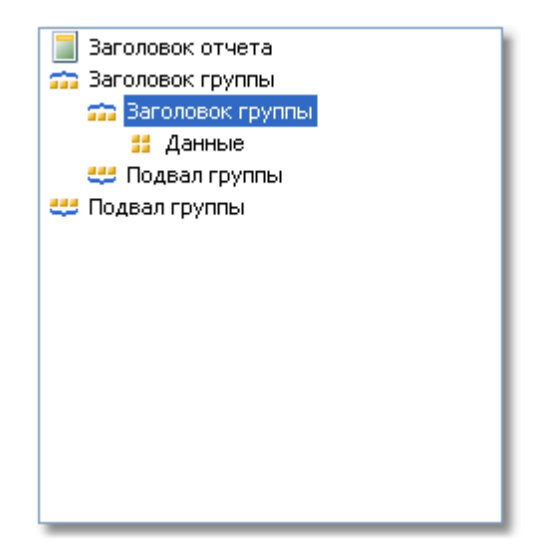

После этого вызовите редактор у добавленной группы и укажите условие группировки.

Во втором случае вы используете уже рассмотренный нами мастер группировки. Укажите условие группировки и нажмите кнопку "Добавить". Мастер добавит новую группу к уже имеющейся.

Печать вложенной группы мало чем отличается от печати обычной. При печати данных проверяются условия группировки у всех уровней группы. Если условие изменилось, соответствующая группа закрывается и начинается печать новой группы.

## Управление группами

Для управления группами используйте мастер группировки, который можно вызвать из меню "Отчет|Мастер группировки...":

| Мастер группировки                                                                                          |                     |
|----------------------------------------------------------------------------------------------------|---------------------|
| Условие группировки<br>Выберите поле данных или введите выражение,<br>"Добавить" для создания новой группы. | потом нажмите       |
| ✓ ƒ                                                                                                    | Добавить            |
| CategoryName                                                                                                | Изменить<br>Удалить |
| ОК                                                                                                    | Отмена              |

С помощью мастера вы можете добавить или удалить группу, а также поменять порядок

группировки, используя кнопки 🔶 и 🎽 . С помощью кнопки "Изменить..." можно изменить условие группировки у выбранной группы.

#### Печать итоговых значений

Группировка часто используется для печати каких-либо итоговых значений в каждой группе. Например, это может быть количество строк в группе или сумма по одному из полей данных. Для печати таких значений используются итоги. Использование итогов подробно описано в главе <u>"Данные</u>".

Чтобы напечатать итоговое значение в группе, вам необходимо сделать следующее:

- создайте итог, выбрав в окне "Данные" пункт "Действия | Новый итог";
- в качестве строки данных укажите бэнд "Данные", который входит в группу;
- в поле "Печатать на бэнде" укажите бэнд подвал группы;
- положите объект "Текст", который печатает значение итога, на подвал группы.

Например, для печати количества строк в каждой группе настройка итога будет выглядеть примерно так:

| Редактор итога                                         |                                    | X |  |  |  |
|--------------------------------------------------------|------------------------------------|---|--|--|--|
| Итог                                                   |                                    |   |  |  |  |
| Имя итога:                                             | КоличествоСтрок                    |   |  |  |  |
| Функция:                                               | Количество                         |   |  |  |  |
| Поле данных или вы                                     | ыражение:                          |   |  |  |  |
|                                                        | ✓ j <sup>*</sup> <sub>x</sub>      |   |  |  |  |
| Вычислять для каж                                      | Вычислять для каждой строки бэнда: |   |  |  |  |
| 📁 Данные: Produ                                        | cts 🗸 🗸                            |   |  |  |  |
| Вычислять, если условие выполняется:                   |                                    |   |  |  |  |
|                                                        | f.e                                |   |  |  |  |
| Печатать итог на б                                     | энде:                              |   |  |  |  |
| 😃 Подвал группы                                        | 😅 Подвал группы: CategoryName 🗸 🗸  |   |  |  |  |
| (Настройки                                             |                                    |   |  |  |  |
| 🗹 Сбрасывать после печати                              |                                    |   |  |  |  |
| 🔲 Сбрасывать, если бэнд повторяется на каждой странице |                                    |   |  |  |  |
| 📃 Включая невидимые строки                             |                                    |   |  |  |  |
|                                                        | ОК Отмена                          |   |  |  |  |

Чтобы вывести значение итога, перетащите его на подвал группы:

| Заголовок группы:<br>CategoryName | - | [Products.Categories.CategoryName] |
|-----------------------------------|---|------------------------------------|
| Данные: Products                  | _ | [Products.ProductName]             |
| Подвал группы                     | 1 | [КоличествоСтрок]                  |

Готовый отчет будет выглядеть следующим образом:

| Alice Mutton                                                                                                    |   |
|----------------------------------------------------------------------------------------------------|---|
| Perth Pasties                                                                                                    |   |
| Thüringer Rostbratwurst                                                                                                    |   |
| Pâté chinois                                                                                                    |   |
| Tourtière                                                                                                    |   |
|                                                                                                    |   |
| Mishi Kobe Niku                                                                                                    | 6 |
| Mishi Kobe Niku                                                                                                    | 6 |
| Mishi Kobe Niku<br>Produce                                                                                                   | 6 |
| Mishi Kobe Niku<br>Produce<br>Rössle Sauerkraut                                                                              | 6 |
| Mishi Kobe Niku<br>Produce<br>Rössle Sauerkraut<br>Uncle Bob's Organic Dried Pears                                           | 6 |
| Mishi Kobe Niku<br><b>Produce</b><br>Rössle Sauerkraut<br>Uncle Bob's Organic Dried Pears<br>Manjimup Dried Apples           | 6 |
| Mishi Kobe Niku<br>Produce<br>Rössle Sauerkraut<br>Uncle Bob's Organic Dried Pears<br>Manjimup Dried Apples<br>Longlife Tofu | 6 |

## Повторение заголовков и подвалов

У заголовка и подвала группы имеется свойство "Повторять на каждой странице" (RepeatOnEveryPage). Оно может быть полезным, если в группе много строк, и они не помещаются на одной странице готового отчета. Используя это свойство, можно напечатать заголовок/подвал группы на каждой странице, которую занимает группа.

При работе свойства "Повторять..." печатается заголовок, у которого установлен флаг "Повторение" (Repeated). Это можно использовать для печати разных объектов на обычном заголовке группы и на повторении, например, печатать строку "Продолжение" на новой странице. Для этого используется свойство PrintOn объекта "Текст" (подробно оно рассмотрено в разделе <u>"Многостраничный отчет типа "Буклет"</u>).

Чтобы напечатать разный текст, положите на заголовок группы два объекта, один над другим:

- первый объект будет печататься на обычных заголовках. У него надо установить значение свойства PrintOn = FirstPage, LastPage, OddPages, EvenPages (т.е. все доступные значения, кроме RepeatedBand);
- второй объект будет печататься только на повторяющихся заголовках. У него надо установить свойство PrintOn = RepeatedBand и добавить текст "продолжение".

В результате будет напечатан отчет следующего вида:

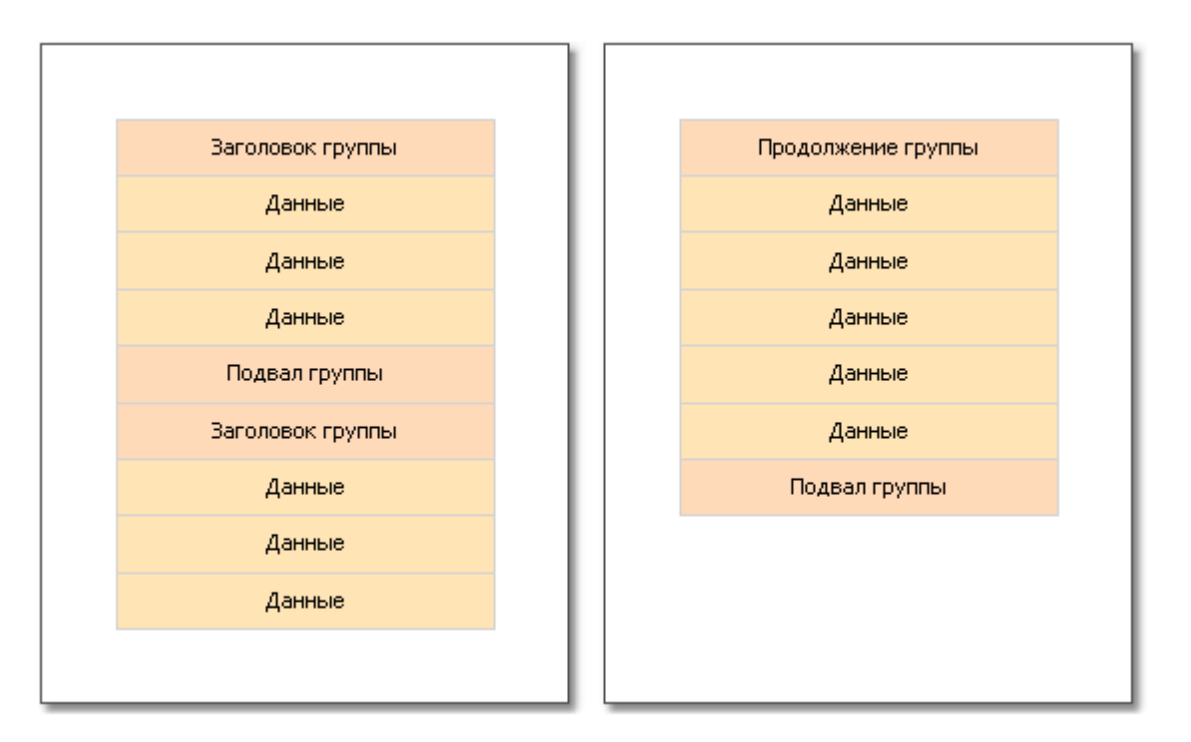

Подвал группы также может повторяться на каждой странице. Его можно использовать, например, для поддержания внешнего вида группы, если оформление сделано с помощью вертикальных линий:

| R                    |         |
|----------------------|---------|
| Raclette Courdavault | 55,00p. |
| Ravioli Angelo       | 19,50p. |
| Rhönbräu Klosterbier | 7,75p.  |
| Röd Kaviar           | 15,00p  |
| Røgede sild          | 9,50p   |

| R                 |                   |
|-------------------|-------------------|
| Rössle Sauerkraut | 45,60p.           |
|                   | Total products: 6 |

Подвал группы содержит два объекта, расположенных друг над другом:

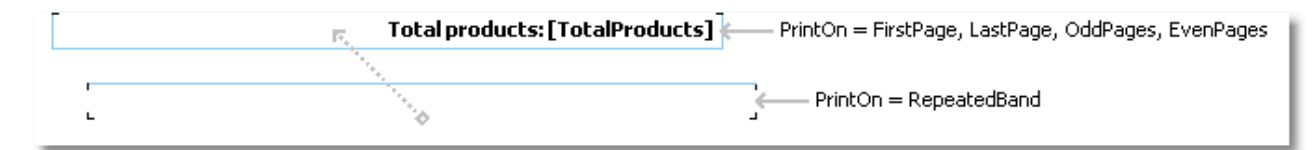

# Свойства группы

Рассмотрим свойства группы, которые имеются у бэнда "Заголовок группы".

Свойство "Формировать новую страницу" (StartNewPage) позволяет сформировать новую страницу перед печатью группы. Таким образом, каждая группа будет расположена на новой странице.

Для самой первой группы новая страница сформирована не будет. Это сделано для того, чтобы избежать пустой первой страницы.

Свойство "Сбрасывать номер страницы" (ResetPageNumber) позволяет при печати группы сбрасывать номер страницы. Как правило, оно используется совместно со свойством "Формировать новую страницу". Таким образом, если включить оба этих свойства, каждая группа будет напечатана на новой странице, и будет иметь свою собственную нумерацию страниц.
#### Вложенные отчеты

Иногда в определенном месте основного отчета требуется вывести дополнительные данные, которые могут представлять собой отдельный отчет с довольно сложной структурой. Можно попробовать решить эту задачу, используя богатый набор бэндов FastReport. Однако в некоторых случаях предпочтительнее использовать объект "Вложенный отчет".

Объект "Вложенный отчет" представляет собой обычный объект отчета, который можно положить на один из бэндов. При этом FastReport добавит в отчет дополнительную страницу и свяжет ее с объектом вложенного отчета. На этой странице можно создать дополнительный отчет, имеющий любую структуру.

При печати отчета, в котором имеется объект "Вложенный отчет", будет сделано следующее:

- 1. будет печататься главный отчет, пока не встретится объект "Вложенный отчет";
- 2. будут печататься бэнды вложенного отчета;
- 3. будет продолжена печать основного отчета.

Поскольку вложенный отчет формируется на листе основного отчета, он не может содержать следующих бэндов: "Заголовок/Подвал отчета", "Заголовок/Подвал/Фон страницы", "Заголовок/Подвал колонки".

#### Режимы печати

Вложенный отчет может печататься в двух режимах.

Первый режим печати - основной. В этом режиме бэнды и объекты вложенного отчета печатаются на странице основного отчета. Имеются ограничения на размещение объектов на бэнде, который содержит вложенный отчет:

- объект "Вложенный отчет" должен находиться у нижней границы бэнда;
- нельзя размещать другие объекты ниже объекта "Вложенный отчет". При работе отчета такие объекты будут перекрыты объектами вложенного отчета:

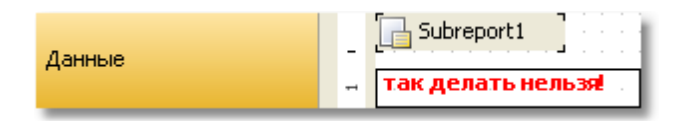

Для размещения других объектов ниже вложенного отчета используйте бэнд "Дочерний". Его можно прикрепить к основному бэнду и разместить объекты следующим образом:

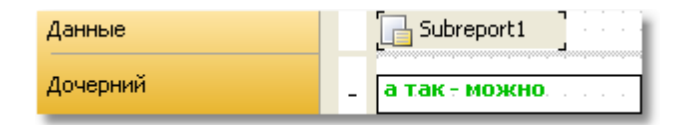

Второй режим печати отличается тем, что вложенный отчет печатается на бэнде, который содержит объект "Вложенный отчет". Включить этот режим можно из контекстного меню объекта "Вложенный отчет", выбрав пункт "Печатать на родителе". Этот режим не накладывает ограничений на размещение объектов. Кроме того, в этом режиме родительский бэнд может расти и сжиматься в зависимости от того, сколько данных напечатано во вложенном отчете.

Единственная неприятность, связанная с этим режимом работы - данных во вложенном отчете может быть много. При его печати получится большая высота у родительского бэнда. Чтобы корректно напечатать такой бэнд, придется применить разрыв его содержимого (свойство "Может разрываться"). Алгоритм разрыва не обеспечивает 100% качества и в некоторых случаях может привести к смещению объектов.

# Печать нескольких отчетов рядом (side-by-side)

Расположив рядом два объекта "Вложенный отчет", можно напечатать два независимых списка данных, которые будут располагаться рядом. При печати такого отчета FastReport действует следующим образом:

- печатается основной отчет до тех пор, пока не встретится объект "Вложенный отчет";
- печатается первый вложенный отчет;
- происходит переход на страницу, где начиналась печать вложенного отчета, и печатается следующий вложенный отчет;
- после того как напечатаны все вложенные отчеты, продолжается печать основного отчета с того места, где закончилась печать самого длинного вложенного отчета.

#### Несколько уровней вложенности

На страницу вложенного отчета можно поместить объект "Вложенный отчет", увеличив тем самым уровень вложенности. Количество уровней вложенности формально ничем не ограничивается, однако не следует этим увлекаться. Многократно вложенные отчеты довольно сложны для понимания. Если у вас есть возможность, используйте для печати вложенных данных бэнды FastReport. Напоминаем, что бэнд "Данные" может иметь один или несколько вложенных бэндов "Данные", и так далее. Таким образом, для печати отчетов типа master-detail или master-detail-subdetail нет необходимости использовать вложенные отчеты.

#### Табличные отчеты

Объект "Таблица" состоит из строк, колонок и ячеек и представляет собой упрощенный аналог таблицы Microsoft Excel. Он выглядит следующим образом:

#### Настройка колонок

Вы можете удалить или вставить колонки с помощью контекстного меню. Для этого:

• выделите таблицу или любой ее элемент и поместите указатель мыши над нужной колонкой. Форма указателя поменяется на маленькую черную стрелку:

| · · · <b>↓</b> · · | <br> |  |
|--------------------|------|--|
|                    | <br> |  |
| <br>               |      |  |
| <br>               | <br> |  |
| <br>               |      |  |
| <br>               |      |  |

- нажмите левую кнопку мыши, чтобы выделить колонку;
- нажмите правую кнопку мыши, чтобы показать контекстное меню колонки;
- если вам нужно выделить несколько соседних колонок, нажмите левую кнопку и, не отпуская ее, двигайте мышь влево или вправо, чтобы выделить соседние колонки.

Контекстное меню колонки можно также вызвать в окне "Дерево отчета". Откройте окно, выделите нужную колонку и нажмите правую кнопку мыши.

В контекстном меню колонки вы можете выполнить следующие действия:

| din a constante da constante da constante constante da constante da constante da constante da constante da constante da constante da constante da constante da constante da constante da constante da constante da constante da constante da constante da constante da constante da co | Вставить колонку левее  |
|----------------------------------------------------------------------------------------------------|-------------------------|
| din 1                                                                                                    | Вставить колонку правее |
|                                                                                                    | Авторазмер              |
| 00                                                                                                    | Вырезать                |
|                                                                                                    | Вставить                |
| $\times$                                                                                                    | Удалить                 |

#### Управление размером колонок

Вы можете указать ширину колонки одним из следующих способов:

• выделите таблицу или любой ее элемент и поместите указатель мыши на границе между двумя колонками. Форма указателя поменяется на горизонтальный разделитель:

| -14 | 1 | _ | _ | _ |  | _ |  | _ |  | <br>_ |  |  |
|-----|---|---|---|---|--|---|--|---|--|-------|--|--|
|     |   |   |   |   |  |   |  |   |  |       |  |  |
|     |   |   |   |   |  |   |  |   |  |       |  |  |
|     |   |   | + | ÷ |  |   |  |   |  |       |  |  |
|     |   |   |   |   |  |   |  |   |  |       |  |  |
|     |   |   |   |   |  |   |  |   |  |       |  |  |

Нажмите левую кнопку мыши и потяните мышь, чтобы изменить размеры колонки;

• выделите колонку и укажите нужную ширину в свойстве "Ширина" (Width). Это свойство доступно в окне "Свойства".

Вы также можете включить свойство колонки "Авторазмер" (AutoSize). При запуске отчета ширина колонки будет подобрана автоматически. Для того чтобы ограничить ширину колонки, можно указать свойства "Минимальная ширина" (MinWidth) и "Максимальная ширина" (MaxWidth).

Ширина колонки не должна быть больше, чем ширина страницы.

### Настройка строк

Строки настраиваются аналогичным образом. Чтобы выделить строку, сделайте следующее:

• выделите таблицу или любой ее элемент и поместите указатель мыши слева от нужной строки. Форма указателя поменяется на маленькую черную стрелку:

| · · · · |      |      |
|---------|------|------|
|         | <br> | <br> |
|         | <br> | <br> |
|         |      |      |
|         |      |      |

- нажмите левую кнопку мыши, чтобы выделить строку;
- нажмите правую кнопку мыши, чтобы показать контекстное меню строки;
- если вам нужно выделить несколько соседних колонок, нажмите левую кнопку и, не отпуская ее, двигайте мышь влево или вправо, чтобы выделить соседние колонки.

В контекстном меню строки вы можете выполнить следующие действия:

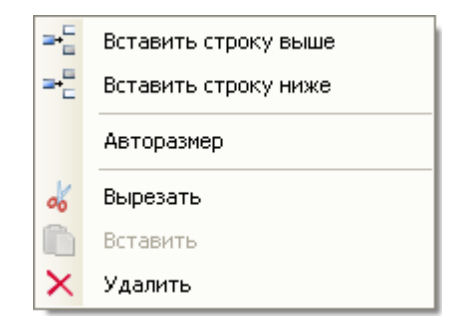

#### Управление размером строк

Вы можете указать высоту строки одним из следующих способов:

• выделите таблицу или любой ее элемент и поместите указатель мыши на границе между двумя строками. Форма указателя поменяется на вертикальный разделитель:

| 2 | • |  |  |  | 1 | È  |  |  |  |  |  |
|---|---|--|--|--|---|----|--|--|--|--|--|
|   |   |  |  |  | 1 | r. |  |  |  |  |  |
|   |   |  |  |  |   |    |  |  |  |  |  |
|   |   |  |  |  |   |    |  |  |  |  |  |
|   |   |  |  |  |   |    |  |  |  |  |  |

Нажмите левую кнопку мыши и потяните мышь, чтобы изменить размеры колонки;

• выделите строку и укажите нужную высоту в свойстве "Высота" (Height). Это свойство доступно в окне "Свойства".

Вы также можете включить свойство строки "Авторазмер" (AutoSize). При запуске отчета высота строки будет подобрана автоматически. Для того чтобы ограничить высоту строки, можно указать свойства "Минимальная высота" (MinHeight) и "Максимальная высота" (MaxHeight).

Высота строки не должна быть больше, чем высота страницы.

#### Настройка ячеек

Ячейка представляет собой текстовый объект. По сути, класс ячейки наследуется от объекта "Текст". Все, сказанное выше про объект "Текст", относится и к ячейке таблицы.

Редактировать текст ячейки можно так же, как объект "Текст". Кроме того, вы можете перетащить (drag&drop) элемент из окна "Данные" внутрь ячейки.

Рамка и заливка ячеек могут быть настроены с помощью панели инструментов "Рамка и заливка".

Чтобы вызвать контекстное меню ячейки, щелкните на ней правой кнопкой мыши. В контекстном меню вы можете выполнить следующие действия:

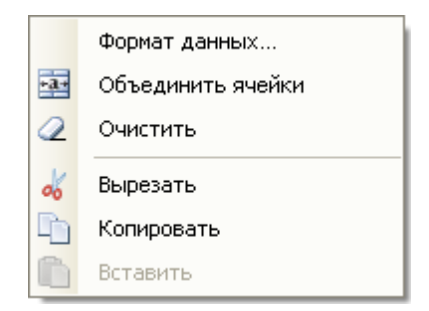

# Объединение ячеек

Вы можете объединять соседние ячейки таблицы. При этом получается одна большая ячейка. Для того чтобы это сделать:

- выделите начальную ячейку с помощью мыши;
- нажмите левую кнопку мыши и, не отпуская ее, двигайте мышь, чтобы выделить группу ячеек;
- на выделенной области нажмите правую кнопку мыши, чтобы показать контекстное меню ячейки. В контекстном меню ячейки выберите пункт "Объединить ячейки".

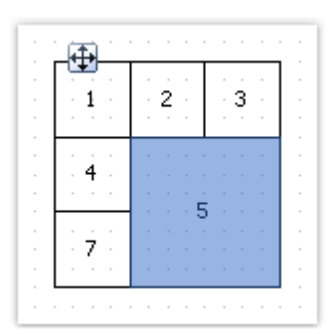

Для того чтобы разбить ячейку, вызовите ее контекстное меню и выберите пункт "Разбить ячейку".

### Объекты в ячейках

В ячейку можно добавлять другие объекты отчета, например, рисунки. Следующие объекты добавлять в ячейку нельзя:

- "Таблица";
- "Матрица";
- "Вложенный отчет".

Для того чтобы добавить объект в ячейку, просто перетащите его внутрь ячейки. Вы можете свободно перемещать объект между ячейками, а также вынести его обратно за пределы таблицы.

| Name 🕤 🖓    | [Employees.FirstName]                            |            |
|-------------|--------------------------------------------------|------------|
| Title 🗤 🗤   | [Employees.Title]                                |            |
| Phone • • • | [Employees.HomePhone]                            |            |
|             | • • • • • • • • • • • • • • • • • • •            |            |
|             | 🧕                                                |            |
|             |                                                  | Total:     |
|             |                                                  | 1 ICoupt   |
|             |                                                  | - Ecodine  |
|             |                                                  | [ (Cell2)] |
| Photo       | • • • • • • • • • • • • • • •                    |            |
|             |                                                  |            |
|             |                                                  |            |
|             |                                                  |            |
|             |                                                  |            |
|             |                                                  |            |
|             | <b>b</b> · · · · · · <b>b</b> · · · · · <b>b</b> |            |

Ячейка служит контейнером для помещенных в нее объектов. Это значит, что вы можете использовать свойства "Стыковка" (Dock) и "Якорь" (Anchor) у объектов внутри ячейки. Это позволит изменять размеры объектов при изменении размеров ячейки.

### Печать таблицы

Таблица может быть напечатана в двух режимах.

Первый режим – обычный. Таблица печатается на своем бэнде и выглядит так же, как и в дизайнере. В этом режиме ширина таблицы не может быть больше, чем ширина страницы отчета. Это режим печати таблицы по умолчанию.

Второй режим – динамический. В этом режиме таблица строится с помощью скрипта. При этом таблица-результат может отличаться от исходной таблицы так же, как готовый отчет FastReport отличается от шаблона отчета. В динамическом режиме таблица может расти как в ширину, так и в высоту, автоматически разбиваясь на страницы.

В данном режиме таблица не печатается на бэнде, на который она была положена. Вместо этого она сама генерирует набор бэндов, которые содержат части таблицы-результата. Этот режим работы накладывает следующие ограничения:

- не размещайте другие объекты под таблицей или рядом с ней. Вместо этого используйте бэнд "Дочерний";
- не размещайте два объекта "Таблица" на одном бэнде.

Рассмотрим динамический режим работы более подробно.

Этот режим работы связан с программированием и требует повышенной квалификации от разработчика отчета.

Формирование таблицы выполняется с помощью скрипта. Чтобы создать скрипт, выделите объект "Таблица", в окне "Свойства" нажмите кнопку "События" и сделайте двойной щелчок на событии ManualBuild:

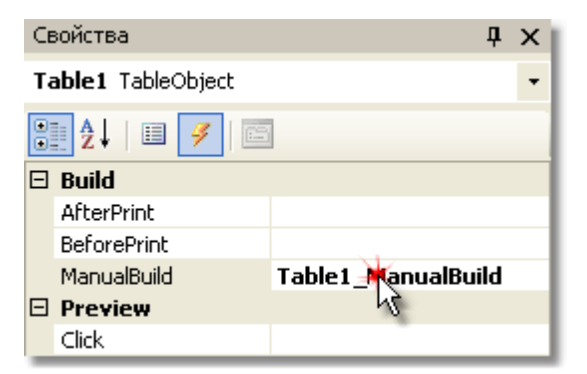

При этом в код отчета добавится пустой обработчик события:

```
private void Table1_ManualBuild(object sender, EventArgs e)
{
}
```

В этом режиме исходная таблица используется как шаблон. В коде обработчика вы можете печатать строки и колонки из исходной таблицы столько раз, сколько необходимо. При этом будет формироваться таблица-результат, которая может иметь неограниченное число колонок и строк. Такая таблица будет автоматически разбиваться на страницы.

| Метод        | Параметры     | Описание                                                                           |
|--------------|---------------|------------------------------------------------------------------------------------|
| PrintRow     | int index     | Печатает строку таблицы с указанным номером.<br>Нумерация строк начинается с О.    |
| PrintColumn  | int index     | Печатает колонку таблицы с указанным номером.<br>Нумерация колонок начинается с 0. |
| PrintRows    | int[] indices | Печатает несколько строк таблицы.                                                  |
| PrintRows    | -             | Печатает все строки таблицы.                                                       |
| PrintColumns | int[] indices | Печатает несколько колонок таблицы.                                                |
| PrintColumns | -             | Печатает все колонки таблицы.                                                      |
| PageBreak    | -             | Вставляет разрыв страницы перед печатью очередной<br>строки или колонки.           |

Для печати таблицы используются следующие методы объекта "Таблица":

Печать таблицы должна выполняться одним из двух способов.

Способ 1: печать сверху вниз, затем слева направо. Этот способ лучше подходит для печати таблицы с переменным количеством строк. Вы должны вызывать методы печати в следующей последовательности:

- PrintRow(номер строки);
- один или несколько вызовов метода PrintColumn(номер колонки) или PrintColumns(номера колонок) для печати указанных колонок;
- либо один вызов метода PrintColumns() для печати всех колонок;
- повторяйте эту последовательность для печати всех нужных строк таблицы.

Каждая строка таблицы должна содержать одинаковое количество колонок. Имейте это в

виду, когда пользуетесь методами PrintColumn(int index) и PrintColumns(int[] indices).

Способ 2: печать слева направо, затем сверху вниз. Этот способ лучше подходит для печати таблицы с переменным количеством колонок. Вы должны вызывать методы печати в следующей последовательности:

- PrintColumn(номер колонки);
- один или несколько вызовов метода PrintRow(номер строки) или PrintRows(номера строк) для печати указанных строк;
- либо один вызов метода PrintRows() для печати всех строк;
- повторяйте эту последовательность для печати нужных колонок таблицы.

Каждая колонка таблицы должна содержать одинаковое количество строк. Имейте это в виду, когда пользуетесь методами PrintRow(int index) и PrintRows(int[] indices).

Нарушение порядка вызова методов печати приведет к ошибкам при выполнении отчета. Так, одна из ошибок – попытка напечатать таблицу с помощью следующего кода:

```
Table1.PrintRows();
Table1.PrintColumns();
```

Такая последовательность методов неправильная. Вы должны начинать печать таблицы с метода PrintRow или PrintColumn.

#### Печать сложных заголовков

Здесь имеются в виду заголовки, которые содержат объединенные ячейки. Когда печатается строка или колонка таблицы, которая содержит объединенную ячейку, ячейка увеличивается в размере автоматически. Покажем это на следующем примере:

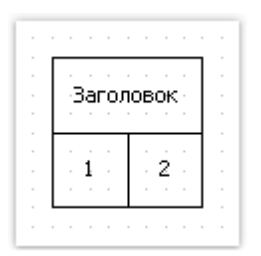

Создадим обработчик события ManualBuild, который будет печатать первую колонку 3 раза и вторую колонку 1 раз:

```
private void Tablel_ManualBuild(object sender, EventArgs e)
{
    // печатаем строку 0 и колонки 0, 0, 0, 1
    Tablel.PrintColumn(0);
    Tablel.PrintColumn(0);
    Tablel.PrintColumn(1);
    // печатаем строку 1 и колонки 0, 0, 0, 1
    Tablel.PrintColumn(0);
    Tablel.PrintColumn(0);
    Tablel.PrintColumn(0);
    Tablel.PrintColumn(0);
    Tablel.PrintColumn(0);
    Tablel.PrintColumn(1);
```

Обратите внимание, что в каждой строке мы печатаем одинаковое количество колонок. Если нарушить это правило, мы получим непредсказуемый результат.

В результате выполнения этого кода мы получим следующее:

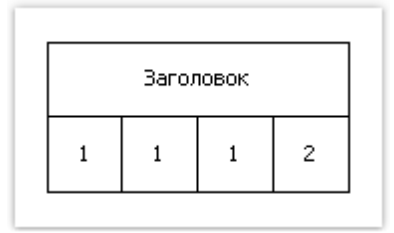

Как видно, заголовок растянулся автоматически. Немного усложним код, чтобы распечатать две группы колонок:

```
private void Table1 ManualBuild(object sender, EventArgs e)
{
 // печатаем строку 0 и две группы колонок 0, 0, 1
 Table1.PrintRow(0);
 // группа 1
 Table1.PrintColumn(0);
 Table1.PrintColumn(0);
 Table1.PrintColumn(0);
 Table1.PrintColumn(1);
 // группа 2
 Table1.PrintColumn(0);
 Table1.PrintColumn(0);
 Table1.PrintColumn(0);
 Table1.PrintColumn(1);
 // печатаем строку 1 и две группы колонок 0, 0, 0, 1
 Table1.PrintRow(1);
 // группа 1
 Table1.PrintColumn(0);
 Table1.PrintColumn(0);
 Table1.PrintColumn(0);
 Table1.PrintColumn(1);
 // группа 2
 Table1.PrintColumn(0);
 Table1.PrintColumn(0);
 Table1.PrintColumn(0);
 Table1.PrintColumn(1);
}
```

Запустим отчет на выполнение и увидим следующий результат:

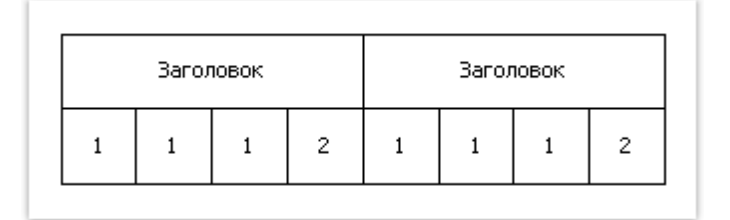

При печати второй колонки

Построение отчетов

}

```
Table1.PrintColumn(1);
```

заголовок закрывается, и последующая печать первой колонки открывает новый заголовок:

// группа 2 Table1.PrintColumn(0);

# Печать итогов

В динамическом режиме объект "Таблица" поддерживает следующие итоговые функции:

| Функция | Параметры      | Описание                                                            |
|---------|----------------|---------------------------------------------------------------------|
| Sum     | TableCell cell | Возвращает сумму значений, содержащихся в ячейке cell.              |
| Min     | TableCell cell | Возвращает минимальное из значений, содержащихся в<br>ячейке cell.  |
| Max     | TableCell cell | Возвращает максимальное из значений, содержащихся в<br>ячейке cell. |
| Avg     | TableCell cell | Возвращает среднее из значений, содержащихся в ячейке cell.         |
| Count   | TableCell cell | Возвращает количество строк, содержащих ячейку cell.                |

В обычном режиме печати (не динамическом) итоговые функции не работают.

Чтобы использовать итоговую функцию, поместите ее в ячейку таблицы. Например, следующая функция считает сумму значений в ячейке с именем Cell1:

# [Sum(Cell1)]

При этом анализируются все ячейки, которые находятся выше и левее текущей (в которой мы печатаем итог).

# Развертка таблицы

Таблица, которая формируется в динамическом режиме, может автоматически разбиваться на страницы (как по ширине, так и по высоте). Вы можете выбрать один из трех алгоритмов разбивки, за это отвечает свойство Layout таблицы:

| Значение       | Описание                                     |
|----------------|----------------------------------------------|
| AcrossThenDown | Развертка сначала вбок, затем вниз.          |
| DownThenAcross | Развертка сначала вниз, затем вбок.          |
| Wrapped        | Широкая таблица выводится на одной странице. |

#### Примеры использования

Рассмотрим печать таблицы на примерах. В качестве шаблона будем использовать следующий отчет:

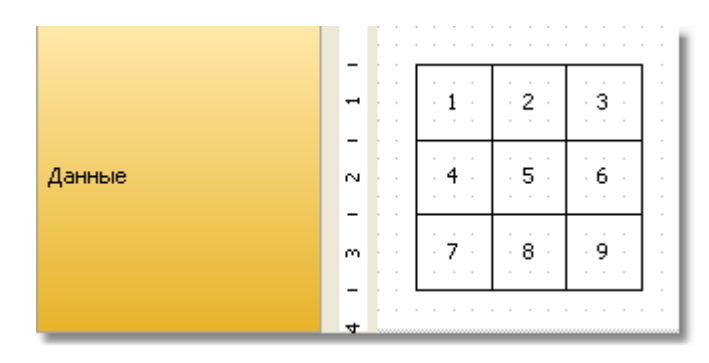

Выделите таблицу и создайте обработчик события ManualBuild.

# Пример 1. Печать всей таблицы сверху вниз

```
private void Table1_ManualBuild(object sender, EventArgs e)
{
    // печатаем строку 0 и все ее колонки
    Table1.PrintRow(0);
    Table1.PrintColumns();
    // печатаем строку 1 и все ее колонки
    Table1.PrintColumns();
    // печатаем строку 2 и все ее колонки
    Table1.PrintRow(2);
    Table1.PrintColumns();
}
```

В результате будет напечатана следующая таблица, которая не отличается от шаблона:

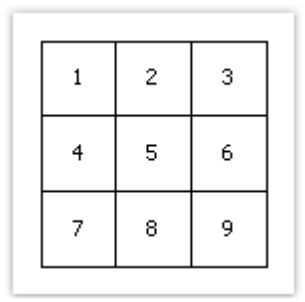

### Пример 2. Печать таблицы сверху вниз, с повторением строк

```
private void Table1_ManualBuild(object sender, EventArgs e)
{
    // печатаем строку 0 и все ее колонки
    Table1.PrintRow(0);
    Table1.PrintColumns();
    // печатаем 3 экземпляра строки 1 и все ее колонки
    for (int i = 0; i < 3; i++)</pre>
```

```
{
	Table1.PrintRow(1);
	Table1.PrintColumns();
}
// печатаем строку 2 и все ее колонки
Table1.PrintRow(2);
Table1.PrintColumns();
}
```

В этом примере средняя строка таблицы печатается 3 раза. В результате получается следующее:

| 1 | 2 | 3 |
|---|---|---|
| 4 | 5 | 6 |
| 4 | 5 | 6 |
| 4 | 5 | 6 |
| 7 | 8 | 9 |

#### Пример 3. Печать всей таблицы слева направо

```
private void Table1_ManualBuild(object sender, EventArgs e)
{
    // печатаем колонку 0 и все ее строки
    Table1.PrintColumn(0);
    Table1.PrintRows();
    // печатаем колонку 1 и все ее строки
    Table1.PrintColumn(1);
    Table1.PrintRows();
    // печатаем колонку 2 и все ее строки
    Table1.PrintColumn(2);
    Table1.PrintRows();
}
```

В результате будет напечатана следующая таблица, которая не отличается от шаблона:

| 1 | 2 | 3 |  |  |  |
|---|---|---|--|--|--|
| 4 | 5 | 6 |  |  |  |
| 7 | 8 | 9 |  |  |  |

#### Пример 4. Печать таблицы слева направо, с повторением колонок

```
private void Table1_ManualBuild(object sender, EventArgs e)
{
    // печатаем колонку 0 и все ее строки
    Table1.PrintColumn(0);
    Table1.PrintRows();
    // печатаем 3 экземпляра колонки 1 и все ее строки
    for (int i = 0; i < 3; i++)
    {
        Table1.PrintColumn(1);
        Table1.PrintColumn(1);
        Table1.PrintRows();
    }
    // печатаем колонку 2 и все ее строки
    Table1.PrintColumn(2);
    Table1.PrintRows();
}</pre>
```

В этом примере средняя колонка таблицы печатается 3 раза. В результате получается следующее:

| 1 | 2 | 2 | 2 | 3 |
|---|---|---|---|---|
| 4 | 5 | 5 | 5 | 6 |
| 7 | 8 | 8 | 8 | 9 |

# Пример 5. Печать таблицы с повторением строк и колонок

```
private void Table1 ManualBuild(object sender, EventArgs e)
{
 // ----- печатаем строку 0
 Table1.PrintRow(0);
 // печатаем колонку 0
 Table1.PrintColumn(0);
 // печатаем 3 экземпляра колонки 1
 for (int i = 0; i < 3; i++)</pre>
   Table1.PrintColumn(1);
 // печатаем колонку 2
 Table1.PrintColumn(2);
 // ----- печатаем 3 экземпляра строки 1
 for (int j = 0; j < 3; j++)</pre>
 {
   Table1.PrintRow(1);
   // печатаем колонку 0
   Table1.PrintColumn(0);
   // печатаем 3 экземпляра колонки 1
   for (int i = 0; i < 3; i++)</pre>
     Table1.PrintColumn(1);
    // печатаем колонку 2
   Table1.PrintColumn(2);
  }
```

```
// ----- печатаем строку 2
Table1.PrintRow(2);
// печатаем колонку 0
Table1.PrintColumn(0);
// печатаем 3 экземпляра колонки 1
for (int i = 0; i < 3; i++)
Table1.PrintColumn(1);
// печатаем колонку 2
Table1.PrintColumn(2);</pre>
```

}

Обратите внимание, что в каждой строке мы печатаем одинаковое количество колонок. Если нарушить это правило, мы получим непредсказуемый результат.

В этом примере средняя строка и средняя колонка таблицы печатается 3 раза. В результате получается следующее:

| 1 | 2 | 2 | 2 | 3 |
|---|---|---|---|---|
| 4 | 5 | 5 | 5 | 6 |
| 4 | 5 | 5 | 5 | 6 |
| 4 | 5 | 5 | 5 | 6 |
| 7 | 8 | 8 | 8 | 9 |

### Пример 6. Привязка к источникам данных

Во всех рассмотренных примерах мы печатали таблицу, которая содержит обычный текст. В этом примере мы покажем, как сформировать таблицу, используя источник данных. Для этого создадим таблицу следующего вида:

| Product Name          | Unit Price             | Units In Stock          |
|-----------------------|------------------------|-------------------------|
| Products.ProductName] | · [Products.UnitPrice] | [Products/UnitsInStock] |
|                       |                        |                         |

Создадим обработчик события ManualBuild, который будет делать следующее:

- получит ссылку на источник данных, определенный в отчете;
- инициализирует его (заполнит данными);
- распечатает строки таблицы столько раз, сколько записей в источнике данных.

Вот код обработчика:

```
private void Table1_ManualBuild(object sender, EventArgs e)
{
 // получаем источник данных по его имени
```

```
DataSourceBase rowData = Report.GetDataSource("Products");
// инициализируем его
rowData.Init();
// печатаем заголовок таблицы
Table1.PrintRow(0);
Table1.PrintColumns();
// выполняем цикл, пока в источнике данных есть записи
while (rowData.HasMoreRows)
{
  // печатаем строку таблицы
 Table1.PrintRow(1);
 Table1.PrintColumns();
  // переходим на следующую запись источника
  rowData.Next();
}
// печатаем подвал таблицы
Table1.PrintRow(2);
Table1.PrintColumns();
```

Примерно такие же действия выполняет FastReport при печати бэнда "Данные". Если запустить отчет, мы получим следующее:

| Product Name                    | Unit Price       | Units In Stock |
|---------------------------------|------------------|----------------|
| Chai                            | 18,00p.          | 39             |
| Chang                           | 19,00p.          | 17             |
| Aniseed Syrup                   | 10,00p.          | 13             |
| Chef Anton's Cajun Seasoning    | 22,00p.          | 53             |
| Chef Anton's Gumbo Mix          | 21,35p.          | 0              |
| Grandma's Boysenberry Spread    | 25,00p.          | 120            |
| Uncle Bob's Organic Dried Pears | 30,00p.          | 15             |
| Northwoods Cranberry Sauce      | 4 <u>0,0</u> 0p. | 6              |
|                                 |                  |                |

### Пример 7. Вставка разрыва страницы

Для вставки разрыва страницы используется метод PageBreak объекта "Таблица". Вызывайте его перед тем, как напечатать очередную строку или колонку таблицы.

Рассмотрим использование метода PageBreak на примере 1. Сделаем так, чтобы третья строка печаталась на новой странице.

```
private void Table1_ManualBuild(object sender, EventArgs e)
{
    // печатаем строку 0 и все ее колонки
    Table1.PrintRow(0);
    Table1.PrintColumns();
    // печатаем строку 1 и все ее колонки
    Table1.PrintRow(1);
    Table1.PrintColumns();
```

}

```
// делаем разрыв страницы
Table1.PageBreak();
// печатаем строку 2 и все ее колонки
Table1.PrintRow(2);
Table1.PrintColumns();
}
```

В результате будет напечатана такая таблица:

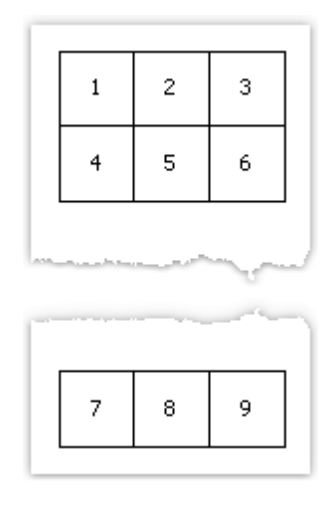

# Пример 8. Печать итогов

Рассмотрим использование итоговых функций на Примере 6. Модифицируем его следующим образом:

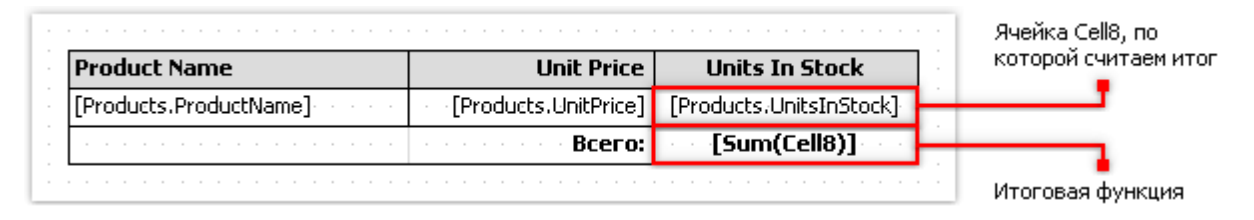

Если запустить отчет, мы получим следующее:

| Original Frankfurter grüne Soße | 13,00p. | 32  |
|---------------------------------|---------|-----|
| Lakkalikööri                    | 18.00p. | 57  |
| Rhönbräu Klosterbier            | 7,75p.  | 125 |
| Longlife Tofu                   | 10,00p. | 4   |
| Röd Kaviar                      | 15,00p. | 101 |
| Mozzarella di Giovanni          | 34,80p. | 14  |
| Fløtemysost                     | 21,50p. | 26  |
| Outback Lager                   | 15,00p. | 15  |

# Матричные (сводные) отчеты

Объект "Матрица" является разновидностью таблицы и, как и объект "Таблица", состоит из строк, колонок и ячеек. Причем заранее неизвестно, сколько строк и столбцов будет в матрице - это зависит от данных, к которым она подключена.

Объект выглядит следующим образом:

| Employee | [Year]    | Total |
|----------|-----------|-------|
| [Name]   | [Revenue] |       |
| Total    |           |       |

При печати матрица заполняется значениями и растет как вниз, так и вбок. Результат может выглядеть следующим образом:

| Employee        | 1999        | 2000        | 2001        | 2002       | Total       |
|-----------------|-------------|-------------|-------------|------------|-------------|
| Andrew Fuller   | 3 900,00p.  | 2 100,00p.  |             | 1 800,00p. | 7 800,00p.  |
| Janet Leverling | 6 100,00p.  | 3 200,00p.  |             |            | 9 300,00p.  |
| Nancy Davolio   | 3 300,00p.  | 2 700,00p.  | 3 100,00p.  | 1 700,00p. | 10 800,00p. |
| Steven Buchanan |             | 3 999,00p.  | 8 100,00p.  |            | 12 099,00p. |
| Total           | 13 300,00p. | 11 999,00p. | 11 200,00p. | 3 500,00p. | 39 999,00p. |

#### Немного теории

Рассмотрим элементы матрицы:

|   | 1  | 2  | 3  | 4  |
|---|----|----|----|----|
| а | a1 | a2 | aЗ | a4 |
| b | b1 | b2 | bЗ | b4 |

На рисунке мы видим матрицу с двумя строками и четырьмя столбцами. Здесь a, b – заголовки строк, 1, 2, 3, 4 – заголовки столбцов, a1..a4, b1..b4 – ячейки. Чтобы построить такой отчет, понадобится всего один набор данных (запрос или таблица), который имеет три поля и содержит следующие данные:

| а | 1 | a1 |
|---|---|----|
| а | 2 | a2 |
| а | 3 | a3 |
| а | 4 | a4 |
| b | 1 | b1 |
| b | 2 | b2 |
| b | 3 | b3 |
| b | 4 | b4 |

Как видно, первое поле содержит номер строки, второе – номер столбца, третье – содержимое ячейки на пересечении строки и столбца с указанным номером. При построении отчета FastReport создает в памяти матрицу и заполняет ее данными. При этом матрица динамически расширяется, если строки или столбца с заданным номером еще не существует. Заголовки могут иметь более одного уровня. Рассмотрим следующий пример:

|   | 10    |       | 20    |       |
|---|-------|-------|-------|-------|
|   | 1     | 2     | 1     | 2     |
| а | a10.1 | a10.2 | a20.1 | a20.2 |
| b | b10.1 | b10.2 | b20.1 | b20.2 |

В этом примере номер, или индекс, столбца – составной, т.е. состоит из двух значений. Этот отчет требует следующих данных:

| а | 10 | 1 | a10.1 |
|---|----|---|-------|
| а | 10 | 2 | a10.2 |
| а | 20 | 1 | a20.1 |
| а | 20 | 2 | a20.2 |
| b | 10 | 1 | b10.1 |
| b | 10 | 2 | b10.2 |
| b | 20 | 1 | b20.1 |
| b | 20 | 2 | b20.2 |

Здесь первое поле, как и прежде, содержит индекс строки, второе и третье поля – индекс колонки. Последнее поле содержит значение ячейки.

Следующий элемент матрицы – промежуточные итоги и итоги, демонстрирует следующий рисунок:

|       |                 | 10              |                             |                 | 20              | Итого                       |                   |
|-------|-----------------|-----------------|-----------------------------|-----------------|-----------------|-----------------------------|-------------------|
|       | 1               | 2               | Итого                       | 1               | 2               | Итого                       | VIIUIU            |
| а     | a10.1           | a10.2           | a10.1+a10.2                 | a20.1           | a20.2           | a20.1+a20.2                 | sum(a)            |
| b     | b10.1           | b10.2           | b10.1+b10.2                 | b20.1           | b20.2           | b20.1+b20.2                 | sum(b)            |
| Итого | a10.1+<br>b10.1 | a10.2+<br>b10.2 | a10.1+b10.1+<br>a10.2+b10.2 | a20.1+<br>b20.1 | a20.2+<br>b20.2 | a20.1+b20.1+<br>a20.2+b20.2 | sum(a)+<br>sum(b) |

Этот отчет строится на тех же данных, что и предыдущий. Столбцы, показанные серым на рисунке, вычисляются автоматически.

#### Настройка структуры

После того, как вы положили на лист отчета новый объект "Матрица", он выглядит следующим образом:

| Для создания новой колон<br>Перенесите данные сюда<br>для создания новой строки<br>Для создания новой строки    | еренесите данные сю   |                                                                              |  |   |   |  |     |   |   |   |   |
|----------------------------------------------------------------------------------------------------|-----------------------|------------------------------------------------------------------------------|--|---|---|--|-----|---|---|---|---|
| Перенесите данные сюда · · Перенесите данные сюд<br>для создания новой строки Гдля создания новой ячей          | а создания новой коло |                                                                              |  | : | 1 |  | : : | : | : | : | 1 |
| Been and the second second been and the second second second second second second second second second second s |                       | Перенесите данные сюда · Перенесит<br>для создания новой строки / для создан |  |   |   |  |     |   |   |   |   |

Настройка структуры матрицы выполняется с помощью мыши. Для этого перетаскивайте (drag&drop) поля источников данных из окна "Данные" на матрицу, чтобы создать строки, колонки и ячейки. Матрица подсвечивает место, куда будут вставлены новые данные, красной рамкой:

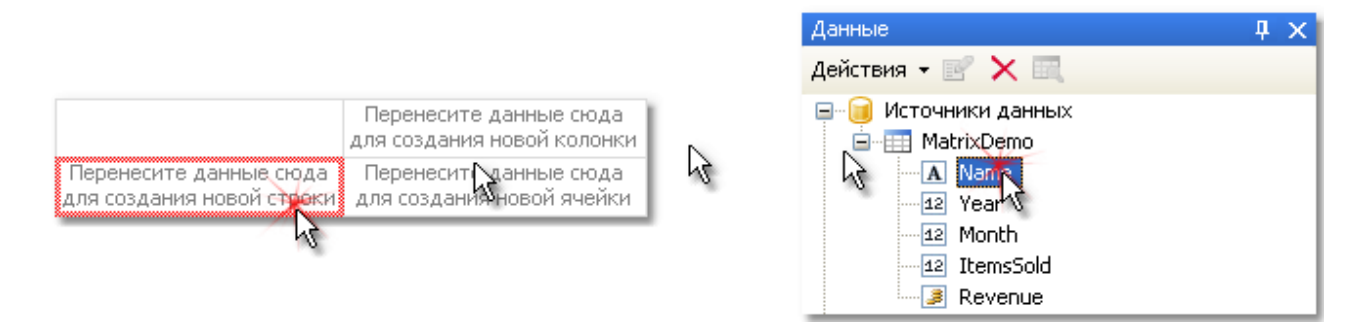

Если в матрице уже есть элементы (заголовки, ячейки), то при вставке нового элемента показывается индикатор. В данном случае новое поле будет вставлено между полями Year и Name:

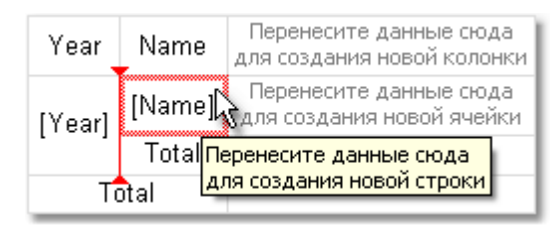

Вы также можете изменить порядок существующих элементов. Для этого щелкните мышкой на элементе и перетащите его на новое место, взяв его за рамку:

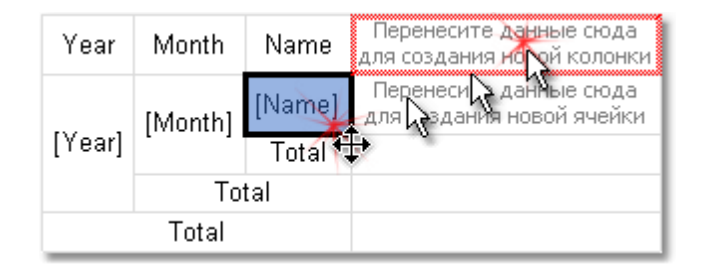

Для удаления элемента выберите его мышкой и нажмите клавишу Delete.

### Настройка заголовка

Для настройки элемента заголовка выделите его и нажмите правую кнопку мыши, чтобы показать контекстное меню:

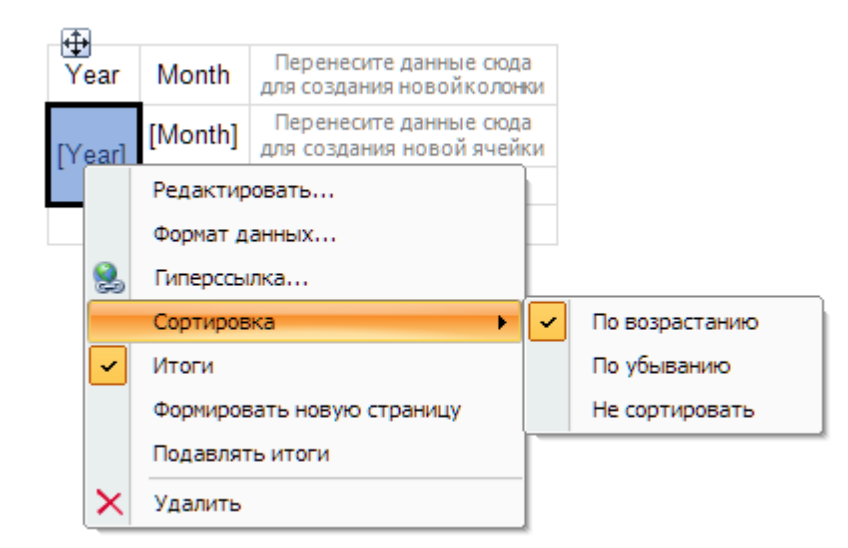

По умолчанию данные в заголовке матрицы сортируются по возрастанию. Вы можете поменять порядок сортировки, выбрав пункт "Сортировка" в меню.

К каждому полю, которое вы помещаете в заголовок матрицы, FastReport добавляет итог (это ячейка с текстом "Итого"). Вы можете удалить итог, выделив его и нажав клавишу Delete. Чтобы включить итог снова, выделите элемент, к которому он относится, и в контекстном меню выберите пункт "Итоги".

Пункт меню "Формировать новую страницу" позволяет добавить разрыв страницы при печати матрицы. Если включить разрыв у ячейки Year, как показано на рисунке выше, то при печати матрицы каждый год будет расположен на отдельной странице.

Пункт меню "Подавлять итоги" позволяет подавлять строку итогов в случае, если в группе, по которой считается итог, есть только одно значение.

### Настройка ячеек

Для ячеек матрицы можно выбрать функцию, которая будет использована при расчете итогов. Ее значение будет выведено в строках и столбцах итогов. Ниже приведен список функций, которые можно использовать:

| Функция    | Описание                                     |
|------------|----------------------------------------------|
| Нет        | Значения ячеек не обрабатываются.            |
| Сумма      | Возвращает сумму значений в ячейках матрицы. |
| Минимум    | Возвращает минимальное из значений.          |
| Максимум   | Возвращает максимальное из значений.         |
| Среднее    | Возвращает среднее значение.                 |
| Количество | Возвращает количество непустых значений.     |

Для ячеек, добавляемых в матрицу, по умолчанию используется функция суммирования. Вы можете выбрать другую функцию, выделив ячейку и выбрав в ее контекстном меню пункт "Функция":

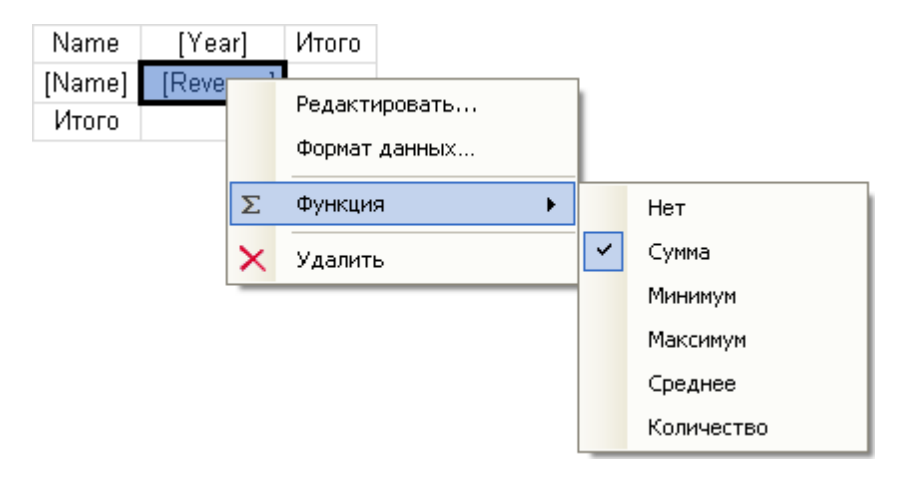

Выберите функцию "Нет", если вы не собираетесь печатать итоги по данной ячейке.

В матрице может быть одна или несколько ячеек данных. Если ячеек несколько, они могут располагаться рядом или друг под другом. За это отвечает свойство матрицы "Ячейки одной строкой", которое можно поменять из контекстного меню. Вы также можете выбрать порядок расположения ячеек при добавлении **второй** ячейки в матрицу. При этом ориентируйтесь на красные индикаторы, которые показывают, куда будет добавляться второе значение - вверх-вниз или вправо-влево:

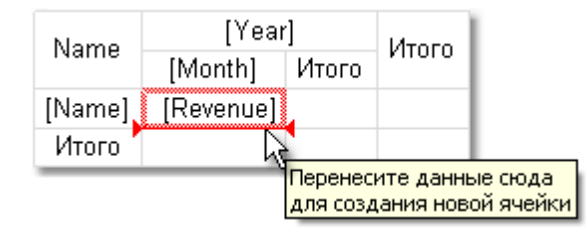

После того как вы добавили второе значение, все последующие значения будут добавляться в выбранном направлении.

### Настройка внешнего вида

Чтобы изменить внешний вид ячеек матрицы, щелкните на нужной ячейке. С помощью панели инструментов можно изменить настройки шрифта, рамки и заливки. Ячейка матрицы представляет собой наследник объекта "Текст", и к ней применимо все, сказанное ранее про этот объект.

Чтобы изменить оформление сразу нескольких ячеек, выделите группу ячеек. Для этого выделите левую верхнюю ячейку, и, не отпуская кнопки мыши, тяните мышь, чтобы выделить группу:

| Nomo   | [Year     | ·]    | Maroro |
|--------|-----------|-------|--------|
| Name   | [Month]   | Итого | riioro |
| [Name] | [Revenue] | N     |        |
| Итого  |           | h     | \$     |

Вы также можете выбрать один из стилей для изменения внешнего вида всей матрицы. Для этого щелкните на объекте правой кнопкой мыши и в контекстном меню выберите стиль:

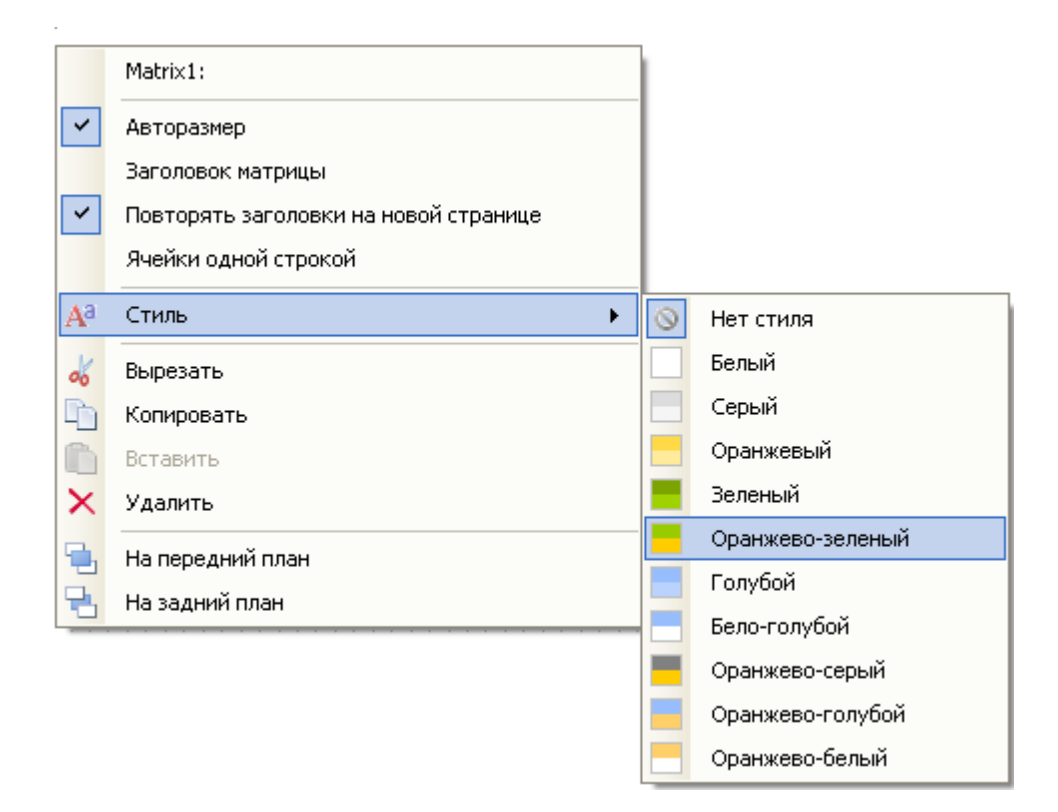

### Управление размерами строк и колонок

Так как матрица является разновидностью объекта "Таблица", она позволяет задавать размеры строк и колонок аналогичным образом.

По умолчанию у матрицы включен режим "Авторазмер". В этом режиме объект сам подбирает ширину колонок и высоту строк в зависимости от содержащихся в них данных. Вы также можете управлять размером объекта вручную. Для этого выключите свойство "Авторазмер" у матрицы. У строк и колонок есть аналогичное свойство; его можно использовать, если авторазмер у матрицы отключен.

Чтобы ограничить минимальную и максимальную высоту строки, выберите строку и в окне "Свойства" укажите значения свойств MinHeight и MaxHeight.

Чтобы ограничить минимальную и максимальную ширину колонки, выберите колонку и в окне "Свойства" укажите значения свойств MinWidth и MaxWidth.

### Примеры использования

Рассмотрим примеры использования объекта "Матрица". Для начала, создайте новый отчет и положите объект "Матрица" на бэнд "Заголовок отчета" (или бэнд "Данные", в этом случае подключать бэнд к источнику данных не надо). В данном случае неважно, на какой из этих двух бэндов вы положите матрицу, т.к. оба бэнда будут печататься один раз при запуске отчета. Отчет будет выглядеть следующим образом:

| Настроить бэнды  | 4 4       | Т | 1                  | Т    | 2          | Т           | З   | Т           | 4           | Т                    | 5                             | Т                        | 6                           | Т                             | 7                 | Т                          | 8                          | Т | • |
|------------------|-----------|---|--------------------|------|------------|-------------|-----|-------------|-------------|----------------------|-------------------------------|--------------------------|-----------------------------|-------------------------------|-------------------|----------------------------|----------------------------|---|---|
| Заголовок отчета | 1 2 1 1 1 |   | Ф<br>Пер<br>(ля́ с | енес | ите<br>ани | даі<br>я но | нны | е сю<br>стр | ода<br>роки | :<br>Дл<br>(Дл<br>(Д | Перс<br>19 со<br>Перс<br>Ля с | ене<br>03Д<br>ене<br>03Д | зите<br>ания<br>зите<br>ани | дан<br>1 Нов<br>2 дан<br>Я Но | нны<br>зой<br>нны | е ск<br>кол<br>е ск<br>яче | ода<br>онкр<br>ода<br>Эйки | 1 |   |

Не кладите объект на бэнды, которые будут печататься на каждой новой странице -"Заголовок страницы", "Подвал страницы" и т.п. Матрица в этом случае будет строиться каждый раз при печати бэнда, что приведет к переполнению стека и аварийному завершению работы программы.

Большинство из примеров будут использовать таблицу MatrixDemo, которая поставляется в комплекте FastReport. Эта таблица содержит следующие данные:

| Name            | Year | Month | ItemsSold | Revenue |
|-----------------|------|-------|-----------|---------|
| Nancy Davolio   | 1999 | 2     | 1         | 1000    |
| Nancy Davolio   | 1999 | 11    | 1         | 1100    |
| Nancy Davolio   | 1999 | 12    | 1         | 1200    |
| Nancy Davolio   | 2000 | 1     | 1         | 1300    |
| Nancy Davolio   | 2000 | 2     | 2         | 1400    |
| Nancy Davolio   | 2001 | 2     | 2         | 1500    |
| Nancy Davolio   | 2001 | 3     | 2         | 1600    |
| Nancy Davolio   | 2002 | 1     | 2         | 1700    |
| Andrew Fuller   | 2002 | 1     | 2         | 1800    |
| Andrew Fuller   | 1999 | 10    | 2         | 1900    |
| Andrew Fuller   | 1999 | 11    | 2         | 2000    |
| Andrew Fuller   | 2000 | 2     | 2         | 2100    |
| Janet Leverling | 1999 | 10    | 3         | 3000    |
| Janet Leverling | 1999 | 11    | 3         | 3100    |
| Janet Leverling | 2000 | 3     | 3         | 3200    |
| Steven Buchanan | 2001 | 1     | 3         | 4000    |
| Steven Buchanan | 2001 | 2     | 4         | 4100    |

| Steven Buchanan | 2000 | 1 | 4 | 3999 |
|-----------------|------|---|---|------|
|                 |      |   |   |      |

# Пример 1. Простая матрица

Матрица будет содержать одно значение в строке и колонке и одну ячейку данных. Для того чтобы построить матрицу, добавьте поля источника данных MatrixDemo следующим образом:

- поле Year добавьте в заголовок строки;
- поле Name добавьте в заголовок колонки;
- поле Revenue добавьте в ячейку матрицы.

После этого матрица будет выглядеть следующим образом:

| Year   | [Name]    | Итого |
|--------|-----------|-------|
| [Year] | [Revenue] |       |
| Итого  |           |       |

Давайте улучшим внешний вид матрицы следующим образом:

- в верхний левый угол автоматически добавилось имя поля, которое содержится в строке матрицы. Вместо "Year" напишем слово "Год";
- выберем для матрицы стиль "Оранжевый";
- выберем шрифт "Tahoma, 8" для всех ячеек матрицы;
- ячейки со словом "Итого" выделим жирным шрифтом;
- для ячеек в верхней строке таблицы выберем заливку типа "Стекло";
- отключим авторазмер у матрицы и увеличим размеры строк и колонок.

После этого матрица будет выглядеть так:

| Год    | [Name]    | Итого |
|--------|-----------|-------|
| [Year] | [Revenue] |       |
| Итого  |           |       |

Запустите отчет на построение, и вы увидите следующий результат:

| Год   |   | Andrew Fuller | Janet Leverling | Nancy Davolio | Steven Buchanan | Итого |
|-------|---|---------------|-----------------|---------------|-----------------|-------|
| 1999  |   | 3900          | 6100            | 3300          |                 | 13300 |
| 2000  |   | 2100          | 3200            | 2700          | 3999            | 11999 |
| 2001  |   |               |                 | 3100          | 8100            | 11200 |
| 2002  |   | 1800          |                 | 1700          |                 | 3500  |
| Итого | • | 7800          | 9300            | 10800         | 12099           | 39999 |

В матрице не хватает следующих вещей:

- нет названия для поля Name;
- суммы печатаются не в денежном формате.

Добавить название для поля Name можно следующими способами:

- в левый верхний угол матрицы можно поместить текст "Год/Сотрудник";
- туда же можно поместить диагональную линию и второй объект "Текст", как показано на рисунке ниже:

| Сотрудник<br>Год | [Name]    | Итого |
|------------------|-----------|-------|
| [Year]           | [Revenue] |       |
| Итого            |           |       |

 можно включить верхнюю строку заголовка матрицы. Для этого в контекстном меню объекта "Матрица" выберите пункт "Заголовок матрицы". В заголовок можно помещать любой текст:

|        | Сотрудник |       |  |  |  |  |
|--------|-----------|-------|--|--|--|--|
| Год    | [Name]    | Итого |  |  |  |  |
| [Year] | [Revenue] |       |  |  |  |  |
| Итого  |           |       |  |  |  |  |

Для того чтобы задать денежный формат для ячеек матрицы, выделите всю область ячеек, как показано на рисунке, и установите формат, выбрав пункт "Формат данных..." в контекстном меню:

|        | Сотрудник |       |  |  |  |  |
|--------|-----------|-------|--|--|--|--|
| Год    | [Name]    | Итого |  |  |  |  |
| [Year] | [Revenue] |       |  |  |  |  |
| Итого  |           |       |  |  |  |  |

После этого готовый отчет будет выглядеть так:

|       | Сотрудник     |                 |               |                 |             |  |  |
|-------|---------------|-----------------|---------------|-----------------|-------------|--|--|
| Год   | Andrew Fuller | Janet Leverling | Nancy Davolio | Steven Buchanan | Итого       |  |  |
| 1999  | 3 900,00p.    | 6 100,00p.      | 3 300,00p.    |                 | 13 300,00p. |  |  |
| 2000  | 2 100,00p.    | 3 200,00p.      | 2 700,00p.    | 3 999,00p.      | 11 999,00p. |  |  |
| 2001  |               |                 | 3 100,00p.    | 8 100,00p.      | 11 200,00p. |  |  |
| 2002  | 1 800,00p.    |                 | 1 700,00p.    |                 | 3 500,00p.  |  |  |
| Итого | 7 800,00p.    | 9 300,00p.      | 10 800,00p.   | 12 099,00p.     | 39 999,00p. |  |  |

### Пример 2. Многоуровневые заголовки

Матрица будет содержать одно значение в строке, два значения в колонке и одну ячейку данных. Возьмем за основу предыдущий пример и добавим в него поле:

• поле Month добавьте в заголовок строки справа от поля Year.

После добавления нового поля поправьте внешний вид матрицы. Также необходимо вновь указать форматирование для ячеек. После этого матрица будет выглядеть следующим образом:

|        |         | Сотрудник |       |  |
|--------|---------|-----------|-------|--|
| Год    | Месяц   | [Name]    | Итого |  |
| [Year] | [Month] | [Revenue] |       |  |
|        | Итого   |           |       |  |
| Итого  |         |           |       |  |

Запустите отчет на выполнение, и вы увидите следующий результат:

|      |       |               |                 | Сотрудник     |                 |             |
|------|-------|---------------|-----------------|---------------|-----------------|-------------|
| Год  | Месяц | Andrew Fuller | Janet Leverling | Nancy Davolio | Steven Buchanan | Итого       |
|      | 2     |               |                 | 1 000,00p.    |                 | 1 000,00p.  |
|      | 10    | 1 900,00p.    | 3 000,00p.      |               |                 | 4 900,00p.  |
| 1999 | 11    | 2 000,00p.    | 3 100,00p.      | 1 100,00p.    |                 | 6 200,00p.  |
|      | 12    |               |                 | 1 200,00p.    |                 | 1 200,00p.  |
|      | Итого | 3 900,00p.    | 6 100,00p.      | 3 300,00p.    | 0,00p.          | 13 300,00p. |
|      | 1     |               |                 | 1 300,00p.    | 3 999,00p.      | 5 299,00p.  |
| 2000 | 2     | 2 100,00p.    |                 | 1 400,00p.    |                 | 3 500,00p.  |
| 2000 | 3     |               | 3 200,00p.      |               |                 | 3 200,00p.  |
|      | Итого | 2 100,00p.    | 3 200,00p.      | 2 700,00p.    | 3 999,00p.      | 11 999,00p. |
|      | 1     |               |                 |               | 4 000,00p.      | 4 000,00p.  |
| 2001 | 2     |               |                 | 1 500,00p.    | 4 100,00p.      | 5 600,00p.  |
| 2001 | 3     |               |                 | 1 600,00p.    |                 | 1 600,00p.  |
|      | Итого | 0,00p.        | 0,00p.          | 3 100,00p.    | 8 100,00p.      | 11 200,00p. |
| 2002 | 1     | 1 800,00p.    |                 | 1 700,00p.    |                 | 3 500,00p.  |
| 2002 | Итого | 1 800,00p.    | 0,00p.          | 1 700,00p.    | 0,00p.          | 3 500,00p.  |
| Ито  | ого   | 7 800,00p.    | 9 300,00p.      | 10 800,00p.   | 12 099,00p.     | 39 999,00p. |

### Пример 3. Печать названия месяца вместо номера

В предыдущем примере в матрице печатались номера месяцев. Это происходило потому, что в источнике данных поле Month содержит номер месяца, а не его название. Чтобы напечатать название месяца, сделайте следующее:

- выберите ячейку, в которой печатается номер месяца. В нашем примере это ячейка с именем Cell8;
- в окне "Свойства" нажмите кнопку <sup>9</sup> и сделайте двойной щелчок на событии BeforePrint;
- FastReport добавит пустой обработчик события в скрипт отчета. Напишите следующий код:

```
private void Cell8_BeforePrint(object sender, EventArgs e)
{
    string[] monthNames = new string[] {
        "Январь", "Февраль", "Март", "Апрель", "Май", "Июнь",
        "Июль", "Август", "Сентябрь", "Октябрь", "Ноябрь", "Декабрь" };

// Cell8 - это ячейка, которая печатает номер месяца.
// Cell8.Value - это значение, которое печатается в ячейке (номер месяца).
// Это значение типа System.Object, поэтому его надо привести к int
```

```
Cell8.Text = monthNames[(int)Cell8.Value - 1];
```

|      |         |               |                 | Сотрудник     |                 |             |
|------|---------|---------------|-----------------|---------------|-----------------|-------------|
| Год  | Месяц   | Andrew Fuller | Janet Leverling | Nancy Davolio | Steven Buchanan | Итого       |
|      | Февраль |               |                 | 1 000,00p.    |                 | 1 000,00p.  |
|      | Октябрь | 1 900,00p.    | 3 000,00p.      |               |                 | 4 900,00p.  |
| 1999 | Ноябрь  | 2 000,00p.    | 3 100,00p.      | 1 100,00p.    |                 | 6 200,00p.  |
|      | Декабры |               |                 | 1 200,00p.    |                 | 1 200,00p.  |
|      | Итого   | 3 900,00p.    | 6 100,00p.      | 3 300,00p.    | 0,00p.          | 13 300,00p. |
|      | Январь  |               |                 | 1 300,00p.    | 3 999,00p.      | 5 299,00p.  |
| 2000 | Февраль | 2 100,00p.    |                 | 1 400,00p.    |                 | 3 500,00p.  |
| 2000 | Март    |               | 3 200,00p.      |               |                 | 3 200,00p.  |
|      | Итого   | 2 100,00p.    | 3 200,00p.      | 2 700,00p.    | 3 999,00p.      | 11 999,00p. |
|      | Январь  |               |                 |               | 4 000,00p.      | 4 000,00p.  |
| 2001 | Февраль |               |                 | 1 500,00p.    | 4 100,00p.      | 5 600,00p.  |
| 2001 | Март    |               |                 | 1 600,00p.    |                 | 1 600,00p.  |
|      | Итого   | 0,00p.        | 0,00p.          | 3 100,00p.    | 8 100,00p.      | 11 200,00p. |
| 2002 | Январь  | 1 800,00p.    |                 | 1 700,00p.    |                 | 3 500,00p.  |
| 2002 | Итого   | 1 800,00p.    | 0,00p.          | 1 700,00p.    | 0,00p.          | 3 500,00p.  |
| Ите  | ого     | 7 800,00p.    | 9 300,00p.      | 10 800,00p.   | 12 099,00p.     | 39 999,00p. |

### Если запустить отчет на выполнение, вы увидите следующий результат:

### Пример 4. Условное выделение

Для ячеек матрицы, как и для объекта "Текст", можно задать условное выделение. Подробнее об этом можно прочитать в разделе <u>"Условное выделение"</u>.

Рассмотрим на примере 2, как выделить суммы больше 3000 красным цветом. Для этого

выберите ячейку с текстом Revenue и нажмите кнопку <sup>во</sup> на панели инструментов "Текст". В редакторе условий задайте условие выделения:

Value > 3000

}

и цвет текста - красный. Готовый отчет будет выглядеть так:

|      |       |               |                 | Сотрудник     |                 |             |
|------|-------|---------------|-----------------|---------------|-----------------|-------------|
| Год  | Месяц | Andrew Fuller | Janet Leverling | Nancy Davolio | Steven Buchanan | Итого       |
|      | 2     |               |                 | 1 000,00p.    |                 | 1 000,00p.  |
|      | 10    | 1 900,00p.    | 3 000,00p.      |               |                 | 4 900,00p.  |
| 1999 | 11    | 2 000,00p.    | 3 100,00p.      | 1 100,00p.    |                 | 6 200,00p.  |
|      | 12    |               |                 | 1 200,00p.    |                 | 1 200,00p.  |
|      | Итого | 3 900,00p.    | 6 100,00p.      | 3 300,00p.    | 0,00p.          | 13 300,00p. |
|      | 1     |               |                 | 1 300,00p.    | 3 999,00p.      | 5 299,00p.  |
| 2000 | 2     | 2 100,00p.    |                 | 1 400,00p.    |                 | 3 500,00p.  |
| 2000 | 3     |               | 3 200,00p.      |               |                 | 3 200,00p.  |
|      | Итого | 2 100,00p.    | 3 200,00p.      | 2 700,00p.    | 3 999,00p.      | 11 999,00p. |
|      | 1     |               |                 |               | 4 000,00p.      | 4 000,00p.  |
| 2001 | 2     |               |                 | 1 500,00p.    | 4 100,00p.      | 5 600,00p.  |
| 2001 | 3     |               |                 | 1 600,00p.    |                 | 1 600,00p.  |
|      | Итого | 0,00p.        | 0,00p.          | 3 100,00p.    | 8 100,00p.      | 11 200,00p. |
| 2002 | 1     | 1 800,00p.    |                 | 1 700,00p.    |                 | 3 500,00p.  |
| 2002 | Итого | 1 800,00p.    | 0,00p.          | 1 700,00p.    | 0,00p.          | 3 500,00p.  |
| Ито  | ого   | 7 800,00p.    | 9 300,00p.      | 10 800,00p.   | 12 099,00p.     | 39 999,00p. |

Как видно, итоговые значения не выделяются. Это происходит потому, что мы задали условие выделения только для одной ячейки. Чтобы выделить остальные значения, надо задать условие для всех ячеек матрицы, как показано на рисунке.

В этом примере мы использовали условное выделение, которое зависит от значения самой ячейки. Кроме того, можно выделить ячейку в зависимости от значений из заголовка матрицы. Покажем на следующем примере, как выделить все суммы за 2000 год. Для этого выделите ячейки матрицы, как показано на рисунке:

|        |         | Сотрудник |       |  |
|--------|---------|-----------|-------|--|
| Год    | Месяц   | [Name]    | Итого |  |
| [Veer] | [Month] | [Revenue] |       |  |
| [rear] | Итого   |           |       |  |
| Итого  |         |           |       |  |

Задайте для ячеек такое условие выделения:

(int)Matrix1.RowValues[0] == 2000

В данном случае Matrix1 - это имя нашей матрицы. Свойство матрицы RowValues имеет тип object[] и содержит массив значений из заголовка строки, для текущей печатаемой строки. В массиве столько значений, сколько уровней в заголовке. В нашем примере массив имеет 2 значения, первое из которых - год, второе - месяц.

Не выделяйте последнюю строку. Свойство RowValues для нее имеет неопределенное значение и вызовет ошибку в процессе построения отчета.

Если запустить отчет, мы получим следующий результат:

|      |       | Сотрудник     |                 |               |                 |             |
|------|-------|---------------|-----------------|---------------|-----------------|-------------|
| Год  | Месяц | Andrew Fuller | Janet Leverling | Nancy Davolio | Steven Buchanan | Итого       |
|      | 2     |               |                 | 1 000,00p.    |                 | 1 000,00p.  |
|      | 10    | 1 900,00p.    | 3 000,00p.      |               |                 | 4 900,00p.  |
| 1999 | 11    | 2 000,00p.    | 3 100,00p.      | 1 100,00p.    |                 | 6 200,00p.  |
|      | 12    |               |                 | 1 200,00p.    |                 | 1 200,00p.  |
|      | Итого | 3 900,00p.    | 6 100,00p.      | 3 300,00p.    | 0,00p.          | 13 300,00p. |
|      | 1     |               |                 | 1 300,00p.    | 3 999,00p.      | 5 299,00p.  |
| 2000 | 2     | 2 100,00p.    |                 | 1 400,00p.    |                 | 3 500,00p.  |
| 2000 | 3     |               | 3 200,00p.      |               |                 | 3 200,00p.  |
|      | Итого | 2 100,00p.    | 3 200,00p.      | 2 700,00p.    | 3 999,00p.      | 11 999,00p. |
|      | 1     |               |                 |               | 4 000,00p.      | 4 000,00p.  |
| 2001 | 2     |               |                 | 1 500,00p.    | 4 100,00p.      | 5 600,00p.  |
| 2001 | 3     |               |                 | 1 600,00p.    |                 | 1 600,00p.  |
|      | Итого | 0,00p.        | 0,00p.          | 3 100,00p.    | 8 100,00p.      | 11 200,00p. |
| 2002 | 1     | 1 800,00p.    |                 | 1 700,00p.    |                 | 3 500,00p.  |
| 2002 | Итого | 1 800,00p.    | 0,00p.          | 1 700,00p.    | 0,00p.          | 3 500,00p.  |
| Ите  | ого   | 7 800,00p.    | 9 300,00p.      | 10 800,00p.   | 12 099,00p.     | 39 999,00p. |

Вы также можете использовать свойство матрицы ColumnValues для обращения к значениям колонок.

### Пример 5. Выделение четных строк

Для улучшения внешнего вида матрицы можно применить выделение четных строк или колонок другим цветом. Покажем, как это сделать, на примере 2.

Выделите всю область данных матрицы, как показано на рисунке:

|        |         | Сотрудник |       |  |
|--------|---------|-----------|-------|--|
| Год    | Месяц   | [Name]    | Итого |  |
| [Year] | [Month] | [Revenue] |       |  |
|        | Итого   |           |       |  |
| Итого  |         |           |       |  |

Вызовите редактор условного выделения. В качестве условия задайте следующее:

Matrix1.RowIndex % 2 != 0

и укажите цвет фона чуть темнее, чем текущий. В данном примере Matrix1 - это имя нашей матрицы; свойство RowIndex возвращает номер текущей печатаемой строки.

Для выделения колонок используйте свойство матрицы ColumnIndex аналогичным способом.

Если запустить отчет, мы увидим следующее:

|      |       |               |                 | Сотрудник     |                 |             |
|------|-------|---------------|-----------------|---------------|-----------------|-------------|
| Год  | Месяц | Andrew Fuller | Janet Leverling | Nancy Davolio | Steven Buchanan | Итого       |
|      | 2     |               |                 | 1 000,00p.    |                 | 1 000,00p.  |
|      | 10    | 1 900,00p.    | 3 000,00p.      |               |                 | 4 900,00p.  |
| 1999 | 11    | 2 000,00p.    | 3 100,00p.      | 1 100,00p.    |                 | 6 200,00p.  |
|      | 12    |               |                 | 1 200,00p.    |                 | 1 200,00p.  |
|      | Итого | 3 900,00p.    | 6 100,00p.      | 3 300,00p.    | 0,00p.          | 13 300,00p. |
|      | 1     |               |                 | 1 300,00p.    | 3 999,00p.      | 5 299,00p.  |
| 2000 | 2     | 2 100,00p.    |                 | 1 400,00p.    |                 | 3 500,00p.  |
| 2000 | 3     |               | 3 200,00p.      |               |                 | 3 200,00p.  |
|      | Итого | 2 100,00p.    | 3 200,00p.      | 2 700,00p.    | 3 999,00p.      | 11 999,00p. |
|      | 1     |               |                 |               | 4 000,00p.      | 4 000,00p.  |
| 2001 | 2     |               |                 | 1 500,00p.    | 4 100,00p.      | 5 600,00p.  |
| 2001 | 3     |               |                 | 1 600,00p.    |                 | 1 600,00p.  |
|      | Итого | 0,00p.        | 0,00p.          | 3 100,00p.    | 8 100,00p.      | 11 200,00p. |
| 2002 | 1     | 1 800,00p.    |                 | 1 700,00p.    |                 | 3 500,00p.  |
| 2002 | Итого | 1 800,00p.    | 0,00p.          | 1 700,00p.    | 0,00p.          | 3 500,00p.  |
| Ите  | ого   | 7 800,00p.    | 9 300,00p.      | 10 800,00p.   | 12 099,00p.     | 39 999,00p. |

# Пример 6. Использование выражений

В предыдущих примерах мы создавали заголовки и ячейки матрицы, перетаскивая в нее поля из окна "Данные". Вы также можете использовать для этих целей выражения. Для того, чтобы поместить выражение в матрицу, сделайте следующее:

- добавьте в матрицу какой-нибудь элемент из окна "Данные". Это может быть любой элемент, например, системная переменная Date;
- сделайте двойной щелчок на элементе и укажите нужное выражение в окне редактора выражений.

Если ваша матрица содержит выражения вместо полей данных, проследите за тем, чтобы свойство матрицы DataSource было корректно заполнено. При работе с полями данных это свойство заполняется автоматически, когда вы переносите поле на матрицу.

Рассмотрим использование выражений на примере. Для этого в качестве источника данных будем использовать таблицу Order Details, которая содержит список проданных товаров, сгруппированный по сотрудникам. Таблица содержит несколько родительских связей, что позволяет получить доступ к имени сотрудника, наименованию товара и его категории.

Наша матрица будет показывать продажи каждого из сотрудников, сгруппированные по категориям товаров. Чтобы построить матрицу, сделайте следующее:

- поле [Order Details.Products.Categories.CategoryName] добавьте в заголовок колонки;
- в заголовок строки добавьте любое поле, чтобы создать элемент матрицы. Затем укажите следующее выражение для элемента заголовка:

[Order Details.Orders.Employees.FirstName] + " " + [Order Details.Orders.Employees. LastName]

• в ячейку данных добавьте любое поле, чтобы создать элемент матрицы. Затем укажите

следующее выражение для ячейки:

[Order Details.UnitPrice] \* [Order Details.Quantity] \* (decimal)(1 - [Order Details.Discount])

Почему в качестве имени сотрудника мы указали такое длинное поле данных, хотя имя можно получить из поля Employees.FirstName? Потому что матрица подключена к источнику данных Order Details. Используя связи этого источника с другими таблицами, можно обращаться к их полям (подробнее о связях читайте в главе "Данные"). Если обратиться в нашем примере напрямую к полю Employees.FirstName, мы получим имя первого сотрудника.

Задайте оформление для матрицы. После этого она будет выглядеть следующим образом:

| Employee                                                                                                    | [CategoryName]                                                                                            | Total |
|----------------------------------------------------------------------------------------------------|----------------------------------------------------------------------------------------------------|-------|
| [Order<br>Details.Orders.Emplo<br>yees.FirstName] + " "<br>+ [Order<br>Details.Orders.Emplo<br>yees.LastName] | [[Order Details.UnitPrice] *<br>[Order Details.Quantity] *<br>(decimal)(1 - [Order<br>Details.Discount])] |       |
| Total                                                                                                    |                                                                                                    |       |

Если запустить отчет, мы увидим довольно большую матрицу, которая занимает 2 листа:

| Employee         | Beverages   | Condiments  | Confections | Dairy Products | Grains/Ce+ |
|------------------|-------------|-------------|-------------|----------------|------------|
| Andrew Fuller    | 40 248,25p. | 14 850,67p. | 21 455,69p. | 23 812,55p.    | 11         |
| Anne Dodsworth   | 19 642,56p. | 10 125,55p. | 8 053,16p.  | 21 101,13p.    | 1.2        |
| Janet Leverling  | 44 757,41p. | 13 381,64p. | 33 622,40p. | 32 320,84p.    | 24         |
| Laura Callahan   | 17 897,85p. | 14 637,66p. | 21 699,91p. | 21 269,47p.    |            |
| Margaret Peacock | 50 308,21p. | 23 314,87p. | 27 768,73p. | 33 540 00      |            |
| Michael Suyama   | 9 450,20p.  | 4 648,47p.  | 6 859,63p.  | C              |            |
| Nancy Davolio    | 46 599,36p. | 13 561,56p. | 28 568,92   |                |            |
| Robert King      | 27 963,83p. | 8 851,38p.  | - Same      |                |            |
| Steven Buchanan  | 11 000,53p. |             |             |                |            |

# Пример 7. Рисунки в ячейках

Ячейки матрицы наследуются от объекта "Текст" и могут отображать текстовые данные. Если вам этого недостаточно, в ячейку можно положить любой объект. Рассмотрим, как показать рисунок в матрице.

Для этого возьмем за основу пример 6. Добавим в заголовки фотографию сотрудника (поле таблицы Employees.Photo) и картинку категории (поле Categories.Picture). Сделайте следующее:

- увеличьте размер ячеек, содержащих имя сотрудника и название категории;
- добавьте в каждую из ячеек по одному объекту "Рисунок";
- чтобы показать фотографию сотрудника, укажите для объекта "Рисунок" следующее поле данных (это можно сделать в редакторе объекта):

#### Order Details.Orders.Employees.Photo

• чтобы показать картинку категории, укажите для объекта "Рисунок" следующее поле данных:

Order Details.Products.Categories.Picture

После этого матрица будет выглядеть так:

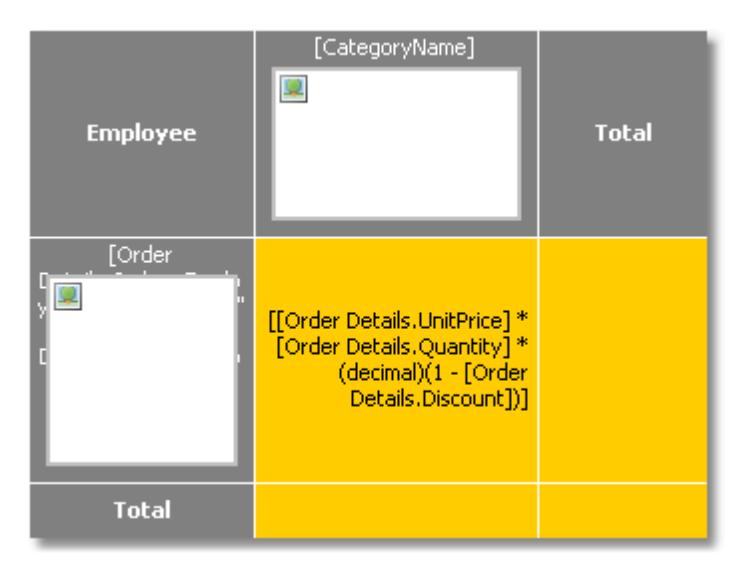

Если запустить отчет, мы увидим следующее:

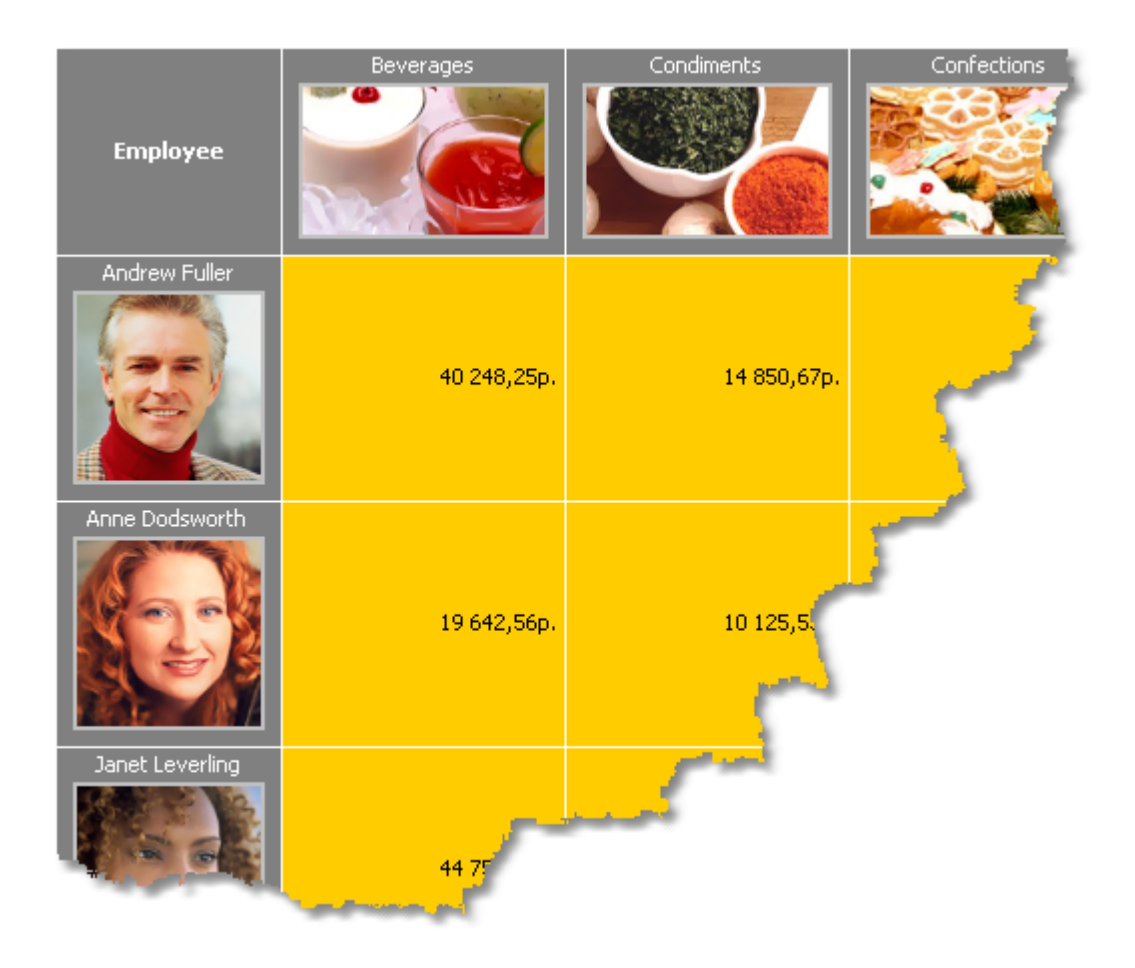

# Пример 8. Объекты в ячейках

Используя объекты, внедренные в ячейки матрицы, можно получить разнообразные визуальные эффекты. Покажем на следующем примере, как нарисовать простую шкалу, показывающую уровень продаж сотрудника.

Матрица будет использовать источник данных MatrixDemo. Для того чтобы построить матрицу, добавьте поля источника данных MatrixDemo следующим образом:

- поле Year добавьте в заголовок строки;
- поле Name добавьте в заголовок колонки;
- поле Revenue добавьте в ячейку матрицы.

Настройте внешний вид матрицы следующим образом:

| Employee | [Year]    | Total |
|----------|-----------|-------|
| [Name]   | [Revenue] |       |
| Total    |           |       |

Теперь добавим в ячейку со значением Revenue 3 объекта "Фигура". Эти объекты будут выполнять роль индикатора следующим образом:

- если значение в ячейке меньше 100, показывается один объект красного цвета;
- если значение в ячейке меньше 3000, показывается два объекта желтого цвета;
- если значение в ячейке больше или равно 3000, показывается три объекта зеленого цвета.

Матрица теперь выглядит так:

| Employee | [Year]    | Total |
|----------|-----------|-------|
| [Name]   | [Revenue] |       |
| Total    |           |       |

Чтобы управлять состоянием объектов, создадим обработчик события BeforePrint ячейки

матрицы. Для этого выделите ячейку Revenue, в окне "Свойства" нажмите кнопку <sup>7</sup> и сделайте двойной щелчок на событии BeforePrint. FastReport создаст пустой обработчик события и переключится на закладку "Код". Напишите в обработчике следующий код:

```
private void Cell4 BeforePrint(object sender, EventArgs e)
{
 // В нашем примере ячейка имеет имя Cell4.
 // Получим значение ячейки, которое содержится в свойстве Cell4.Value.
 // Часть ячеек в нашей матрице будут пустыми, учтем это (проверка на null).
 // Значение надо привести к типу decimal, потому что исходное поле данных [MatrixDemo.Revenue]
 // имеет тип System.Decimal.
 decimal value = Cell4.Value == null ? 0 : (decimal)Cell4.Value;
 // Shape1..3 - это объекты "Фигура"
 // Включаем или выключаем объекты в зависимости от значения:
 // один объект, если значение < 100; два, если оно < 3000; три, если оно >= 3000
 Shape1.Visible = true;
 Shape2.Visible = value >= 100;
 Shape3.Visible = value >= 3000;
 // Выбираем цвет: красный < 100; желтый < 3000; зеленый >= 3000
 Color color = Color.Red;
 if (value >= 100)
   color = Color.Yellow;
 if (value >= 3000)
   color = Color.GreenYellow;
 // устанавливаем цвет для всех трех объектов
 Shape1.Fill = new SolidFill(color);
 Shape2.Fill = new SolidFill(color);
 Shape3.Fill = new SolidFill(color);
}
```

Если запустить отчет, мы увидим следующее:

| Employee        | 1999               | 2000              | 2001        | 2002       | Total       |
|-----------------|--------------------|-------------------|-------------|------------|-------------|
| Andrew Fuller   | <b>3 900,00p</b> . | 2 100,00p.        |             | 1 800,00p. | 7 800,00p.  |
| Janet Leverling | 6 100,00p.         | 3 200,00p.        |             |            | 9 300,00p.  |
| Nancy Davolio   | 3 300,00p.         | 2 700,00p.        | 3 100,00p.  | 1 700,00p. | 10 800,00p. |
| Steven Buchanan |                    | <b>3</b> 999,00p. | 8 100,00p.  |            | 12 099,00p. |
| Total           | 13 300,00p.        | 11 999,00p.       | 11 200,00p. | 3 500,00p. | 39 999,00p. |

# Пример 9. Заполнение матрицы вручную

Во всех рассмотренных примерах матрица заполнялась данными автоматически, потому что была привязана к источнику данных. Источник данных для матрицы указывается в свойстве DataSource. Хотя мы и не устанавливали значение этого свойства вручную, это происходило неявно при добавлении поля данных в матрицу.

Используя скрипт, можно заполнять матрицу вручную. Для этого надо создать обработчик события ManualBuild матрицы. В коде обработчика надо вызывать метод AddValue для добавления значения. Покажем на примере, как создать матрицу, которая будет печатать таблицу 10x10 с значениями, расположенными по диагонали:

|   | 1 | 2 | 3 |  |
|---|---|---|---|--|
| 1 | 1 |   |   |  |
| 2 |   | 2 |   |  |
| 3 |   |   | 3 |  |
|   |   |   |   |  |

Выполните следующие действия:

- добавьте в отчет пустую матрицу;
- в строку, колонку и ячейку матрицы поместите любой элемент из окна "Данные". Затем вызовите редактор выражения, сделав двойной щелчок на элементе матрицы, и очистите выражение;
- очистите свойство DataSource матрицы.

В результате матрица будет выглядеть следующим образом:

|       | [] | Total |
|-------|----|-------|
| 0     | [] |       |
| Total |    |       |

Теперь создайте обработчик события ManualBuild. Для этого выделите матрицу, в окне

"Свойства" нажмите кнопку <sup>9</sup> и сделайте двойной щелчок на событии ManualBuild. FastReport создаст пустой обработчик события. Напишите в нем следующий код:

```
private void Matrix1_ManualBuild(object sender, EventArgs e)
{
    // В нашей матрице 1 измерение в строке, колонке и ячейке данных.
    // Создадим 3 массива типа object[], каждый с 1 элементом (по количеству измерений).
    object[] columnValues = new object[1];
    object[] rowValues = new object[1];
    object[] cellValues = new object[1];
    for (int i = 1; i <= 10; i++)
    {
        // Заполняем массивы
        columnValues[0] = i;
    }
}
```
```
rowValues[0] = i;
cellValues[0] = i;
// Добавляем данные в матрицу
Matrix1.AddValue(columnValues, rowValues, cellValues);
}
```

В обработчике необходимо добавить нужные данные в матрицу с помощью метода AddValue объекта "Матрица". Этот метод имеет три параметра, каждый из которых является массивом значений типа object. Первый параметр – это значения колонки, второй – значения строки, третий – значения ячеек. Заметьте – количество значений в каждом массиве должно соответствовать настройке объекта! В нашем случае объект имеет по одному уровню в заголовках колонок, строк и ячеек – соответственно, мы передаем в AddValue по одному значению для колонок, строк и ячеек.

Если запустить отчет на выполнение, мы увидим следующее:

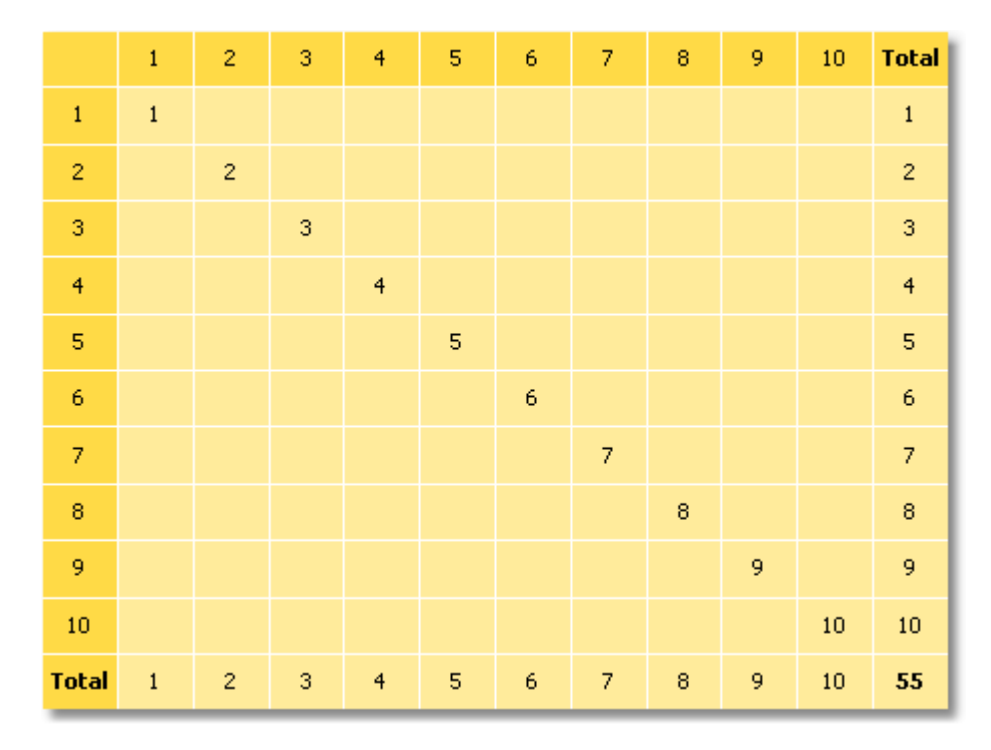

Покажем на примере, как добавить в матрицу значение "21" на пересечении колонки 7 и строки 3. Для этого измените код следующим образом:

```
private void Matrix1_ManualBuild(object sender, EventArgs e)
{
    object[] columnValues = new object[1];
    object[] rowValues = new object[1];
    object[] cellValues = new object[1];
    for (int i = 1; i <= 10; i++)
    {
        columnValues[0] = i;
        rowValues[0] = i;
        cellValues[0] = i;
        Matrix1.AddValue(columnValues, rowValues, cellValues);
    }
</pre>
```

```
columnValues[0] = 7;
rowValues[0] = 3;
cellValues[0] = 21;
Matrix1.AddValue(columnValues, rowValues, cellValues);
}
```

## В результате получится следующее:

Total з з Total 

Как видно, матрица автоматически рассчитывает итоги по строкам и колонкам.

Вы можете использовать обработчик события ManualBuild для матрицы, которая подключена к данным. В этом случае сначала вызывается обработчик события, затем происходит заполнение матрицы данными из источника.

### Интерактивные отчеты

Готовый отчет FastReport можно сделать интерактивным. Это значит, что он будет реагировать на действия пользователя (а именно, на нажатие кнопки мыши). Вы можете использовать следующие виды взаимодействия:

- при нажатии на элемент отчета (бэнд или объект) выполняется какое-либо действие. Например, строится детальный отчет и показывается в отдельном окне;
- сбоку окна просмотра отображается структура отчета, которую можно использовать для навигации по отчету.

# Гиперссылки

В этом разделе речь пойдет о свойстве "Гиперссылка" (Hyperlink), которое имеется практически у всех объектов отчета, включая бэнды. Используя это свойство, можно определить реакцию объекта на нажатие мыши в окне предварительного просмотра.

При нажатии на такой объект может быть выполнено одно из следующих действий:

- переход на адрес URL;
- отсылка e-mail;
- выполнение какой-нибудь системной команды;
- переход на страницу отчета с указанным номером;
- переход на закладку, определенную в другом объекте отчета;
- запуск детального отчета в отдельном окне просмотра;
- реакция, определенная пользователем в скрипте.

### Настройка гиперссылки

Для настройки гиперссылки выделите объект, который будет реагировать на нажатие мыши, и щелкните на нем правой кнопкой мыши. В контекстном меню выберите пункт "Гиперссылка...". Откроется окно редактора гиперссылки:

| Редактор гиперссылки   |                                                                     | $\mathbf{X}$ |
|------------------------|---------------------------------------------------------------------|--------------|
| Ссылка                 | Укажите ссылку (например, http://www.url.com):                      |              |
| Номер страницы         | http://www.fast-report.com                                          |              |
| Закладка               | или введите выражение, возвращающее ссылку:                         |              |
| Отчет                  | jx                                                                  |              |
| Страница отчета        |                                                                     |              |
| Пользовательская       |                                                                     |              |
|                        |                                                                     |              |
|                        | Что произойдет, если вы нажмете на этот объект в окне<br>просмотра: |              |
|                        | Будет открыт указанный адрес.                                       |              |
| Изменить внешний вид о | объекта, чтобы он выглядел как ссылка                               |              |
|                        | ОК Отмена                                                           |              |

Выбрать тип гиперссылки можно с помощью закладок в левой части окна. После того как вы настроили ссылку, можно отметить флажок "Изменить внешний вид объекта..." внизу окна. Внешний вид объекта изменится при этом следующим образом:

- будет установлен синий цвет текста и подчеркивание;
- будет установлена форма курсора (свойство Cursor) в виде руки.

В некоторых случаях гиперссылку нужно показывать в окне просмотра, но не нужно печатать на принтере. Это легко сделать, выключив свойство объекта "Printable". Это можно сделать в окне "Свойства".

## Ссылка на адрес URL

Используя этот тип ссылки, вы можете:

- перейти на заданный адрес Интернет;
- выполнить какую-либо системную команду, например, "mailto:" для отправки электронной почты.

При нажатии на ссылку этого типа выполняется команда System. Diagnostics. Process. Start, которой в качестве параметра передается значение ссылки.

Вы можете указать значение ссылки двумя способами:

- указать значение напрямую, например, "<u>http://www.fast-report.com</u>";
- указать выражение, которое возвращает значение ссылки. Это выражение будет вычислено в момент построения отчета, когда обрабатывается данный объект.

### Ссылка на номер страницы

Используя этот тип ссылки, вы можете организовать навигацию по страницам готового отчета. Чаще всего используется переход на первую страницу отчета. Для этого в качестве значения ссылки укажите номер страницы (в данном случае 1).

Вы можете указать номер страницы двумя способами:

- указать номер напрямую, например, 1;
- указать выражение, которое возвращает номер страницы. Это выражение будет вычислено в момент построения отчета, когда обрабатывается данный объект.

### Ссылка на закладку

Используя этот тип ссылки, вы можете переходить на закладку, определенную в другом объекте или программно.

Для тех, кто знаком с языком разметки HTML, достаточно упомянуть, что принцип работы закладки такой же, как у якоря (anchor). Закладка имеет имя и определенную позицию в готовом отчете (номер страницы и позиция на странице). При переходе на закладку по ее имени вы перемещаетесь на указанную позицию.

Чтобы использовать этот тип ссылки, сначала нужно определить закладку. Чтобы это сделать, выделите объект отчета, на который вы хотите перейти при щелчке на ссылку. Закладка есть практически у всех объектов отчета; ее значение указывается в свойстве Bookmark. Изменить это свойство можно с помощью окна "Свойства".

Свойство Bookmark имеет тип "Выражение", которое вы можете использовать следующим образом:

• указать имя закладки в виде строки, т.е. в апострофах:

#### "МояЗакладка"

 указать выражение, которое вернет имя закладки. Например, в качестве выражения можно использовать поле данных. Значение выражения будет вычислено при запуске отчета, в момент обработки данного объекта.

После того как закладка определена, вы можете указать ее имя в окне настройки гиперссылки. Это можно сделать двумя способами:

- указать имя закладки напрямую;
- указать выражение, которое вернет имя закладки. Например, это может быть поле данных. Это выражение будет вычислено при запуске отчета, в момент обработки данного объекта.

### Ссылка на детальный отчет

Используя этот тип ссылки, вы можете выполнять другой отчет и показывать его в отдельном окне просмотра.

В настройках данного типа ссылки вы должны указать следующую информацию:

• имя детального отчета;

- имя параметра в отчете, которому будет передано значение из гиперссылки;
- значение гиперссылки, которое надо передать в параметр отчета.

| Редактор гиперссылки   | 2                                                                                                    | 3 |
|------------------------|----------------------------------------------------------------------------------------------------|---|
| Ссылка                 | Отчет:                                                                                                    | ] |
| Номер страницы         | C:\FR.NET\Demos\Reports\Interactive Report - Details.frx                                                                                                  |   |
| Закладка               | Параметр отчета:                                                                                                    |   |
|                        | CategoryName 🗸                                                                                                    |   |
| Отчет                  | Укажите значение параметра:                                                                                                    |   |
| Страница отчета        |                                                                                                    |   |
| Пользовательская       | или введите выражение, возвращающее значение параметра:                                                                                                   |   |
|                        | [Categories.CategoryName] fr                                                                                                    |   |
|                        | <b>Что произойдет, если вы нажмете на этот объект в окне<br/>просмотра:</b><br>Указанный отчет будет запущен и открыт в новой закладке окна<br>просмотра. |   |
| Изменить внешний вид о | объекта, чтобы он выглядел как ссылка                                                                                                    |   |
|                        | ОК Отмена                                                                                                    |   |

При нажатии на ссылку произойдет следующее:

- будет загружен указанный отчет;
- в параметр отчета будет передано значение гиперссылки;
- отчет будет построен и запущен в отдельном окне просмотра.

Значение параметра отчета можно указать двумя способами:

- указать значение напрямую;
- указать выражение, которое вернет значение. Это выражение будет вычислено при запуске отчета, в момент обработки данного объекта.

### Ссылка на детальную страницу

Этот тип ссылки работает аналогичным образом, за исключением того, что в качестве детального отчета используется другая страница в текущем отчете. Для этого ваш отчет должен содержать как минимум две страницы: одну с основным отчетом, другую - с детальным.

В настройках данного типа ссылки вы должны указать следующую информацию:

- имя страницы в этом отчете;
- имя параметра в отчете, которому будет передано значение из гиперссылки;
- значение гиперссылки, которое надо передать в параметр отчета.

| Редактор гиперссылки   |                                                                                                    | X |
|------------------------|----------------------------------------------------------------------------------------------------|---|
| Ссылка                 | Страница в этом отчете:                                                                                                    |   |
| Номер страницы         | Page2                                                                                                    |   |
| Закладка               | Параметр отчета:<br>CategoryName                                                                                                    | 1 |
| Отчет                  | Укажите значение параметра:                                                                                                    | 1 |
| Страница отчета        |                                                                                                    |   |
| Пользовательская       | или введите выражение, возвращающее значение параметра:<br>[Categories.CategoryName] 🦻                                                                          |   |
|                        | <b>Что произойдет, если вы нажмете на этот объект в окне<br/>просмотра:</b><br>Указанная страница будет построена и открыта в новой закладке<br>окна просмотра. | - |
| Изменить внешний вид с | объекта, чтобы он выглядел как ссылка<br>ОК Отмена                                                                                                    |   |

При нажатии на ссылку произойдет следующее:

- в параметр отчета будет передано значение гиперссылки;
- указанная страница отчета будет построена и показана в отдельном окне просмотра.

Значение параметра отчета можно указать двумя способами:

- указать значение напрямую;
- указать выражение, которое вернет значение. Это выражение будет вычислено при запуске отчета, в момент обработки данного объекта.

Когда вы выбираете страницу отчета, ее свойство Visible сбрасывается в false. Это означает, что при построении основного отчета эта страница будет пропущена.

## Прочая ссылка

Используя этот тип ссылки, вы можете определить собственную реакцию на нажатие мыши. Для этого используется обработчик события "Click" объекта, который может быть написан в скрипте отчета. Чтобы сделать это:

- выделите объект и откройте окно "Свойства";
- нажмите кнопку 🇳 , чтобы показать события объекта;
- сделайте двойной щелчок мышью на событии "Click". FastReport переключится на окно "Код" и создаст пустой обработчик события.

В коде обработчика вы можете делать все, что считаете нужным. Вам, скорее всего, понадобится ссылка на объект, который вызвал обработчик, и параметры гиперссылки. Используйте параметр обработчика sender:

```
private void Text2_Click(object sender, EventArgs e)
{
    // sender - это объект, который был кликнут.
    // Чтобы получить значение гиперссылки, надо привести sender к типу ReportComponentBase.
    object hyperlinkValue = (sender as ReportComponentBase).Hyperlink.Value;
    // здесь выполняем какие-либо действия, например, показываем значение в диалоге:
    MessageBox.Show("Hyperlink value = " + hyperlinkValue.ToString());
}
```

# Структура отчета

Структура отчета (также известная как дерево отчета, оглавление) - это элемент управления типа TreeView, который отображается в окне просмотра:

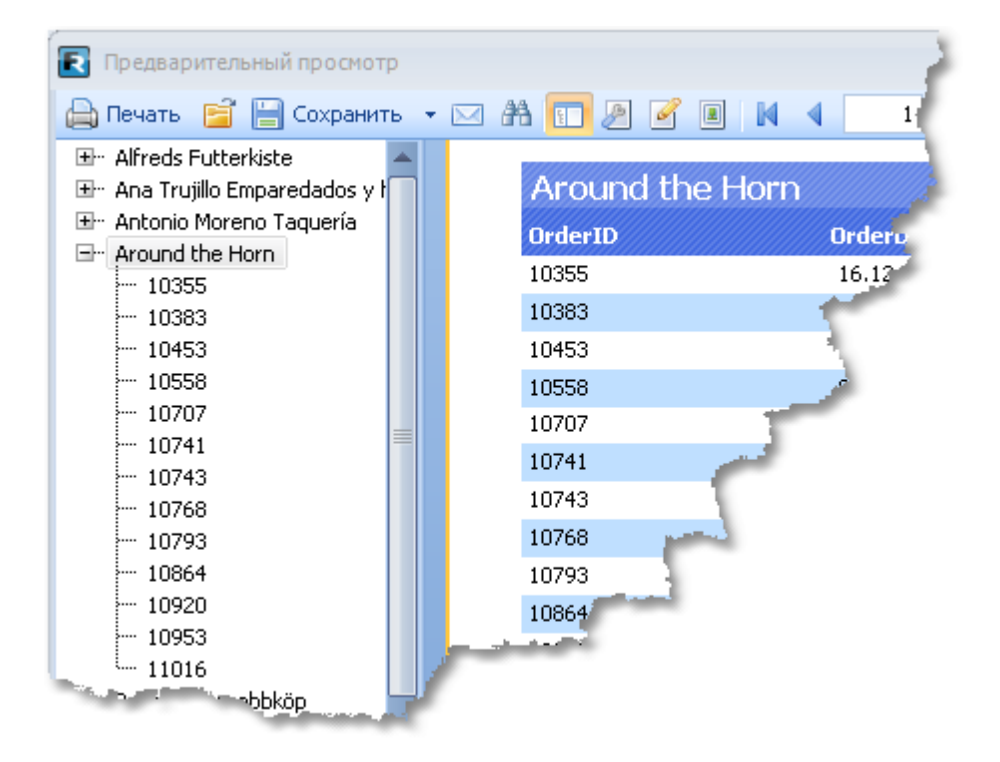

Элемент управления показывает древовидную структуру, которая была сформирована при работе отчета. При щелчке на элементе дерева происходит переход на соответствующий элемент отчета.

Если отчет имеет структуру, она будет показана автоматически. Показать или спрятать

структуру можно, нажав кнопку 🔲 на панели управления. Автоматически структура отчета не создается; для этого вы должны настроить некоторые элементы отчета.

Для создания структуры используется свойство "OutlineExpression", которое имеется у страницы отчета и бэндов. В этом свойстве надо указать выражение, которое возвращает текст элемента структуры. При печати бэнда, у которого установлено это свойство, происходит следующее:

- вычисляется значение выражения, которое указано в свойстве "OutlineExpression";
- в структуру отчета добавляется элемент с полученным текстом;
- при печати подчиненных бэндов (например, в отчете master-detail) структура отчета формируется таким образом, что повторяет структуру бэндов.

Свойство "OutlineExpression" можно настроить в окне "Свойства", предварительно выделив нужный бэнд.

Ниже приведены способы настройки структуры для печати разных типов отчетов:

• если вы хотите отобразить в структуре список страниц готового отчета, настройте свойство "OutlineExpression" у страницы отчета. Как правило, выражение возвращает номер страницы:

#### [PageN]

- в отчете типа "Список" с одним бэндом "Данные" настройте свойство "OutlineExpression" у этого бэнда. В качестве выражения можно использовать любое поле данных, которое печатается в бэнде;
- в отчете типа master-detail с двумя бэндами "Данные" настройте свойство "OutlineExpression" у обоих бэндов. В качестве выражений используйте поля данных, которые печатаются в соответствующих бэндах. Например, в отчете типа "Категории/ Продукты" выражение "OutlineExpression" для первого бэнда будет содержать название категории, для второго - название продукта;
- в отчете с группой настройте свойство "OutlineExpression" у заголовка группы и бэнда "Данные". В качестве выражения для заголовка группы обычно используется условие группировки. Для бэнда "Данные" укажите одной из поле данных, которое печатается в этом бэнде.

## Примеры использования

## Пример 1. Ссылка на веб-страницу

В этом примере мы создадим простой отчет с одним объектом "Текст". При нажатии на объект в окне просмотра мы перейдем на веб-страницу FastReport.

Создайте новый отчет и добавьте в него объект "Текст". Напишите в нем следующий текст:

#### Перейти на домашнюю страницу FastReport

Щелкните правой кнопкой мыши на объекте и выберите в контекстном меню пункт "Гиперссылка...". Настройте ссылку следующим образом:

| Редактор гиперссылки   |                                                                     |
|------------------------|---------------------------------------------------------------------|
| Ссылка                 | Укажите ссылку (например, http://www.url.com):                      |
| Номер страницы         | http://www.fast-report.com                                          |
| Закладка               | или введите выражение, возвращающее ссылку:<br>🖉                    |
| Отчет                  |                                                                     |
| Страница отчета        |                                                                     |
| Пользовательская       |                                                                     |
|                        | Что произойдет, если вы нажмете на этот объект в окне<br>просмотра: |
|                        | Будет открыт указанный адрес.                                       |
| 🔲 Изменить внешний вид | объекта, чтобы он выглядел как ссылка                               |
|                        | ОК Отмена                                                           |

После этого включите флажок "Изменить внешний вид объекта...", чтобы применить к объекту атрибуты ссылки (синий цвет текста, подчеркивание и форма курсора в виде руки).

Запустите отчет и щелкните на объекте. Откроется окно веб-браузера, и вы попадете на страницу FastReport.

# Пример 2. Построение детального отчета

В этом примере мы построим отчет - список категорий продуктов. При щелчке на названии категории будет показан детальный отчет - список продуктов в данной категории.

Вам необходимо сделать следующее:

- создать детальный отчет;
- определить в нем параметр идентификатор категории;
- задать условие фильтрации строк данных в детальном отчете по этому параметру;
- создать основной отчет;
- в основном отчете настроить гиперссылку так, чтобы запускался детальный отчет с параметром, равным выбранной категории.

Сначала займемся созданием детального отчета, который печатает список продуктов. Для этого создадим новый отчет и выберем для него источник данных - таблицу Products. Расположим объекты следующим образом:

| Заголовок отчета   | - |    |    |    |      |     |     |    |      |             |           |     |   |  |            |     |     |            |     |     |     |     |      |    |       |             |    |    |    |     |     |     |      | 1 |
|--------------------|---|----|----|----|------|-----|-----|----|------|-------------|-----------|-----|---|--|------------|-----|-----|------------|-----|-----|-----|-----|------|----|-------|-------------|----|----|----|-----|-----|-----|------|---|
| Заголовок страницы | - | P  | ro | du | ict  | . N | ar  | ne |      | -<br>-<br>- | ;<br><br> |     | - |  | <br><br>-  | ۲Ç  | )ua | an         | tit | y I | Pe  | r l | Jn   | it | ۳<br> | -<br>-<br>- |    |    |    | U   | nit | Pr  | ice  | - |
| Данные: Products   | _ | [F | ro | du | icts | s.F | ?ro | du | ictl | Na          | me        | ;]. |   |  | <br>۳<br>_ | []] | Pro | odu<br>a-1 | ict | s.C | Şua | ant | titγ | γP | e ]   |             | [P | ro | du | cts | .Ú  | nit | Pric | Ĩ |

Для идентификации категории проще всего использовать значение поля CategoryID, которое имеется в обеих таблицах - Categories и Products. Создадим параметр отчета, с помощью которого будет передаваться выбранная категория. Настроим его следующим образом:

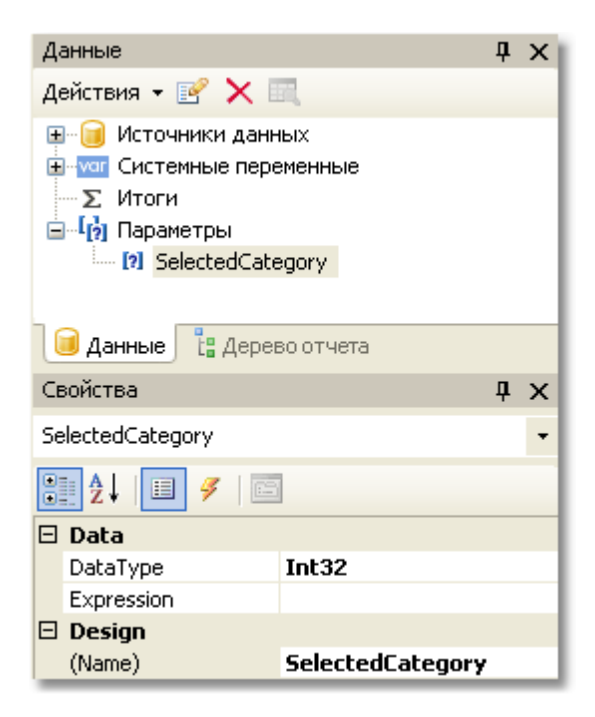

Теперь нужно указать условие фильтрации, с помощью которого будут отобраны все продукты, относящиеся к выбранной категории. Для этого сделайте двойной щелчок на бэнде "Данные" и на закладке "Фильтр" укажите следующее условие (его можно построить визуально, нажав кнопку "fx" в правой части строки ввода):

| Редактор бэнда "Данн | ње"                                                  |
|----------------------|------------------------------------------------------|
| Источник данных      | Выражение фильтра:                                   |
| Сортировка           | [Products.CategoryID] == [SelectedCategory] $f_{sc}$ |
| Фильтр               |                                                      |
|                      |                                                      |
|                      |                                                      |
|                      |                                                      |
|                      | ОК Отмена                                            |

На этом создание детального отчета завершено.

Приступим к созданию основного отчета. Для этого создайте новый отчет и выберите для него источник данных - Categories. Расположите объекты следующим образом:

| Заголовок отчета   | - |   |   |          |   |    |    |    |   |    |   |          |          |   |    |   |   |    |   |   |    |    |   |          |   |   |  |   |   |
|--------------------|---|---|---|----------|---|----|----|----|---|----|---|----------|----------|---|----|---|---|----|---|---|----|----|---|----------|---|---|--|---|---|
| Данные: Categories | - | ľ | [ | <u>C</u> | a | te | 20 | 90 | 0 | ri | e | <u>S</u> | <u>.</u> | 2 | it | e | g | 01 | Ŋ | 1 | la | ır | n | <u>e</u> | ļ | - |  | - | ] |

Щелкните правой кнопкой мыши на объекте "Текст" и выберите пункт меню "Гиперссылка...". Настройте ссылку следующим образом:

| Редактор гиперссылки   |                                                                                                    | × |
|------------------------|----------------------------------------------------------------------------------------------------|---|
| Ссылка                 | Отчет:                                                                                                    |   |
| Номер страницы         | detailR\$port.frx                                                                                                    |   |
| Закладка               | Параметр отчета:                                                                                                    | - |
| Отчет                  | Укажите значение параметра:                                                                                                    |   |
| Страница отчета        |                                                                                                    |   |
| Пользовательская       | или введите выражение, возвращающее значение параметра:<br>[Categories.CategoryID] 🥼                                                                      |   |
|                        | <b>Что произойдет, если вы нажмете на этот объект в окне<br/>просмотра:</b><br>Указанный отчет будет запущен и открыт в новой закладке окна<br>просмотра. |   |
| 🗌 Изменить внешний вид | объекта, чтобы он выглядел как ссылка<br>ОК Отмена                                                                                                    |   |

Как видно на рисунке, в качестве отчета надо выбрать имя файла с детальным отчетом. Параметр отчета можно выбрать из выпадающего списка, нажав кнопку в правой части списка. В качестве значения параметра укажем поле CategoryID таблицы Categories.

На этом построение отчета завершено. Запустите отчет, и вы увидите список категорий:

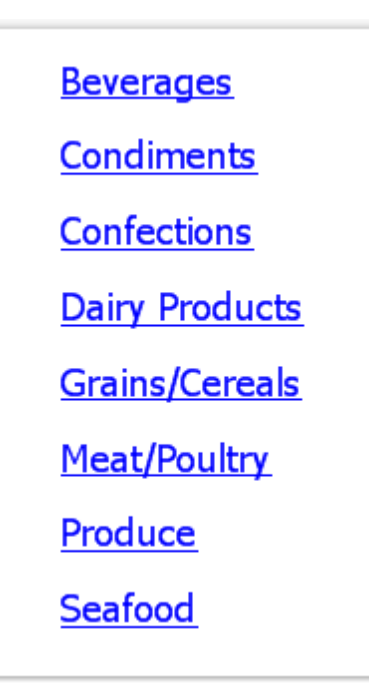

Если щелкнуть на одной из категорий, будет построен детальный отчет. Он будет показан

#### на отдельной закладке окна просмотра:

| Закладка деталы                 | ьного отчета       | Кнопк              | а закрытия закладки |
|---------------------------------|--------------------|--------------------|---------------------|
| 💁 Предварительный просмотр      |                    |                    |                     |
| 🗄 🚍 Печать 📑 🔚 Сохранить 👻 🔠    | 👌 100% 🛛 🝷 🕄 🔝 .   | 2 🗹 🗉   🛚 🖣        | 1 🕨 🕅               |
| interactive_masterreport 8      |                    |                    | - ו                 |
|                                 |                    |                    | <u>^</u>            |
|                                 |                    |                    |                     |
|                                 |                    |                    |                     |
|                                 |                    |                    |                     |
| Product Name                    | Quantity Per Unit  | UnitPrice          |                     |
| Boston Crab Meat                | 24 - 4 oz tins     | 18,40p.            | _                   |
| Carnarvon Tigers                | 16 kg pkg.         | 62,50p.            |                     |
| Escargots de Bourgogne          | 24 pieces          | 13,25p.            |                     |
| Gravad lax                      | 12 - 500 g pkgs.   | 26,00p.            |                     |
| Ikura                           | 12 - 200 ml jars   | 31,00p.            |                     |
| Inlagd Sill                     | 24 - 250 g jars    | 19,00p.            |                     |
| Jack's New England Clam Chowder | 12 - 12 oz cans    | 9,65p.             |                     |
| Konbu                           | 2 kg box           | 6,00p.             |                     |
| Nord-Ost Matjeshering           | 10 - 200 g glasses | 25,89p.            |                     |
| Röd Kaviar                      | 24 - 150 g jars    | 15,00p.            |                     |
| Røgede sild                     | 1k pkg.            | 9,50p.             |                     |
| Spegesild                       | 4 - 450 g glasses  | 12,00p.            |                     |
|                                 |                    |                    | ~                   |
| <                               |                    |                    | >                   |
| Страница 1 из 1                 |                    | Выполнено за 16 мс | Память: -12 Кб 🔡    |

Как видно на рисунке, в качестве текста закладки используется значение, передаваемое в параметр детального отчета. В нашем случае это поле CategoryID числового типа. Это выглядит неинформативно и некрасиво. Можно переделать наш отчет так, чтобы передавалось название категории. Для этого сделайте следующее:

В детальном отчете:

- поменяйте тип параметра (свойство DataType) на String;
- добавьте в отчет источник данных Categories. Он будет использован для обращения к полю CategoryName при фильтрации данных;
- поменяйте выражение фильтрации у бэнда "Данные":

[Products.Categories.CategoryName] == [SelectedCategory]

В основном отчете:

• настройте гиперссылку так, чтобы передавать значение [Categories.CategoryName] в параметр "SelectedCategory".

Если запустить отчет теперь, мы увидим, что закладка детального отчета имеет текст с названием категории, а не ее идентификатором. Теперь в детальный отчет можно

добавить объект "Текст", который будет печатать название выбранной категории в заголовке отчета:

| 🌯 Предварительный просмотр       |                     |           |        |
|----------------------------------|---------------------|-----------|--------|
| 🕴 📇 Печать 🛛 📔 Сохранить 🔻 👫   🔍 | 100% 🝷 🔍 🔟 🌽        | 🦉 🔳 🛛 🖌 🖣 | 1      |
| interactive_masterreport Confed  | tions               |           |        |
|                                  |                     |           |        |
|                                  |                     |           | - A    |
| Confections                      |                     |           | - 5    |
| Connections                      |                     |           | 1 at 1 |
| Product Name                     | Quantity Per Unit   | UnitPrice |        |
| Chocolade                        | 10 pkgs.            | 12,75p.   | A      |
| Gumbär Gummibärchen              | 100 - 250 g bags    | 31,23p.   | 1      |
| Maxilaku                         | 24 - 50 g pkgs.     | 20,00p.   | _      |
| NuNuCa Nuß-Nougat-Creme          | 20 - 450 g glasses  | 14,00     |        |
| Pavlova                          | 32 - 500 g boxes    | 17.45     |        |
| Schoggi Schokolade               | 100 - 100 g pieces  |           |        |
| Scottish Longbreads              | 10 boxes x 8 pieces |           |        |
| Sir Rodney's Marmalade           | 30 gift boxes       | 1         |        |
| Sir Rodney's Scones              | 24 pkgs. x 4 pieces | 1         |        |
| Tarte au sucre                   | 48 pies             |           |        |
| Teatime Chocolate Biscuits       | 10 boxes x 12 nier  |           |        |
| Valkoinen suklaa                 |                     |           |        |
| a sheep                          |                     |           |        |

В процессе работы над этим примером нам пришлось создать два отчета и переключаться между ними несколько раз. Это не очень удобно. Для того чтобы облегчить задачу, можно разместить два отчета в одном: основной отчет будет содержаться на первой странице, детальный - на второй. В этом случае гиперссылку надо настроить следующим образом:

| Редактор гиперссылки     |                                                                                                    | ×        |
|--------------------------|----------------------------------------------------------------------------------------------------|----------|
| Ссылка                   | Страница в этом отчете:                                                                                                    |          |
| Номер страницы           | Page2                                                                                                    |          |
| Закладка                 | Параметр отчета:<br>SelectedCategory                                                                                                    | 1        |
| Отчет                    | Укажите значение параметра:                                                                                                    | <b>^</b> |
| Страница отчета          |                                                                                                    | ]        |
| Пользовательская         | [Categories.CategoryName]                                                                                                    | 1        |
|                          | <b>Что произойдет, если вы нажмете на этот объект в окне<br/>просмотра:</b><br>Указанная страница будет построена и открыта в новой закладке<br>окна просмотра. | -        |
| 🔲 Изменить внешний вид о | объекта, чтобы он выглядел как ссылка<br>ОК Отмена                                                                                                    |          |

В данном случае надо выбрать страницу отчета, на которой содержатся объекты детального отчета, а именно - Page2.

# Пример 3. Интерактивный объект "Матрица"

В этом примере мы рассмотрим, как построить детальный отчет, щелкнув на значение в ячейке объекта "Матрица". В качестве примера мы будем использовать матрицу, которая показывает объемы продаж сотрудников по годам.

В качестве источника данных для матрицы используется таблица MatrixDemo. В ней представлены продажи сотрудников, сгруппированные по году и месяцу:

| Name          | Year | Month | ItemsSol<br>d | Revenue |
|---------------|------|-------|---------------|---------|
| Nancy Davolio | 1999 | 2     | 1             | 1000    |
| Nancy Davolio | 1999 | 11    | 1             | 1100    |
| Nancy Davolio | 1999 | 12    | 1             | 1200    |
| Nancy Davolio | 2000 | 1     | 1             | 1300    |
| Nancy Davolio | 2000 | 2     | 2             | 1400    |
| Nancy Davolio | 2001 | 2     | 2             | 1500    |
| Nancy Davolio | 2001 | 3     | 2             | 1600    |

| Nancy Davolio   | 2002 | 1  | 2 | 1700 |
|-----------------|------|----|---|------|
| Andrew Fuller   | 2002 | 1  | 2 | 1800 |
| Andrew Fuller   | 1999 | 10 | 2 | 1900 |
| Andrew Fuller   | 1999 | 11 | 2 | 2000 |
| Andrew Fuller   | 2000 | 2  | 2 | 2100 |
| Janet Leverling | 1999 | 10 | 3 | 3000 |
| Janet Leverling | 1999 | 11 | 3 | 3100 |
| Janet Leverling | 2000 | 3  | 3 | 3200 |
| Steven Buchanan | 2001 | 1  | 3 | 4000 |
| Steven Buchanan | 2001 | 2  | 4 | 4100 |
| Steven Buchanan | 2000 | 1  | 4 | 3999 |

На основе этих данных построим матрицу, которая печатает следующую информацию:

- в заголовке колонки печатается поле MatrixDemo.Year;
- в заголовке строки печатается поле MatrixDemo.Name;
- в ячейке печатается поле MatrixDemo.Revenue.

Готовая матрица выглядит следующим образом:

|                 |             |             | Год         |            |             |
|-----------------|-------------|-------------|-------------|------------|-------------|
| Сотрудник       | 1999        | 2000        | 2001        | 2002       | Итого       |
| Andrew Fuller   | 3 900,00p.  | 2 100,00p.  |             | 1 800,00p. | 7 800,00p.  |
| Janet Leverling | 6 100,00p.  | 3 200,00p.  |             |            | 9 300,00p.  |
| Nancy Davolio   | 3 300,00p.  | 2 700,00p.  | 3 100,00p.  | 1 700,00p. | 10 800,00p. |
| Steven Buchanan |             | 3 999,00p.  | 8 100,00p.  |            | 12 099,00p. |
| Итого           | 13 300,00p. | 11 999,00p. | 11 200,00p. | 3 500,00p. | 39 999,00p. |

Как видно, значения в ячейках представляют собой сумму продаж сотрудника за весь год. Давайте сделаем так, чтобы при щелчке на ячейке матрицы показывался более подробный отчет. Этот отчет должен давать ответ на вопрос - "откуда в ячейке матрицы взялось это значение?". В нашем случае подробный отчет может содержать продажи выбранного сотрудника за каждый месяц выбранного года.

Как связать ячейку с данными, на основе которых она была напечатана? Каждая ячейка матрицы имеет адрес. Это совокупность значений из заголовка колонки и строки. В нашем примере адрес ячейки - это совокупность года и имени сотрудника. Именно эти данные можно передать в детальный отчет. Как это сделать? Очень просто: настройте гиперссылку, указав только имя отчета и название параметра. **Значение параметра указывать не надо**: для ячеек матрицы FastReport сам формирует значение и передает его в параметр.

Предположим, мы щелкнули на верхней левой ячейке, содержащей число 3900. Это сумма продаж сотрудника "Andrew Fuller" за 1999 год. В каком виде значение передается в параметр? FastReport комбинирует значение колонки и значение строки, используя точку с запятой в качестве разделителя:

#### 1999;Andrew Fuller

То есть, в детальном отчете мы должны извлечь из этого значения год и имя сотрудника, преобразовать год в число, и эти значения использовать для фильтрации данных? Ничего подобного! Все, что нужно сделать в детальном отчете - создать параметр, имеющий **вложенные параметры**. Как это сделать, смотрите в главе <u>"Данные"</u>. В данном случае родительский параметр может выглядеть следующим образом:

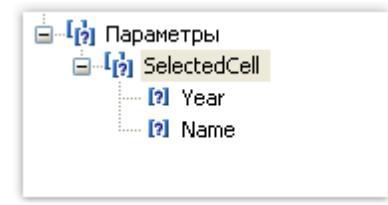

При создании параметра учитывайте следующие моменты:

- родительский параметр настраивать никак не нужно. Назовите его понятным для вас именем, и все;
- родительский параметр должен иметь столько вложенных параметров, сколько значений передается из матрицы. В данном случае передается два значения;
- порядок вложенных параметров соответствует порядку передаваемых из матрицы значений. Напоминаем, что сначала передаются значения колонок, затем строк матрицы. В нашем случае в первый параметр будет передан год, во второй - имя сотрудника;
- вложенные параметры можно называть как угодно, но желательно давать им имена, совпадающие с именами полей из матрицы;
- очень важно правильно настроить тип данных для каждого вложенного параметра. Тип данных должен соответствовать значению, которое передается в параметр. В нашем случае первый параметр (год) должен быть целого типа (Int32), второй (имя сотрудника) - строкового (String).

Итак, после того как мы прояснили все необходимые моменты, приступим к созданию отчета. Выделите ячейку матрицы и вызовите редактор гиперссылки:

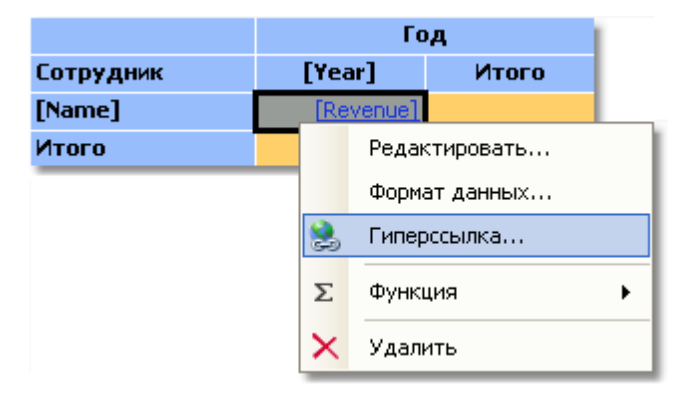

В настройке гиперссылки вам нужно указать в качестве параметра родительский параметр (в нашем примере - "SelectedCell"):

| Редактор гиперссылки   |                                                                                                    |
|------------------------|----------------------------------------------------------------------------------------------------|
| Ссылка                 | Страница в этом отчете:                                                                                                    |
| Номер страницы         | Page2                                                                                                    |
| Закладка               | Параметр отчета:<br>SelectedCell V                                                                                                    |
| Отчет                  | Укажите значение параметра:                                                                                                    |
| Страница отчета        |                                                                                                    |
| Пользовательская       | или введите выражение, возвращающее значение параметра:                                                                                                    |
|                        | <b>Что произойдет, если вы нажмете на этот объект в окне<br/>просмотра:</b><br>Указанная страница будет построена и открыта в новой закладке<br>окна просмотра. |
| 🗌 Изменить внешний вид | объекта, чтобы он выглядел как ссылка<br>ОК Отмена                                                                                                    |

FastReport сам передаст значения во вложенные параметры SelectedCell.Year и SelectedCell.Name. Эти значения будут преобразованы в тип данных, указанный в настройке параметра - вот почему так важно правильно настроить тип данных параметра.

Детальный отчет располагается на отдельной странице основного отчета и использует тот же источник данных, что и матрица - MatrixDemo:

| Заголовок отчета   | - | Продажи [SelectedCell.Name] за [SelectedCell.Year] год |
|--------------------|---|--------------------------------------------------------|
| Заголовок страницы | - | [Month I Revenue]                                      |
| Данные: MatrixDemo |   | [[MatrixDemo.Mon" [MatrixDemo.Rev]                     |

Осталось отфильтровать строки данных, чтобы показать продажи выбранного сотрудника за выбранный год. Для этого откройте редактор бэнда "Данные" и укажите следующее условие фильтрации:

[MatrixDemo.Year] == [SelectedCell.Year] && [MatrixDemo.Name] == [SelectedCell.Name]

Отчет готов. Запустите его на выполнение и щелкните на верхней левой ячейке. Откроется детальный отчет, который содержит следующие данные:

| Продажи | Andrew Fuller за 1999 год |
|---------|---------------------------|
| Month   | Revenue                   |
| 10      | 1 900,00p.                |
| 11      | 2 000,00p.                |
|         |                           |

Как видно, сумма значений соответствует значению ячейки матрицы, на которой мы щелкнули.

# Пример 4. Отчет с оглавлением, навигацией и структурой

В этом примере рассмотрим построение отчета, который имеет следующие особенности:

- на первой странице отчета располагается оглавление, или "Содержание", на элементы которого можно нажимать для перехода к нужной странице;
- сбоку в окне просмотра отображается структура отчета, на элементы которой также можно нажимать.

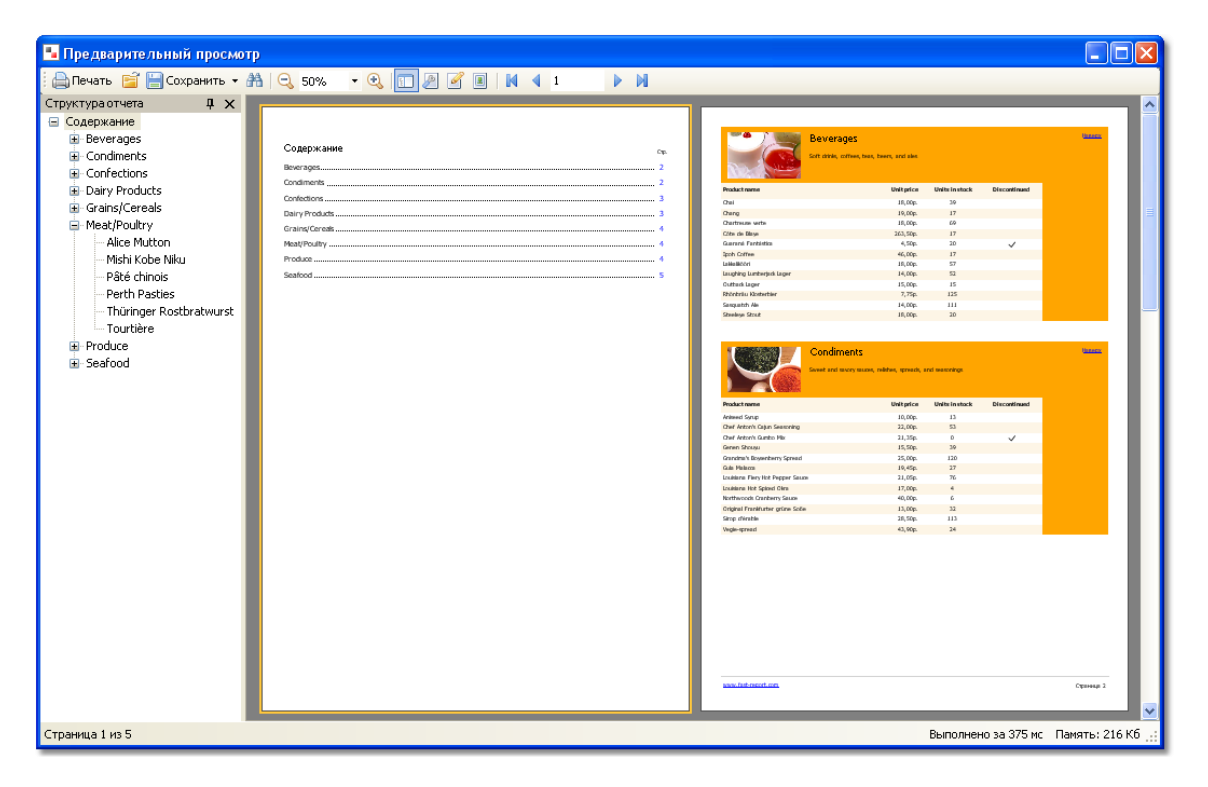

Отчет будет использовать данные из таблиц Categories и Products. В содержании будет напечатан список категорий, в основной части отчета - список категорий и продуктов. Шаблон отчета будет состоять из двух страниц: на первой странице будем печатать содержание, на второй - основную часть отчета.

Сначала займемся оглавлением. Создайте новый отчет и добавьте в него источники данных Categories и Products. Подключите бэнд "Данные" к таблице Categories и расположите объекты следующим образом:

|                    | Гиперссылка на закладку с именем [Categories.CategoryName] |
|--------------------|------------------------------------------------------------|
| Заголовок отчета   | - [Содержание                                              |
| Данные: Categories | _ [[Categories.CategoryName]((                             |

Страница начала категории

[Engine.GetBookmarkPage([Categories.CategoryName])]

Чтобы сделать элементы содержания интерактивными, настройте их свойство "Гиперссылка":

| Редактор гиперссылки   |                                                                     |
|------------------------|---------------------------------------------------------------------|
| Ссылка                 | Укажите имя закладки:                                               |
| Номер страницы         |                                                                     |
| Закладка               | или введите выражение, возвращающее имя закладки:                   |
|                        | [Categories.CategoryName] fx                                        |
| Отчет                  |                                                                     |
| Страница отчета        |                                                                     |
| Пользовательская       |                                                                     |
|                        |                                                                     |
|                        | Что произойдет, если вы нажмете на этот объект в окне<br>просмотра: |
|                        | Вы перейдете на объект, содержащий указанную закладку.              |
| 🔲 Изменить внешний вид | объекта, чтобы он выглядел как ссылка                               |
|                        | ОК Отмена                                                           |

В качестве закладки укажите имя категории. Сама закладка (свойство Bookmark) будет определена нами позже у объектов на второй странице отчета.

Для того чтобы напечатать в содержании номер страницы, на которую мы ссылаемся с помощью закладки, нужно сделать следующее:

- включить у отчета двойной проход (это можно сделать в меню "Отчет|Свойства..."). Это нужно сделать, потому что страница с содержанием находится перед остальными страницами. В момент печати содержания еще не известно, на каких страницах будут напечатаны категории;
- использовать функцию Engine.GetBookmarkPage, которая возвращает номер страницы по имени закладки. В данном случае имя закладки содержится в поле [Categories. CategoryName], поэтому вызов функции выглядит так:

[Engine.GetBookmarkPage([Categories.CategoryName])]

На второй странице отчета располагается отчет типа master-detail следующего вида:

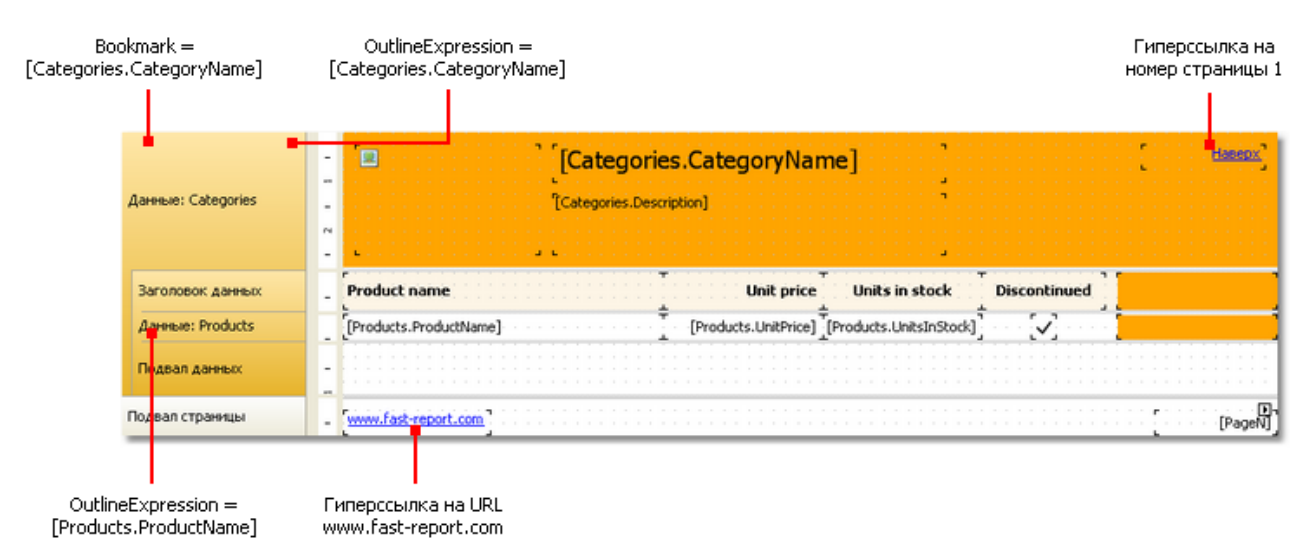

Нам надо настроить закладку, на которую будет совершен переход при нажатии на элемент оглавления. Для этого выделите первый бэнд "Данные" и в его свойстве Bookmark укажите следующее выражение:

[Categories.CategoryName]

Для настройки структуры отчета сделайте следующее:

- выделите первую страницу (сам объекта "Страница"). Это можно сделать, переключившись на страницу;
- в окне "Свойства" задайте следующее значение свойства OutlineExpression:

#### "Содержание"

- переключитесь на вторую страницу отчета;
- выделите первый бэнд "Данные" и настройте его свойство OutlineExpression:

[Categories.CategoryName]

• выделите второй бэнд "Данные" и настройте его свойство OutlineExpression:

[Products.ProductName]

#### Наследование отчетов

При разработке отчетов мы часто сталкиваемся с ситуацией, когда в каждом отчете встречаются одни и те же данные - реквизиты предприятия, логотипы, одно и то же оформление бланков и т.п. Теперь представьте себе, что таких отчетов - не один десяток, и возникает необходимость что-то поправить (например, поменялись реквизиты). Придется открывать каждый отчет и вносить в него исправления. Для избежания подобных ситуаций можно использовать наследование отчетов. Что это такое?

Допустим, у нас есть какие-то общие для всех отчетов элементы. Это может быть шапка отчета с реквизитами и логотипом, подвал страницы. Их оформление стандартно для вашего предприятия и не меняется от отчета к отчету. Такие общие элементы можно вынести в отдельный файл отчета (базовый отчет). В FastReport есть средства, которые позволяют создать новый отчет на основе базового отчета. При этом новый отчет будет содержать все элементы базового плюс свои собственные.

Как такой подход поможет сэкономить время при масштабных изменениях? Очень просто: менять придется только базовый отчет! Все остальные отчеты, которые наследованы от базового, автоматически "подхватят" изменения. Такое поведение обеспечивается механизмом наследования - фактически, при открытии наследованного отчета сначала загружается базовый отчет.

### Создание отчета

Для использования наследования необходимо:

- создать базовый отчет и сохранить его в файл;
- создать отчет, наследованный от базового.

Для того чтобы создать наследованный отчет, выберите пункт меню "Файл|Новый..." и в окне выберите "Наследованный отчет":

| Создать                                                                       | × |
|-------------------------------------------------------------------------------|---|
| Типы отчетов:                                                                 |   |
| <ul> <li>Пустой отчет</li> <li>Мастер стандартного отчета</li> </ul>          |   |
| Элементы отчета:                                                              |   |
| 🔲 Новая страница отчета 🛛 📰 Новая диалоговая форма<br>🍟 Новый источник данных |   |
| Создать Отмена                                                                | ] |

При этом вам будет предложено выбрать файл базового отчета, который к этому моменту должен быть создан. После этого базовый отчет будет загружен в дизайнер, и в него можно будет внести необходимые изменения. Как видно, объекты базового отчета помечены значком "замок":

| Page Header 🔒 | Northwind traders |
|---------------|-------------------|
| Page Footer 🔒 | Printed on [Date] |

Это означает, что такой объект нельзя удалить, переименовать или переместить на другой бэнд.

Вы можете добавлять новые объекты или бэнды, изменять оформление, размеры и позицию уже существующих объектов. После того как вы внесли все изменения, сохраните отчет.

# Изменение базового отчета

Посмотрим, что произойдет, если изменить базовый отчет. Вы можете:

- удалить объект в базовом отчете. Этот объект также будет удален из наследованного отчета;
- добавить объект в базовый отчет. Этот объект добавится в наследованный отчет автоматически. Учтите, что место, куда был добавлен объект в базовом отчете, может быть занято в наследованном отчете;
- изменить размеры, позицию, текст, оформление объекта. Все изменения будут отражены в наследованном отчете при условии, что этот объект в наследованном отчете не изменялся.

Последний пункт требует пояснений. Рассмотрим два примера использования. В первом примере:

- создадим базовый отчет с объектом Text1;
- создадим наследованный отчет, и, не изменяя позиции объекта Text1, сохраним отчет;
- в базовом отчете сдвинем объект Text1;
- при открытии наследованного отчета мы увидим, что объект Text1 также сдвинулся.

#### Во втором примере:

- создадим базовый отчет с объектом Text1;
- создадим наследованный отчет;
- сдвинем объект Text1 и сохраним отчет;
- в базовом отчете сдвинем объект Text1;
- при открытии наследованного отчета мы увидим, что объект Text1 не сдвинулся.

Это произошло потому, что мы **изменили** объект базового отчета в наследованном. Эти изменения были записаны в файл наследованного отчета. Теперь все, что мы будем делать с исходным объектом в базовом отчете, будет игнорировано в наследованном. В данном примере будет игнорирована позиция объекта Text1. Все остальные изменения свойств (например, изменение размера) по-прежнему будут отражаться в наследованном отчете.

Принцип работы этого механизма станет понятен, если заглянуть в содержимое файла наследованного отчета. Например, в таком виде сохраняется объект базового отчета, который не менялся в наследованном:

<inherited Name="Text1"/>

А в таком - при изменении позиции объекта:

<inherited Name="Text1" Left="255.15" Top="28.35"/>

При открытии наследованного отчета в объект Text1 будут загружены все свойства, определенные в базовом отчете, плюс те, что изменились в наследованном.

### Ограничения

Наследование отчетов разрабатывалось для одной цели: вынести общие элементы отчетов, такие как заголовки и подвалы, в отдельные файлы и использовать их при построении новых отчетов. В связи с этим, не рекомендуется использовать наследование для выполнения более сложных задач, например:

- наследовать отчет от другого наследованного отчета (т.е. применять двойное наследование);
- использовать в базовом отчете сложные объекты типа "Таблица" и "Матрица";
- использовать скрипт в базовом отчете;
- использовать параметры в базовом отчете.

## Отчеты с диаграммами

Для построения диаграмм в FastReport используется библиотека Microsoft Chart, которая появилась на свет благодаря сотрудничеству Microsoft и Dundas (<u>www.dundas.com)</u>. Эта библиотека будет включена в состав будущей версии .Net Framework 4.0, а пока ее можно скачать отсюда:

http://www.microsoft.com/downloads/details.aspx?FamilyID=130f7986-bf49-4fe5-9ca8-910ae6ea442c

Библиотека требует для своей работы наличия .Net Framework 3.5 SP1. Она совершенно бесплатна. С ее возможностями можно познакомиться, скачав демо отсюда:

http://code.msdn.microsoft.com/mschart

Вкратце перечислим возможности библиотеки:

- более 30 видов диаграмм (гистограммы, области, линии, пузырьки, круговые, лепестковые, финансовые, пирамидальные, диапазоны);
- поддержка 3D;
- поддержка нескольких серий разных типов в одной диаграмме;
- полное управление внешним видом и поведением каждого элемента диаграммы.

### Элементы диаграммы

Диаграмма Microsoft Chart состоит из следующих элементов:

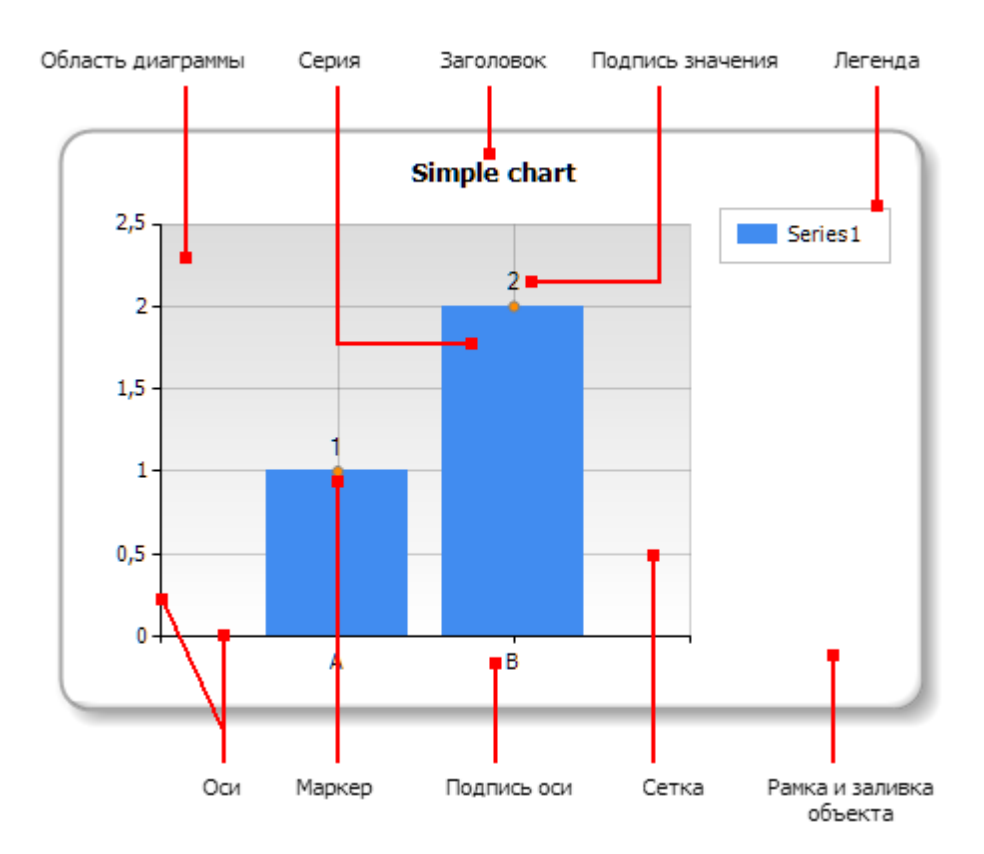

Одна диаграмма может иметь одну или несколько областей диаграммы. В каждой области

может находиться одна или несколько серий. На рисунке ниже приведен пример диаграммы, которая содержит две области (в первой области - две серии, во второй одна):

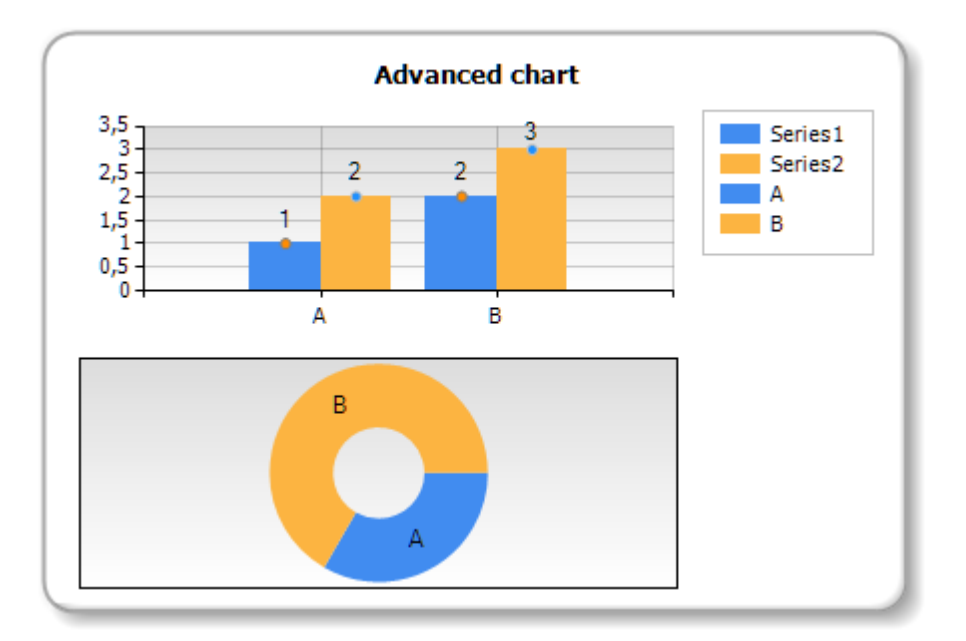

Следует отметить, что некоторые типы серий (например, круговые) требуют, чтобы им была выделена отдельная область диаграммы.

## Редактор диаграммы

Объект "Диаграмма" содержит огромное количество настроек, которыми можно управлять, вызвав редактор объекта. Для этого сделайте двойной щелчок мышью на объекте или выберите пункт "Редактировать..." в его контекстном меню:

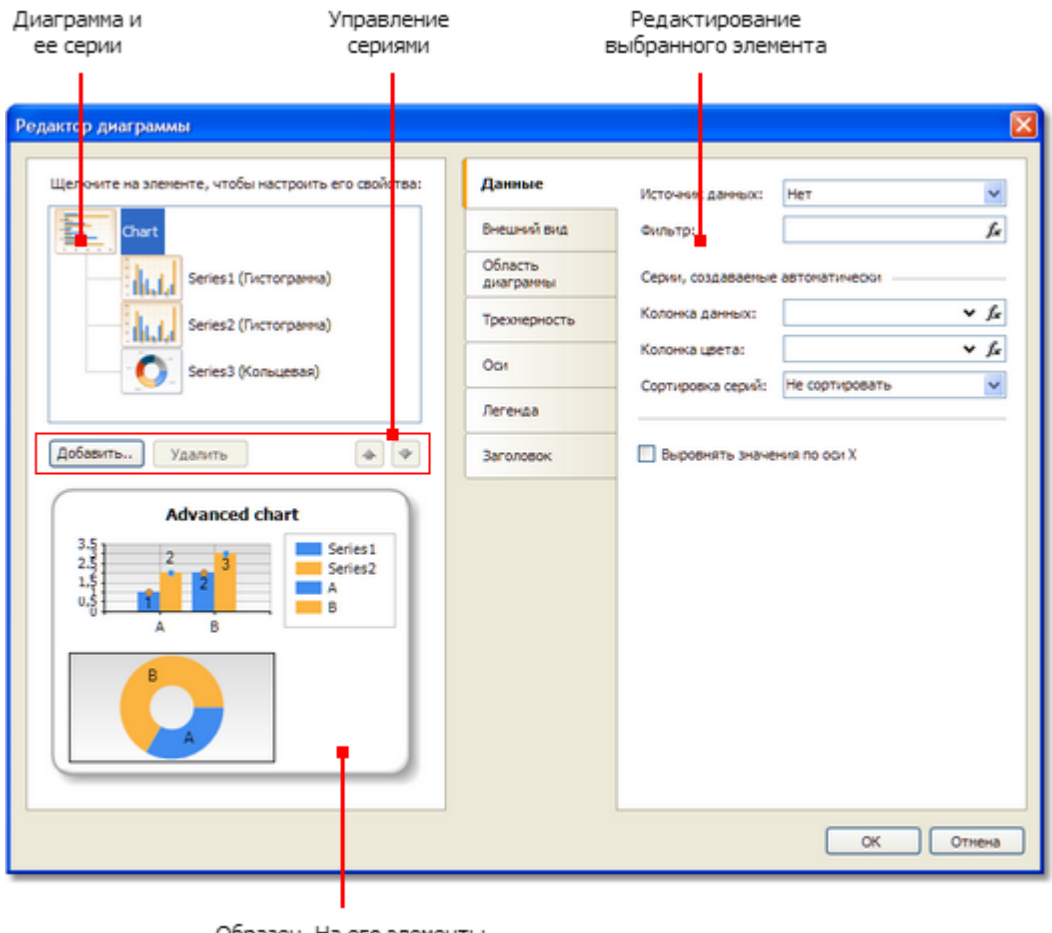

Образец. На его элементы можно щелкать мышью

## Управление сериями

Объект "Диаграмма" может содержать одну или несколько серий. Список серий отображается в левом верхнем углу редактора:

| Щелкните на элементе, чтобы настроить е | го свойства: |
|-----------------------------------------|--------------|
| Chart                                   |              |
| Series 1 (Гистограмма)                  |              |
| Series2 (Гистограмма)                   |              |
| Series3 (Кольцевая)                     |              |
| Добавить Удалить                        | <b>*</b>     |

Для добавления новой серии нажмите кнопку "Добавить...". Будет показано окно - галерея

доступных типов серий:

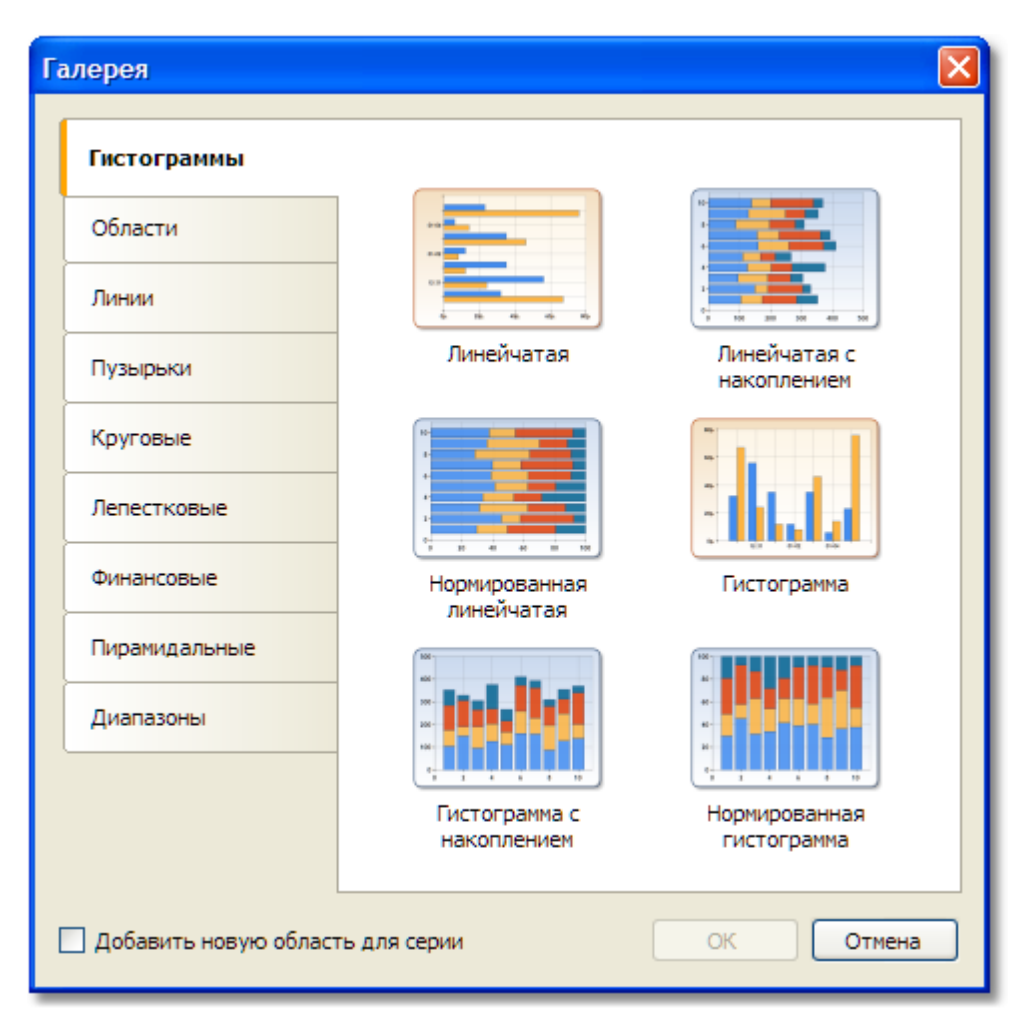

Выберите нужную категорию, а в ней - нужный тип серии. Если серию надо разместить в отдельной области диаграммы, включите флажок "Добавить новую область для серии". Для некоторых типов серий (круговые, лепестковые, финансовые, пирамидальные) новая область создается по умолчанию, независимо от выбранной вами настройки.

Для удаления серии выделите ее в списке и нажмите кнопку "Удалить". Чтобы изменить порядок серий, используйте кнопки "Вверх" и "Вниз".

### Настройка внешнего вида

С помощью редактора вы можете настраивать внешний вид каждого элемента диаграммы. Все настройки (а их общее количество свыше 100) разбиты на несколько категорий. Часть из них относится к объекту "Диаграмма", другая часть - к серии.

При выборе элемента "Диаграмма" в списке серий, будут доступны следующие настройки:

| Данные<br>Внешний вид                | Шаблон:              | Custom<br>Blue<br>Gray<br>Green |   |
|--------------------------------------|----------------------|---------------------------------|---|
| Область<br>диаграммы<br>Трехмерность | Открыть<br>Сохранить | Pink<br>Sand<br>Steel<br>Light  |   |
| Оси                                  | Палитра серий:       | BrightPastel                    | * |
| Легенда                              | Цвет заливки:        | White                           | * |
| Заголовок                            | Второй цвет:         | Transparent                     | * |
|                                      | Градиент:            | None                            | * |
|                                      | Штриховка:           | None                            | * |
|                                      | Тип рамки:           | Emboss                          | * |
|                                      | Цвет рамки:          | DarkGray                        | * |
|                                      | Стиль рамки:         | Solid                           | ~ |
|                                      | Толщина рамки:       | 2                               |   |
|                                      |                      |                                 |   |
|                                      |                      |                                 |   |

- "Внешний вид" рамка и заливка;
- "Область диаграммы" рамка, заливка, тень;
- "Трехмерность" настройки трехмерного вида;
- "Оси" настройки внешнего вида оси, ее заголовка, подписей, сетки, насечек, дополнительных подписей, индикаторных полос;
- "Легенда" стиль легенды, ее расположение, рамка, заливка, тень, шрифт;
- "Заголовок" стиль текста, расположение, рамка, заливка, тень, шрифт.

При выборе серии в списке серий, будут доступны следующие настройки:

| Данные              | Палитра:       | None         | * |
|---------------------|----------------|--------------|---|
| Значения            | Цвет заливки:  | Transparent  | * |
| Обработка<br>данных | Второй цвет:   | Transparent  | ~ |
| Внешний вид         | Градиент:      | None         | * |
| Рамка и заливка     | Штриховка:     | None         | ~ |
| Подписи             | Цвет рамки:    | Transparent  | * |
| Маркеры             | Стиль рамки:   | Solid        | * |
|                     | Толщина рамки: | 1            |   |
|                     | Цвет тени:     | 128, 0, 0, 0 | * |
|                     | Размер тени:   | 0            |   |
|                     |                |              |   |
|                     |                |              |   |
|                     |                |              |   |
|                     |                |              |   |
|                     |                |              |   |

- "Внешний вид" настройки, специфичные для выбранного типа серии;
- "Рамка и заливка" рамка и заливка для значений серии;
- "Подписи" подписи к значениям. Здесь можно выбрать тип подписи, шрифт, цвет и заливку;
- "Маркеры" маркеры значений. Здесь можно выбрать тип маркера, его цвет и рамку.

### Подключение к данным

Заполнить объект данными можно с помощью нескольких способов:

- 1. Подключить объект к источнику данных. Для этого в настройках элемента "Диаграмма" указывается источник данных, а в настройках серии поля источника данных.
- 2. Указать список значений для серии вручную.
- 3. Заполнить объект данными, используя скрипт.

Для того чтобы подключить объект к источнику данных, проделайте следующие шаги:

- в списке серий выберите элемент "Диаграмма";
- переключитесь на закладку "Данные";
- выберите нужный источник данных:

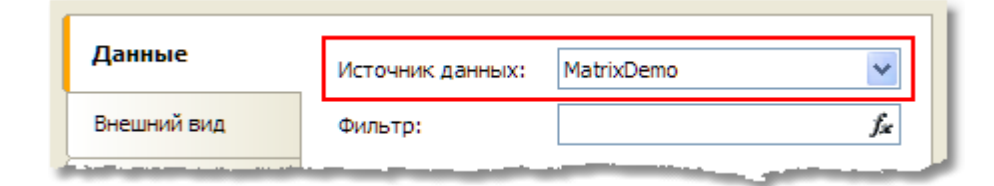

• если необходимо, укажите условие фильтрации в поле "Фильтр". Фильтр будет применен ко всем сериям;

- в списке серий выберите серию;
- переключитесь на закладку "Данные";
- выберите колонки данных для значений серии. В зависимости от типа серии, количество значений может варьироваться. Как правило, это два значения для осей X и Y:

| Данные              | Имя серии:  | Series1                |                  |
|---------------------|-------------|------------------------|------------------|
| Значения            | Фильтр:     |                        | f <sub>æ</sub>   |
| Обработка<br>данных | Значение Х: | [MatrixDemo.Name]      | ✓ f <sub>x</sub> |
| Внешний вид         | Значение Y: | [MatrixDemo.ItemsSold] | ✓ f <sub>x</sub> |
| . Рамка и заливка   | Цвет:       |                        | ✓ f <sub>x</sub> |

- если необходимо, укажите дополнительное условие фильтрации в поле "Фильтр". Фильтр будет применен к текущей серии;
- в поле "Цвет" можно указать колонку данных, возвращающую цвет значения.

Если подключение к источнику данных не требуется, можно указать список значений вручную. Для этого выберите серию в списке серий и переключитесь на закладку "Значения". Заполните таблицу нужными значениями:

| Значен<br>А<br>В | ие X: Значен 1 2 | ние Ү: |
|------------------|------------------|--------|
| A<br>B           | 1                |        |
| В                | 2                |        |
|                  |                  |        |
| с                | 3                |        |
| D                | 4                |        |
|                  |                  |        |
|                  |                  |        |
|                  |                  | D 4    |

## Сортировка данных

По умолчанию диаграмма отображает данные в том порядке, в каком они расположены в источнике данных. Вы можете изменить порядок сортировки, выбрав серию в списке серий и переключившись на закладку "Обработка данных":

| Данные              | Сортировать по:            | Значению Ү 💌   |  |  |
|---------------------|----------------------------|----------------|--|--|
| Значения            | Порядок:                   | По возрастанию |  |  |
| Обработка<br>данных | Группировать по значению Х |                |  |  |

Вы можете выбрать один из режимов сортировки - не сортировать, по значению Х или по значению Y, а также порядок сортировки (по возрастанию, по убыванию).

# Группировка данных

Часто возникают ситуации, когда в диаграмму попадают данные с одинаковым значением по оси Х. Например, в таблице MatrixDemo, которая используется для демонстрации возможностей диаграмм, данные представлены в таком виде:

| Name            | Year | Month | ItemsSold | Revenue |
|-----------------|------|-------|-----------|---------|
| Andrew Fuller   | 2002 | 1     | 2         | 1800    |
| Andrew Fuller   | 1999 | 10    | 2         | 1900    |
| Andrew Fuller   | 1999 | 11    | 2         | 2000    |
| Andrew Fuller   | 2000 | 2     | 2         | 2100    |
| Janet Leverling | 1999 | 10    | 3         | 3000    |
| Janet Leverling | 1999 | 11    | 3         | 3100    |
| Janet Leverling | 2000 | 3     | 3         | 3200    |
|                 |      |       |           |         |

При попытке построить диаграмму, которая показывает продажи сотрудника (по оси X - поле Name, по оси Y - поле ItemsSold) получится примерно такой результат:

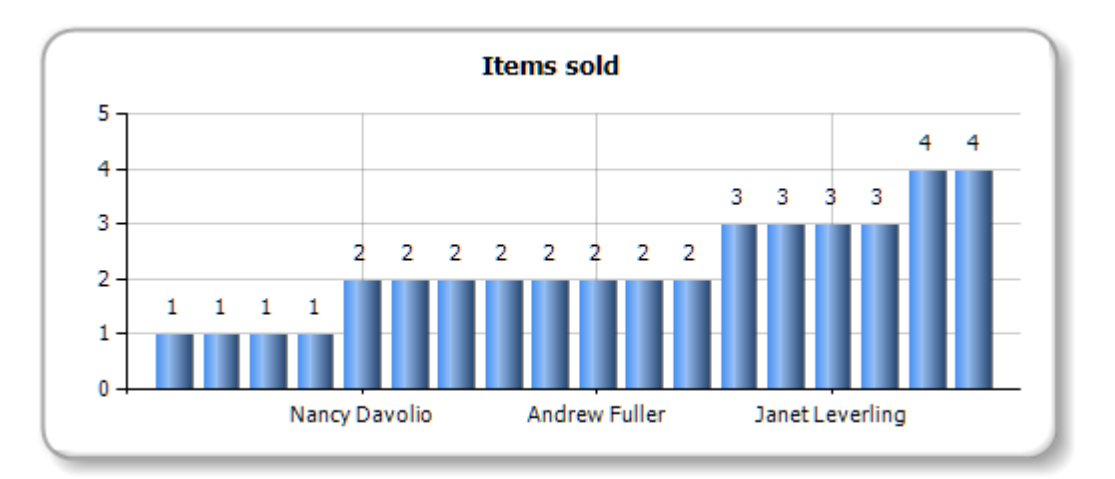

В диаграмму попали данные с одинаковыми значениями по оси X, что дало в итоге неправильный результат. Чтобы исправить ситуацию, надо сгруппировать одинаковые значения X (в данном случае - имена сотрудников), просуммировав результаты. Для этого в редакторе объекта выберите серию и переключитесь на закладку "Обработка данных". Выберите тип группировки - по значению X, и выберите функцию группировки - "Сумма":

| Обработка<br>данных | Группировать по: | Значению Х | ~ |
|---------------------|------------------|------------|---|
| Внешний вид         | Интервал:        | 1,00       |   |
| Рамка и заливка     | Функция:         | Сумма      | * |

В результате сотрудники с одинаковыми именами будут сгруппированы в одно значение,

их данные продаж - просуммированы. Получится следующий результат:

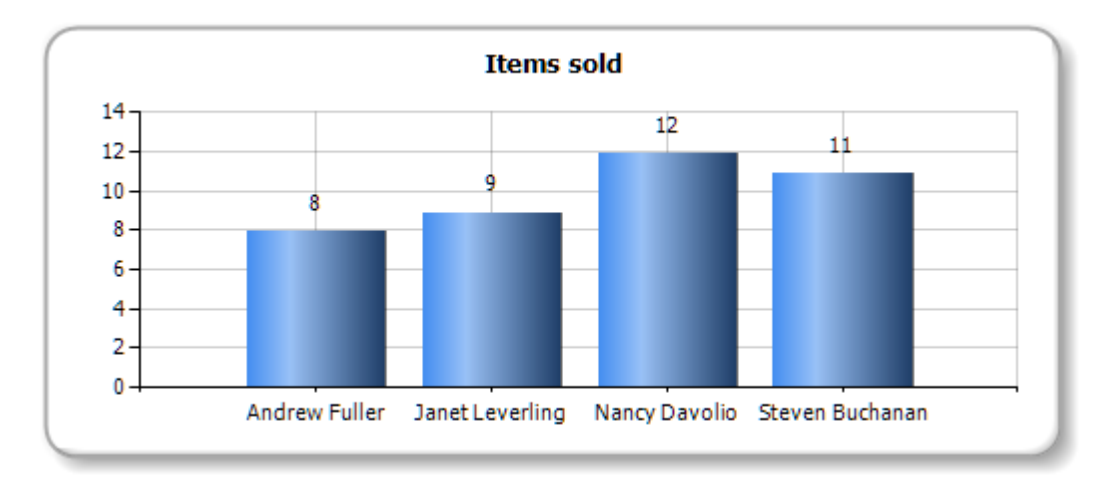

## Объединение значений

Этот инструмент обработки данных позволяет объединить несколько значений серии в одно, используя те или иные критерии. Вы можете выбрать один из следующих вариантов объединения:

| Вариант                       | Описание                                                                                                    |
|-------------------------------|----------------------------------------------------------------------------------------------------|
| Оставить N самых<br>больших   | В серии остается N самых больших значений (количество N<br>задается). Остальные значения суммируются и выводятся в<br>виде одного значения (заголовок для значения задается,<br>обычно это "Прочие"). |
| Оставить N самых<br>маленьких | То же, но в серии остается N самых маленьких значений.<br>Если текст заголовка для собранного значения не задан, это<br>значение не выводится.                                                        |
| Меньше чем значение           | Значения серии, меньшие заданного значения,<br>объединяются в одно.                                                                                                    |
| Меньше чем процент            | Значения серии, меньшие заданного процента от общего количества, объединяются в одно.                                                                                                    |
| Больше чем значение           | Значения серии, большие заданного значения, объединяются в одно.                                                                                                    |
| Больше чем процент            | Значения серии, большие заданного процента от общего количества, объединяются в одно.                                                                                                    |

Так, чтобы показать 5 самых больших значений, настройте серию следующим образом:

| Объединять данные: | Оставить N самых больших 🛛 👻 |
|--------------------|------------------------------|
| Значение:          | 5 🗢                          |
| Текст объед.знач.: | Прочие                       |
| Цвет объед.знач.:  | Sienna 🗸                     |

#### В результате получится примерно следующее:

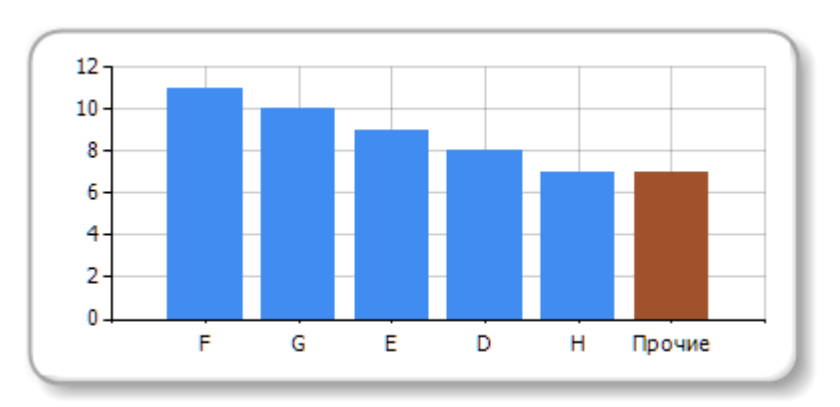

# Выделение значений

Для круговых диаграмм можно настроить выделение сегментов диаграммы. Для этого выберите серию в списке серий и переключитесь на закладку "Обработка данных":

| Выделить: | Большее значение | *  |
|-----------|------------------|----|
| Значение: |                  | Ĵ× |
|           |                  |    |

Доступны следующие режимы выделения: большее значение, меньшее значение, указанное значение. При выборе последнего режима предлагается указать значение, которое нужно выделить. Это может быть любое корректное с точки зрения FastReport выражение. Например, чтобы выделить сотрудника Andrew Fuller, укажите следующее значение:

| "Andrew Fuller" |
|-----------------|
|-----------------|

При этом диаграмма будет выглядеть так:

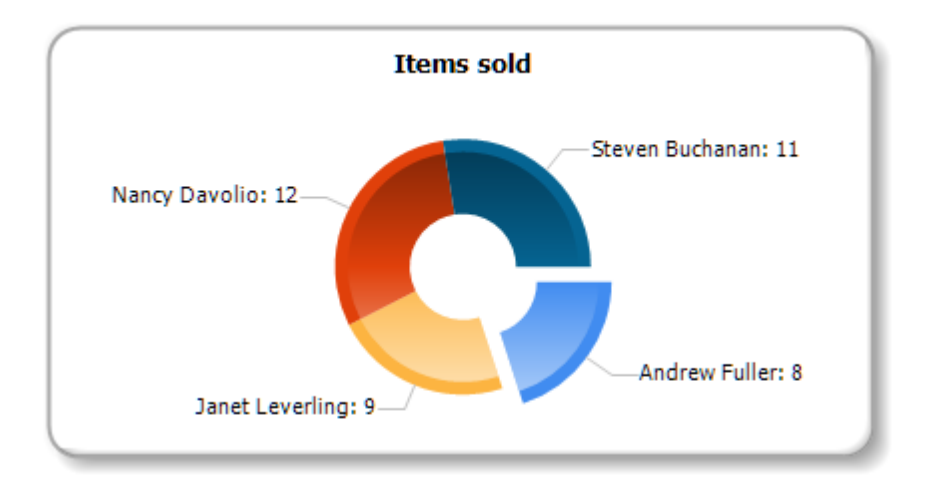

# Настройка авто-серий

Диаграмму можно настроить таким образом, чтобы она создавала серии автоматически, в зависимости от имеющихся данных. Для создания авто-серий нужно проделать следующее:

- создать и настроить одну серию. Эта серия будет использована как образец для создания автоматических серий;
- у объекта "Диаграмма" указать колонку данных для авто-серии. Значение этой колонки будет являться именем серии. Если серии с таким значением еще не существует, будет автоматически создана новая серия.

Продемонстрируем создание авто-серий на примере. Используем таблицу MatrixDemo, чтобы получить график продаж сотрудников с разбивкой по годам. Одна серия будет представлять один год. Для этого проделайте следующие шаги:

- подключите диаграмму к источнику данных MatrixDemo;
- создайте одну серию и настройте ее данные:

| Данные              | Имя серии:  | Series1                                 |     |
|---------------------|-------------|-----------------------------------------|-----|
| Значения            | Фильтр:     | L C C C C C C C C C C C C C C C C C C C | f.e |
| Обработка<br>данных | Значение Х: | [MatrixDemo.Name] 🗸 y                   | f.x |
| Внешний вид         | Значение Ү: | [MatrixDemo.ItemsSold] 🗸 y              | fx. |

- на закладке "Обработка данных" выберите тип группировки по значению X, так как в нашем источнике данных есть строки с одинаковыми именами сотрудников;
- выделите диаграмму в списке серий и настройте создание авто-серий на закладке "Данные":
| Данные               | Источник данных:   | MatrixDemo        | ~                |
|----------------------|--------------------|-------------------|------------------|
| Внешний вид          | Фильтр:            |                   | f×.              |
| Область<br>диаграммы | Серии, создаваемые | автоматически ——— |                  |
| Трехмерность         | Колонка данных:    | [MatrixDemo.Year] | ✓ f <sub>x</sub> |
| Оси                  | Колонка цвета:     |                   |                  |
|                      | Сортировка серий:  | Не сортировать    | *                |
| Пегенла              |                    |                   |                  |

 в разных сериях может оказаться разное количество значений (не у всех сотрудников есть продажи за все года). Чтобы выровнять значения в сериях, включите флажок "Выровнять значения по оси Х".

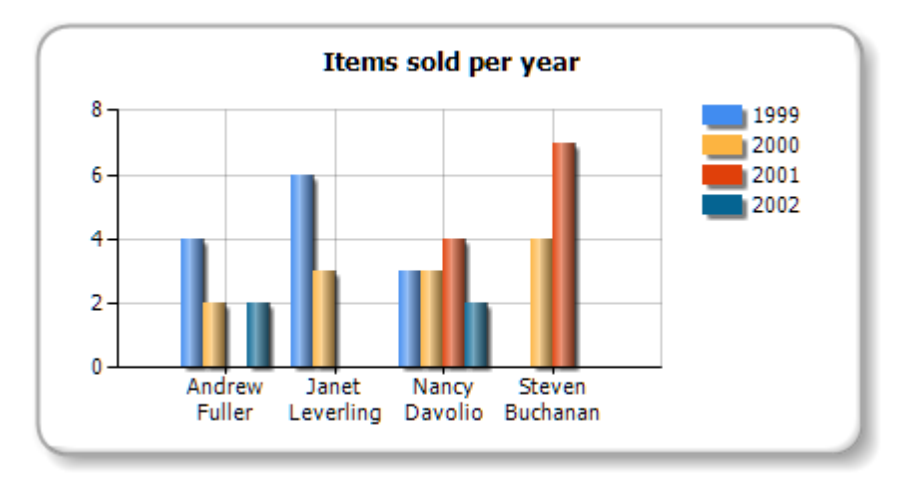

В результате получится диаграмма следующего вида:

#### Интерактивные диаграммы

Диаграмма, как и остальные объекты FastReport, поддерживает интерактивность. Вы можете настроить диаграмму таким образом, чтобы при щелчке мышью на значении серии открывался новый отчет с детальными данными по выбранному значению. Для этого надо настроить свойство "Гиперссылка", как описано в разделе <u>"Интерактивные отчеты"</u>. Значение в гиперссылку диаграмма подставляет сама, при щелчке на ее элементе.

Рассмотрим в качестве примера отчет "Interactive Chart" из демо FastReport.

Создайте отчет с двумя страницами. На первой странице будет находиться диаграмма, на второй - отчет типа "Список", который показывает список продаж выбранного сотрудника. Эта страница будет строиться при щелчке на элементе диаграммы.

На первую страницу поместите диаграмму и настройте ее свойства в редакторе:

- выберите диаграмму и укажите источник данных MatrixDemo;
- выберите серию и укажите значение X = [MatrixDemo.Name], значение Y = [MatrixDemo. ItemsSold]:

| Данные              | Имя серии:  | Series1                |                         |
|---------------------|-------------|------------------------|-------------------------|
| Значения            | Фильтр:     |                        | f <sub>æ</sub>          |
| Обработка<br>данных | Значение Х: | [MatrixDemo.Name]      | ✓ f <sub>x</sub>        |
| Внешний вид         | Значение Y: | [MatrixDemo.ItemsSold] | ✓ f <sub>x</sub>        |
| . Рамка и заливка   | Цвет:       |                        | <b>∨</b> f <sub>x</sub> |

• на закладке "Обработка данных" выберите группировку по значению Х:

| Обработка<br>данных | Группировать по: | Значению Х | * |
|---------------------|------------------|------------|---|
| Внешний вид         | Интервал:        | 1,00 🗘     |   |
| Рамка и заливка     | Функция:         | Сумма      | ~ |

На второй странице разместите отчет типа "Список":

- в окне "Данные" создайте параметр отчета SelectedEmployee;
- создайте отчет следующего вида:

| Заголовок отчета   | - | [SelectedEmployee] orders |                   |                    |                          |
|--------------------|---|---------------------------|-------------------|--------------------|--------------------------|
| Заголовок страницы |   | Name                      | Year              | Month              | ItemsSold                |
| Данные: MatrixDemo |   | [MatrixDemo.Name]         | [MatrixDemo.Year] | [MatrixDemo.Month] | [MatrixDemo.ItemsSold]   |
| Подвал отчета      | - |                           |                   | Total:             | · · · [TotalItems] · · · |

• откройте редактор бэнда "Данные" и укажите фильтр:

[MatrixDemo.Name] == [SelectedEmployee]

Теперь настройте гиперссылку у объекта "Диаграмма". Для этого:

- вызовите контекстное меню объекта и выберите пункт "Гиперссылка...";
- выберите тип ссылки "Детальная страница отчета";
- выберите вторую страницу отчета и имя параметра SelectedEmployee.

На этом создание отчета завершено. Запустите отчет и подведите указатель мыши к какому-нибудь значению диаграммы. Значение будет визуально выделено, а курсор мыши поменяет форму:

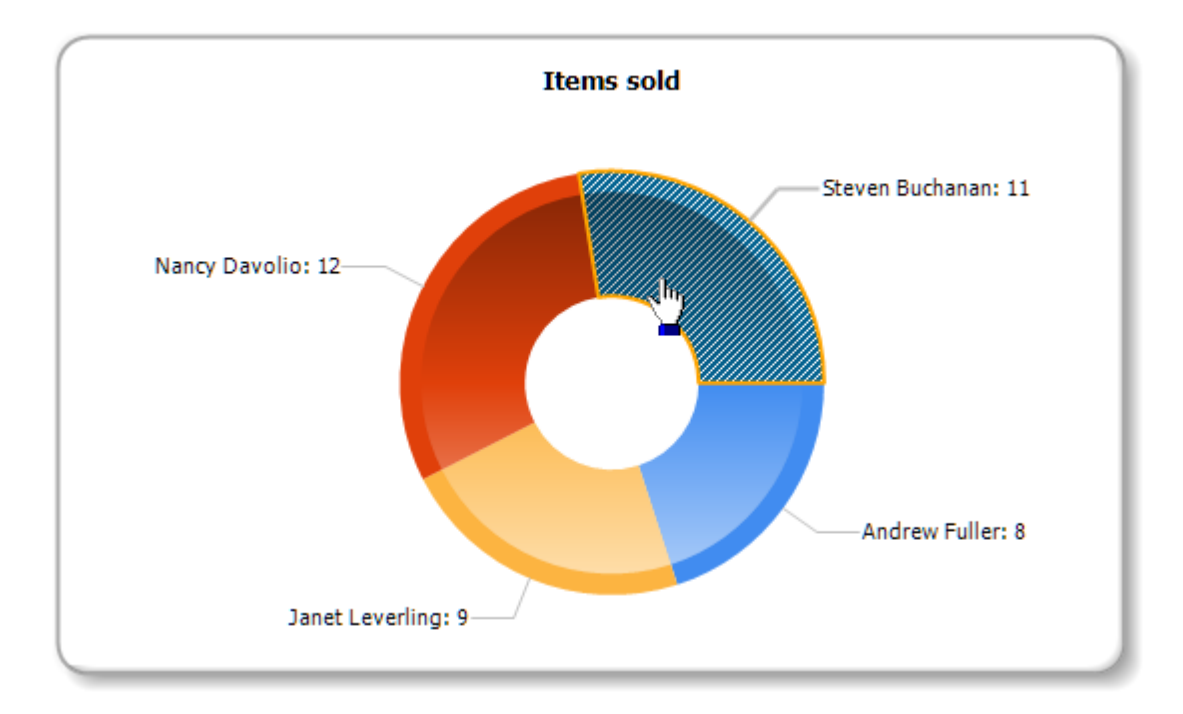

Если кликнуть на значении, будет построен отчет, содержащий подробные данные о выбранном сотруднике:

| Steven Buchanan orders |      |        |           |
|------------------------|------|--------|-----------|
| Name                   | Year | Month  | ItemsSold |
| Steven Buchanan        | 2001 | 1      | 3         |
| Steven Buchanan        | 2001 | 2      | 4         |
| Steven Buchanan        | 2000 | 1      | 4         |
|                        |      | Total: | 11        |

#### Отчеты с картами

Компонент "Карта" (MapObject) предназначен для отображения двумерных графических карт в формате ESRI shapefile. Подробнее о формате можно прочитать здесь: <u>http://ru.wikipedia.org/wiki/Shapefile</u>

Для работы необходимы файлы .shp (геометрия) и .dbf (описание).

#### Элементы карты

Объект "Карта" состоит из следующих элементов:

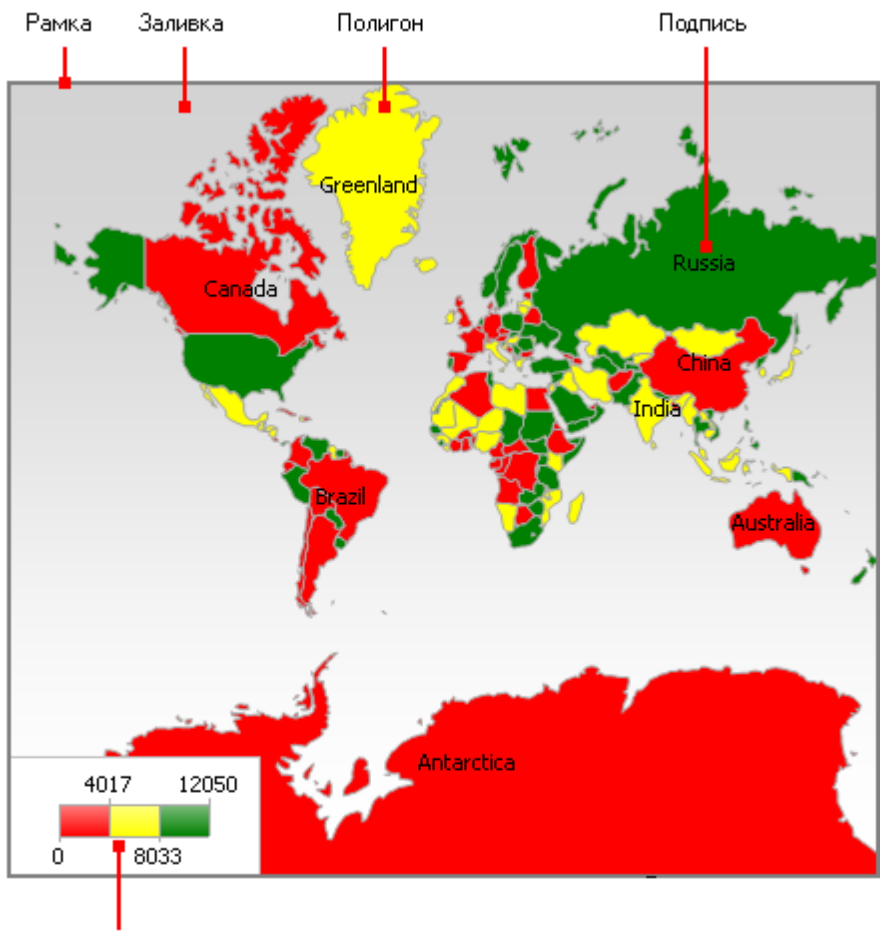

Цветовая шкала

Один объект "Карта" может отображать один или несколько слоев. Каждый слой содержит отдельную карту.

#### Управление отображением

В режиме дизайнера и в окне просмотра готового отчета вы можете управлять отображением карты с помощью мыши:

- колесо мыши меняет масштаб карты;
- нажав левую кнопку мыши, можно двигать карту;
- кликнув внутри полигона, можно настроить его свойства в окне "Свойства".

Минимальное и максимальное значения масштабирования задаются в свойствах MinZoom, MaxZoom. Эти значения можно задать в окне "Свойства".

В asp.net картой управлять нельзя.

## Редактор карты

Объект "Карта" содержит большое количество настроек, которыми можно управлять, вызвав редактор объекта. Для этого сделайте двойной щелчок мышью на объекте или выберите пункт "Редактировать..." в его контекстном меню:

| дактор карты                                        |                |                    | ×              |
|-----------------------------------------------------|----------------|--------------------|----------------|
| Щелкните на элементе, чтобы настроить его свойства: | Данные         | Источник данных:   | Нет            |
| 🍘 Карта<br>— 🔤 Слой 1                               | Внешний вид    | Фильтр:            | f_x            |
| Е Слой 2                                            | Цветовая шкала | Пространственные , | данные:        |
|                                                     | Шкала размеров | Поле:              | NAME           |
|                                                     | Надписи        | Значение:          | Ĵx.            |
|                                                     |                | Аналитические дан  | ные:           |
| Добавить Удалить                                    |                | Значение:          | j <sub>x</sub> |
|                                                     |                | Функция:           | Сумма 🔻        |
|                                                     |                | Увеличить полигон: |                |
| Canada                                              |                | Значение:          | Ĵx             |
|                                                     |                |                    |                |
| 🔰 👘 🍢 🏹 👘                                           |                |                    |                |
|                                                     |                |                    |                |
| 4017 12050 tarctica                                 |                |                    |                |
| 0 8033                                              |                |                    |                |
|                                                     |                |                    |                |
|                                                     |                |                    |                |

# Добавление слоёв

Объект "Карта" может содержать один или несколько слоев. Список слоев отображается в левом верхнем углу редактора:

| Редактор карты |                                                                     |  |  |
|----------------|---------------------------------------------------------------------|--|--|
|                | Щелкните на элементе, чтобы настроить его свойства:<br>Карта Слой 1 |  |  |

Для добавления нового слоя нажмите кнопку "Добавить...". Будет показано следующее окно:

| Новый слой                                        | <u> </u>  |  |
|---------------------------------------------------|-----------|--|
| Укажите источник:                                 |           |  |
| 💿 Файл ESRI shapefile (*.shp/*.dbf)               |           |  |
| D:\FR.NET\Demos\Maps\world.shp                    | E         |  |
| 📝 Внедрить в файл отчета                          |           |  |
| 💿 Пустой слой, геоданные предоставляет приложение |           |  |
|                                                   | ОК Отмена |  |

На этом шаге нужно выбрать тип слоя:

- карта из файла shapefile (.shp/.dbf). Это наиболее часто используемый тип карт. К примеру, вы можете напечатать карту мира и выделить цветом страны, в которых продажи были больше определенного значения;

- картографические данные из приложения. Ваше приложение должно предоставлять географические координаты (пару значений - широта и долгота), которые будут отображены в виде точки на карте. Точка может иметь подпись, а также быть разного размера и/или цвета, в зависимости от некоторых данных. На практике этот тип карты используется в качестве второго слоя (первый слой, базовый, берется из файлов shapefile). Например, базовый слой отображает карту какой-либо страны, а второй слой точки с названиями городов, в которых были продажи. Размеры и цвет точки можно настроить таким образом, чтобы был понятен уровень продаж в данном городе.

Если вы выбрали слой на основе файлов shapefile, укажите дополнительно, как хранить картографические данные:

- данные внедряются в файл отчета. При этом отчет может сильно увеличиться в размерах.

- файл отчета ссылается на файлы shapefile, внедрения не происходит. Этот режим полезен, если у вас есть несколько отчетов, использующих одни и те же карты.

Карты большого объема (более 30Мб) или с большим количеством полигонов (более 20000) серьезно замедлят работу отчета.

#### Настройка внешнего вида

Внешний вид слоя можно настроить, выбрав слой и переключившись на закладку "Внешний вид":

| Данные         | 📝 Показывать                   |              |
|----------------|--------------------------------|--------------|
| Внешний вид    |                                |              |
| Цветовая шкала | Цвет рамки:                    | DarkGray 👻   |
| Шкала размеров | Стиль рамки:<br>Толшина рамки: | Solid        |
| Надписи        | Цвет фона:                     | White        |
|                | Палитра:                       | BrightPastel |
|                |                                |              |
|                |                                |              |
|                |                                |              |
|                |                                |              |
|                |                                |              |
|                |                                |              |
|                |                                |              |
|                |                                |              |
|                |                                |              |

Здесь можно настроить цвет и стиль рамки полигонов карты, а также выбрать цветовую палитру. Если вы настроили выделение полигонов цветом в зависимости от аналитических данных (об этом позднее), то палитра будет игнорирована.

#### Настройка отображаемых значений

На карте могут отображаться надписи, например, названия стран на карте мира. Вы можете настроить тип и внешний вид надписей на закладе "Надписи":

| Данные         | Тип надписи:                 |                                                |
|----------------|------------------------------|------------------------------------------------|
| Внешний вид    |                              | 🔘 Нет                                          |
| Цветовая шкала |                              | <ul> <li>Название</li> <li>Значение</li> </ul> |
| Шкала размеров |                              | Название и значение                            |
| Надписи        | Поле для надписи:<br>Формат: | NAME                                           |
|                | Шрифт:                       | Tahoma, 8pt $\mathbf{T}_{\Gamma}$              |
|                | Цвет текста:                 | Black 💌                                        |
|                |                              |                                                |
|                |                              |                                                |
|                |                              |                                                |
|                |                              |                                                |
|                |                              |                                                |
|                |                              |                                                |
|                |                              |                                                |
|                |                              |                                                |
|                |                              |                                                |

Если выбран тип слоя - карта из файла shapefile, то необходимо указать поле, из которого будет взята надпись. Как правило, это поле "NAME". Для карты мира, входящей в состав демо-программы FastReport, можно выбирать из следующих полей:

- NAME (например, Russia)
- ABBREV (например, Rus.)
- ISO\_A2 (например, RU)
- ISO\_A3 (например, RUS)

Для других карт список полей будет отличаться.

Если выбран тип слоя - картографические данные из приложения, то в этом окне можно указать минимальное значение масштаба, при котором можно показывать надписи. Значение по умолчанию - 1, что означает, что надписи будут показаны всегда.

#### Подключение к данным

Большинство отчетов используют объект "Карта" не сам по себе, а для отображения аналитической информации. Например, это может быть объем продаж в разных странах. Для этого слой надо подключить к данным. Сделать это можно в редакторе карты, выбрав слой и переключившись на закладку "Данные". Подключение к данным различается в зависимости от типа слоя (из файла shapefile, или геоданные из приложения):

- если тип слоя указан как карта из shapefile, закладка "Данные" выглядит следующим образом:

| Данные         | Источник данных:   | Sales              | •              |
|----------------|--------------------|--------------------|----------------|
| Внешний вид    | Фильтр:            |                    | f <sub>x</sub> |
| Цветовая шкала | Пространственные,  | данные:            |                |
| Шкала размеров | Поле:              | NAME               | •              |
| Надписи        | Значение:          | [Sales.Country]    | f <sub>x</sub> |
|                | Аналитические дан  | ные:               |                |
|                | Значение:          | [Sales.SalesTotal] | f <sub>x</sub> |
|                | Функция:           | Сумма              | •              |
|                | Увеличить полигон: |                    |                |
|                | Значение:          |                    | f <sub>x</sub> |
|                |                    |                    |                |
|                |                    |                    |                |
|                |                    |                    |                |
|                |                    |                    |                |
|                |                    |                    |                |
|                |                    |                    |                |
|                |                    |                    |                |

В этом случае приложение должно предоставить следующие данные:

- название (например, название страны);
- числовое значение (например, уровень продаж в данной стране).

Допустим, у вас имеется таблица Sales со следующими полями и данными:

#### Country SalesTotal

| USA     | 500000  |
|---------|---------|
| Germany | 1200000 |
| Russia  | 300000  |

В данном случае нужно настроить данные следующим образом:

- источник данных - Sales

- пространственные данные, поле - выберите то поле, которое в фале shapefile отвечает за название страны. Как правило, это поле "NAME".

- пространственные данные, значение [Sales.Country]
- аналитические данные, значение [Sales.SalesTotal]

- аналитические данные, функция - "Сумма". Функция используется, если для данной страны есть несколько записей с разными значениями.

Поле "Увеличить полигон" позволяет увеличить полигон с указанным именем на весь размер объекта "Карта". Например, чтобы увеличить страну Россия на карте мира, укажите в этом поле значение "Russia" (с кавычками).

- если тип слоя указан как данные, предоставляемые приложением, закладка "Данные" выглядит следующим образом:

| •                              |
|--------------------------------|
| Ĵx.                            |
|                                |
| f <sub>x</sub>                 |
| f <sub>æ</sub>                 |
| f.c                            |
|                                |
| f.c                            |
| •                              |
|                                |
|                                |
|                                |
|                                |
|                                |
|                                |
|                                |
|                                |
|                                |
| ▼<br>jx<br>jx<br>jx<br>jx<br>√ |

В этом случае приложение должно предоставить следующие данные:

- пространственные данные широта и долгота;
- название (например, название города);
- числовое значение (например, уровень продаж в данном городе).

Допустим, у вас имеется таблица Sales со следующими полями и данными:

Latitude Longitude CityName SalesTotal 48.13641 11.57753 Munchen 50000 50.94165 6.95505 Koln 36000

В этом случае нужно настроить данные следующим образом:

- источник данных - Sales

- пространственные данные, широта - [Sales.Latitude]

- пространственные данные, долгота - [Sales.Longitude]

- пространственные данные, надпись - [Sales.CityName]

- аналитические данные, значение - [Sales.SalesTotal]

- аналитические данные, функция - "Сумма". Функция используется, если для данного города есть несколько записей с разными значениями.

#### Выделение данных цветом

После того как слой подключен к данным, возникает вопрос - в каком виде выводить аналитическую информацию (например, объемы продаж в разных странах)? Самый простой способ - настроить отображение надписей так, чтобы помимо названия страны выводились и цифры продаж (см. раздел "Настройка отображаемых значений"). Однако, гораздо более наглядный способ - это раскраска стран в определенные цвета в зависимости от объема продаж. Для этого надо настроить цветовую шкалу. Сделать это можно на закладке "Цветовая шкала":

| Данные         | 📝 Показывать    |          |
|----------------|-----------------|----------|
| Внешний вид    |                 |          |
| Цветовая шкала | Начальный цвет: | Red 🔻    |
|                | Средний цвет:   | Yellow 🔻 |
| Шкала размеров | Конечный цвет:  | Green 🔻  |
| Надписи        |                 |          |
|                | Диапазоны:      | 0        |
|                |                 |          |

Цветовая шкала представляет собой набор значений: минимальное значение; максимальное значение; цвет. Таких наборов (диапазонов) может быть несколько. Для настройки цветовой шкалы надо указать, сколько диапазонов она содержит, после этого настроить минимальное и максимальное значение в каждом диапазоне, а также цвет:

| Данные         | 📝 Показывать    |        |               |
|----------------|-----------------|--------|---------------|
| Внешний вид    |                 |        |               |
| Цветовая шкала | Начальный цвет: |        | Red 🔻         |
| •              | Средний цвет:   |        | Yellow 🔻      |
| Шкала размеров | Конечный цвет:  |        | Green 🔻       |
| Надписи        |                 |        |               |
|                | Диапазоны:      |        | 3             |
|                | Начало:         | Конец: | Цвет:         |
|                | Авто            | Авто   | Transparent 🔹 |
|                | Авто            | Авто   | Transparent 🔻 |
|                | Авто            | Авто   | Transparent 👻 |
|                |                 |        |               |

По умолчанию все значения установлены в "Авто". В этом случае FastReport рассчитает минимальное и максимальное значения для каждого диапазона автоматически, а цвет возьмет из предустановок "Начальный цвет", "Средний цвет" и "Конечный цвет". Этот режим можно использовать в большинстве случаев.

Если цветовая шкала настроена, то в нижней части карты появляется индикатор - полоска из нескольких разноцветных прямоугольников:

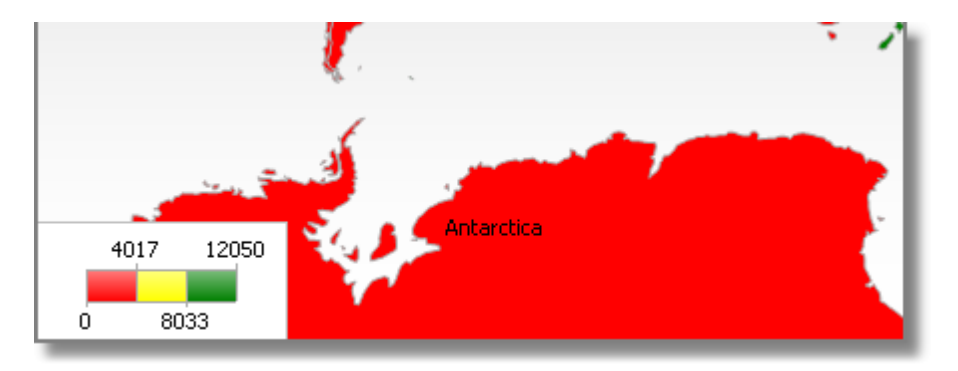

Внешний вид и расположение индикатора можно настроить, выбрав в списке слоев элемент "Карта" и переключившись на закладку "Цветовая шкала":

| Основные<br>Цветовая шкала | <ul> <li>Показывать</li> <li>Спрятать, если нет данных</li> </ul> |  |  |
|----------------------------|-------------------------------------------------------------------|--|--|
|                            | Основные Заголовок Значения                                       |  |  |

#### Выделение данных размером

Если тип слоя указан как данные, предоставляемые приложением, то данные будут отображаться в виде точки с надписью. Размер точки можно привязать к данным примерно таким же способом, как это делается при выделении цветом. Сделать это можно на закладке "Шкала размеров":

| Данные<br>Внешний вид<br>Цветовая шкала | Начальный размер:<br>Конечный размер:<br>Диапазоны: |        | 4 A<br>20 A<br>3 A |
|-----------------------------------------|-----------------------------------------------------|--------|--------------------|
| Шкала размеров                          | Начало:                                             | Конец: | Размер:            |
| Надписи                                 | Авто                                                | Авто   | Авто               |
|                                         | Авто                                                | Авто   | Авто               |
|                                         | Авто                                                | Авто   | Авто               |
|                                         |                                                     |        |                    |
|                                         |                                                     |        |                    |

Шкала размеров представляет собой набор значений: минимальное значение; максимальное значение; размер в пикселах. Таких наборов (диапазонов) может быть несколько. Для настройки шкалы надо указать, сколько диапазонов она содержит, после этого настроить минимальное и максимальное значение в каждом диапазоне, а также размер.

По умолчанию все значения установлены в "Авто". В этом случае FastReport рассчитает минимальное и максимальное значения для каждого диапазона автоматически, а размер возьмет из предустановок "Начальный размер", "Конечный размер".

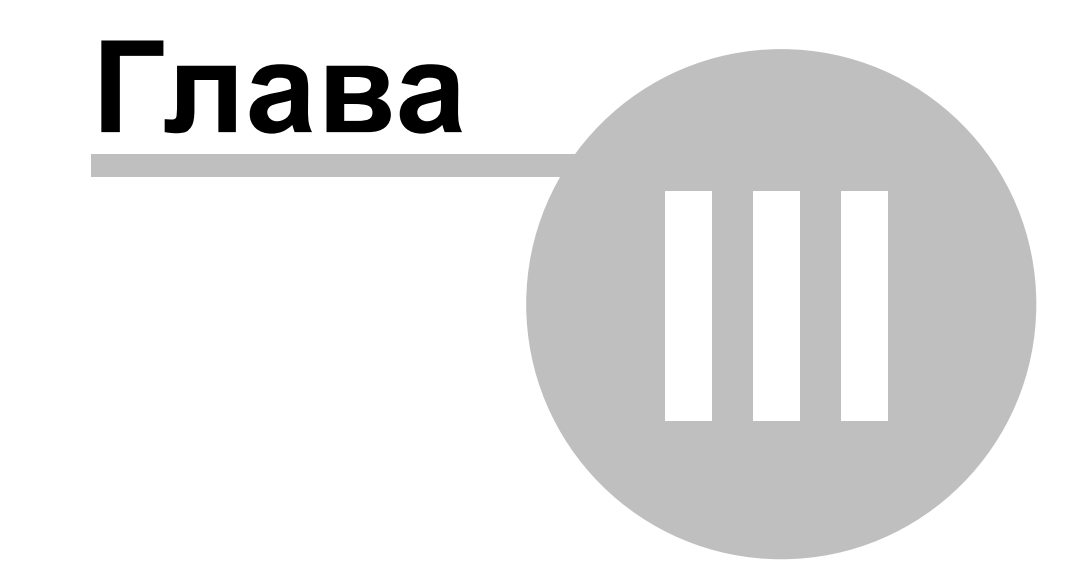

# Работа с данными

# Работа с данными

Предназначение любого отчета - это печать данных. В отчете FastReport можно использовать следующие данные:

- источники данных;
- системные переменные;
- итоговые значения;
- параметры отчета;
- функции;
- выражения, содержащие любые из вышеперечисленных данных.

В этой главе будут рассмотрены способы работы со всеми вышеперечисленными данными.

#### Окно "Данные"

Все данные, которые можно использовать в отчете, доступны из одного места – из окна "Данные". Это окно можно показать, выбрав пункт меню "Данные|Показать окно данных":

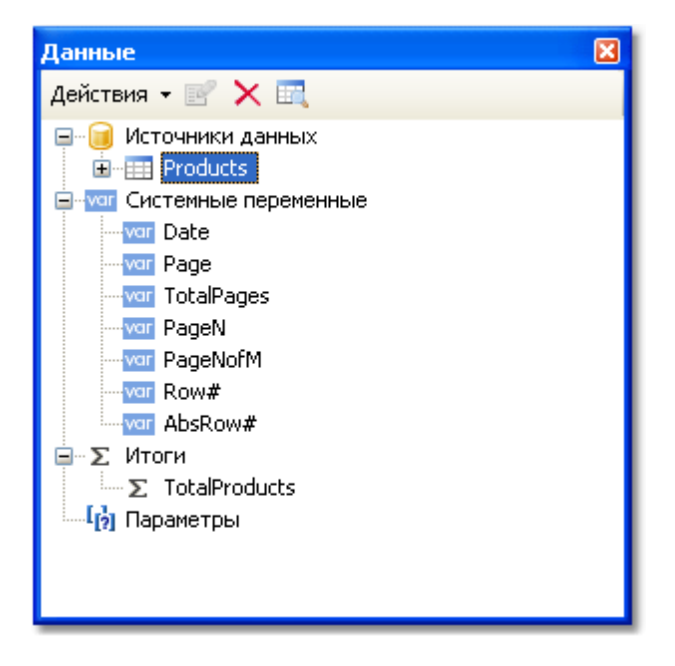

Окно "Данные" позволяет управлять всеми элементами данных, а также вставлять элементы данных в отчет путем перетаскивания их на страницу отчета. Все операции выполняются с помощью панели инструментов и меню "Действия":

| Данн | ње                        | × |
|------|---------------------------|---|
| Дейс | ствия 🗙 📝 🗙 📖             |   |
|      | Новыйсловарь данных       |   |
| Ê    | Открыть словарь данных    |   |
|      | Объединить словари        |   |
|      | Сохранить словарь данных  |   |
|      | Выбрать данные для отчета |   |
| 1    | Новый источник данных     |   |
| 움이   | Новая связь               |   |
| Fx   | Новое вычисляемое поле    |   |
| [?]  | Новый параметр            |   |
| Σ    | Новый итог                |   |
|      |                           |   |

Часть этих операций дублируется в контекстном меню окна "Данные". Так, если выбрать в окне источник данных, то в контекстном меню будут доступны операции по созданию вычисляемого поля, удаления источника, просмотра его данных.

#### Источники данных

Под источником данных подразумевается таблица БД или запрос на языке SQL. В отчете может быть несколько источников данных. Как правило, для большинства отчетов нужен только один источник. Отчет типа Master-Detail нуждается в двух источниках, между которыми установлена связь (об этом далее).

Источник данных имеет одно или несколько полей. Каждое поле имеет определенный тип данных. Чтобы посмотреть тип поля, выделите поле в окне "Данные" и откройте окно "Свойства". Тип поля указан в свойстве "DataType". Иконка рядом с названием поля также помогает определить его тип.

Источник данных для отчета может быть определен двумя способами.

Первый способ – источник данных определен в приложении и зарегистрирован в отчете. Это забота программиста, который создавал приложение (подробнее об этом см. в "Руководстве программиста"). Пользователю остается выбрать нужный источник данных из списка доступных, чтобы использовать его в отчете. Это делается в меню "Данные| Выбрать данные для отчета...":

| Выбрать данные 🛛 🔀                                                                                                    |  |
|----------------------------------------------------------------------------------------------------|--|
| Выберите источники данных и поля, которые<br>вы хотите использовать в отчете:                                                                                                    |  |
| <ul> <li>Products</li> <li>Categories</li> <li>Customers</li> <li>Employees</li> <li>Order Details</li> <li>Orders</li> <li>Shippers</li> <li>Suppliers</li> <li>Categories BusinessObject</li> </ul> |  |
| 🗹 Показывать псевдонимы                                                                                                    |  |
| ОК Отмена                                                                                                    |  |

В этом окне перечислены все данные, зарегистрированные в отчете. Просто отметьте галочками те данные, которые вам нужны. Это можно сделать в любой момент работы с отчетом.

Второй способ – вы создаете новый источник данных самостоятельно. Это может быть таблица БД или запрос на языке SQL. В этом случае источник данных сохраняется в файле отчета.

FastReport позволяет подключаться к большинству популярных СУБД, таким как MS SQL, Oracle, Interbase, использовать файлы баз данных Access и файлы данных, хранящиеся в формате xml/xsd. Доступны расширения FastReport, позволяющие подключаться и к другим СУБД.

Содержимое таблиц БД в файле отчета не сохраняется. Сохраняются только параметры подключения к БД и имена таблиц, используемых в отчете. Информация о подключении к БД может содержать такие данные, как логин и пароль, и поэтому сохраняется в файле отчета в зашифрованном виде. При необходимости степень безопасности можно увеличить, используя для шифрации данных свой собственный ключ. В этом случае файл отчета может быть корректно открыт только в вашей программе.

#### Создание источника данных

Чтобы создать новый источник данных, выберите пункт меню "Данные|Новый источник данных..." или в окне "Данные" нажмите кнопку "Действия" и выберите пункт "Новый источник данных...". Вы увидите окно "Мастер подключения к данным":

| Мастер подключения к данным                                                                                                    | $\mathbf{X}$                                                       |
|----------------------------------------------------------------------------------------------------|--------------------------------------------------------------------|
| Выберите базу данных                                                                                                    |                                                                    |
| Какое подключение должен использовать о<br>базе данных?<br>Выберите подключение из списка последних испол<br>кнопку "Новое подключение" для создания ново | отчет для доступа к<br>льзованных, или нажмите<br>эго подключения. |
| MsAccess: D:\crosstest.mdb                                                                                                    | Новое подключение                                                  |
| Введите имя подключения:<br>Connection<br>• Строка подключения                                                                                            | Редактировать                                                      |
| < Назад Вперед >                                                                                                    | Готово Отмена                                                      |

Первым делом вам предлагается создать подключение к базе данных. Для этого нажмите кнопку "Новое подключение...". Вы увидите окно с настройками подключения:

|   | Подключение                                     |  |  |  |
|---|-------------------------------------------------|--|--|--|
| _ | Выберите тип подключения                        |  |  |  |
|   | MS Access соединение                            |  |  |  |
| 2 | Всегда использовать это подключение             |  |  |  |
|   | База данных<br>Файл данных:<br>D:\crosstest.mdb |  |  |  |
| 3 | Логин: Admin Пароль:                            |  |  |  |
|   | Подробнее                                       |  |  |  |
| 4 | Тест ОК Отмена                                  |  |  |  |

На рисунке обозначены следующие элементы управления:

- 1. тип подключения;
- 2. если включить эту галочку, в дальнейшем будет использоваться выбранный тип подключения по умолчанию;
- 3. настройки выбранного типа подключения;
- 4. кнопка проверки подключения.

На рисунке показано соединение с базой данных MS Access. Если выбрать другой тип подключения, область с настройками подключения (3) изменится. Например, подключение к базе данных MS SQL имеет следующие настройки:

| Подключение                                               |
|-----------------------------------------------------------|
| Выберите тип подключения                                  |
| MS SQL соединение                                         |
| Всегда использовать это подключение                       |
| Имя сервера:                                              |
| .\SQLEXPRESS                                              |
| Вход на сервер                                            |
| <ul> <li>Аутентификация Windows</li> </ul>                |
| 🔿 Аутентификация MS SQL                                   |
| Логин:                                                    |
| Пароль:                                                   |
| Сохрать пароль                                            |
| База данных                                               |
| <ul> <li>Выберите или введите имя базы данных:</li> </ul> |
|                                                           |
| Выберите имя файла:                                       |
|                                                           |
|                                                           |
| Подробнее                                                 |
| Тест ОК Отмена                                            |

Вы должны выбрать необходимый тип подключения и настроить его параметры. После нажатия кнопки ОК окно закроется, и вы вернетесь в окно мастера подключения.

Для подключения надо указать имя. Это имя будет видно в окне "Данные". Можно оставить имя, которое предлагается по умолчанию:

| Введите имя подключения: |  |
|--------------------------|--|
| Connection               |  |
|                          |  |

Нажмите кнопку "Далее >" в окне мастера. На этом шаге предлагается выбрать таблицы, которые доступны в базе данных:

| Мастер подключения к данным                    | × |
|------------------------------------------------|---|
| Выберите таблицы                               |   |
| Какие таблицы вы хотите использовать в отчете? |   |
| ■ VIII cross                                   |   |
|                                                |   |
|                                                |   |
|                                                |   |
|                                                |   |
|                                                |   |
| Добавить SQL запрос                            |   |
| < Назад Вперед > Готово Отмена                 |   |

Отметьте галочками нужные таблицы и закройте мастер кнопкой "Готово". Теперь вы можете видеть в окне "Данные" созданное вами подключение, которое содержит выбранные источники данных:

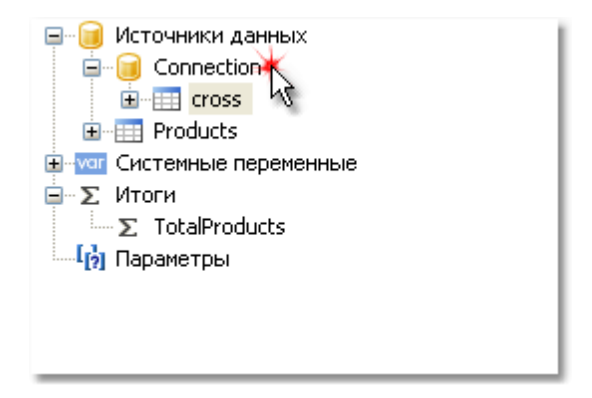

## Создание запроса на языке SQL

Мастер подключения к данным позволяет быстро выбрать таблицы, имеющиеся в базе данных. Создание запроса на языке SQL требует выполнения дополнительных действий. Для этого на втором шаге мастера нажмите кнопку "Добавить SQL запрос...":

| Мастер подключения к данным                    | K |
|------------------------------------------------|---|
| Выберите таблицы                               |   |
| Какие таблицы вы хотите использовать в отчете? |   |
| MiTablaForanea MITabla Table1 DVDs             |   |
| Добавить SQL запрос.                           | ] |
| < Назад Вперед > Готово Отмена                 | ) |

Вы увидите окно мастера запроса:

| Мастер запроса                                                                      | X      |
|-------------------------------------------------------------------------------------|--------|
| Укажите имя                                                                         |        |
| <b>Укажите имя объекта "запрос".</b><br>Это имя будет отображаться в окне "Данные". |        |
| Мой Запрос                                                                          |        |
|                                                                                     |        |
|                                                                                     |        |
|                                                                                     |        |
|                                                                                     |        |
|                                                                                     |        |
| < Назад Вперед > Готово                                                             | Отмена |

Мастер запроса содержит 4 страницы. Для переключения между страницами используйте кнопки "Далее" и "Назад".

На первом шаге мастера вам предлагается дать имя источнику данных. Под этим именем он будет виден в окне "Данные". Введите любое имя; важно, чтобы имя объекта было уникальным. Нажмите кнопку "Далее". Вы увидите вторую страницу мастера:

| Мастер запроса                                                                                                 | × |
|----------------------------------------------------------------------------------------------------|---|
| Введите текст SQL                                                                                              | ļ |
| Какие данные должен вернуть запрос?<br>Введите текст запроса на языке SQL или используйте конструктор запроса. |   |
| select * from DVDs                                                                                             |   |
| Конструктор запроса                                                                                            |   |
| (Назад Вперед > Готово Отмена                                                                                  | 3 |

На втором шаге мастера вам необходимо ввести текст запроса на языке SQL. Используйте тот диалект языка, который понимает ваша СУБД. Для построения текста запроса можно воспользоваться конструктором запроса, для этого нажмите кнопку "Конструктор запроса". Подробнее работа с построителем запроса будет рассмотрена далее.

После того, как вы ввели текст запроса, нажмите кнопку "Далее". Вы увидите третью страницу мастера:

| Мастер запроса                        |                    |
|---------------------------------------|--------------------|
| Определите параметры                  |                    |
| • • • • • • • • • • • • • • • • • • • |                    |
| < Назад Впер                          | ед > Готово Отмена |

На этом шаге мастера вы можете определить параметры запроса. Это необходимо, если в тексте вашего запроса содержатся параметры. Подробнее о настройке параметров будет рассказано далее.

Наконец, на последнем шаге запроса можно настроить поля, которые вернул запрос:

| Мастер запроса         |     |                  |       |          |
|------------------------|-----|------------------|-------|----------|
| Определите поля данных | <   |                  |       |          |
| - 🗟 🔁 🗙                |     | 8≣ <b>2↓</b>   © | 3     |          |
| A ID                   | ^   | (Name)           |       | ID       |
| A Title                |     | Alias            |       | ID       |
| A Description          |     | BindableC        | ontro | Text     |
| A Actors               |     | Calculate        | Ь     | False    |
| A Director             |     | DataType         | :     | String   |
| A Genre                |     | Expressio        | n     |          |
| 12 Length              |     |                  |       |          |
| A Rated                |     |                  |       |          |
| A YearReleased         |     |                  |       |          |
| A UPC                  |     |                  |       |          |
| A ImageLink            |     | (h) )            |       |          |
| ImageBinary            |     | (Name)           |       |          |
|                        |     | me objectis      | name  | ·        |
| 12 MyRating            | ×   |                  |       |          |
|                        |     |                  |       |          |
| (Назад В               | пер | 1>               | Готов | о Отмена |

Если вы допустили ошибку в тексте запроса или в описании параметров, вы увидите сообщение об ошибке в момент переключения на последнюю страницу мастера запроса.

Как правило, вам достаточно убедиться, что запрос вернул все необходимые поля. На этой странице мастера вы можете выполнить следующие действия:

- удалить ненужные поля из списка полей с помощью кнопки "Удалить";
- восстановить удаленные поля с помощью кнопки "Обновить";
- добавить вычисляемое поле в запрос с помощью кнопки "Добавить вычисляемое поле".
   Для нового поля надо настроить его свойства имя (Name), тип данных (DataType) и выражение, которое будет возвращать значение при обращении к полю (Expression).

После закрытия мастера кнопкой "Готово" вы вернетесь в окно мастера подключения.

#### Параметры запроса

В тексте запроса могут присутствовать параметры. Рассмотрим следующий запрос:

select \* from DVDs
where Title = @param1

Это запрос к демонстрационной базе MS SQL. В запросе определен параметр с именем "param1". Здесь надо сделать важное замечание: способ определения параметров в запросе отличается для разных СУБД. Для MS SQL параметр обозначается символом "@"; для MS Access параметры не имеют имен и обозначаются символами "?".

Для того чтобы работать с параметром, надо, как минимум, определить его значение. Это можно сделать на третьем шаге мастера "Мастер запроса", который мы рассмотрели выше. Для создания параметра нажмите кнопку "Добавить параметр". Будет создан новый параметр:

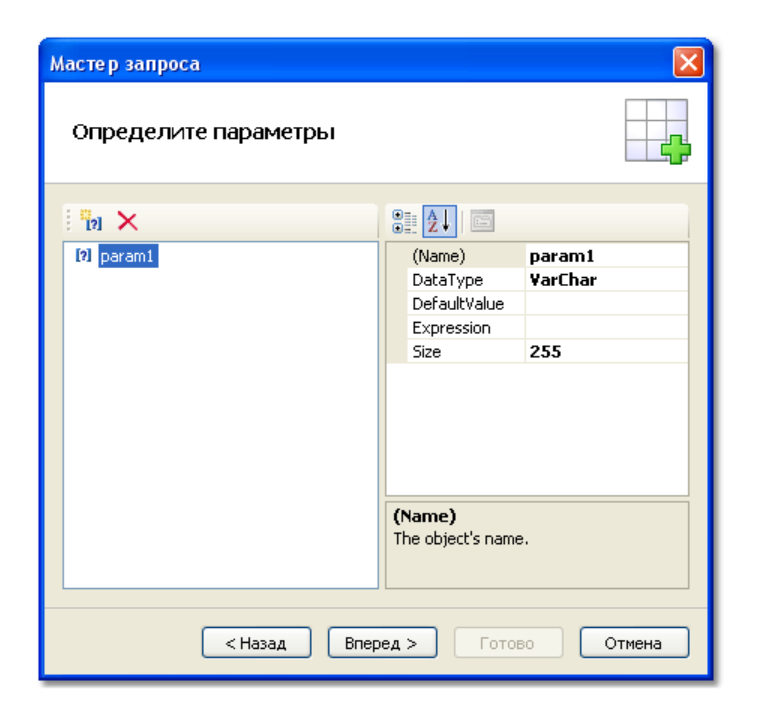

В окне справа необходимо настроить следующие свойства параметра:

| Свойство     | Описание                                                                                                    |
|--------------|----------------------------------------------------------------------------------------------------|
| Name         | Имя параметра. Здесь надо указать то же самое имя параметра,<br>который вы использовали в тексте запроса. Некоторые СУБД<br>(например, MS Access) не поддерживают именованные параметры.<br>В этом случае оставьте это свойство без изменений. |
| DataType     | Тип данных параметра.                                                                                                    |
| DefaultValue | Значение по умолчанию, которое будет присвоено параметру при<br>отсутствии значения в свойстве Expression или невозможности<br>его вычислить (например, при операциях с запросом в режиме<br>дизайна отчета).                                  |
| Expression   | Выражение, которое возвращает значение параметра. Подробнее<br>о выражениях смотрите в главе "Выражения". Это выражение<br>будет вычислено при запуске отчета на выполнение.                                                                   |
| Size         | Размер данных параметра. Это свойство нужно указывать, если<br>параметр имеет тип данных "строка".                                                                                                    |

Если вы неправильно настроите свойства параметра, вы получите ошибку в момент переключения на последнюю страницу мастера.

#### Передача значения в параметр запроса

Частый способ использования параметров – запрос у пользователя какой-либо информации, например, названия компании. Рассмотрим, как передать значение в параметр двумя способами.

Первый способ - вы передаете значение из программы. Так как нет простого и надежного

способа передать значение непосредственно в параметр запроса, вам нужно использовать параметр отчета. В этом случае рекомендуется следующий порядок действий:

- Создайте параметр отчета (подробнее о параметрах смотрите в разделе <u>"Параметры отчета"</u>). Задайте для параметра отчета тот же тип данных, что используется в параметре запроса.
- В свойстве Expression параметра запроса укажите параметр отчета. Это можно сделать визуальным способом, вызвав редактор свойства Expression. Таким образом, свойство Expression будет содержать нечто вроде:

[ПараметрОтчета]

• Передайте значение параметра из программы. Для этого используйте метод SetParameterValue объекта Report:

report1.SetParameterValue("ПараметрОтчета", 10);

Второй способ - вы используете диалоговую форму отчета (подробнее о диалогах смотрите в главе <u>"Диалоговые формы"</u>). На диалоге можно разместить элементы управления, в которые пользователь будет вводить данные. Например, для запроса названия компании можно использовать элемент управления TextBoxControl. В этом случае в свойстве Expression можно указать следующее:

TextBox1.Text

где TextBox1 – элемент управления на диалоговой форме отчета, в котором содержится введенное пользователем значение.

Полная настройка параметра для приведенного выше примера может выглядеть так:

Name=param1 DataType=VarChar DefaultValue= (пустая строка) Expression=TextBox1.Text Size=255

#### Редактирование подключения

Подключение к данным, которое было создано при работе мастера подключения к данным, можно редактировать. Для этого выберите подключение в окне "Данные" и нажмите кнопку "Редактировать" на панели инструментов. Вы увидите уже знакомое окно мастера подключения. Вы можете нажать кнопку "Редактировать..." для изменения настроек подключения. Поменять тип подключения нельзя: он задается только в момент его создания.

На второй странице мастера вы можете выбрать таблицы, которые вы хотите видеть в окне "Данные". Когда вы закончили редактирование, нажмите кнопку "Готово".

#### Редактирование источника данных

Источник данных, который был создан с помощью мастера "Мастер подключения к данным", можно редактировать. Для этого выберите источник данных в окне "Данные" и нажмите кнопку "Редактировать" на панели инструментов. Вы увидите окно мастера запроса, которое мы уже рассматривали ранее. В этом окне можно поменять текст запроса SQL, настроить параметры запроса и поля данных. Для удаления источника данных выберите его и нажмите кнопку "Удалить" на панели инструментов. При этом физического удаления источника не происходит, он помечается как недоступный. Вы можете зайти в меню "Данные|Выбрать данные для отчета..." и включить такой источник данных. Однако это не должно вас смущать: удаленные источники данных не сохраняются в файле отчета, и, соответственно, не восстанавливаются при следующем чтении отчета.

#### Добавление источника данных в существующее подключение

Добавить источник данных (таблицу или запрос) в имеющееся подключение можно двумя способами:

- вызвать редактор подключения, как описано в разделе <u>"Редактирование подключения"</u>.
   Будет показано окно мастера подключения, на второй странице которого можно выбрать или создать новый источник данных;
- щелкнуть правой кнопкой мыши на элементе "Подключение" и выбрать пункт меню "Новый источник данных...". Как и в предыдущем способе, это приведет к появлению окна мастера подключения.

#### Псевдонимы (aliases)

Каждый элемент данных (источник данных или его поле) имеет свое имя. По умолчанию это то имя, которое определено в базе данных. В некоторых случаях бывает трудно понять, что скрывается за именем поля, например, ProdID.

У элементов данных есть и вторые имена – псевдонимы. Используя псевдонимы, вы можете переименовать элемент. Например, если у нас есть источник данных Categories с полем ProdID, можно задать следующие псевдонимы:

Categories --> Категории ProdID --> Идентификатор продукта

К такому полю можно обратиться следующим образом:

[Категории.Идентификатор продукта]

При обращении к элементу данных вы должны использовать псевдоним, если он определен. Обращаться к элементу, используя его оригинальное имя, в этом случае нельзя.

Для того чтобы переименовать элемент данных, выберите его в окне "Данные" и нажмите клавишу F2. Также можно выбрать пункт "Переименовать" в контекстном меню объекта. После этого наберите желаемое имя и нажмите Enter:

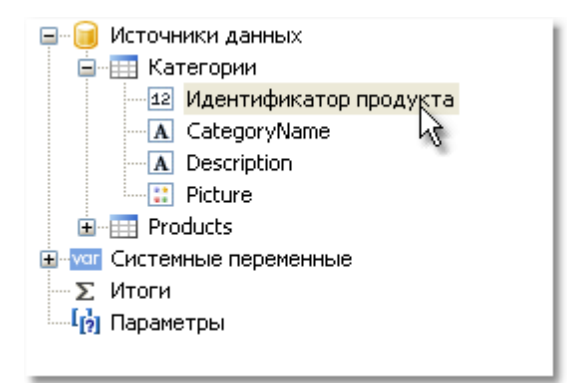

Вы также можете переименовать элемент, используя окно "Свойства". Выберите элемент в окне "Данные", а в окне "Свойства" поменяйте значение свойства Alias.

Чтобы удалить псевдоним (вернуть оригинальное имя), выберите элемент и в его контекстном меню выберите пункт "Удалить псевдоним".

#### Иерархические источники данных

Рассмотренные нами источники данных были реляционными, они представляли собой аналог таблицы реляционной СУБД. FastReport поддерживает и другой тип источников – иерархические. Такие источники создаются при регистрации в отчете данных из бизнесобъектов. Поскольку такие данные могут быть добавлены в отчет исключительно программным способом, рассмотрим работу с ними с точки зрения пользователя.

Иерархические источники данных отличаются от обычных источников только тем, что для них не нужно создавать связь. Источники уже связаны отношением "родительскийдочерний". В окне "Данные" такие источники выглядят следующим образом:

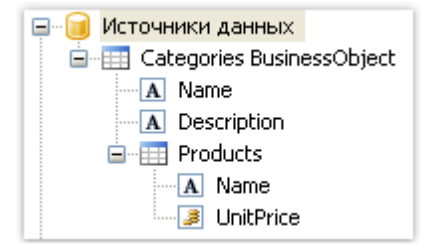

Как видно, родительский источник данных "Categories Business Object" содержит в себе дочерний источник "Products". Вы можете работать с иерархическими источниками так же, как и с остальными.

# Связи (relations)

Между двумя источниками данных можно установить связь. Связь описывает отношение типа "главный-подчиненный" (или "родительский-дочерний"). Например, одна запись в таблице Categories может иметь множество подчиненных записей в таблице Products:

| Categorie         | s                  |                       |              |     |  |  |
|-------------------|--------------------|-----------------------|--------------|-----|--|--|
| CategoryID        | CategoryNan        | ategoryName           |              |     |  |  |
| 1                 | Beverages          |                       |              |     |  |  |
|                   | Products           |                       |              |     |  |  |
|                   | ProductID 🌂        | CategoryID            | Product name |     |  |  |
|                   | 1                  | 1                     | Chai         |     |  |  |
|                   | 2 1 Chang          |                       |              |     |  |  |
|                   | 39                 | 39 1 Chartreuse verte |              |     |  |  |
|                   | 38 1 Côte de Blaye |                       |              |     |  |  |
| مساح ومرجوع الروا | 24                 | الد حسينا             | Fantásti     | ca. |  |  |

Для того чтобы создать связь, нужно указать следующее:

- 1. главная таблица;
- 2. подчиненная таблица;
- 3. набор ключевых полей в главной таблице;
- 4. набор ключевых полей в подчиненной таблице.

Рассмотрим в качестве примера таблицы Categories и Products из демонстрационной базы данных. Они имеют следующую структуру:

| t.          | Categories 🔝             | <u></u> 00 | Ľ.              | Products             | 8 |
|-------------|--------------------------|------------|-----------------|----------------------|---|
| 8           | CategoryID               | •          | 8               | ProductID            |   |
|             | CategoryName             |            |                 | ProductName          |   |
|             | Description              |            | SupplierID      |                      |   |
|             | Picture                  |            | CategoryID      |                      |   |
| <b>ا</b> ي: | CategoriesTableAdapter 😵 |            | QuantityPerUnit |                      |   |
| _           |                          |            | UnitPrice       |                      |   |
|             |                          |            | UnitsInStock    |                      |   |
|             |                          |            | UnitsOnOrder    |                      |   |
|             |                          |            |                 | ReorderLevel         |   |
|             |                          |            |                 | Discontinued         |   |
|             |                          |            |                 | EAN13                |   |
|             |                          |            | 1               | ProductsTableAdapter | ≥ |

Обе таблицы имеют поле CategoryID, по которому можно установить связь. При этом одной категории будут соответствовать несколько продуктов.

Как можно использовать связанные источники данных в FastReport? Есть два способа сделать это.

Первый способ дает возможность строить отчеты типа "главный-подчиненный" (masterdetail). Для этого используются два бэнда "Данные". Главный бэнд привязывается к главному источнику данных, подчиненный бэнд – к подчиненному источнику. Наш пример может выглядеть так:

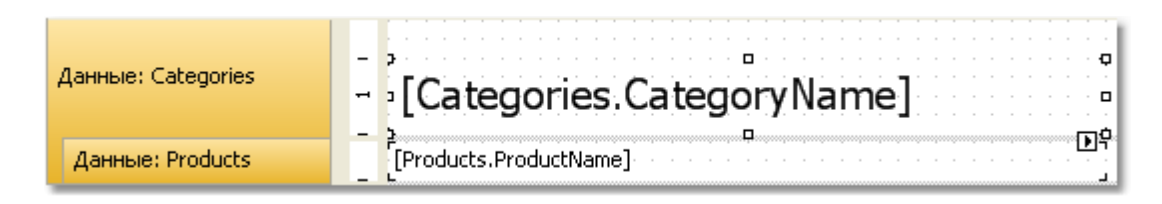

Такой отчет, если его запустить, напечатает список продуктов в каждой категории:

| Beverages                    |
|------------------------------|
| Chai                         |
| Chang                        |
| Chartreuse verte             |
| Côte de Blaye                |
| Guaraná Fantástica           |
| Ipoh Coffee                  |
| Lakkalikööri                 |
| Laughing Lumberjack Lager    |
| Outback Lager                |
| Rhönbräu Klosterbier         |
| Sasquatch Ale                |
| Steeleye Stout               |
| Condiments                   |
| Aniseed Syrup                |
| Chef Anton's Cajun Seasoning |
| Chef Anton's Gumbo Mix       |
| Genen Shouyu                 |
| Grandma's Boysenberry Spread |
| Gula Malacca                 |

Второй способ позволяет из подчиненного источника обращаться к главному. Покажем это на примере. Допустим, мы хотим распечатать список всех продуктов. Для этого нам нужен один бэнд "Данные", который подключен к таблице Products:

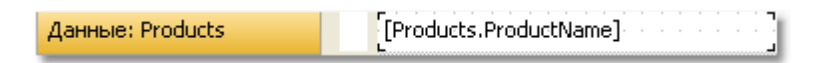

Такой отчет, если его запустить, напечатает все продукты из всех категорий. Допустим, мы рядом с каждым продуктом хотим напечатать имя категории, к которой он относится. Без использования связи это было бы затруднительно, т.к. все, что мы знаем о категории – это ее идентификатор (поле CategoryID в таблице Products). Имя категории хранится в поле CategoryName таблицы Categories. С помощью связи мы можем обратиться к имени категории следующим образом:

[Products.Categories.CategoryName]

При этом FastReport выполнит следующие действия:

- возьмет текущую строку в таблице Products;
- в таблице Categories найдет строку, которая является родительской;

• для найденной строки вернет значение поля CategoryName.

В общем случае форма обращения к полю родительской таблицы допускает неограниченное количество предков таблицы:

[дочерняя\_таблица.ee\_родитель.родитель\_родителя.и\_так\_далее.поле]

Чтобы добавить в отчет такое поле данных, откройте таблицу Products в окне "Данные". Вы увидите, что среди ее полей есть ссылка на родительскую таблицу Categories:

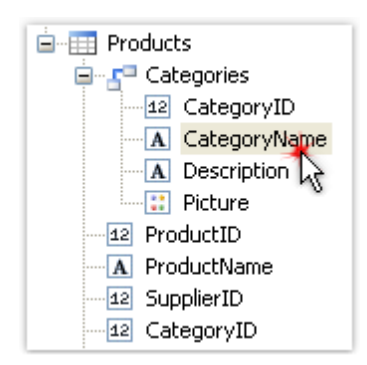

Если перетащить показанное на рисунке поле в отчет, мы получим объект "Текст" с текстом:

[Products.Categories.CategoryName]

Наш отчет будет выглядеть следующим образом:

```
        Данные: Products
        [Products.ProductName]
        [Products.Categories.CategoryName]
```

Если его запустить, мы увидим следующее:

| Alice Mutton      | Meat/Poultry   |  |
|-------------------|----------------|--|
| Aniseed Syrup     | Condiments     |  |
| Boston Crab Meat  | Seafood        |  |
| Camembert Pierrot | Dairy Products |  |
| Carnarvon Tigers  | Seafood        |  |
| Chai              | Beverages      |  |
| Chang             | Beverages      |  |

#### Создание связи

Для того чтобы создать связь, в окне "Данные" нажмите кнопку "Действия" и выберите пункт "Новая связь...". Вы увидите редактор связи:

| Редактор связи   |                      |
|------------------|----------------------|
| Главная таблица: | Подчиненная таблица: |
| Categories 🗸 🗸   | Products 🔽           |
| Поля:            |                      |
| Главные          | Подчиненные          |
| CategoryID       | CategoryID           |
|                  |                      |
|                  |                      |
|                  |                      |
|                  | ОК Отмена            |

В первую очередь вам нужно выбрать главную и подчиненную таблицы. После этого в нижней части окна надо выбрать пары полей – для каждой таблицы соответственно. Таблицы могут быть связаны с помощью одного или нескольких полей. После того, как поля настроены, закройте редактор связи кнопкой ОК.

Созданную связь можно увидеть в окне "Данные", если выбрать подчиненный источник данных и раскрыть список его полей. Среди полей мы увидим связь с родительским источником:

| 🖮 📰 Products   |  |  |  |  |  |
|----------------|--|--|--|--|--|
| 🖨 🚰 Categories |  |  |  |  |  |
| 12 CategoryID  |  |  |  |  |  |
| A CategoryName |  |  |  |  |  |
| A Description  |  |  |  |  |  |
| 🔛 🔛 Picture    |  |  |  |  |  |
| 12 ProductID   |  |  |  |  |  |
| ProductName    |  |  |  |  |  |
| 12 SupplierID  |  |  |  |  |  |
| 12 CategoryID  |  |  |  |  |  |

Поля родительского источника можно перетаскивать на лист отчета методом drag&drop. Так, если выбрать показанное на рисунке поле и перетащить его на лист отчета, мы получим объект "Текст" со следующим содержимым:

[Products.Categories.CategoryName]

#### Редактирование связи

Для того чтобы отредактировать связь, откройте список полей дочернего источника данных, найдите нужную связь и нажмите кнопку "Редактировать..." на панели инструментов. При этом будет вызван редактор связи, который мы рассматривали выше.

#### Системные переменные

В FastReport доступно несколько переменных, которые можно использовать в любом месте отчета. Ниже приведен полный список переменных:

| Переменная     | Описание                                                                                                    |
|----------------|----------------------------------------------------------------------------------------------------|
| Date           | Дата и время старта отчета.                                                                                                    |
| Page           | Номер текущей страницы.                                                                                                    |
| TotalPages     | Общее количество страниц в отчете. Чтобы использовать эту<br>переменную, надо включить двойной проход у отчета. Это можно<br>сделать в меню "Отчет Свойства".                                                        |
| PageN          | Номер страницы в виде: "Страница N".                                                                                                    |
| PageNofM       | Номер страницы в виде: "Страница N из M".                                                                                                    |
| Row#           | Номер строки данных внутри группы. Это значение сбрасывается при<br>старте новой группы.                                                                                                    |
| AbsRow#        | Абсолютный номер строки данных. Это значение не сбрасывается при<br>старте новой группы.                                                                                                    |
|                | Номер текущей страницы. Если вы объединяете несколько готовых отчетов в пакет, эта переменная вернет номер страницы в пакете.                                                                                        |
| Page#          | Эта переменная является макросом, т.е. ее значение подставляется в момент отображения компонента в окне просмотра. Использовать ее в выражениях нельзя.                                                              |
| TotalPages#    | Общее количество страниц в отчете. Если вы объединяете несколько<br>готовых отчетов в пакет, эта переменная вернет количество страниц<br>в пакете. Для работы этой переменной двойной проход отчета не<br>требуется. |
|                | Эта переменная является макросом, т.е. ее значение подставляется<br>в момент отображения компонента в окне просмотра. Использовать<br>ее в выражениях нельзя.                                                        |
| HierarchyLevel | Текущий уровень иерархии в иерархическом отчете (см. " <u>Печать</u><br><u>иерархии</u> "). Верхний уровень имеет значение 1.                                                                                        |
| HierarchyRow#  | Полный номер строки в иерархическом отчете, имеет вид "1.2.1".                                                                                                    |

# Функции

FastReport.Net предлагает пользователю большое количество встроенных функций (более 60), которые можно использовать в отчете. Функции разбиты на несколько категорий, и доступны в окне "Данные":

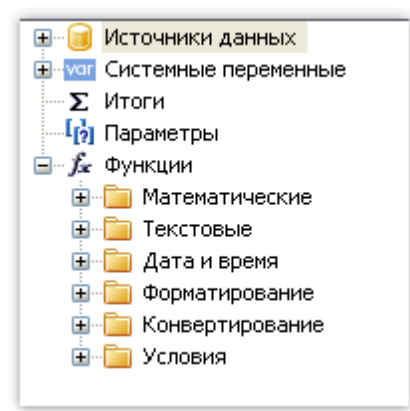

Функции можно использовать в любых выражениях, в коде скрипта, а также выводить их значение в объектах "Текст". Например, объект "Текст" содержит вызов функции:

[Sqrt(4)]

В результате будет напечатано значение 2 (корень квадратный из 4).

Следующее выражение вернет значение 4:

#### Sqrt(4) + 2

Перечислим способы визуальной вставки функций в отчет:

- функцию можно перетащить на лист отчета, при этом будет создан объект "Текст", содержащий вызов функции. Текст необходимо отредактировать, добавив в него параметры функции;
- функцию можно перетащить в код скрипта;
- в окне редактора выражения также присутствует копия окна "Данные", и так же можно перетаскивать функцию в текст выражения.

Ниже будет дано описание каждой функции.

#### Математические

#### Abs

| Функция | Параметры     | Возвращаемое значение |
|---------|---------------|-----------------------|
| Abs     | sbyte value   | sbyte                 |
| Abs     | short value   | short                 |
| Abs     | int value     | int                   |
| Abs     | long value    | long                  |
| Abs     | float value   | float                 |
| Abs     | double value  | double                |
| Abs     | decimal value | decimal               |

Возвращает абсолютную величину значения value.

#### Пример:

Abs(-2.2) = 2.2

#### Acos

| Функция | Параметры | Возвращаемое значение |
|---------|-----------|-----------------------|
| Acos    | double d  | double                |

Возвращает угол (в радианах), который соответствует косинусу d. Значение d должно быть в диапазоне от -1 до 1.

Чтобы перевести радианы в градусы, умножьте значение в радианах на 180 / Math.PI.

#### Пример:

Acos(0) \* 180 / Math.PI = 90

#### Asin

| Функция | Параметры | Возвращаемое значение |
|---------|-----------|-----------------------|
| Asin    | double d  | double                |

Возвращает угол (в радианах), который соответствует синусу d. Значение d должно быть в диапазоне от -1 до 1.

Чтобы перевести радианы в градусы, умножьте значение в радианах на 180 / Math.PI.

#### Пример:

Asin(0) = 0

#### Atan

| Функция | Параметры | Возвращаемое значение |
|---------|-----------|-----------------------|
| Atan    | double d  | double                |

Возвращает угол (в радианах), который соответствует тангенсу d.

Чтобы перевести радианы в градусы, умножьте значение в радианах на 180 / Math.PI.

#### Пример:

Atan(1) \* 180 / Math.PI = 45

# Ceiling

| Функция | Параметры | Возвращаемое значение |
|---------|-----------|-----------------------|
| Ceiling | double d  | double                |
| Ceiling | decimal d | decimal               |

Возвращает наименьшее целое значение, большее и равное d.

#### Пример:

Ceiling(1.7) = 2

#### Cos

| Функция | Параметры | Возвращаемое значение |
|---------|-----------|-----------------------|
| Cos     | double d  | double                |

Возвращает косинус значения d. Значение d должно быть в радианах.

Чтобы перевести градусы в радианы, умножьте значение в градусах на Math.PI / 180.

#### Пример:

Cos(90 \* Math.PI / 180) = 0

# Ехр

| Функция | Параметры | Возвращаемое значение |
|---------|-----------|-----------------------|
| Exp     | double d  | double                |

Возвращает число е (2.71828), возведенное в степень d.

#### Пример:

Exp(1) = 2.71828

# Floor

| Функция | Параметры | Возвращаемое значение |
|---------|-----------|-----------------------|
| Floor   | double d  | double                |
| Floor   | decimal d | decimal               |

Возвращает наибольшее целое значение, меньшее и равное d.

#### Пример:

Floor(1.7) = 1
# Log

| Функция | Параметры | Возвращаемое значение |
|---------|-----------|-----------------------|
| Log     | double d  | double                |

Возвращает натуральный логарифм значения d.

## Пример:

Log(2.71828) = 1

# Maximum

| Функция | Параметры                     | Возвращаемое значение |
|---------|-------------------------------|-----------------------|
| Maximum | int val1,<br>int val2         | int                   |
| Maximum | long val1,<br>long val2       | long                  |
| Maximum | float val1,<br>float val2     | float                 |
| Maximum | double val1,<br>double val2   | double                |
| Maximum | decimal val1,<br>decimal val2 | decimal               |

Возвращает максимальное из значений val1, val2.

## Пример:

Maximum(1,2) = 2

# Minimum

| Функция | Параметры                     | Возвращаемое значение |
|---------|-------------------------------|-----------------------|
| Minimum | int val1,<br>int val2         | int                   |
| Minimum | long val1,<br>long val2       | long                  |
| Minimum | float val1,<br>float val2     | float                 |
| Minimum | double val1,<br>double val2   | double                |
| Minimum | decimal val1,<br>decimal val2 | decimal               |

Возвращает минимальное из значений val1, val2.

# Пример:

Minimum(1,2) = 1

# Round

| Функция | Параметры | Возвращаемое значение |
|---------|-----------|-----------------------|
| Round   | double d  | double                |
| Round   | decimal d | decimal               |

Округляет значение d до ближайшего целого.

#### Пример:

Round (1.47) = 1

| Функция | Параметры                | Возвращаемое значение |
|---------|--------------------------|-----------------------|
| Round   | double d,<br>int digits  | double                |
| Round   | decimal d,<br>int digits | decimal               |

Округляет значение d до числа разрядов, указанного в параметре digits.

## Пример:

Round (1.478, 2) = 1.48

# Sin

| Функция | Параметры | Возвращаемое значение |
|---------|-----------|-----------------------|
| Sin     | double d  | double                |

Возвращает синус значения d. Значение d должно быть указано в радианах.

Чтобы перевести градусы в радианы, умножьте значение в градусах на Math.PI / 180.

#### Пример:

Sin(90 \* Math.PI / 180) = 1

# Sqrt

| Функция | Параметры | Возвращаемое значение |
|---------|-----------|-----------------------|
| Sqrt    | double d  | double                |

#### Возвращает квадратный корень от значения d.

#### Пример:

Sqrt(4) = 2

## Tan

| Функция | Параметры | Возвращаемое значение |
|---------|-----------|-----------------------|
| Tan     | double d  | double                |

Возвращает тангенс значения d. Значение d должно быть указано в радианах.

Чтобы перевести градусы в радианы, умножьте значение в градусах на Math.PI / 180.

#### Пример:

Tan(45 \* Math.PI / 180) = 1

# Truncate

| Функция  | Параметры | Возвращаемое значение |
|----------|-----------|-----------------------|
| Truncate | double d  | double                |
| Truncate | decimal d | decimal               |

Возвращает целую часть значения d.

#### Пример:

Truncate(1.7) = 1

# Текстовые

#### Замечание:

- эти функции не модифицируют переданное в них текстовое значение. Вместо этого они возвращают измененную строку;
- позиция первого символа в строке равна 0. Это следует учитывать при передаче параметров в некоторые функции, например, Insert.

#### Asc

| Функция | Параметры | Возвращаемое значение |
|---------|-----------|-----------------------|
| Asc     | char c    | int                   |

Возвращает целое значение, представляющее код символа с.

## Пример:

# Chr

| Функция | Параметры | Возвращаемое значение |
|---------|-----------|-----------------------|
| Chr     | int i     | char                  |

Возвращает символ с кодом і.

#### Пример:

Chr(65) = 'A'

# Insert

| Функция | Параметры                                    | Возвращаемое значение |
|---------|----------------------------------------------|-----------------------|
| Insert  | string s,<br>int startIndex,<br>string value | string                |

Вставляет подстроку value в строку s, начиная с позиции startIndex, и возвращает новую строку.

#### Пример:

Insert("ABC", 1, "12") = "A12BC"

## Length

| Функция | Параметры | Возвращаемое значение |
|---------|-----------|-----------------------|
| Length  | string s  | int                   |

#### Возвращает длину строки s.

#### Пример:

Length ("ABC") = 3

## LowerCase

| Функция   | Параметры | Возвращаемое значение |
|-----------|-----------|-----------------------|
| LowerCase | string s  | string                |

Переводит все символы строки s в нижний регистр и возвращает результат.

#### Пример:

LowerCase("ABC") = "abc"

# PadLeft

| Функция | Параметры                   | Возвращаемое значение |
|---------|-----------------------------|-----------------------|
| PadLeft | string s,<br>int totalWidth | string                |

Дополняет строку s пробелами слева, до длины, указанной в параметре totalWidth, и возвращает новую строку.

#### Пример:

PadLeft("ABC", 5) = " ABC"

| Функция | Параметры                                        | Возвращаемое значение |
|---------|--------------------------------------------------|-----------------------|
| PadLeft | string s,<br>int totalWidth,<br>char paddingChar | string                |

Дополняет строку s символами paddingChar слева, до длины, указанной в параметре totalWidth, и возвращает новую строку.

#### Пример:

PadLeft("ABC", 5, '0') = "00ABC"

# PadRight

| Функция  | Параметры                   | Возвращаемое значение |
|----------|-----------------------------|-----------------------|
| PadRight | string s,<br>int totalWidth | string                |

Дополняет строку s пробелами справа, до длины, указанной в параметре totalWidth, и возвращает новую строку.

#### Пример:

PadRight("ABC", 5) = "ABC "

| Функция  | Параметры                                        | Возвращаемое значение |
|----------|--------------------------------------------------|-----------------------|
| PadRight | string s,<br>int totalWidth,<br>char paddingChar | string                |

Дополняет строку s символами paddingChar справа, до длины, указанной в параметре totalWidth, и возвращает новую строку.

#### Пример:

PadRight("ABC", 5, '0') = "ABC00"

## Remove

| Функция | Параметры                   | Возвращаемое значение |
|---------|-----------------------------|-----------------------|
| Remove  | string s,<br>int startIndex | string                |

Удаляет все символы из строки s, начиная с позиции startIndex, и возвращает новую строку.

#### Пример:

Remove("ABCD", 3) = "ABC"

| Функция | Параметры                                      | Возвращаемое значение |
|---------|------------------------------------------------|-----------------------|
| Remove  | <pre>string s, int startIndex, int count</pre> | string                |

Удаляет указанное в count количество символов из строки s, начиная с позиции startIndex, и возвращает новую строку.

#### Пример:

Remove("A00BC", 1, 2) = "ABC"

# Replace

| Функция | Параметры                                        | Возвращаемое значение |
|---------|--------------------------------------------------|-----------------------|
| Replace | string s,<br>string oldValue,<br>string newValue | string                |

Заменяет в строке s все вхождения подстроки oldValue на подстроку newValue, и возвращает новую строку.

#### Пример:

```
Replace("A00", "00", "BC") = "ABC"
```

# Substring

| Функция   | Параметры                   | Возвращаемое значение |
|-----------|-----------------------------|-----------------------|
| Substring | string s,<br>int startIndex | string                |

Возвращает все символы строки s, начиная с позиции startIndex и до конца строки.

# Пример:

| Функция   | Параметры                                  | Возвращаемое значение |
|-----------|--------------------------------------------|-----------------------|
| Substring | string s,<br>int startIndex,<br>int length | string                |

Возвращает количество length символов строки s, начиная с позиции startIndex.

#### Пример:

Substring("ABCDEF", 1, 3) = "BCD"

## TitleCase

| Функция   | Параметры | Возвращаемое значение |
|-----------|-----------|-----------------------|
| TitleCase | string s  | string                |

Переводит символы строки s в "титульный" регистр. При этом первый символ каждого слова делается заглавным, остальные символы - строчными.

#### Пример:

TitleCase("john smith") = "John Smith"

#### Trim

| Функция | Параметры | Возвращаемое значение |
|---------|-----------|-----------------------|
| Trim    | string s  | string                |

Обрезает незначащие пробелы в начале и конце строки s.

#### Пример:

Trim(" ABC ") = "ABC"

# UpperCase

| Функция   | Параметры | Возвращаемое значение |
|-----------|-----------|-----------------------|
| UpperCase | string s  | string                |

Переводит все символы строки s в верхний регистр и возвращает результат.

#### Пример:

UpperCase("abc") = "ABC"

# Дата и время

# AddDays

| Функция | Параметры                      | Возвращаемое значение |
|---------|--------------------------------|-----------------------|
| AddDays | DateTime date,<br>double value | DateTime              |

Добавляет к дате date количество дней value и возвращает новую дату.

#### Пример:

AddDays(#7/29/2009#, 1) = #7/30/2009#

# AddHours

| Функция  | Параметры                      | Возвращаемое значение |
|----------|--------------------------------|-----------------------|
| AddHours | DateTime date,<br>double value | DateTime              |

Добавляет к дате date количество часов value и возвращает новую дату.

#### Пример:

AddHours  $(\#7/29/2009 \ 1:30\%, \ 1) = \#7/29/2009 \ 2:30\%$ 

# AddMinutes

| Функция    | Параметры                      | Возвращаемое значение |
|------------|--------------------------------|-----------------------|
| AddMinutes | DateTime date,<br>double value | DateTime              |

Добавляет к дате date количество минут value и возвращает новую дату.

#### Пример:

AddMinutes  $(\#7/29/2009 \ 1:30\%, \ 1) = \#7/29/2009 \ 1:31\%$ 

## **AddMonths**

| Функция   | Параметры                   | Возвращаемое значение |
|-----------|-----------------------------|-----------------------|
| AddMonths | DateTime date,<br>int value | DateTime              |

Добавляет к дате date количество месяцев value и возвращает новую дату.

## Пример:

AddMonths(#7/29/2009#, 1) = #8/29/2009#

# AddSeconds

| Функция    | Параметры                      | Возвращаемое значение |
|------------|--------------------------------|-----------------------|
| AddSeconds | DateTime date,<br>double value | DateTime              |

Добавляет к дате date количество секунд value и возвращает новую дату.

## Пример:

AddSeconds(#7/29/2009 1:30:01#, 1) = #7/29/2009 1:30:02#

# AddYears

| Функция  | Параметры                   | Возвращаемое значение |
|----------|-----------------------------|-----------------------|
| AddYears | DateTime date,<br>int value | DateTime              |

Добавляет к дате date количество лет value и возвращает новую дату.

## Пример:

```
AddYears (\#7/29/2009\#, 1) = \#7/29/2010\#
```

# DateDiff

| Функция  | Параметры                         | Возвращаемое значение |
|----------|-----------------------------------|-----------------------|
| DateDiff | DateTime date1,<br>DateTime date2 | TimeSpan              |

Возвращает интервал - количество дней, часов, минут, секунд между двумя датами.

## Пример:

DateDiff( $\frac{1}{2}/2009$ ,  $\frac{1}{1}/2009$ ) = 1.00:00:00

# DateSerial

| Функция    | Параметры                          | Возвращаемое значение |
|------------|------------------------------------|-----------------------|
| DateSerial | int year,<br>int month,<br>int day | DateTime              |

Создает новое значение DateTime из указанных года (year), месяца (month) и дня (day).

## Пример:

DateSerial(2009, 7, 29) = #7/29/2009#

# Day

| Функция | Параметры     | Возвращаемое значение |
|---------|---------------|-----------------------|
| Day     | DateTime date | int                   |

Извлекает день месяца (1-31) из указанной даты.

## Пример:

Day(#7/29/2009#) = 29

# DayOfWeek

| Функция   | Параметры     | Возвращаемое значение |
|-----------|---------------|-----------------------|
| DayOfWeek | DateTime date | string                |

Возвращает название дня недели (понедельник..воскресенье) указанной даты.

## Пример:

DayOfWeek(#7/29/2009#) = "среда"

# DayOfYear

| Функция   | Параметры     | Возвращаемое значение |
|-----------|---------------|-----------------------|
| DayOfYear | DateTime date | int                   |

Возвращает порядковый номер дня в году (1-365) в указанной дате.

## Пример:

DayOfYear(#7/29/2009#) = 210

# DaysInMonth

| Функция     | Параметры              | Возвращаемое значение |
|-------------|------------------------|-----------------------|
| DaysInMonth | int year,<br>int month | int                   |

Возвращает количество дней в месяце month указанного года year.

#### Пример:

DaysInMonth(2009, 7) = 31

# Hour

| Функция | Параметры     | Возвращаемое значение |
|---------|---------------|-----------------------|
| Hour    | DateTime date | int                   |

Извлекает час (0-23) из указанной даты.

## Пример:

 $Hour(\#7/29/2009 \ 1:30\#) = 1$ 

## Minute

| Функция | Параметры     | Возвращаемое значение |
|---------|---------------|-----------------------|
| Minute  | DateTime date | int                   |

Извлекает минуты (0-59) из указанной даты.

#### Пример:

Minute  $(\#7/29/2009 \ 1:30\#) = 30$ 

# Month

| Функция | Параметры     | Возвращаемое значение |
|---------|---------------|-----------------------|
| Month   | DateTime date | int                   |

Извлекает месяц (1-12) из указанной даты.

## Пример:

Month(#7/29/2009#) = 7

# MonthName

| Функция   | Параметры | Возвращаемое значение |
|-----------|-----------|-----------------------|
| MonthName | int month | string                |

Возвращает локализованное название месяца (Январь..Декабрь) с номером month.

#### Пример:

MonthName(1) = "Январь"

# Second

| Функция | Параметры     | Возвращаемое значение |
|---------|---------------|-----------------------|
| Second  | DateTime date | int                   |

Извлекает секунды (0-59) из указанной даты.

#### Пример:

 $Second(\#7/29/2009 \ 1:30:05\#) = 5$ 

## Year

| Функция | Параметры     | Возвращаемое значение |
|---------|---------------|-----------------------|
| Year    | DateTime date | int                   |

Извлекает год из указанной даты.

#### Пример:

Year(#7/29/2009#) = 2009

## Форматирование

## Format

| Функция | Параметры                              | Возвращаемое значение |
|---------|----------------------------------------|-----------------------|
| Format  | string format,<br>params object[] args | string                |

Заменяет каждый элемент формата в указанной строке format значением соответствующего параметра в массиве args.

Например, следующий вызов функции:

Format("Name = {0}, hours = {1:hh}", myName, DateTime.Now)

содержит элементы формата "{0}" и "{1:hh}". Они заменяются значениями myName и DateTime.Now. Результат может выглядеть так:

Name = Alex, hours = 12

Элемент формата имеет следующий синтаксис:

{index[,alignment][:formatString]}

где

• index - обязательный номер значения, которое будет подставлено в это место строки;

- alignment необязательная ширина форматированного значения;
- formatString необязательный спецификатор формата.

Для форматирования числовых значений используются следующие стандартные символыспецификаторы:

| Символ  | Тип                      | Описание                                                                                                    |
|---------|--------------------------|----------------------------------------------------------------------------------------------------|
| С или с | Валюта                   | Число преобразуется в строку, представляющую денежные единицы.                                                                                                    |
|         |                          | Format("{0:C}", 10) = "10,00p."                                                                                                    |
| D или d | Десятичное<br>число      | Этот формат доступен только для целых типов. Число преобразуется в строку, состоящую из десятичных цифр (0-9).                                                                                  |
|         |                          | Format("{0:D}", 10) = "10"                                                                                                    |
| Е или е | Научный                  | Число преобразуется в строку вида "-d.dddE+ddd" или "-d.<br>ddde+ddd", где знак "d" представляет цифру (0-9).                                                                                   |
|         |                          | Format("{0:E}", 10) = "1,000000E+001"                                                                                                    |
| F или f | Фиксированная<br>запятая | Число преобразуется в строку вида "-ddd.ddd", где знак<br>"d" представляет цифру (0-9).                                                                                                    |
|         |                          | Format("{0:F}", 10) = "10,00"                                                                                                    |
| G или g | Общий                    | Число преобразуется в наиболее короткую запись.                                                                                                    |
|         |                          | Format("{0:G}", 10) = "10"                                                                                                    |
| N или n | Число                    | Число преобразуется в строку вида "-d,ddd,ddd.ddd", где<br>знак "d" - цифра (0-9), знак "," - разделитель тысяч, а знак<br>"." - разделитель целой и дробной части.                             |
|         |                          | Format("{0:N}", 1234.56) = "1 234,56"                                                                                                    |
| Р или р | Процент                  | Число преобразуется в строку, представляющую проценты.<br>Преобразуемое число умножается на 100, чтобы<br>соответствовать процентам.                                                            |
|         |                          | Format("{0:P}", 0.15) = "15,00%"                                                                                                    |
| Х или х | Шестнадцате-<br>ричный   | Этот формат доступен только для целых типов. Число преобразуется в строку шестнадцатеричных знаков. Регистр шестнадцатеричных знаков, превосходящих 9, совпадает с регистром указателя формата. |
|         |                          | Format("{0:X}", 26) = "1A"                                                                                                    |

После символа-спецификатора формата можно указать число. Для чисел с плавающей запятой это будет означать количество знаков после запятой в форматированном значении:

Format("{0:C1}", 12.23) = "12,2p."

Если стандартных средств форматирования чисел недостаточно, можно использовать

символы настраиваемого числового формата:

| Символ | Описание                                                                                                    |
|--------|----------------------------------------------------------------------------------------------------|
| 0      | Знак-заменитель нуля. Если форматируемое значение содержит цифру в этой позиции, она копируется в выходную строку. В противном случае 0 отображается в выходной строке.                |
| #      | Заместитель цифры. Если форматируемое значение содержит цифру в этой позиции, она копируется в выходную строку. В противном случае в выходной строке ничего не записывается.           |
|        | Разделитель дроби. Первый знак "." в строке формата определяет положение<br>разделителя дроби.                                                                                         |
| ,      | Разделитель числовых разрядов. Знак "," в строке формата определяет положение разделителя групп разрядов.                                                                              |
| %      | Заместитель процентов. При использовании знака "%" в строке<br>форматирования число будет умножено на 100, и в соответствующую<br>позицию в выходной строке будет вставлен символ "%". |
| ;      | Разделитель секций. Знак ";" служит для разделения секций положительных, отрицательных и нулевых чисел в строке формата.                                                               |

#### Примеры использования:

```
Format("{0:$#,##0.00}", 1024.25) = "$1 024,25"
Format("{0:00%}", 0.25) = "25%"
Format("{0:$#,##0.00;($#,##0.00);Zero}", 1024.25) = "$1 024,25"
Format("{0:$#,##0.00;($#,##0.00);Zero}", -1024.25) = "($1 024,25)"
Format("{0:$#,##0.00;($#,##0.00);Zero}", 0) = "Zero"
```

#### Для форматирования даты/времени используются следующие стандартные символыспецификаторы:

| Символ | Тип                                                       | Пример                       |
|--------|-----------------------------------------------------------|------------------------------|
| d      | Короткий шаблон даты                                      | "03.08.2009"                 |
| D      | Полный шаблон даты                                        | "3 августа 2009 г."          |
| f      | Полный шаблон даты и времени<br>(короткий шаблон времени) | "З августа 2009 г. 20:13"    |
| F      | Полный шаблон даты и времени<br>(полный шаблон времени)   | "З августа 2009 г. 20:13:33" |
| g      | Общий шаблон даты и времени<br>(короткий шаблон времени)  | "03.08.2009 20:13"           |
| G      | Общий шаблон даты и времени<br>(полный шаблон времени)    | "03.08.2009 20:13:33"        |
| t      | Короткий шаблон времени                                   | "20:13"                      |
| т      | Полный шаблон времени                                     | "20:13:33"                   |

Так же можно использовать символы настраиваемого формата даты/времени:

| Символ  | Описание                                                                                                  |
|---------|----------------------------------------------------------------------------------------------------|
| d       | Представляет день месяца в виде числа от 1 до 31. Одноразрядные числа<br>форматируются без нуля в начале. |
| dd      | Представляет день месяца в виде числа от 01 до 31.                                                        |
| ddd     | Представляет сокращенное название дня недели.                                                             |
| dddd    | Представляет полное название дня недели.                                                                  |
| f или F | Представляет миллисекунды.                                                                                |
| h       | Представляет часы числом от 1 до 12. Одноразрядные числа форматируются без нуля в начале.                 |
| hh      | Представляет часы числом от 01 до 12.                                                                     |
| Н       | Представляет часы числом от 0 до 23. Одноразрядные числа форматируются без нуля в начале.                 |
| НН      | Представляет часы числом от 00 до 23.                                                                     |
| m       | Представляет минуты как число от 0 до 59. Одноразрядные числа<br>форматируются без нуля в начале.         |
| mm      | Представляет минуты как число от 00 до 59.                                                                |
| М       | Представляет месяц как число от 1 до 12. Одноразрядные числа<br>форматируются без нуля в начале.          |
| ММ      | Представляет месяц как число от 01 до 12.                                                                 |
| MMM     | Представляет сокращенное название месяца.                                                                 |
| ММММ    | Представляет полное название месяца.                                                                      |
| S       | Представляет секунды как число от 0 до 59. Одноразрядные числа форматируются без нуля в начале.           |
| SS      | Представляет секунды как число от 00 до 59.                                                               |
| У       | Представляет год как число из одной или двух цифр.                                                        |
| уу      | Представляет год как число из двух цифр.                                                                  |
| уууу    | Представляет год как число из четырех цифр.                                                               |
| :       | Представляет стандартный разделитель времени.                                                             |
| /       | Представляет стандартный разделитель даты.                                                                |

#### Примеры использования:

```
Format("{0:d MMM yyyy}", DateTime.Now) = "3 abr 2009"
Format("{0:dd/MM/yyyy}", DateTime.Now) = "03.08.2009"
Format("{0:d MMMM}", DateTime.Now) = "3 abrycta"
Format("{0:HH:mm}", DateTime.Now) = "23:32"
Format("{0:dd/MM/yyyy HH:mm}", DateTime.Now) = "03.08.2009 23:32"
```

# FormatCurrency

| Функция        | Параметры    | Возвращаемое значение |
|----------------|--------------|-----------------------|
| FormatCurrency | object value | string                |

Форматирует значение value как валюту, используя региональные установки Windows.

#### Пример:

FormatCurrency(1.25) = "1, 25p."

| Функция        | Параметры                          | Возвращаемое значение |
|----------------|------------------------------------|-----------------------|
| FormatCurrency | object value,<br>int decimalDigits | string                |

Форматирует значение value как валюту, округляя результат до количества знаков после запятой decimalDigits.

#### Пример:

FormatCurrency(1.25, 1) = "1,3p."

## FormatDateTime

| Функция        | Параметры      | Возвращаемое значение |
|----------------|----------------|-----------------------|
| FormatDateTime | DateTime value | string                |

Форматирует значение value как дату/время. Данная функция не возвращает дату или время, если соответствующие части имеют пустые значения. Пустой датой считается дата 1/1/1, пустым временем - 0:00:00.

#### Пример:

```
FormatDateTime(#1/1/2009#) = "01.01.2009"
FormatDateTime(#1/1/2009 1:30#) = "01.01.2009 1:30:00"
FormatDateTime(#1:30#) = "1:30:00"
```

| Функция        | Параметры                        | Возвращаемое значение |
|----------------|----------------------------------|-----------------------|
| FormatDateTime | DateTime value,<br>string format | string                |

Форматирует значение value как дату/время, используя именованный формат format. Допустимые значения для параметра format: "Long Date" "Short Date" "Long Time"

## "Short Time"

#### Пример:

```
FormatDateTime(#1/1/2009 1:30#, "Long Date") = "1 января 2009 г."
FormatDateTime(#1/1/2009#, "Short Date") = "01.01.2009"
FormatDateTime(#1:30#, "Short Time") = "01:30"
FormatDateTime(#1:30#, "Long Time") = "1:30:00"
```

# FormatNumber

| Функция      | Параметры    | Возвращаемое значение |
|--------------|--------------|-----------------------|
| FormatNumber | object value | string                |

Форматирует значение value как число, используя региональные установки Windows.

#### Пример:

FormatNumber(1234.56) = "1 234,56"

| Функция      | Параметры                          | Возвращаемое значение |
|--------------|------------------------------------|-----------------------|
| FormatNumber | object value,<br>int decimalDigits | string                |

Форматирует значение value как число, округляя результат до количества знаков после запятой decimalDigits.

#### Пример:

FormatNumber(1234.56, 1) = "1 234,6"

# FormatPercent

| Функция       | Параметры    | Возвращаемое значение |
|---------------|--------------|-----------------------|
| FormatPercent | object value | string                |

Форматирует значение value как процент, используя региональные установки Windows.

#### Пример:

FormatPercent(0.15) = "15,00%"

| Функция       | Параметры                          | Возвращаемое значение |
|---------------|------------------------------------|-----------------------|
| FormatPercent | object value,<br>int decimalDigits | string                |

Форматирует значение value как процент, округляя результат до количества знаков после запятой decimalDigits.

# Пример:

FormatPercent(0.15, 0) = "15%"

# Конвертирование

# ToBoolean

| Функция   | Параметры    | Возвращаемое значение |
|-----------|--------------|-----------------------|
| ToBoolean | object value | bool                  |

Конвертирует значение value в логический тип.

#### Пример:

```
ToBoolean(1) = true
ToBoolean(0) = false
```

# ToByte

| Функция | Параметры    | Возвращаемое значение |
|---------|--------------|-----------------------|
| ToByte  | object value | byte                  |

Конвертирует значение value в тип byte.

#### Пример:

ToByte("55") = 55

# ToChar

| Функция | Параметры    | Возвращаемое значение |
|---------|--------------|-----------------------|
| ToChar  | object value | char                  |

Конвертирует значение value в символ.

#### Пример:

ToChar(65) = 'A'

# ToDateTime

| Функция    | Параметры    | Возвращаемое значение |
|------------|--------------|-----------------------|
| ToDateTime | object value | DateTime              |

#### Конвертирует значение value в тип DateTime.

#### Пример:

```
ToDateTime("1/1/2009") = #1/1/2009#
```

# ToDecimal

| Функция   | Параметры    | Возвращаемое значение |
|-----------|--------------|-----------------------|
| ToDecimal | object value | decimal               |

Конвертирует значение value в тип decimal.

#### Пример:

ToDecimal(1) = 1m ToDecimal("1") = 1m

# ToDouble

| Функция  | Параметры    | Возвращаемое значение |
|----------|--------------|-----------------------|
| ToDouble | object value | double                |

Конвертирует значение value в тип double.

#### Пример:

```
ToDouble(1) = 1
ToDouble("1") = 1
```

# ToInt32

| Функция | Параметры    | Возвращаемое значение |
|---------|--------------|-----------------------|
| ToInt32 | object value | int                   |

Конвертирует значение value в тип int.

#### Пример:

```
ToInt32(1f) = 1
ToInt32("1") = 1
```

# ToRoman

| Функция | Параметры    | Возвращаемое значение |
|---------|--------------|-----------------------|
| ToRoman | object value | string                |

Конвертирует числовое значение value в римские цифры. value не должно превышать значения 3998.

## Пример:

ToRoman(9) = "IX"

# ToSingle

| Функция  | Параметры    | Возвращаемое значение |
|----------|--------------|-----------------------|
| ToSingle | object value | float                 |

Конвертирует значение value в тип float.

## Пример:

ToSingle(1m) = 1fToSingle("1") = 1f

# ToString

| Функция  | Параметры    | Возвращаемое значение |
|----------|--------------|-----------------------|
| ToString | object value | string                |

Конвертирует значение value в тип string.

## Пример:

ToString(false) = "False" ToString(DateTime.Now) = "04.08.2009 13:45"

# **ToWords**

| Функция | Параметры    | Возвращаемое значение |
|---------|--------------|-----------------------|
| ToWords | object value | string                |

Конвертирует числовое значение value в сумму прописью на английском.

#### Пример:

ToWords(1024.25) = "One thousand and twenty-four dollars and 25 cents"

| Функция | Параметры                            | Возвращаемое значение |
|---------|--------------------------------------|-----------------------|
| ToWords | object value,<br>string currencyName | string                |

Конвертирует числовое значение value в сумму прописью на английском. Используется валюта, заданная в параметре currencyName. Возможные значения этого параметра: "USD"

"EUR"

#### "GBP"

#### Пример:

ToWords(1024.25, "EUR") = "One thousand and twenty-four euros and 25 cents"

| Функция | Параметры                                   | Возвращаемое значение |
|---------|---------------------------------------------|-----------------------|
| ToWords | object value,<br>string one,<br>string many | string                |

Конвертирует целочисленное значение value в число прописью на английском. В параметрах one и many задаются словоформы для единственного и множественного числа.

#### Пример:

```
ToWords(124, "page", "pages") = "One hundred and twenty-four pages"
ToWords(1, "page", "pages") = "One page"
```

# ToWordsEnGb

| Функция     | Параметры    | Возвращаемое значение |
|-------------|--------------|-----------------------|
| ToWordsEnGb | object value | string                |

Конвертирует числовое значение value в сумму прописью на британском английском. Отличие от функции ToWords в следующем:

- по умолчанию используется валюта GBP;
- по-разному переводятся суммы "миллиард" и "триллион".

#### Пример:

ToWordsEnGb(121) = "One hundred and twenty-one pounds and 00 pence"

| Функция     | Параметры                            | Возвращаемое значение |
|-------------|--------------------------------------|-----------------------|
| ToWordsEnGb | object value,<br>string currencyName | string                |

Конвертирует числовое значение value в сумму прописью на британском английском. Используется валюта, заданная в параметре currencyName. Возможные значения этого параметра: "USD" "EUR" "GBP"

#### Пример:

ToWordsEnGb(1024.25, "EUR") = "One thousand and twenty-four euros and 25 cents"

| Функция     | Параметры                                   | Возвращаемое значение |
|-------------|---------------------------------------------|-----------------------|
| ToWordsEnGb | object value,<br>string one,<br>string many | string                |

Конвертирует целочисленное значение value в число прописью на британском английском. В параметрах one и many задаются словоформы для единственного и множественного числа.

#### Пример:

ToWordsEnGb(124, "page", "pages") = "One hundred and twenty-four pages" ToWordsEnGb(1, "page", "pages") = "One page"

# ToWordsRu

| Функция   | Параметры    | Возвращаемое значение |
|-----------|--------------|-----------------------|
| ToWordsRu | object value | string                |

Конвертирует числовое значение value в сумму прописью на русском.

#### Пример:

ToWordsRu(1024.25) = "Одна тысяча двадцать четыре рубля 25 копеек"

| Функция   | Параметры                            | Возвращаемое значение |
|-----------|--------------------------------------|-----------------------|
| ToWordsRu | object value,<br>string currencyName | string                |

Конвертирует числовое значение value в сумму прописью на русском. Используется валюта, заданная в параметре currencyName. Возможные значения этого параметра: "RUR" "UAH" "USD"

"EUR"

#### Пример:

ToWordsRu(1024.25, "EUR") = "Одна тысяча двадцать четыре евро 25 евроцентов"

| Функция   | Параметры                                                                | Возвращаемое значение |
|-----------|--------------------------------------------------------------------------|-----------------------|
| ToWordsRu | object value,<br>bool male,<br>string one,<br>string two,<br>string many | string                |

Конвертирует целочисленное значение value в число прописью на русском. В параметре male надо указать true, если существительное - мужского рода. В параметрах one, two и

many задаются словоформы для чисел 1, 2 и 5 (1 "лист", 2 "листа", 5 "листов").

#### Пример:

```
// слово "страница" женского рода – параметр male = false
ToWordsRu(124, false, "страница", "страницы", "страниц") = "Сто двадцать четыре страницы"
// слово "лист" мужского рода – параметр male = true
ToWordsRu(124, true, "лист", "листа", "листов") = "Сто двадцать четыре листа"
```

# Условия

## Choose

| Функция | Параметры                               | Возвращаемое значение |
|---------|-----------------------------------------|-----------------------|
| Choose  | double index,<br>params object[] choice | object                |

Возвращает элемент массива choice с индексом index. Первый элемент массива имеет индекс = 1.

## Пример:

```
Choose(2, "one", "two", "three") = "two"
```

#### llf

| Функция | Параметры                                                | Возвращаемое значение |
|---------|----------------------------------------------------------|-----------------------|
| IIf     | bool expression,<br>object truePart,<br>object falsePart | object                |

Если expression равно true, возвращает значение truePart, иначе возвращает falsePart.

#### Пример:

```
IIf(2 > 5, "true", "false") = "false"
```

## Switch

| Функция | Параметры                   | Возвращаемое значение |
|---------|-----------------------------|-----------------------|
| Switch  | params object[] expressions | object                |

В параметр expressions передаются пары вида "условие-значение". Возвращает первое значение, условие для которого равно true.

#### Пример:

// вернет одну из строк "а больше 0", "а меньше 0", "а равно 0" в зависимости от а

```
Switch(
a > 0, "а больше 0",
a < 0, "а меньше 0",
a == 0, "а равно 0")
```

## Итоговые значения

В большинстве отчетов надо выводить некую итоговую информацию: сумма по группе, количество строк в списке и т.п. В FastReport для этих целей существуют так называемые итоговые значения. С их помощью можно подсчитать функцию от определенного значения по диапазону данных.

Для итога нужно указать следующие параметры:

- 1. тип итоговой функции;
- 2. диапазон данных, для которого будет вычисляться функция;
- 3. выражение, которое надо вычислять. Для функции "Количество" выражение не указывается;
- 4. выражение условие. Функция будет вычисляться, если это условие выполняется. Этот параметр задавать не обязательно.

Диапазон данных задается следующим образом: указывается бэнд "Данные", для каждой строки которого будет вычисляться функция. Также указывается бэнд, на котором будет печататься итог. После печати этого бэнда значение итога сбрасывается.

Ниже приведен список итоговых функций:

| Функция    | Описание                                                                      |
|------------|-------------------------------------------------------------------------------|
| Сумма      | Вычисляет сумму указанного выражения для диапазона данных.                    |
| Минимум    | Вычисляет минимальное значение указанного выражения для диапазона данных.     |
| Максимум   | Вычисляет максимальное значение указанного выражения для<br>диапазона данных. |
| Среднее    | Находит среднее значение указанного выражения для диапазона данных.           |
| Количество | Возвращает количество строк в диапазоне.                                      |

## Создание итога

Рассмотрим использование итоговой функции на примере. Допустим, у нас есть две таблицы – Categories (Категории) и Products (Продукты). Таблицы связаны таким образом, что мы можем создать отчет типа "главный-подчиненный", который печатает список продуктов в каждой категории, а также количество товара на складе:

|                    | -   | [Categories.Categ      | oryName]                |
|--------------------|-----|------------------------|-------------------------|
| Данные: Categories | -   | L                      |                         |
|                    | - ~ | Product Name           | Units In Stock          |
| Данные: Products   |     | [Products.ProductName] | [Products.UnitsInStock] |

Готовый отчет выглядит следующим образом:

| Beverages                 |                | Condiments                       |                |  |
|---------------------------|----------------|----------------------------------|----------------|--|
| Product Name              | Units In Stock | Product Name                     | Units In Stock |  |
| Chai                      | 39             | Aniseed Syrup                    | 13             |  |
| Chang                     | 17             | Chef Anton's Cajun Seasoning     | 53             |  |
| Chartreuse verte          | 69             | Chef Anton's Gumbo Mix           | 0              |  |
| Côte de Blaye             | 17             | Genen Shouyu                     | 39             |  |
| Guaraná Fantástica        | 20             | Grandma's Boysenberry Spread     | 120            |  |
| Ipoh Coffee               | 17             | Gula Malacca                     | 27             |  |
| Lakkalikööri              | 57             | Louisiana Fiery Hot Pepper Sauce | 76             |  |
| Laughing Lumberjack Lager | 52             | Louisiana Hot Spiced Okra        | 4              |  |
| Outback Lager             | 15             | Northwoods Cranberry Sauce       | 6              |  |
| Rhönbräu Klosterbier      | 125            | Original Frankfurter grüne Soße  | 32             |  |
| Sasquatch Ale             | 111            | Sirop d'érable                   | 113            |  |
| Steeleye Stout            | 20             | Vegie-spread                     | 24             |  |

Добавим итог в этот отчет, который будет печатать общее количество товара на складе для каждой категории - сумму поля UnitsInStock. Итог будет печататься в бэнде - подвале данных.

Для того чтобы напечатать итоговое значение, его сначала надо создать. Для этого в окне "Данные" нажмите кнопку "Действия" и выберите пункт меню "Новый итог...". Другой способ – щелкните правой кнопкой мыши на элементе "Итоги" в дереве данных и выберите пункт меню "Новый итог...". Вы увидите окно редактора итогового значения:

| Редактор итога       |                                       | × |  |  |
|----------------------|---------------------------------------|---|--|--|
| Итог                 |                                       |   |  |  |
| Имя итога:           | TotalUnits                            |   |  |  |
| Функция:             | Сумма 💌                               |   |  |  |
| Поле данных или вы   | ыражение:                             |   |  |  |
| [Products.UnitsInSto | ck] 🗸 🖌                               | r |  |  |
| Вычислять для каж    | дой строки бэнда:                     |   |  |  |
| 📁 Данные: Produ      | cts 🔹                                 |   |  |  |
| Вычислять, если ус.  | ловие выполняется:                    |   |  |  |
| Ĵx.                  |                                       |   |  |  |
| Печатать итог на б   | энде:                                 |   |  |  |
| 😬 Подвал данны       | x: Products                           |   |  |  |
| Настройки            |                                       |   |  |  |
| 🗹 Сбрасывать посл    | пе печати                             |   |  |  |
| 📃 Сбрасывать, есл    | и бэнд повторяется на каждой странице |   |  |  |
| 🔲 Включая невиди     | мые строки                            |   |  |  |
|                      | ОК Отмена                             |   |  |  |

Первое, что вам предлагается сделать, это указать имя итога. Вы будете обращаться к итогу по его имени, поэтому назовите итог так, чтобы было понятно, что он вычисляет. Назовем наш итог "TotalUnits".

Далее выбираем итоговую функцию. Нас интересует функция "Сумма".

Теперь мы должны указать диапазон данных, для которого будет вычисляться итог. Для этого в поле "Вычислять для каждой строки бэнда" выбираем бэнд "Данные", в котором печатается список продуктов. В поле "Печатать итог на бэнде" выбираем бэнд, в котором будет печататься итог – подвал бэнда "Данные".

Закройте редактор итога кнопкой ОК. Вы увидите, что новый итог появился в окне "Данные". Теперь его можно перетащить в отчет:

| Данные: Categories | -   | [Categories.Categories.Categories | goryName]               |
|--------------------|-----|----------------------------------------------------------------------------------------------------|-------------------------|
|                    | - 0 | Product Name                                                                                                    | Units In Stock          |
| Данные: Products   | _   | [Products.ProductName]                                                                                                    | [Products.UnitsInStock] |
| Подвал данных      | -   | 5                                                                                                    | [TotalUnits]<br>a       |

Если запустить отчет на выполнение, мы увидим следующее:

| Beverages                 |                | Condiments                       |
|---------------------------|----------------|----------------------------------|
| Product Name              | Units In Stock | Product Name                     |
| Chai                      | 39             | Aniseed Syrup                    |
| Chang                     | 17             | Chef Anton's Cajun Seasoning     |
| Chartreuse verte          | 69             | Chef Anton's Gumbo Mix           |
| Côte de Blaye             | 17             | Genen Shouyu                     |
| Guaraná Fantástica        | 20             | Grandma's Boysenberry Spread     |
| Ipoh Coffee               | 17             | Gula Malacca                     |
| Lakkalikööri              | 57             | Louisiana Fiery Hot Pepper Sauce |
| Laughing Lumberjack Lager | 52             | Louisiana Hot Spiced Okra        |
| Outback Lager             | 15             | Northwoods Cranberry Sauce       |
| Rhönbräu Klosterbier      | 125            | Original Frankfurter grüne Soße  |

Sirop d'érable

Vegie-spread

Units In Stock

# Вычисление итога по условию

Sasquatch Ale

Steeleye Stout

В предыдущем примере итог вычислялся для всего диапазона данных. Мы можем ограничить диапазон, указав условие в редакторе итога. Итог будет вычисляться только для тех строк диапазона, для которых условие вернет истину (true).

Например, мы можем указать следующее условие:

| Редактор итога                                         |                    |     |  |  |
|--------------------------------------------------------|--------------------|-----|--|--|
| Итог                                                   |                    |     |  |  |
| Имя итога:                                             | TotalUnits         |     |  |  |
| Функция:                                               | Сумма              | ~   |  |  |
| Поле данных или в                                      | ыражение:          |     |  |  |
| [Products.UnitsInSto                                   | ock] 🗸 🗸           | f.e |  |  |
| Вычислять для каж                                      | дой строки бэнда:  |     |  |  |
| 📁 Данные: Produ                                        | ucts               | ~   |  |  |
| Вычислять, если ус                                     | ловие выполняется: |     |  |  |
| [[Products.Discontinued]                               |                    |     |  |  |
| Печатать итог на б                                     | энде:              |     |  |  |
| 😬 Подвал данных: Products 🔍                            |                    |     |  |  |
| Настройки                                              |                    |     |  |  |
| Сбрасывать после печати                                |                    |     |  |  |
| 🔲 Сбрасывать, если бэнд повторяется на каждой странице |                    |     |  |  |
| 🔲 Включая невидимые строки                             |                    |     |  |  |
|                                                        | ОК Отме            | на  |  |  |

Это будет означать, что итог надо вычислять для тех продуктов, у которых флаг Discontinued не установлен.

#### Печать нарастающего итога

В нашем примере итоги сбрасывались после печати бэнда "Подвал данных". Это происходило потому, что мы указали в редакторе, что итог необходимо сбрасывать после печати этого бэнда. Таким образом, каждая категория продуктов печатала свои собственные значения итогов.

Если выключить флажок "Сбрасывать после печати", итог не будет сбрасываться после печати. Это так называемый нарастающий итог.

| Настройки                                              |
|--------------------------------------------------------|
| 🗹 Сбрасывать после печати                              |
| 📃 Сбрасывать, если бэнд повторяется на каждой странице |
| 🔲 Включая невидимые строки                             |
|                                                        |

Если вам необходимо печатать два вида итогов одновременно - обычные итоги и нарастающие, создайте еще один итог с аналогичными настройками, и выключите флажок "Сбрасывать после печати".

## Итоги по странице

Для того чтобы создать итог, который будет печататься в подвале страницы, укажите бэнд - подвал страницы - в поле "Печатать на бэнде".

#### Печать итога в заголовке

Обычно итоговые значения печатаются на бэндах-подвалах (подвал данных, подвал группы, и т.п.). Это естественный порядок печати: в этот момент итог уже вычислен и готов к применению. Однако часто необходимо напечатать итог, например, в заголовке группы. Если попытаться это сделать, мы увидим нулевое значение. В этот момент итог еще не начинал вычисляться, его значение будет готово в подвале группы.

Для решения этой проблемы FastReport предлагает механизм "отложенной" печати. Объект "Текст" имеет свойство ProcessAt, которое может принимать одно из следующих значений:

| Значение               | Описание                                                                       |
|------------------------|--------------------------------------------------------------------------------|
| Default                | Обычный режим, значение по умолчанию.                                          |
| ReportFinished         | Значение объекта обновляется при завершении отчета.                            |
| ReportPageFini<br>shed | Значение объекта обновляется при завершении всех бэндов на<br>странице отчета. |
| PageFinished           | Значение объекта обновляется печати подвала страницы.                          |
| ColumnFinished         | Значение объекта обновляется при печати подвала колонки.                       |
| DataFinished           | Значение объекта обновляется при печати подвала данных.                        |

GroupFinished Значение объекта обновляется при печати подвала группы.

Поясним принцип работы на примере. Положим на заголовок группы объект "Текст", который печатает итог по группе. Свойство ProcessAt установим в GroupFinished:

| Group Header:<br>[Products.ProductName | - | Name].Substring        | Total products: [TotalProducts] | < | ProcessAt = GroupFinished |
|----------------------------------------|---|------------------------|---------------------------------|---|---------------------------|
| Data: Products                         |   | [Products.ProductName] | T[Products.UnitPric]            |   |                           |
|                                        |   |                        | Total products: [TotalProducts] |   |                           |
| Group Footer                           | - |                        |                                 |   |                           |

При запуске отчета произойдет следующее:

- будет напечатан заголовок группы. При этом FastReport напечатает нулевой (неправильный) итог и запомнит это место в готовом отчете;
- будут напечатаны все строки данных группы;
- будет напечатан подвал группы. В этот момент FastReport возьмет ранее запомненный объект и обработает его еще раз, на этот раз с правильным значением итога.

Готовый отчет выглядит так:

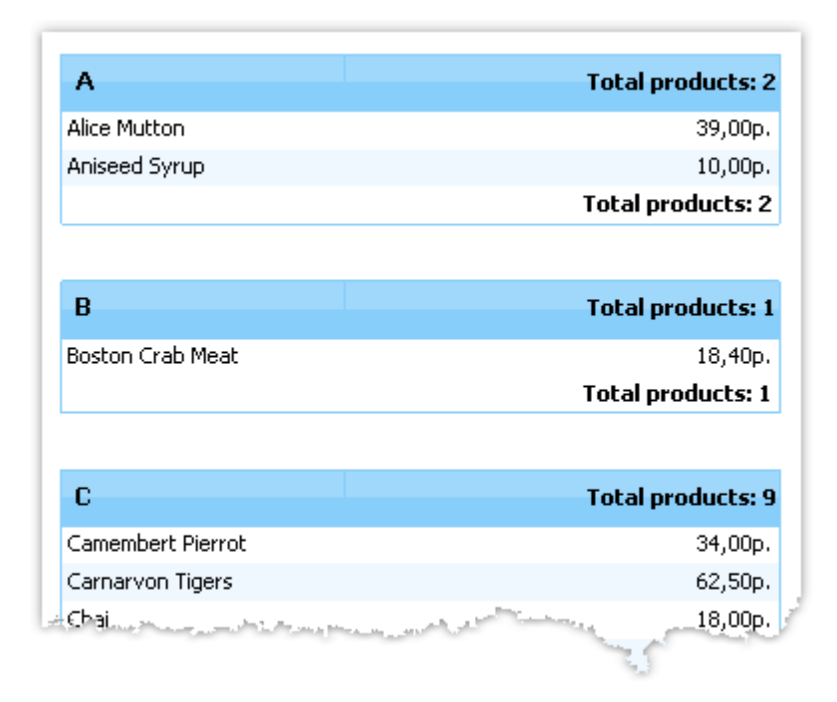

Аналогичным образом можно печатать итог по всему отчету в его заголовке (установите ProcessAt = ReportFinished) или итог по странице в заголовке страницы (ProcessAt = PageFinished).

Механизм отложенной печати не работает, если включен файловый кэш (меню "Отчет/ Свойства...", флажок "Использовать файловый кэш").

#### Параметры отчета

В отчете можно определить параметры. Параметр – это переменная, значение которой может быть определено как в самом отчете, так и вне его (программа, вызывающая отчет, может передавать в него значения параметров – подробнее об этом см. "Руководство программиста"). Параметр может использоваться в выражениях, выводиться в объектах

#### типа "Текст".

Наиболее частые способы использования параметров:

- фильтрация данных по условию, заданному в параметре;
- печать значения параметра в отчете.

Параметр имеет следующие свойства:

| Свойство   | Описание                                                                                                    |
|------------|----------------------------------------------------------------------------------------------------|
| Name       | Имя параметра может содержать любые символы, кроме точки ".".                                                                                                    |
| DataType   | Тип данных параметра.                                                                                                    |
| Expression | Выражение, которое возвращает значение параметра. Подробнее<br>о выражениях смотрите в главе "Выражения". Это выражение<br>будет вычислено при обращении к параметру. |
| Value      | Значение параметра. Это свойство недоступно в дизайнере и может быть заполнено программным способом.                                                                  |

Вы должны настроить свойства Name и DataType. Свойство Expression можно оставить пустым. В этом случае значение параметра надо передавать программным способом.

## Создание параметра

Чтобы создать параметр, выберите элемент "Параметры отчета" в окне "Данные" и выберите пункт "Новый параметр" в контекстном меню:

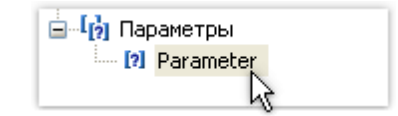

Нажмите клавишу F2 и задайте желаемое имя параметра, затем переключитесь в окно "Свойства" и укажите тип данных параметра (свойство DataType).

Параметры могут быть вложенными. Чтобы создать вложенный параметр, выберите родительский параметр и выберите пункт "Новый параметр" в контекстном меню:

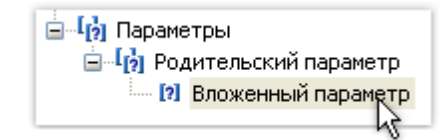

При этом можно обращаться как к родительскому параметру, так и к вложенному. Количество уровней вложенности не ограничено.

## Использование параметров в отчете

К параметру можно обращаться из выражения, используя квадратные скобки:

[Имя параметра]

К вложенному параметру надо обращаться следующим образом:

[Родительский параметр.Дочерний параметр]

Так как параметр имеет определенный тип (он задан в свойстве DataType), с параметром можно выполнять действия, разрешенные для типа данных. Так, параметры строкового типа можно использовать в выражении следующим образом:

[Строковый параметр].Substring(0, 2)

Рассмотрим пример использования параметра. Допустим, у нас есть отчет, печатающий таблицу Employees (Сотрудники). Мы хотим распечатать информацию о сотруднике с указанным номером (поле EmployeeID). Для этого создадим параметр с именем "Номер сотрудника". Укажем тип параметра – Int32, так как именно этот тип имеет поле EmployeeID. Чтобы отфильтровать сотрудника с указанным номером, зайдем в редактор бэнда "Данные" и на закладке "Фильтр" укажем следующее выражение:

#### [Employees.EmployeeID] == [Номер сотрудника]

Чтобы передать значение параметра из вашей программы в отчет, используйте следующий код:

report1.SetParameterValue("Номер сотрудника", 2);

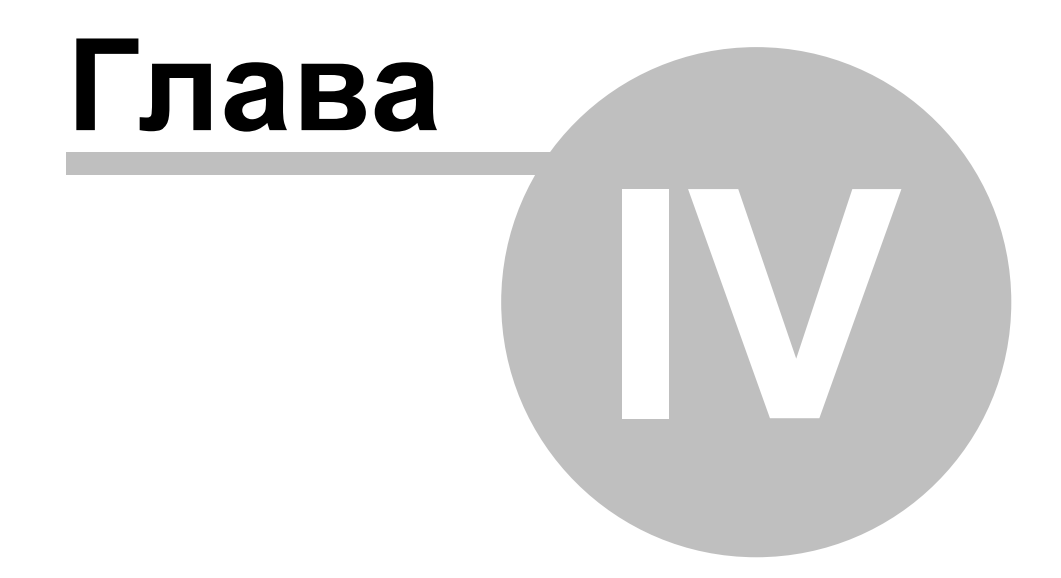

# Выражения

# Выражения

Во многих местах в FastReport используются выражения. Так, объект "Текст" может содержать выражения, обрамленные квадратными скобками.

Выражение – это строка кода на языке C# или VB.Net, которая возвращает какое-либо значение. Например:

2 + 2

Выражение должно быть написано на том языке, который выбран в качестве скрипта в данном отчете. По умолчанию это C#. Сменить язык можно в меню "Отчет|Свойства...", выбрав в окне элемент "Скрипт":

| С | войства отчета |                                                                                     |  |
|---|----------------|-------------------------------------------------------------------------------------|--|
|   | 0              |                                                                                     |  |
|   | Основные       | Язык скрипта:                                                                       |  |
|   | Описание       | ⊙ C#                                                                                |  |
|   | Скрипт         |                                                                                     |  |
|   | Безопасность   | будет очищен!                                                                       |  |
|   | Наследование   | Ссылки на сборки:<br>System.dll                                                     |  |
|   |                | System.Drawing.dll<br>System.Windows.Forms.dll<br>System.Data.dll<br>System.Xml.dll |  |
|   |                |                                                                                     |  |
|   |                | Добавить                                                                            |  |
|   |                | ОК Отмена                                                                           |  |

## Редактор выражений

Для удобства написания выражения используйте редактор выражений. Его можно вызывать в тех местах интерфейса FastReport, где поддерживается ввод выражений:

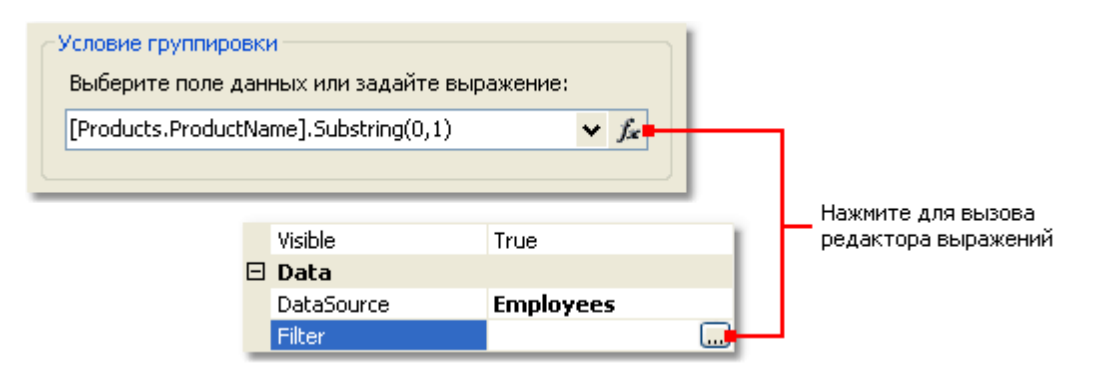

Редактор выражений представляет собой окно, в котором можно ввести текст выражения и вставить в него элементы из окна "Данные":

| Текст выражения        | Элементы дан<br>выражения (с | нных можно перетаскивать в текст<br>drag&drop или сделав двойной щелчок) |
|------------------------|------------------------------|--------------------------------------------------------------------------|
|                        |                              |                                                                          |
| Редактор выражения     |                              |                                                                          |
| [Products.ProductName] | .Substring(0,1)              | <ul> <li> <ul> <li></li></ul></li></ul>                                  |
|                        |                              | ОК Отмена                                                                |

## Обращение к объектам отчета

Для обращения к объектам отчета (например, объекту "Текст") используйте имя объекта. Следующий пример вернет высоту объекта Text1:

Text1.Height

Для обращения к свойствам отчета используйте переменную Report. Следующий пример вернет имя файла, из которого был загружен отчет:

Report.FileName

Кроме этого, вы можете обращаться к вложенным свойствам объекта. Следующий пример вернет название отчета:

Report.ReportInfo.Name

#### Использование функций .Net

Вы можете использовать любые объекты .Net в выражениях. Следующий пример демонстрирует использование функции Max:

Math.Max(5, 10)

По умолчанию отчет использует следующие сборки .Net:

System.dll System.Drawing.dll System.Windows.Forms.dll System.Data.dll System.Xml.dll

Вам доступны все объекты .Net, объявленные в этих сборках. Если вам нужно получить доступ к другой сборке, добавьте ее название в список сборок отчета. Это можно сделать в меню "Отчет|Свойства...", выбрав в окне элемент "Скрипт".

| Ссылки на сборки:                                                                                 |          |
|---------------------------------------------------------------------------------------------------|----------|
| System.dll<br>System.Drawing.dll<br>System.Windows.Forms.dll<br>System.Data.dll<br>System.Xml.dll |          |
|                                                                                                   | Добавить |

Например, если вы хотите использовать в отчете функцию, объявленную в вашем приложении, добавьте ссылку на сборку приложения (.exe или .dll) в список сборок отчета. После этого можно обращаться к функции, используя пространство имени (namespace) вашего приложения. Например, если в приложении определена следующая функция:

```
namespace Demo
{
   public static class MyFunctions
   {
      public static string Func1()
      {
        return "Hello!";
      }
   }
}
```

Обратиться к ней в отчете можно так:
Demo.MyFunctions.Func1()

Если добавить в скрипт директиву "using Demo", это позволит укоротить форму обращения к функции:

### MyFunctions.Func1()

Для обращения к переменным или функциям, которые были вами определены в скрипте отчета, используйте имя переменной или функции:

myPrivateVariableThatIHaveDeclaredInScript

MyScriptFunction()

Использовать в выражении можно функции, которые возвращают значение.

### Обращение к данным отчета

Помимо стандартных языковых элементов, в выражениях можно использовать следующие элементы отчета:

- поля источников данных;
- системные переменные;
- итоговые значения;
- параметры отчета.

Все эти элементы содержатся в окне "Данные". Подробнее о работе с ними читайте в главе <u>"Данные"</u>.

Любой из этих элементов можно использовать в выражении, заключив его в квадратные скобки. Например:

[Page] + 1

Это выражение возвращает номер следующей печатаемой страницы. В выражении используется системная переменная Раде, которая возвращает номер текущей страницы отчета. Она заключена в квадратные скобки.

### Обращение к источникам данных

Для обращения к полям источников данных используется следующая форма записи:

[Имя источника.Имя поля]

Имя источника отделяется от имени поля точкой, например:

[Employees.FirstName]

Имя источника может быть составным в случае, если мы обращаемся к источнику данных, используя связь (relation). Подробнее о связях рассказано в главе <u>"Данные"</u>. Например, так можно обратиться к полю связанного источника данных:

[Products.Categories.CategoryName]

Рассмотрим следующий пример использования полей в выражении:

[Employees.FirstName] + " " + [Employees.LastName]

Здесь надо сделать важное замечание. Каждое поле имеет определенный тип данных - он задается в свойстве DataType поля (его можно увидеть в окне "Свойства", если предварительно выбрать поле данных в окне "Данные"). От того, какой тип имеет поле, зависит, каким образом его можно использовать в выражении. Так, в примере выше, оба поля (имя и фамилия) имеют строковый тип и поэтому их допустимо использовать таким образом. В следующем примере мы попробуем использовать поле Employees.Age числового типа, что приведет к ошибке:

[Employees.FirstName] + " " + [Employees.Age]

Ошибка происходит потому, что нельзя напрямую складывать строку и число. Для этого число надо явным образом преобразовать в строку:

[Employees.FirstName] + " " + [Employees.Age].ToString()

В данном случае мы обращаемся с полем Employees. Аде так, будто это целочисленная переменная. Так оно и есть. Мы уже знаем, что все выражения компилируются в исполняемый код. Все нестандартные с точки зрения компилятора вещи (вроде обращения к системным переменным и полям данных) конвертируются в другой вид, понятный компилятору. Так, последнее выражение будет преобразовано в следующий вид:

```
(string) (Report.GetColumnValue("Employees.FirstName")) + " " +
(int) (Report.GetColumnValue("Employees.Age")).ToString()
```

Как видно, FastReport при компиляции выражений заменяет обращения к полям данных следующим образом:

```
[Employees.FirstName] --> (string) (Report.GetColumnValue("Employees.FirstName"))
[Employees.Age] --> (int) (Report.GetColumnValue("Employees.Age"))
```

То есть, мы можем использовать поле БД в выражениях, как будто это переменная, имеющая определенный тип. Например, следующее выражение вернет первый символ имени сотрудника:

[Employees.FirstName].Substring(0, 1)

### Обращение к системным переменным

В выражениях можно использовать следующие системные переменные (они доступны в окне "Данные"):

| Переменная | Тип данных .Net | Описание                                                                                                    |
|------------|-----------------|----------------------------------------------------------------------------------------------------|
| Date       | DateTime        | Дата и время старта отчета.                                                                                                    |
| Page       | int             | Номер текущей страницы.                                                                                                    |
| TotalPages | int             | Общее количество страниц в отчете. Чтобы<br>использовать эту переменную, надо включить<br>двойной проход у отчета. Это можно сделать в<br>меню "Отчет Свойства". |

| PageN    | string | Номер страницы в виде: "Страница N".                                                  |
|----------|--------|---------------------------------------------------------------------------------------|
| PageNofM | string | Номер страницы в виде: "Страница N из M".                                             |
| Row#     | int    | Номер строки данных внутри группы. Это значение сбрасывается при старте новой группы. |
| AbsRow#  | int    | Абсолютный номер строки данных. Это значение не сбрасывается при старте новой группы. |

Каждая переменная имеет определенный тип данных, от этого зависит, как ее можно использовать в выражении. Вот пример выражения, в котором используется дата:

[Date].Year

Это выражение возвращает текущий год. Так как переменная Date имеет тип DateTime, мы можем обратиться к ее свойству Year. Аналогичным образом можно получить текущий месяц ([Date].Month).

FastReport преобразует обращение к системной переменной в следующий вид (на примере переменной Date):

((DateTime)Report.GetVariableValue("Date"))

### Обращение к итоговым значениям

Для обращения к итоговому значению используйте его имя:

[TotalSales]

При этом FastReport преобразует обращение к итогу в следующую форму:

Report.GetTotalValue("TotalSales")

Как видно, здесь тип значения не используется. Это потому, что итоговое значение имеет тип FastReport.Variant. Оно может быть напрямую использовано в любых выражениях, потому что тип FastReport.Variant автоматически приводится к любому типу. Например:

[TotalSales] \* 0.2f

### Обращение к параметрам отчета

Для обращения к параметру отчета используйте его имя:

[Parameter1]

Параметры могут быть вложенными. В этом случае указывается имя родительского параметра и через точку имя дочернего параметра:

[ParentParameter.ChildParameter]

Параметры, как и поля данных, и системные переменные, имеют определенный тип данных. Он задается в свойстве DataType параметра. От того, какой тип данных имеет параметр, зависит, как его можно использовать в выражении.

FastReport преобразует обращение к параметру отчета в следующий вид (на примере

### строкового параметра):

```
((string)Report.GetParameterValue("Parameter1"))
```

# Глава

# Скрипт

# Скрипт

Скрипт – это программа на языке высокого уровня, которая является частью отчета. Скрипт может быть написан на одном из языков .Net:

- C#
- VisualBasic.Net

Область применения скрипта довольно обширна. Используя скрипт, вы можете сделать следующее:

- выполнить обработку данных, которую невозможно сделать штатными средствами ядра FastReport;
- управлять печатью страниц отчета и бэндов на странице;
- управлять взаимодействием элементов управления на диалоговых формах;
- управлять формированием динамических объектов "Таблица";
- и многое другое.

Чтобы увидеть скрипт отчета, переключитесь на закладку "Код" в дизайнере:

Из окна "Данные" можно перетаскивать элементы в скрипт

двойной щелчок на событии

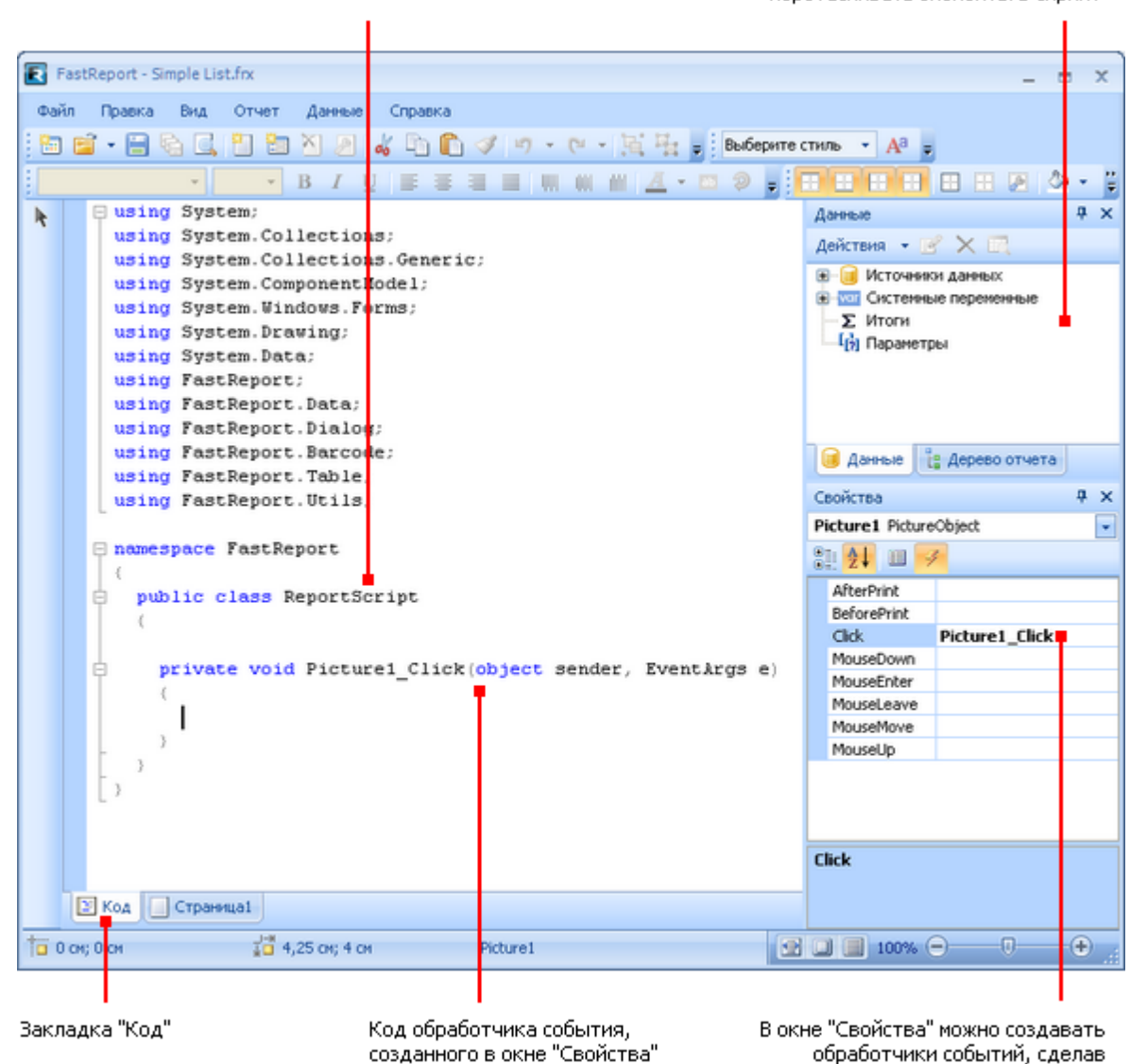

Главный класс скрипта

Язык скрипта настраивается в меню "Отчет|Свойства...". Делать это нужно сразу после того как вы создали новый отчет, так как при смене языка существующий скрипт очищается.

| Свойства отчета | ×                                                                                                    |
|-----------------|----------------------------------------------------------------------------------------------------|
| Основные        | Язык скрипта:                                                                                                    |
| Описание        | ⊙ C#                                                                                                    |
| Скрипт          | VisualBasic.NET<br>Замечание: если вы поменяете язык, весь скрипт                                                      |
| Безопасность    | будет очищен!                                                                                                    |
| Наследование    | Ссылки на сборки:<br>System.dll<br>System.Drawing.dll<br>System.Windows.Forms.dll<br>System.Data.dll<br>System.Xml.dll |
|                 | Добавить                                                                                                    |
|                 | ОК Отмена                                                                                                    |

### Общая информация

В отличие от других генераторов отчетов, скрипт в FastReport содержит только то, что написано вами. В скрипте вы можете:

- добавлять в главный класс скрипта свои переменные, методы, свойства;
- создавать обработчики событий объектов отчета;
- добавлять новые классы в скрипт, если это необходимо. Класс может быть добавлен как перед главным классом ReportScript, так и после него.

Вы не можете:

- удалять, переименовывать или изменять область видимости главного класса ReportScript;
- переименовывать пространство имен, в котором находится главный класс.

При запуске отчета происходит следующее:

- FastReport добавляет в скрипт список переменных, имена которых совпадают с именами объектов отчета. Это делается перед компиляцией скрипта и позволяет вам обращаться к объектам отчета по их имени;
- в скрипт добавляются выражения, имеющиеся в отчете, в виде функций;
- выполняется компиляция скрипта, если он не пустой;
- инициализируются переменные, которые были неявно добавлены в скрипт;
- обработчики событий, определенные в скрипте, привязываются к объектам отчета;
- запускается отчет.

### Обработчики событий

Скрипт главным образом используется для создания обработчиков событий объектов. Для создания обработчика события выделите нужный объект. В окне "Свойства" нажмите

кнопку 🇳 , чтобы переключиться на список событий:

| Свойства         | Ļ | х |
|------------------|---|---|
| Text2 TextObject |   | • |
| 2↓   🗉 🍕 🖻       |   |   |
| 🗆 Build 😽        |   |   |
| AfterPrint       |   |   |
| BeforePrint      |   |   |
| 🗆 Preview        |   |   |
| Click            |   |   |

Выберите интересующее вас событие и сделайте на нем двойной щелчок мышью. FastReport добавит в код отчета пустой обработчик события:

```
private void Text2_BeforePrint(object sender, EventArgs e)
{
}
```

Объект "Отчет" также имеет события. Выбрать этот объект можно следующими способами:

- выберите "Report" в окне "Дерево отчета";
- выберите "Report" в выпадающем списке объектов окна "Свойства".

Чтобы удалить обработчик события, выберите событие в окне "Свойства", выделите текст имени события и нажмите клавишу Delete:

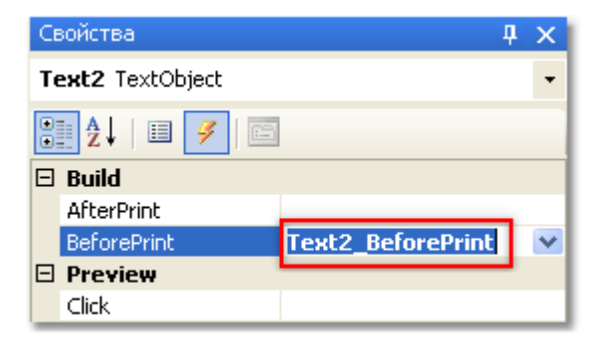

### События

Чтобы максимально гибко управлять отчетом, каждый объект отчета имеет несколько событий, которым можно назначить обработчик – метод из скрипта. Например, в обработчике, привязанном к бэнду "Данные", можно выполнять фильтрацию записей, т.е. скрывать или показывать бэнд в зависимости от каких-либо условий.

Рассмотрим процесс формирования отчета и события, которые при этом генерируются. В качестве примера возьмем простой отчет, содержащий одну страницу, один бэнд "Данные" и два объекта "Текст" на бэнде:

| Данные: Products - |
|--------------------|
|--------------------|

В начале отчета вызывается событие StartReport объекта "Отчет". Перед формированием страницы вызывается событие страницы StartPage. Это событие вызывается один раз для каждой страницы шаблона отчета (не путать со страницами готового отчета!). В нашем случае, сколько бы ни было страниц в готовом отчете – событие вызовется один раз, т.к. шаблон отчета состоит из одной страницы.

Далее начинается печать строк бэнда "Данные". Происходит это следующим образом:

1. вызывается событие бэнда BeforePrint;

- 2. вызываются события BeforePrint всех объектов, лежащих на бэнде;
- 3. все объекты заполняются данными;
- 4. вызываются события AfterData всех объектов, лежащих на бэнде;
- 5. вызывается событие бэнда BeforeLayout;
- происходит размещение объектов на бэнде (если среди них есть растягиваемые объекты) и подсчет высоты бэнда и его растягивание (если бэнд растягиваемый);
- 7. вызывается событие бэнда AfterLayout;
- 8. если бэнд не помещается на свободном месте страницы, формируется новая страница;
- 9. бэнд и все его объекты выводятся на страницу готового отчета;
- 10.вызывается событие AfterPrint бэнда;
- 11. вызывается событие AfterPrint всех объектов бэнда.

Печать строк бэнда происходит до тех пор, пока есть данные в источнике. После этого формирование отчета в нашем случае завершается и вызываются события FinishPage страницы отчета и наконец – событие FinishReport объекта "Отчет".

Таким образом, используя события разных объектов, можно контролировать практически каждый момент формирования отчета. Ключ к правильному использованию событий – полное понимание процесса печати бэндов, изложенного выше в одиннадцати пунктах. Так, большинство действий можно выполнить, используя только событие бэнда BeforePrint – любые изменения, внесенные в объект, будут тут же отображены. Но в этом событии невозможно анализировать, на какой странице будет напечатан бэнд, если он растягиваемый – ведь подсчет высоты бэнда будет выполнен в пункте 6. Это можно сделать с помощью событий AfterLayout в пункте 7 или AfterPrint в пункте 10, но в последнем случае бэнд уже будет напечатан и действия над объектами ничего не дадут. Одним словом, вы должны четко представлять, в какой момент времени вызывается каждое из событий и использовать те, которые соответствуют поставленной задаче.

### Обращение к объектам .Net

Из скрипта вы можете обращаться к любым объектам .Net, которые определены в следующих сборках:

System.dll System.Drawing.dll System.Windows.Forms.dll System.Data.dll System.Xml.dll

Кроме того, вы можете использовать любые объекты, определенные в сборках FastReport. Если вам нужно получить доступ к другой сборке, добавьте ее название в список сборок отчета. Это можно сделать в меню "Отчет|Свойства...", выбрав в окне элемент "Скрипт".

| Ссылки на сборки:                                                                                 |          |
|---------------------------------------------------------------------------------------------------|----------|
| System.dll<br>System.Drawing.dll<br>System.Windows.Forms.dll<br>System.Data.dll<br>System.Xml.dll | ~        |
|                                                                                                   | Добавить |

Например, если вы хотите использовать в скрипте функцию, объявленную в вашем приложении, добавьте ссылку на сборку приложения (.exe или .dll) в список сборок отчета. После этого можно обращаться к функции, используя пространство имени (namespace) вашего приложения. Например, в приложении определена следующая функция:

```
namespace Demo
{
   public static class MyFunctions
   {
      public static string Func1()
      {
        return "Hello!";
      }
   }
}
```

Обратиться к ней в скрипте можно так:

```
string hello = Demo.MyFunctions.Func1();
```

Если добавить в скрипт директиву "using Demo", это позволит укоротить форму обращения к функции:

```
string hello = MyFunctions.Func1();
```

### Обращение к объектам отчета

Для обращения к объектам отчета (например, объекту "Текст") используйте имя объекта. Следующий пример вернет высоту объекта Text1:

float height = Text1.Height;

Учтите, что "родными" единицами измерения отчета являются экранные пикселы. Вы должны это помнить при обращении к таким свойствам объектов, как Left, Top, Width, Height. Для перевода пикселов в сантиметры и обратно используйте константы, определенные в классе Units:

```
float heightInPixels = Text1.Height;
float heightInCM = heightInPixels / Units.Centimeters;
Text1.Height = Units.Centimeters * 5; // 5cm
```

### Объекты Report и Engine

Кроме объектов, которые содержатся в отчете, в скрипте определены две переменные: Report и Engine.

Переменная Report возвращает ссылку на текущий отчет. В таблице ниже приведен список методов объекта Report:

| Метод                                                                      | Описание                                                                                                    |
|----------------------------------------------------------------------------|----------------------------------------------------------------------------------------------------|
| <pre>object Calc(    string expression)</pre>                              | Вычисляет выражение и возвращает значение. При<br>вызове этого метода первый раз выражение<br>компилируется, что требует некоторого времени.                                                                                  |
| <pre>object GetColumnValue(    string complexName)</pre>                   | Возвращает значение поля источника данных. Имя<br>должно быть представлено в форме "Источник.Поле".<br>Если поле имеет значение <b>null</b> , оно преобразуется в<br>значение по умолчанию (0, пустая строка, false и<br>др). |
| <pre>object GetColumnValueNullable(    string complexName)</pre>           | Возвращает значение поля источника данных. В<br>отличие от предыдущего метода, не выполняет<br>преобразование null-значений.                                                                                                  |
| Parameter GetParameter(<br>string complexName)                             | Возвращает параметр отчета с указанным именем.<br>Имя может быть составным при обращении к<br>вложенному параметру: "MainParam.NestedParam".                                                                                  |
| <pre>object GetParameterValue(    string complexName)</pre>                | Возвращает значение параметра отчета с указанным именем.                                                                                                    |
| <pre>void SetParameterValue(    string complexName,    object value)</pre> | Устанавливает значение параметра отчета с<br>указанным именем.                                                                                                    |
| <pre>object GetVariableValue(    string complexName)</pre>                 | Возвращает значение системной переменной,<br>например, "Date".                                                                                                    |
| <pre>object GetTotalValue(    string name)</pre>                           | Возвращает значение итога, определенного в окне "Данные", по его имени.                                                                                                    |
| DataSourceBase GetDataSource(<br>string alias)                             | Возвращает источник данных, определенный в<br>отчете, по его имени.                                                                                                    |

Объект Engine представляет собой движок, управляющий построением отчета. Используя свойства и методы движка, можно управлять процессом размещения бэндов на странице. Вы можете использовать следующие свойства объекта Engine:

| Свойство   | Описание                                                                                                    |
|------------|----------------------------------------------------------------------------------------------------|
| float CurX | Текущее смещение координат по оси Х. Этому<br>свойству можно присваивать значение, чтобы<br>смещать печатаемые объекты. |
| float CurY | Текущая позиция печати по оси Ү. Этому свойству<br>можно присваивать значение, чтобы смещать<br>печатаемые объекты.     |

| int CurColumn            | Номер текущей колонки в многоколоночном отчете.<br>Первая колонка имеет номер 0.                                                                           |
|--------------------------|----------------------------------------------------------------------------------------------------|
| int CurPage              | Номер текущей печатаемой страницы. Это значение можно получить из системной переменной Page.                                                               |
| float PageWidth          | Ширина страницы минус размер левого и правого<br>полей.                                                                                                    |
| float PageHeight         | Высота страницы минус размер верхнего и нижнего полей.                                                                                                    |
| float PageFooterHeight   | Высота подвала страницы (и всех его дочерних<br>бэндов).                                                                                                   |
| float ColumnFooterHeight | Высота подвала колонки (и всех ее дочерних<br>бэндов).                                                                                                    |
| float FreeSpace          | Размер свободного места на странице.                                                                                                    |
| bool FirstPass           | Возвращает <b>true</b> , если выполняется первый (или<br>единственный) проход отчета. Количество проходов<br>можно получить из свойства Report.DoublePass. |
| bool FinalPass           | Возвращает <b>true</b> , если выполняется последний (или единственный) проход отчета.                                                                      |

На рисунке ниже представлено изображение страницы отчета и название свойств, которые возвращают то или иное измерение страницы.

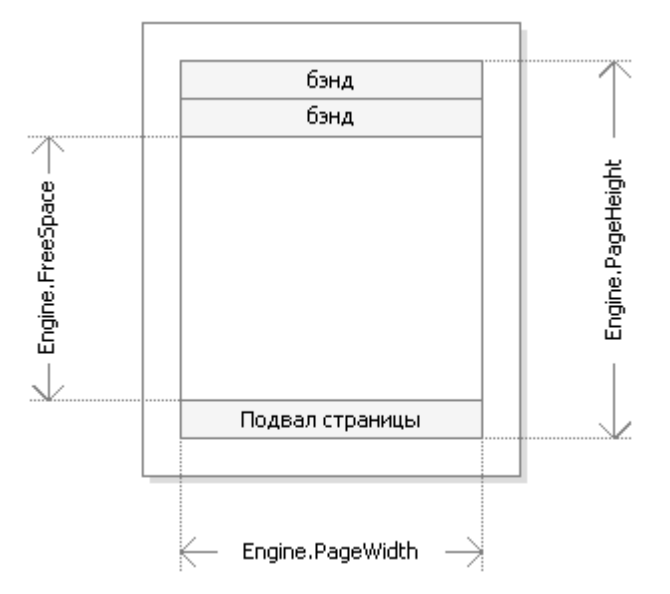

Свойства Engine.PageWidth, Engine.PageHeight определяют размер области печати, которая почти всегда меньше физических размеров страницы. Размер области печати определяют поля страницы, которые задаются свойствами страницы отчета LeftMargin, TopMargin, RightMargin, BottomMargin.

Свойство Engine.FreeSpace определяет высоту свободного места на странице. Если на странице есть бэнд "Подвал страницы", его высота учитывается при вычислении FreeSpace. Следует учесть, что после вывода очередного бэнда свободное место на странице уменьшается, что учитывается при вычислении FreeSpace.

Как происходит формирование страниц готового отчета? Ядро FastReport выводит бэнды на страницу до тех пор, пока на ней остается свободное место, достаточное для вывода бэнда. Когда свободного места не остается, печатается бэнд "Подвал страницы" (если он есть) и формируется новая пустая страница. Как уже говорилось, после вывода очередного бэнда высота свободного места уменьшается. Кроме того, вывод очередного бэнда начинается с текущей позиции, которая определяется координатами по оси X и Y. Эта позиция возвращается в свойствах Engine.CurX, Engine.CurY. После печати очередного бэнда позиция CurY автоматически увеличивается на высоту напечатанного бэнда. После формирования новой страницы позиция CurY = 0. Позиция CurX изменяется при печати многоколоночных отчетов.

Свойства Engine.CurX, Engine.CurY доступны не только для чтения, но и для записи. Это значит, что можно смещать бэнды вручную, используя одно из подходящих событий. Пример использования этих свойств смотрите в разделе "Примеры".

При работе со свойствами, которые возвращают размер, учтите, что в FastReport используются единицы измерения - экранные пикселы.

В объекте Engine определены следующие методы:

| Метод                                       | Описание                                                                                                    |
|---------------------------------------------|----------------------------------------------------------------------------------------------------|
| <pre>void AddOutline(string text)</pre>     | Добавляет элемент в структуру отчета (см. главу<br><u>"Интерактивные отчеты"</u> ) и смещает текущую<br>позицию на добавленный элемент. |
| <pre>void OutlineRoot()</pre>               | Смещает текущую позицию на корень структуры.                                                                                            |
| <pre>void OutlineUp()</pre>                 | Смещает текущую позицию на уровень выше.                                                                                                |
| <pre>void AddBookmark(string name)</pre>    | Добавляет закладку (см. главу <u>"Интерактивные</u><br><u>отчеты"</u> ).                                                                |
| <pre>int GetBookmarkPage(string name)</pre> | Возвращает номер страницы, на которой<br>расположена закладка с указанным именем.                                                       |
| <pre>void StartNewPage()</pre>              | Добавляет в отчет разрыв страницы. Если отчет многоколоночный, добавляется новая колонка.                                               |

Используя методы AddOutline, OutlineRoot, OutlineUp, можно формировать структуру отчета программным способом. Обычно это делается автоматически с помощью свойства OutlineExpression, которое имеется у каждого бэнда и у страницы отчета.

Метод AddOutline добавляет к текущему узлу структуры дочерний узел и делает его текущим. С элементом ассоциируется текущая страница отчета и текущая позиция на странице. Таким образом, если несколько раз подряд вызвать AddOutline, то получится "лесенка" типа

Item 1 Item 2 Item 3

Для управления текущим элементом служат методы OutlineUp и OutlineRoot. Первый метод перемещает указатель на элемент, расположенный уровнем выше. Так, скрипт

```
Engine.AddOutline("Item1");
Engine.AddOutline("Item2");
Engine.AddOutline("Item3");
```

Engine.OutlineUp(); Engine.AddOutline("Item4");

### построит структуру вида

Item 1 Item 2 Item 3 Item 4

Merod OutlineRoot передвигает текущий элемент в корень структуры. Например, скрипт:

```
Engine.AddOutline("Item1");
Engine.AddOutline("Item2");
Engine.AddOutline("Item3");
Engine.OutlineRoot();
Engine.AddOutline("Item4");
```

построит структуру следующего вида:

Item 1 Item 2 Item 3 Item 4

Для работы с закладками используются методы AddBookmark и GetBookmarkPage объекта Engine. Обычно закладки добавляются автоматически при использовании свойства Bookmark, которое имеется у всех объектов отчета.

Используя метод AddBookmark, можно добавлять закладку программно. Этот метод создаст закладку на текущей странице, в текущей позиции печати.

Метод GetBookmarkPage возвращает номер страницы, на которой расположена закладка. Этот метод часто применяется при создании оглавлений, для отображении номеров страниц. В этом случае отчет должен быть двухпроходным.

### Обращение к источникам данных

В отличие от выражений FastReport (они рассмотрены в главе <u>"Выражения"</u>), в скрипте нельзя использовать квадратные скобки для обращения к данным отчета. Вместо этого используется метод GetColumnValue объекта Report, возвращающий значение поля:

string productName = (string)Report.GetColumnValue("Products.Name");

Как видно, надо указать имя источника данных и его поля через точку. Имя источника может быть составным в случае, если мы обращаемся к источнику данных, используя связь (relation). Подробнее о связях рассказано в главе <u>"Данные"</u>. Например, так можно обратиться к полю связанного источника данных:

string categoryName = (string)Report.GetColumnValue("Products.Categories.CategoryName");

Для облегчения работы используйте окно "Данные". Из него можно перетаскивать элементы данных в скрипт, при этом FastReport автоматически создает код для обращения к элементу.

Для обращения к самому источнику данных используйте метод GetDataSource объекта Report:

DataSourceBase ds = Report.GetDataSource("Products");

Справку по свойствам и методам класса DataSourceBase можно получить в справочной системе FastReport.Net Class Reference. Как правило, этот объект используется в скрипте следующим образом:

```
// получаем ссылку на источник данных
DataSourceBase ds = Report.GetDataSource("Products");
// инициализируем его
ds.Init();
// перебираем все записи в источнике
while (ds.HasMoreRows)
{
    // получаем значение поля для текущей записи источника
    string productName = (string)Report.GetColumnValue("Products.Name");
    // выполняем с ним какие-то действия...
    // ...
    // переходим на следующую запись
    ds.Next();
}
```

### Обращение к системным переменным

Для обращения к системной переменной используйте метод GetVariableValue объекта Report:

DateTime date = (DateTime)Report.GetVariableValue("Date");

Список системных переменных можно увидеть в окне "Данные". Из него можно перетаскивать переменные в скрипт, при этом FastReport автоматически создает код для обращения к переменной.

### Обращение к итоговым значениям

Для обращения к итоговому значению используйте метод GetTotalValue объекта Report:

float sales = Report.GetTotalValue("TotalSales");

Список итогов можно увидеть в окне "Данные". Из него можно перетаскивать итоги в скрипт, при этом FastReport автоматически создает код для обращения к итогу.

Итоговое значение имеет тип FastReport.Variant. Оно может быть напрямую использовано в любых выражениях, потому что тип FastReport.Variant автоматически приводится к любому типу. Например:

float tax = Report.GetTotalValue("TotalSales") \* 0.2f;

Обращаться к итоговому значению можно в тот момент, когда оно вычислено. Обычно итог "готов к употреблению" в момент печати бэнда, на котором он располагается в отчете.

### Обращение к параметрам отчета

Для обращения к параметру отчета используйте метод GetParameterValue объекта Report:

int myParam = (int)Report.GetParameterValue("MyParameter");

Параметры могут быть вложенными. В этом случае укажите имя родительского параметра и через точку имя дочернего параметра:

Report.GetParameterValue("ParentParameter.ChildParameter")

Параметры имеют определенный тип данных. Он задается в свойстве DataType параметра. Вы должны учитывать это при обращении к параметру. Список параметров можно увидеть в окне "Данные". Из него можно перетаскивать параметры в скрипт, при этом FastReport автоматически создает код для обращения к параметру.

Для изменения значения параметра используйте метод SetParameterValue объекта Report:

Report.SetParameterValue("MyParameter", 10);

### Примеры использования

### Пример 1. Изменение внешнего вида объекта

В этом примере мы покажем, как изменить цвет текста у объекта в зависимости от значения, которое печатается в объекте. Мы будем использовать:

- событие BeforePrint;
- обращение к полю БД из скрипта.

Создайте простой отчет следующего вида:

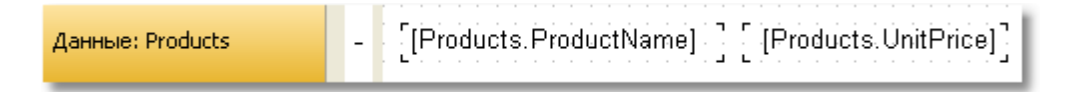

У объекта, который печатает стоимость продукта, создайте обработчик события BeforePrint:

```
private void Text2_BeforePrint(object sender, EventArgs e)
{
    if (((Decimal)Report.GetColumnValue("Products.UnitPrice")) > 20)
        Text2.TextColor = Color.Red;
}
```

Чтобы вставить в скрипт значение поля "Products.UnitPrice", перетащите его из окна "Данные". При этом в скрипт будет вставлена строка:

((Decimal)Report.GetColumnValue("Products.UnitPrice"))

Если запустить отчет, мы увидим, что все продукты, имеющие стоимость > 20, выделены красным цветом:

| Chai                         | 18,00p. |
|------------------------------|---------|
| Chang                        | 19,00p. |
| Aniseed Syrup                | 10,00p. |
| Chef Anton's Cajun Seasoning | 22,00p. |
| Chef Anton's Gumbo Mix       | 21,35p. |
| Grandma's Boysenberry Spread | 25,00p. |

Такого же эффекта можно достичь с помощью условного выделения (подробнее об этом читайте в разделе <u>"Условное выделение"</u>).

### Пример 2. Выделение четных строк бэнда

В этом примере мы покажем, как изменить цвет заливки у четных строк бэнда "Данные". Мы будем использовать:

- событие BeforePrint бэнда;
- обращение к системной переменной "Row#" из скрипта.

Создайте простой отчет следующего вида:

| Данные: Products         -         [[Products.ProductName]]         [[Products.U | nitPrice] |
|----------------------------------------------------------------------------------|-----------|
|----------------------------------------------------------------------------------|-----------|

У бэнда создайте обработчик события BeforePrint:

```
private void Data1_BeforePrint(object sender, EventArgs e)
{
    if (((Int32)Report.GetVariableValue("Row#")) % 2 == 0)
        Data1.FillColor = Color.Gainsboro;
}
```

Системная переменная "Row#" возвращает номер строки печатаемого бэнда. Чтобы вставить в скрипт обращение к переменной, перетащите его из окна "Данные". При этом в скрипт будет вставлена строка:

((Int32)Report.GetVariableValue("Row#"))

Если запустить отчет, мы увидим, что четные строки бэнда выделены серым цветом:

| Chai                         | 18,00p. |
|------------------------------|---------|
| Chang                        | 19,00p. |
| Aniseed Syrup                | 10,00p. |
| Chef Anton's Cajun Seasoning | 22,00p. |
| Chef Anton's Gumbo Mix       | 21,35p. |

Такого же эффекта можно достичь, используя свойство бэнда "EvenStyle". Подробнее об этом читайте в разделе <u>"Выделение строк данных через одну"</u>.

### Пример 3. Фильтрация данных

В этом примере мы покажем, как спрятать строки бэнда "Данные" в зависимости от условия. Мы будем использовать:

- событие BeforePrint бэнда;
- обращение к полю БД из скрипта.

Создайте простой отчет следующего вида:

|  | Данные: Products | - | [[Products.ProductName] ] [ [Products.UnitPrice]] |
|--|------------------|---|---------------------------------------------------|
|--|------------------|---|---------------------------------------------------|

У бэнда создайте обработчик события BeforePrint:

```
private void Data1_BeforePrint(object sender, EventArgs e)
{
    if (((Decimal)Report.GetColumnValue("Products.UnitPrice")) > 20)
        Data1.Visible = false;
}
```

В данном случае будут спрятаны строки бэнда, для которых стоимость продукта > 20:

| Chai          | 18,00p. |
|---------------|---------|
| Chang         | 19,00p. |
| Aniseed Syrup | 10,00p. |
| Konbu         | 6,00p.  |
| Genen Shouyu  | 15,50p. |
| Pavlova       | 17,45p. |

Такого же эффекта можно достичь, используя условие фильтрации данных, которое можно настроить в редакторе бэнда "Данные".

### Пример 4. Вычисление итогов

В этом примере мы покажем, как программным способом вычислить суммарное значение. Мы будем использовать:

- событие BeforePrint бэнда;
- обращение к полю БД из скрипта;
- локальную переменную, значение которой будет печататься в отчете.

Создайте отчет следующего вида:

| Данные: Products | - | [Products.ProductName] [ [Products.UnitPrice] |
|------------------|---|-----------------------------------------------|
| Подвал отчета    | - | Итого: [summa]                                |

В скрипте объявите переменную "summa" и создайте у бэнда обработчик события BeforePrint:

public class ReportScript

```
{
  private decimal summa;
  private void Datal_BeforePrint(object sender, EventArgs e)
  {
    summa += (Decimal)Report.GetColumnValue("Products.UnitPrice");
  }
}
```

Поле таблицы Products.UnitPrice можно вставить в скрипт, перетащив его из окна "Данные".

Если запустить отчет, мы увидим следующее:

|                                 | 10 m         |
|---------------------------------|--------------|
| Röd Kaviar                      | 15,00p.      |
| Longlife Tofu                   | 10,00p.      |
| Rhönbräu Klosterbier            | 7,75p.       |
| Lakkalikööri                    | 18,00p.      |
| Original Frankfurter grüne Soße | 13,00p.      |
| Ит                              | ого: 2222,71 |
|                                 |              |

Такого же эффекта можно достичь, используя итоги. Смотрите подробнее в главе "Данные".

### Пример 5. Смещение позиции печати

В этом примере мы покажем, как можно смещать бэнды вручную, используя свойства объекта Engine. Мы будем использовать:

- событие BeforePrint бэнда;
- объект Engine.

Создайте простой отчет следующего вида:

```
        Данные: Products
        -
        [[Products.ProductName]]
        [[Products.UnitPrice]]
```

У бэнда создайте обработчик события BeforePrint:

```
private void Data1_BeforePrint(object sender, EventArgs e)
{
  Engine.CurX = ((Int32)Report.GetVariableValue("Row#")) * 10;
}
```

Запустите отчет на выполнение, и вы увидите следующее:

| Chai                         | 18,00p. |
|------------------------------|---------|
| Chang                        | 19,00p. |
| Aniseed Syrup                | 10,00p. |
| Chef Anton's Cajun Seasoning | 22,00p. |
| Chef Anton's Gumbo Mix       | 21,35p. |

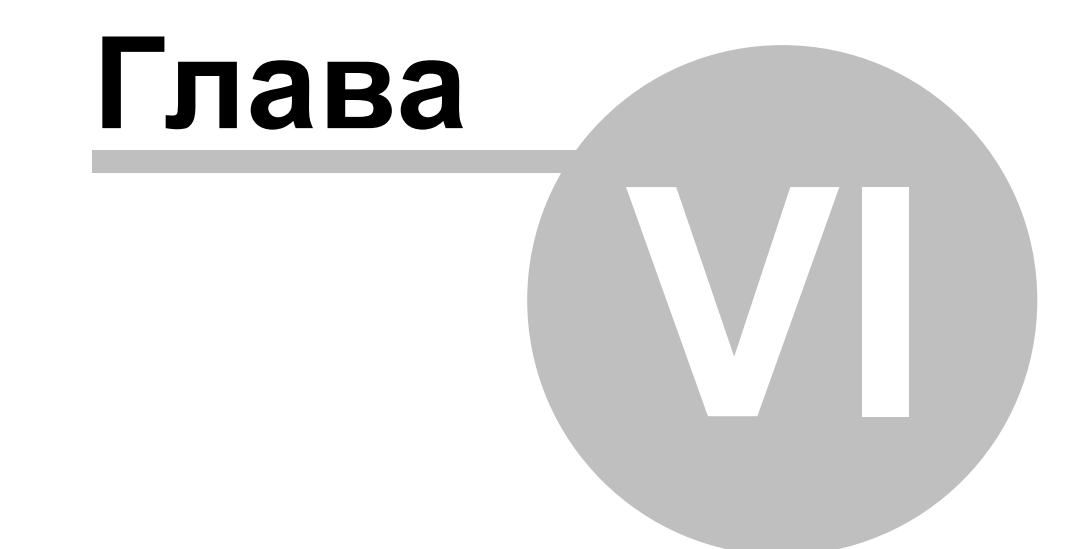

# Диалоговые формы

# Диалоговые формы

Кроме обычных страниц, отчет может содержать диалоги. Диалог - это окно с элементами управления, которое показывается в момент запуска отчета. В диалоге можно ввести какую-либо информацию, необходимую для построения отчета. Также диалог удобно использовать для фильтрации данных, выводимых в отчете.

Для добавления диалога в отчет нажмите кнопку <sup></mark> на панели инструментов дизайнера. Новый диалог выглядит следующим образом:</sup>

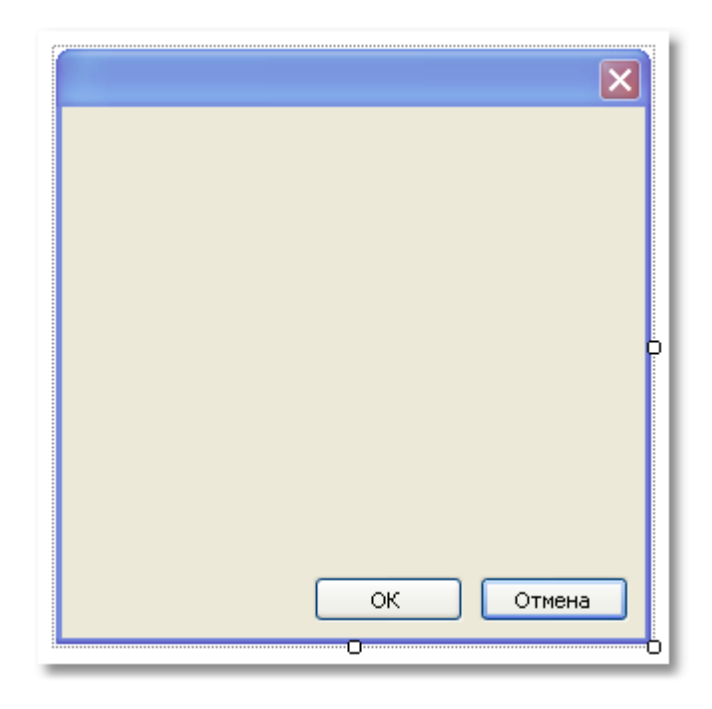

Отчет, который содержит один или несколько диалогов, работает так:

- при запуске отчета показывается первый диалог;
- если диалог закрывается с помощью кнопки "ОК", показывается следующий диалог;
- если диалог закрывается с помощью кнопки "Отмена" или крестиком на заголовке окна, работа отчета завершается;
- после того как показаны все диалоги, выполняется построение отчета.

### Элементы управления

На диалоговой форме можно использовать следующие элементы управления:

| Иконка   | Название              | Описание                                                                |
|----------|-----------------------|-------------------------------------------------------------------------|
| ab       | ButtonControl         | Представляет собой кнопку.                                              |
| <b>v</b> | CheckBoxControl       | Представляет собой флажок, имеющий два<br>состояния (включен/выключен). |
|          | CheckedListBoxControl | Представляет собой список строк с флажками.                             |

| = 0               | ComboBoxControl       | Представляет собой выпадающий список.                                                    |
|-------------------|-----------------------|------------------------------------------------------------------------------------------|
| <b>.</b>          | DataGridViewControl   | Отображает данные в табличном виде.                                                      |
|                   | DataSelectorControl   | Показывает два списка и позволяет переносить строки из одного списка в другой.           |
|                   | DateTimePickerControl | Позволяет ввести дату или время.                                                         |
| ( <sup>xv</sup> ) | GroupBoxControl       | Позволяет сгруппировать другие элементы управления.                                      |
| Α                 | LabelControl          | Представляет собой поясняющую надпись.                                                   |
| = 0               | ListBoxControl        | Представляет собой список строк.                                                         |
| 9 9 9<br>9 9      | ListViewControl       | Представляет собой список строк с иконками.                                              |
| #_                | MaskedTextBoxControl  | Позволяет ввести значение, используя маску ввода.                                        |
|                   | MonthCalendarControl  | Представляет собой календарь.                                                            |
| 1 *               | NumericUpDownControl  | Позволяет ввести числовое значение.                                                      |
|                   | PanelControl          | Позволяет сгруппировать другие элементы<br>управления.                                   |
|                   | PictureBoxControl     | Отображает рисунок.                                                                      |
| ۲                 | RadioButtonControl    | Представляет собой зависимый переключатель,<br>имеющий два состояния (включен/выключен). |
| ■<br>#A           | RichTextBoxControl    | Отображает форматированный текст в формате<br>RTF.                                       |
| abl               | TextBoxControl        | Представляет собой поле для редактирования однострочного или многострочного текста.      |
| 8<br>8<br>8<br>8  | TreeViewControl       | Показывает данные в иерархическом виде.                                                  |

Все элементы управления, за исключением DataSelectorControl, являются полными аналогами стандартных элементов управления, доступных в .Net Framework. Названия элементов имеют приставку Control, чтобы избежать совпадения имен. Так, элементу управления ButtonControl соответствует элемент Button из .Net Framework.

### Обращение к элементу из кода

Обратиться к элементу можно, используя его имя:

TextBoxControl1.Text = "my text";

По сути, элемент управления FastReport является оберткой над стандартным элементом управления .Net Framework. Он реализует многие, но не все, свойства стандартного элемента. Если реализованных свойств вам не достаточно, вы можете обратиться к

стандартному элементу следующим образом:

• используя свойство Control, которое возвращает тип System. Windows. Forms. Control:

(TextBox1.Control as TextBox).ShortcutsEnabled = false;

• используя свойство, имя которого совпадает с именем элемента без приставки "Control". Например, для элемента TextBoxControl свойство TextBox возвращает стандартный элемент типа System.Windows.Forms.TextBox:

TextBox1.TextBox.ShortcutsEnabled = false;

Справку по свойствам и методам элементов управления можно получить в MSDN.

### Фильтрация данных

Один из способов использования диалогов - это фильтрация данных, выводимых в отчете. Например, имеется отчет, печатающий список всех сотрудников. Используя диалог, можно дать пользователю возможность выбора одного или нескольких из них, затем при построении отчета отфильтровать данные, чтобы показать выбранных сотрудников.

Для использования фильтрации необходимо, чтобы исходный отчет печатал все данные. Само название "фильтрация" предполагает, что ненужные данные будут отброшены в процессе построения отчета.

Самый простой способ организовать фильтрацию данных - использовать свойство Filter бэнда "Данные". В редакторе бэнда можно указать условие фильтрации, например:

| Редактор бэнда "Данн | ые"                | ×       |
|----------------------|--------------------|---------|
| Источник данных      | Выражение фильтра: |         |
| Сортировка           |                    |         |
| Фильтр               |                    |         |
|                      |                    |         |
|                      |                    |         |
|                      |                    |         |
|                      | ОК Отмена          | <u></u> |

Используя диалог, можно запросить у пользователя значение и использовать его в выражении фильтра. Смотрите пример "Простой фильтр" в разделе <u>"Примеры"</u>.

Этот способ можно использовать, если нужно запросить одно простое значение. Если же стоит задача показать пользователю список значений и запросить одно или несколько из них, реализовать это становится довольно тяжело. Казалось бы, простая задача - показать пользователю список сотрудников в элементе управления ListBoxControl и

выбрать одно или несколько значений. Для реализации этого надо использовать скрипт, который выполнит следующее:

- получит источник данных по его имени;
- инициализирует данные;
- заполнит список ListBoxControl имеющимися в источнике значениями;
- после выбора сотрудников сформирует условие для фильтрации.

FastReport позволяет выполнить все эти действия автоматически, без написания какоголибо кода. Для этого используется автоматическая фильтрация, которую мы сейчас рассмотрим.

### Автоматическая фильтрация - как это работает

Элемент управления подключается к полю данных с помощью свойства DataColumn. Если элемент может отображать список значений (например, ListBoxControl), он заполняется всеми значениями из указанного поля данных. Это происходит автоматически при запуске диалога. Далее пользователь работает с диалогом, выбирает одно или несколько значений в элементе и закрывает диалог. В этот момент к источнику данных, который указан в свойстве DataColumn, применяется фильтр, содержащий выбранные значения.

Преимущество данного способа заключается в том, что его можно использовать в любом отчете, не написав для этого ни строки кода.

Автоматическая фильтрация поддерживается следующими элементами управления:

| Иконка | Название              |  |
|--------|-----------------------|--|
| •      | CheckBoxControl       |  |
|        | CheckedListBoxControl |  |
| = 5    | ComboBoxControl       |  |
|        | DataSelectorControl   |  |
|        | DateTimePickerControl |  |
| = •    | ListBoxControl        |  |
| #_     | MaskedTextBoxControl  |  |
|        | MonthCalendarControl  |  |
| 1 *    | NumericUpDownControl  |  |
| ۲      | RadioButtonControl    |  |
| abl    | TextBoxControl        |  |

### Операция фильтра

По умолчанию FastReport фильтрует строки данных, которые содержат значения, равные значению элемента управления. Это настраивается с помощью свойства "FilterOperation" элемента управления. В этом свойстве указывается операция которая будет использована при фильтрации данных. Вы можете использовать следующие операции:

| Операция           | Эквивалент | Действие                                                    |
|--------------------|------------|-------------------------------------------------------------|
| Equal              | =          | Выбрать значения, равные значению элемента<br>управления.   |
| NotEqual           | <>         | Выбрать значения, не равные значению<br>элемента.           |
| LessThan           | <          | Выбрать значения, меньшие чем значение<br>элемента.         |
| LessThanOrEqual    | <=         | Выбрать значения, меньшие чем или равные значению элемента. |
| GreaterThan        | >          | Выбрать значения, бОльшие чем значение<br>элемента.         |
| GreaterThanOrEqual | >=         | Выбрать значения, бОльшие чем или равные значению элемента. |

Например, если свойство FilterOperation элемента управления установлено в LessThanOrEqual и вы ввели в элемент значение 5, то будут выбраны все строки данных, для которых значение фильтруемого поля меньше или равно 5.

Для данных строкового типа можно использовать дополнительные операции, которые проверяют вхождение одной строки в другую:

| Операция      | Действие                                                    |
|---------------|-------------------------------------------------------------|
| Contains      | Выбрать строки, содержащие значение из элемента управления. |
| NotContains   | Выбрать строки, не содержащие значение из элемента.         |
| StartsWith    | Выбрать строки, начинающиеся со значения из элемента.       |
| NotStartsWith | Выбрать строки, не начинающиеся со значения из элемента.    |
| EndsWith      | Выбрать строки, заканчивающиеся значением из элемента.      |
| NotEndsWith   | Выбрать строки, не заканчивающиеся значением из элемента.   |

Например, если свойство FilterOperation элемента управления установлено в StartsWith и вы ввели в элемент значение А, то будут выбраны все строки данных, для которых значение фильтруемого поля начинается на А.

### Добавление фильтра в отчет

Дизайнер диалогов FastReport имеет удобные средства для добавления элементов управления, которые поддерживают фильтрацию данных, на диалог. Для этого перетащите (drag&drop) поле данных, которое вас интересует, из окна "Данные" на диалоговую форму. При этом FastReport создаст заголовок (элемент управления LabelControl) и собственно элемент, фильтрующий данные:

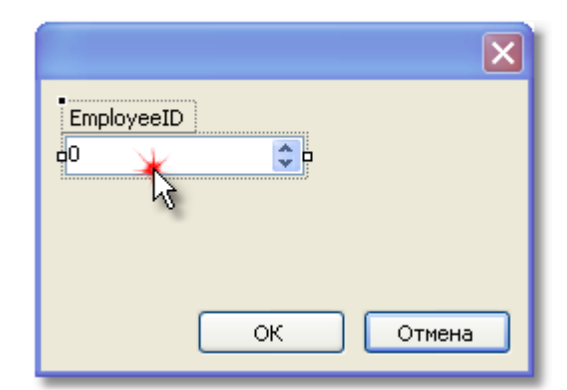

Тип элемента в данном случае зависит от того, какой тип имеет поле данных. Если поле строкового типа, то после его вставки будет предложено выбрать тип элемента:

| abl | TextBox        |
|-----|----------------|
| #_  | MaskedTextBox  |
| = 0 | ComboBox       |
| 80  | CheckedListBox |
| =:  | ListBox        |
|     | DataSelector   |

Если перетащить на диалог два одинаковых элемента, связанные с одним и тем же полем данных, FastReport автоматически настроит диапазон данных с помощью свойства FilterOperation. У первого добавленного элемента установится FilterOperation = GreaterThanOrEqual, у второго - LessThanOrEqual. Это будет сделано в случае, если вы добавляете поле не строкового типа.

Таким образом, для добавления фильтрации в любой отчет вам нужно сделать следующее:

- добавить в отчет новый диалог;
- перетащить на диалог поле данных, по которому вы хотите отфильтровать отчет.

### Фильтрация по диапазону значений

Этот способ фильтрации удобно использовать при работе со значениями, имеющими количественную характеристику, например, стоимость. Таким образом можно отфильтровать товар, имеющий стоимость ниже или выше заданной. Для того чтобы указать, как следует трактовать введенное в элемент значение, используется свойство FilterOperation, рассмотренное выше.

Используя два элемента управления, которые подключены к одному и тому же полю данных и имеют разные настройки свойства FilterOperation, можно указать начало и конец

диапазона данных. Для первого элемента надо указать свойство FilterOperation = GreaterThanOrEqual, для второго - LessThanOrEqual.

### Фильтрация по связанному полю

Как нам известно, между двумя источниками данных можно установить связь. Подробнее об этом читайте в главе <u>"Данные"</u>. С помощью связи можно фильтровать данные в источнике, используя для этого поле из другого, связанного источника.

Допустим, вы положили на диалог элемент управления ListBoxControl и указали в свойстве DataColumn следующее поле данных:

*Products*.*Categories*.*CategoryName* 

Как будет работать фильтрация?

- при заполнении элемента управления будет использовано поле CategoryName источника данных Categories;
- при фильтрации данных будут отфильтрованы те строки источника данных Products, для которых верно условие:

поле [Products.Categories.CategoryName] содержит одно из выбранных пользователем значений.

### Фильтрация с каскадными списками

Каскадный список - это список, набор значений в котором определяется выбором, сделанным пользователем в другом списке. Допустим, на форме есть два списка - список категорий и список продуктов. При выборе категории из первого списка, во втором списке будут отображены только те продукты, которые входят в выбранную категорию.

|                                                                                                    | 1                                                                                                |
|----------------------------------------------------------------------------------------------------|--------------------------------------------------------------------------------------------------|
| CategoryName Meat/Poultry  ProductName  Mishi Kobe Niku Alice Mutton Thüringer Rostbratwurst Perth Pasties Tourtière Pâté chinois | при выборе<br>категории из<br>этого списка,<br>список<br>продуктов<br>обновится<br>автоматически |
| OK Cancel                                                                                                    |                                                                                                  |

Для создания каскадного списка нужно два источника данных, связанных отношением типа "главный-подчиненный" (подробнее об источниках и связях читайте в главе <u>"Данные"</u>). Первый список (главный) прикрепляется к полю из главного источника данных, второй

список (подчиненный) - к полю подчиненного источника. Кроме того, надо настроить свойство DetailControl главного списка, указав в нем подчиненный список.

Каскадную фильтрацию удобно применять к отчету типа master-detail. Если отчет другого типа (например, с одним бэндом "Данные"), для корректной работы фильтрации нужно будет использовать скрипт.

### Управление фильтрацией из кода

Хотя возможностей автоматической фильтрации достаточно для большинства случаев, у вас есть возможность управлять фильтрацией вручную. Для этого используются следующие свойства и методы.

Свойство AutoFill управляет заполнением элемента. Оно используется элементами, которые могут показывать список данных, например, ListBoxControl. Перед тем как показать диалог, FastReport заполняет данными такие элементы. По умолчанию свойство равно true. Если его отключить, элемент заполняться не будет, и вы должны сделать это сами, вызвав метод FillData:

ListBox1.FillData();

Свойство AutoFilter управляет фильтрацией данных. Оно используется всеми элементами управления. После того как диалог закрыт кнопкой "ОК", FastReport выполняет фильтрацию данных автоматически. По умолчанию свойство равно true. Если его отключить, фильтрация выполняться не будет, и вы должны сделать это сами, вызвав метод FilterData:

ListBox1.FilterData();

Примеры использования

### Пример 1. Диалог "Hello, FastReport!"

В этом примере все, что мы сделаем - создадим диалог, который будет показывать приветствие. Создайте новый отчет и добавьте в него диалог. Для этого нажмите кнопку

на панели инструментов:

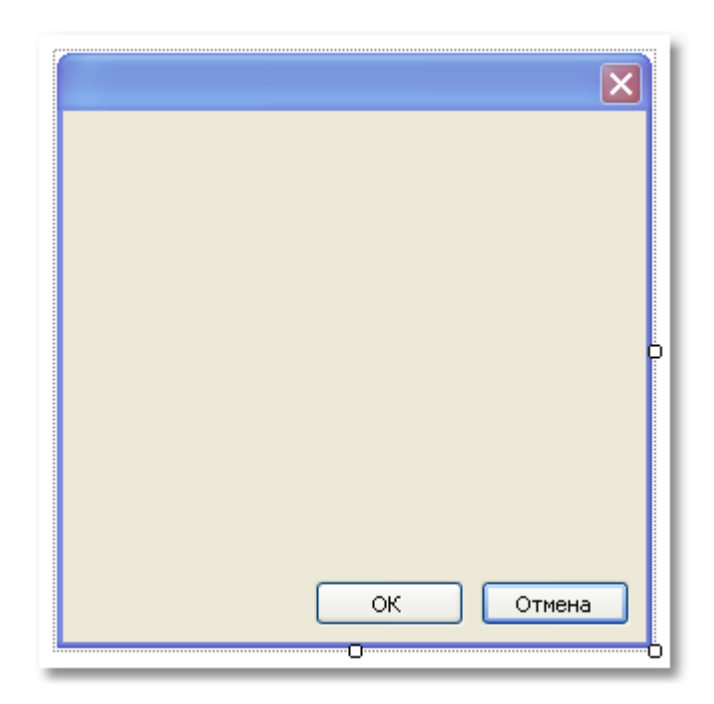

На диалог положите элемент управления LabelControl и настройте его свойство Text в окне "Свойства":

| D<br>Hello, EastReport! |
|-------------------------|
|                         |
|                         |
|                         |
| ОК Отмена               |

Если запустить отчет, вы увидите диалог. Закройте его кнопкой "ОК", и отчет будет построен. Если закрыть диалог кнопкой "Отмена" или крестиком на заголовке, отчет прекратит работу, и вы вернетесь в дизайнер.

### Пример 2. Запрос строки у пользователя

В этом примере мы создадим диалог, который будет запрашивать произвольную строку текста у пользователя, а затем печатать введенное значение в отчете.

Создайте новый отчет и добавьте в него диалог. На диалог положите элементы управления LabelControl и TextBoxControl:

|         |        |       | × |
|---------|--------|-------|---|
| Введите | текст: |       |   |
| dHello! |        |       |   |
|         |        |       |   |
|         |        |       | _ |
|         | ок     | ancel |   |
|         |        | <br>  |   |

В данном случае введенное нами значение содержится в свойстве Text элемента управления TextBoxControl. Чтобы напечатать это значение в отчете, добавьте новый объект "Текст" на бэнд "Заголовок отчета" и напишите в нем следующее:

Вы ввели: [TextBox1.Text]

где TextBox1 - имя элемента управления TextBoxControl.

### Пример 3. Управление элементами диалога

Используя скрипт и события элементов управления, можно управлять элементами так же, как это делается в Visual Studio. Покажем на примере, как с помощью элемента CheckBoxControl управлять доступностью элемента TextBoxControl.

Создайте новый отчет и добавьте в него диалог. На диалог положите элементы CheckBoxControl и TextBoxControl, как показано на рисунке:

| X                                 |
|-----------------------------------|
| ч<br>☑ Включить/выключить TextBox |
| TextBox1                          |
|                                   |
| OK Cancel                         |
|                                   |

Теперь выберите элемент CheckBoxControl, откройте окно "Свойства" и нажмите кнопку

Сделайте двойной щелчок на событии CheckedChanged, которое возникает при изменении состояния флажка. FastReport создаст пустой обработчик этого события. Напишите в нем следующий код:

```
private void CheckBox1_CheckedChanged(object sender, EventArgs e)
{
   TextBox1.Enabled = CheckBox1.Checked;
}
```

Если запустить отчет, мы увидим, что элемент TextBoxControl реагирует на состояние флажка.

### Пример 4. Управление объектами отчета

Рассмотрим пример отчета, который печатает список категорий и продуктов в каждой категории:

|                                       | Beverages<br>Soft drinks, colfees, teas, beers, and ales                                                                                                    |
|---------------------------------------|----------------------------------------------------------------------------------------------------|
| Product name                          | Unit price                                                                                                    |
| Chai                                  | 18,00p.                                                                                                    |
| Chang                                 | 19,00p.                                                                                                    |
| Chartreuse verte                      | 18,00p.                                                                                                    |
| Côte de Blaye                         | 263,50p.                                                                                                    |
| Guaraná Fantástica                    | 4,50p.                                                                                                    |
| Ipah Caffee                           | 46,00p.                                                                                                    |
| Lakkalikööri                          | 18,00p.                                                                                                    |
| Laughing Lumberjack Lager             | 14,00p.                                                                                                    |
| Outback Lager                         | 15,00p.                                                                                                    |
| Rhönbräu Klosterbier                  | 7,75p.                                                                                                    |
| Sasquatch Ale                         | 14,00p.                                                                                                    |
| Steeleye Stout                        | 18,00p.                                                                                                    |
| Product name                          | Condiments<br>Sweet and savory sauces, relishes, spreads, and seasoning                                                                                                    |
| Product name                          | Unit price                                                                                                    |
| , Aniseed Symp<br>Scholary (Scholary) | a franciscus de la companya de la companya de la comp |

Покажем, как с помощью диалога запретить печать продуктов и напечатать только категории. Для этого добавьте в отчет диалог:

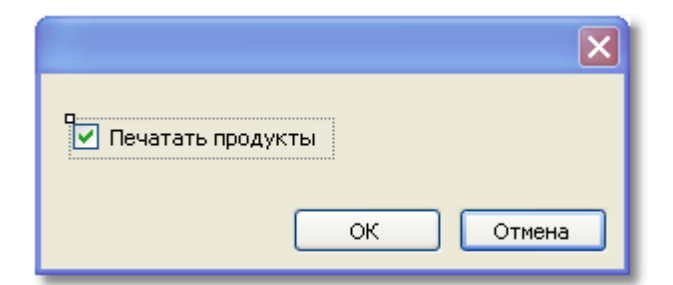

Сделайте двойной щелчок на кнопке "ОК". FastReport создаст пустой обработчик события Click кнопки. Напишите в нем следующий код:

```
private void btnOk_Click(object sender, EventArgs e)
{
    Data2.Visible = CheckBox1.Checked;
}
```

Мы будем управлять видимостью бэнда, который печатает список продуктов. В нашем

примере это бэнд с именем Data2. Если запустить отчет и выключить флажок, мы увидим следующий результат:

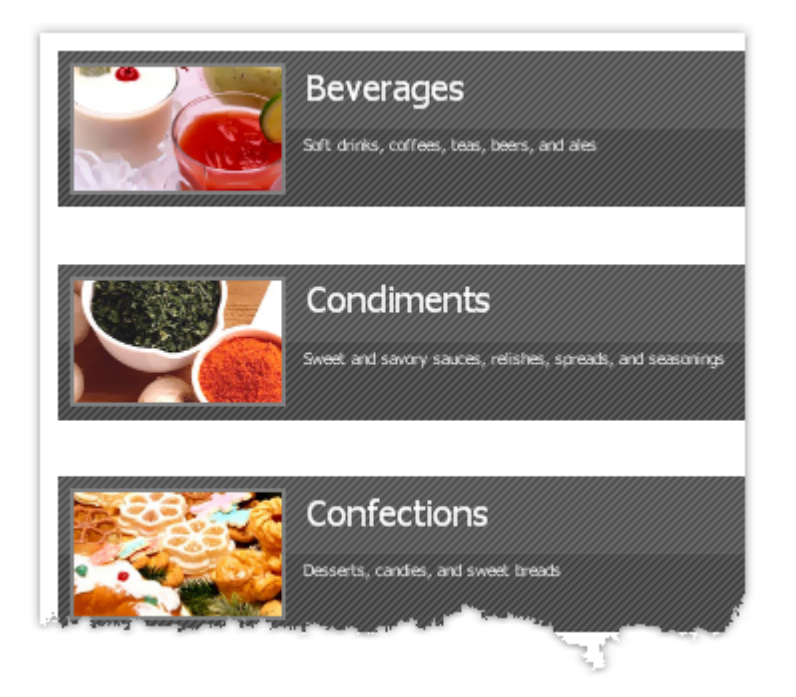

### Пример 5. Простой фильтр

Рассмотрим следующий отчет, который печатает список продуктов:

| Заголовок данных | - | Product name           |
|------------------|---|------------------------|
| Данные: Products |   | [Products.ProductName] |

Покажем в этом примере, как отфильтровать список продуктов по первой букве названия продукта. При этом мы не будем использовать средства автоматической фильтрации данных. Для этого добавьте в отчет новый диалог и положите на него два элемента управления - LabelControl и TextBoxControl:

| ×                                       |  |
|-----------------------------------------|--|
| Название продукта начинается с:<br>оС р |  |
| ОК Отмена                               |  |

Теперь откроем редактор бэнда "Данные" и укажем следующее условие фильтрации:

| Редактор бэнда "Данн | ње"                                              | Þ      |
|----------------------|--------------------------------------------------|--------|
| Источник данных      | Выражение фильтра:                               |        |
| Сортировка           | [Products.ProductName].StartsWith(TextBox1.Text) | fx.    |
| Фильтр               |                                                  |        |
|                      |                                                  |        |
|                      |                                                  |        |
|                      |                                                  |        |
|                      | ОК                                               | Отмена |

После чего запустим отчет и убедимся, что все работает:

| Product name          | Название продукта начинается с: |
|-----------------------|---------------------------------|
| Camembert Pierrot     | с                               |
| Carnarvon Tigers      |                                 |
| Chai                  | ОК ОТМЕНА                       |
| Chang                 |                                 |
| Chartreuse verte      |                                 |
| Chef Anton's Cajun Se | asoning                         |
| Chef Anton's Gumbo M  | ix                              |
| Chocolade             |                                 |
| Côte de Blaye         |                                 |
|                       |                                 |

### Пример 6. Автоматическая фильтрация

В этом примере покажем, как добавить фильтр в отчет, печатающий список продуктов из таблицы Products. Фильтрация будет выполняться по полю Products.Discontinued.

Сам отчет имеет следующий вид:

| Заголовок данных | - | [Product name ] Discontinued |
|------------------|---|------------------------------|
| Данные: Products |   | [Products.ProductName]       |

Добавьте в отчет новый диалог, нажав кнопку <sup>1</sup> на панели инструментов, и перетащите на него поле Products.Discontinued из окна "Данные":
| Discontinued |  |
|--------------|--|
| ОК Отмена    |  |

Это все, что нам нужно сделать - мы уложились буквально в 2 клика мыши. FastReport автоматически привязал элемент управления к полю данных.

Запустите отчет и включите флажок Discontinued. После этого нажмите кнопку "ОК", и вы увидите отчет, который содержит только продукты с флагом Discontinued:

| Product name                  | Discontinued |
|-------------------------------|--------------|
| Alice Mutton                  | $\checkmark$ |
| Chef Anton's Gumbo Mix        | $\checkmark$ |
| Guaraná Fantástica            | $\checkmark$ |
| Mishi Kobe Niku               | $\checkmark$ |
| Perth Pasties                 | $\checkmark$ |
| Rössle Sauerkraut             | $\checkmark$ |
| Singaporean Hokkien Fried Mee | $\checkmark$ |
| Thüringer Rostbratwurst       | $\checkmark$ |
|                               |              |

#### Пример 7. Автоматическая фильтрация по диапазону

Покажем на отчете из предыдущего примера, как напечатать продукты, имеющие стоимость в указанном диапазоне. Для этого добавим в отчет диалог и перетащим на него поле Products.UnitPrice. После этого поправим текст элемента:

|               | ×        |
|---------------|----------|
| Стоимость от: |          |
| 0             | <b>*</b> |
|               |          |
|               |          |
|               |          |
|               |          |
| ОК            | Отмена   |
|               |          |

Теперь аналогичным образом добавьте еще одно поле Products.UnitPrice и поправьте его заголовок:

|               | ×        |
|---------------|----------|
| Стоимость от: |          |
| 0             | \$       |
| Стоимость до: |          |
| 0             | <b>*</b> |
|               |          |
| ОК            | Отмена   |

Это все, что нам нужно сделать. Всю остальную работу сделал FastReport: привязал элементы к полю данных и настроил их свойства FilterOperation. Первый элемент имеет FilterOperation = GreaterThanOrEqual, второй - LessThanOrEqual.

Запустите отчет и укажите значения, например, от 20 до 30. При нажатии на кнопку "ОК" будет построен отчет. Он содержит продукты, имеющие стоимость в указанном нами диапазоне:

| Product name                     | UnitPrice |
|----------------------------------|-----------|
| Chef Anton's Cajun Seasoning     | 22,00p.   |
| Chef Anton's Gumbo Mix           | 21,35p.   |
| Fløtemysost                      | 21,50p.   |
| Grandma's Boysenberry Spread     | 25,00p.   |
| Gravad lax                       | 26,00p.   |
| Gustaf's Knäckebröd              | 21,00p.   |
| Louisiana Fiery Hot Pepper Sauce | 21,05p.   |
| Maxilaku                         | 20,00p.   |
| Nord-Ost Matjeshering            | 25,89p.   |
| Pâté chinois                     | 24,00p.   |
| Queso Cabrales                   | 21,00p.   |
| Sirop d'érable                   | 28,50p.   |
| Tofu                             | 23,25p.   |
| Uncle Bob's Organic Dried Pears  | 30,00p.   |

#### Пример 8. Фильтрация по полю связанного источника данных

В этом примере мы будем использовать для фильтрации источника данных поле, которое содержится в связанном источнике.

Рассмотрим отчет типа "Простой список", который печатает список продуктов. Около каждого продукта печатается название категории, в которую он входит. Это делается с помощью связи:

[Products.Categories.CategoryName]

Отчет выглядит следующим образом:

| Заголовок отчета | 1 - | PRODUCT CATALOG                                           |         |        |            | D      |
|------------------|-----|-----------------------------------------------------------|---------|--------|------------|--------|
| Заголовок данных | -   | Product name Category name                                | · · · · |        | Unit p     | rice   |
| Данные: Products |     | [Products.ProductName] [Products.Categories.CategoryName] | ne]     | [Produ | icts.UnitP | 'rice] |

При запуске отчета мы увидим следующее:

| PRODUCT CATALOG              |                |            |
|------------------------------|----------------|------------|
| Product name                 | Category name  | Unit price |
| Alice Mutton                 | Meat/Poultry   | 39,00p.    |
| Aniseed Syrup                | Condiments     | 10,00p.    |
| Boston Crab Meat             | Seafood        | 18,40p.    |
| Camembert Pierrot            | Dairy Products | 34,00p.    |
| Carnarvon Tigers             | Seafood        | 62,50p.    |
| Chai                         | Beverages      | 18,00p.    |
| Chang                        | Beverages      | 19,00p.    |
| Chartreuse verte             | Beverages      | 18,00p.    |
| Chef Anton's Cajun Seasoning | Condiments     | 22,00p.    |
| Chef Anton's Gumbo Mix       | Condiments     | 21,35p.    |
| Cherolade                    | Confections    | 12,75p.    |

Давайте добавим фильтрацию по названию категории. Для этого добавьте новый диалог и перетащите на него поле Products.Categories.CategoryName:

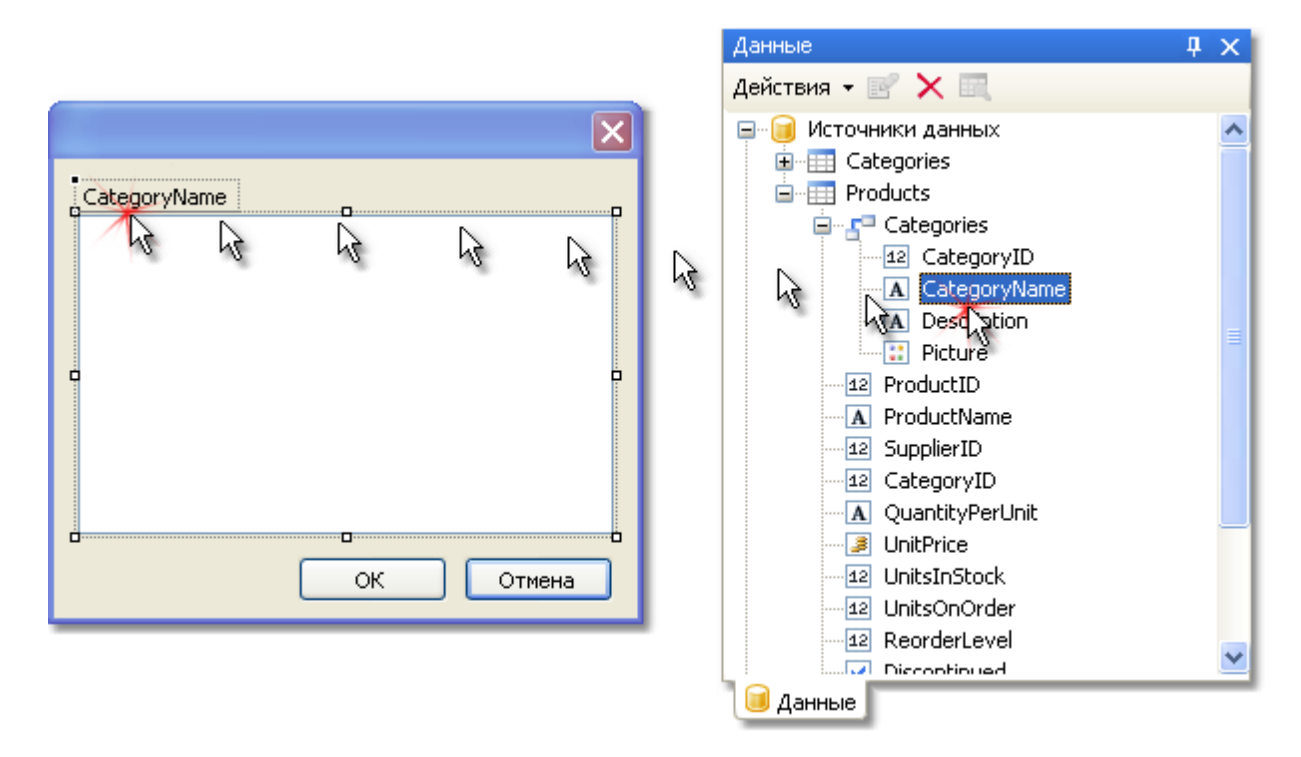

При создании элемента управления будет предложено выбрать его тип. Выберите

CheckedListBoxControl. Если запустить отчет, мы увидим следующий диалог:

|                                                                                                    |           | < |
|----------------------------------------------------------------------------------------------------|-----------|---|
| CategoryName  Condiments Confections Confections Confections Grains/Cereals Meat/Poultry Produce Seafood |           |   |
|                                                                                                    | ОК Отмена |   |

Выберите несколько элементов и нажмите кнопку "ОК". После этого данные будут отфильтрованы и вы увидите следующий отчет:

|                          | PRODUCT CATALOG        |            |
|--------------------------|------------------------|------------|
| Product name             | Category name          | Unit price |
| Camembert Pierrot        | Dairy Products         | 34,00p     |
| Chai                     | Beverages              | 18,00p     |
| Chang                    | Beverages              | 19,00p     |
| Chartreuse verte         | Beverages              | 18,00p     |
| Côte de Blaye            | Beverages              | 263,50p    |
| Fløtemysost              | Dairy Products         | 21,50p     |
| Geitost                  | Dairy Products         | 2,50p      |
| Gorgonzola Telino        | Dairy Products         | 12,50p     |
| Guaraná Fantástica       | Beverages              | 4,50p      |
| Gudbrandsdalsost         | Dairy Products         | 36,00p     |
| Ipoh Coffee              | Beverages              | 46,00p     |
| Ipoh Coffee<br>Selikööri | Beverages<br>Beverages | 46,0       |

Как видно, остались только продукты, которые входят в выбранные категории.

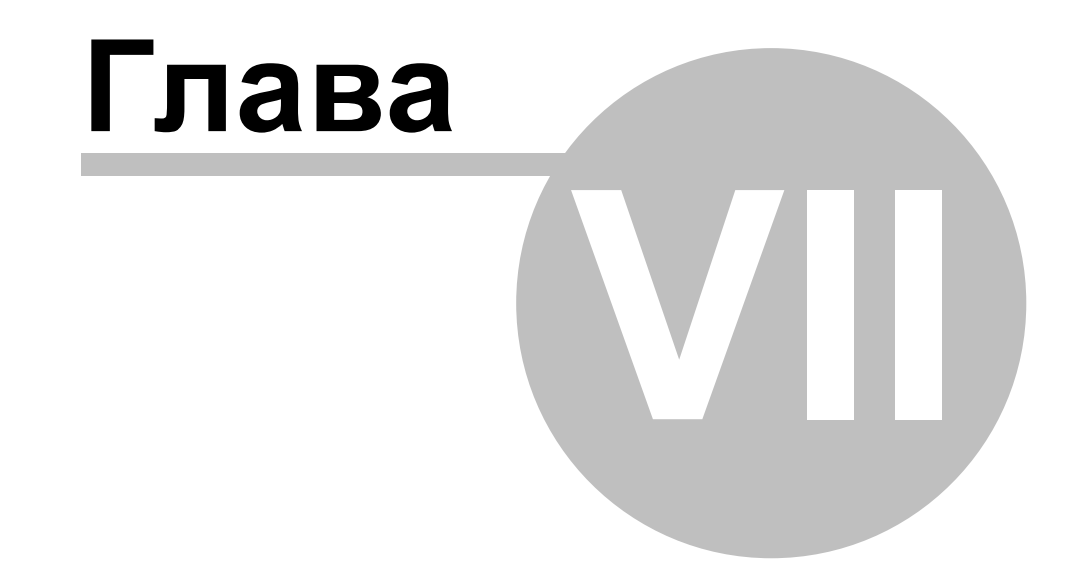

# Просмотр, печать, экспорт

# Просмотр, печать, экспорт

Построенный отчет можно показать на экране, распечатать на принтере или экспортировать в один из поддерживаемых форматов. Все это можно сделать в окне предварительного просмотра:

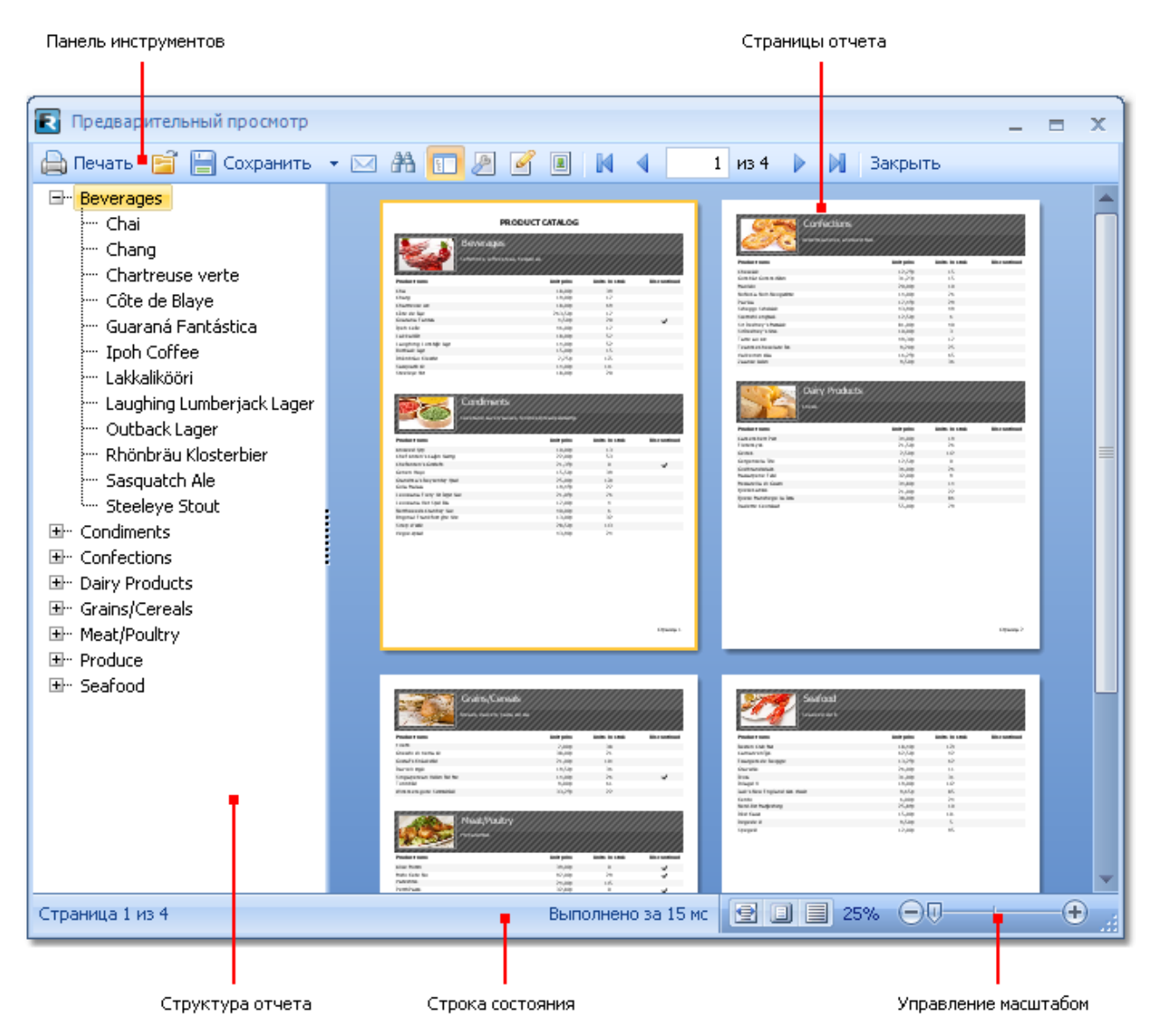

На панели инструментов имеются следующие кнопки:

| 🔒 Печать 📑 📔 | Сохранить 🔻 🖂 👫 🛐 🖉 🖉 🔳 🕅 🖣 🧧 1 из 4 🕨 🕅 Закрыть |
|--------------|--------------------------------------------------|
| Кнопка       | Описание                                         |
|              | Печать отчета.                                   |
| Ē            | Открыть файл готового отчета в формате FPX.      |

| <b></b> | Сохранить отчет в одном из поддерживаемых форматов.                     |
|---------|-------------------------------------------------------------------------|
|         | Отправить отчет по email.                                               |
| æ       | Поиск текста в отчете.                                                  |
| 52      | Показывает или скрывает структуру отчета.                               |
| P       | Настройка параметров страницы.                                          |
| 2       | Редактирование текущей страницы отчета.                                 |
|         | Настройка параметров водяного знака.                                    |
| м       | Переход на первую страницу отчета.                                      |
| 4       | Переход на предыдущую страницу отчета.                                  |
| 1       | Переход на указанную страницу отчета. Введите номер и нажмите<br>Enter. |
| Þ       | Переход на следующую страницу отчета.                                   |
| М       | Переход на последнюю страницу отчета.                                   |

Вы можете использовать следующие клавиши управления:

| Клавиша             | Описание                       |
|---------------------|--------------------------------|
| Ctrl+P              | Печатать отчет.                |
| Ctrl+F              | Поиск текста.                  |
| Стрелки             | Плавная прокрутка.             |
| PageUp,<br>PageDown | Листание вверх/вниз.           |
| Home                | Переход на первую страницу.    |
| End                 | Переход на последнюю страницу. |
| Esc                 | Закрыть окно просмотра.        |

# Редактирование отчета

Для редактирования страницы готового отчета нажмите кнопку предварительного просмотра. При этом текущая страница будет загружена в дизайнер отчета, где вы можете сделать с ней все, что захотите:

| E FastReport - Безымянный.frx                                            | - 3          |
|--------------------------------------------------------------------------|--------------|
| Файл Правка Вид Вставка Отчет Справка                                    | - r          |
| 🗄 🖆 – 🗎 🗞 🔍 🐩 🛅 🎽 🖉 💰 🗅 🛍 🚿 🧳 🤊 – 🔍 – 🧏 🖳 🚽 Выберите стиль               | • <b>A</b> a |
| Tahoma • 12 • B I U 🚍 🗏 🗏 🗰 🗰 🗰 🖉 🖉 📰 🛄                                  |              |
| Настроить бэнды ↓ ↓ ↓ ↓ ↓ ↓ ↓ ↓ ↓ ↓ ↓ ↓ ↓ ↓ ↓ ↓ ↓ ↓                      | 11 1 1       |
| A EMPLOYEES                                                              | 5 🖓 👘        |
|                                                                          | 100          |
| Anne Dodsworth                                                           | 5            |
| Birth date: 27 9HBang 1966 C. A                                          | 5            |
| Address: 1 t7 Houndstooth Rd                                             |              |
| Phone: 1 (71) 555-4444                                                   |              |
| Anne has a BA degree in English from She is fluent in French and German. |              |
|                                                                          |              |
|                                                                          |              |
|                                                                          |              |
|                                                                          |              |
|                                                                          |              |
| - Andrew                                                                 |              |
| Birth date:                                                              |              |
| Ad pl                                                                    |              |
|                                                                          |              |
|                                                                          |              |
|                                                                          |              |

После редактирования закройте дизайнер, при этом будет предложено сохранить изменения в странице отчета.

# Печать отчета

Для того, чтобы распечатать отчет на принтере, нажмите кнопку 🖨 (или комбинацию клавиш Ctrl+P). Появится окно – диалог печати:

| Пе чать                             |                                                      |                   | $\overline{\mathbf{X}}$ |
|-------------------------------------|------------------------------------------------------|-------------------|-------------------------|
| Принтер                             |                                                      |                   |                         |
| 🍓 Canon iP42                        | 00                                                   | ~                 | Настройки               |
|                                     |                                                      |                   | 🗌 Печать в файл         |
| Страницы                            |                                                      | Копии             |                         |
| 💿 Bce                               |                                                      | Число копий:      | 1                       |
| 🔘 Текущая                           |                                                      |                   | Basefeart re            |
| 🔘 Номера:                           |                                                      |                   | копиям                  |
| Введите номера и<br>разделенные зап | или диапазоны страниц,<br>іятыми. Например: 1,3,5-12 |                   |                         |
| Прочее                              |                                                      | Режим печати      |                         |
| Печатать                            | Все страницы 🔽                                       |                   |                         |
| Порядок                             | Прямой (1-9) 🛛 🗸                                     |                   | ныи                     |
| Дуплекс                             | По умолчанию 🛛 🔽                                     | Печатать на листе | A4 🔽                    |
| Источник                            | Устройство автоподачи 💌                              | Страниц на листе  | 1 страница 💌            |
| Меньше                              |                                                      |                   | Печать Отмена           |

Рассмотрим настройки, доступные в этом диалоге. Кнопка "Больше/Меньше" позволяет показывать весь диалог или только базовые настройки. По умолчанию диалог показывается в упрощенном виде.

Группа "Принтер": здесь можно выбрать принтер, задать его настройки (кнопка "Настройки") и выбрать печать в файл.

Группа "Страницы": здесь можно выбрать, какие страницы печатать (все, текущую или заданные номера страниц).

Группа "Копии": здесь можно задать количество копий и выбрать порядок страниц в копиях ("Разобрать по копиям"):

Группа "Прочее": здесь можно выбрать, какие страницы из выбранного диапазона печатать (все, четные, нечетные), выбрать порядок печати (прямой, обратный), задать настройки для двусторонней печати ("Дуплекс" - если ваш принтер его поддерживает) и выбрать источник бумаги (лоток принтера).

Группа "Режим печати" позволяет выбрать один из режимов печати:

| Режим                            | Описание                                                                                                    |
|----------------------------------|----------------------------------------------------------------------------------------------------|
| 1 > 1 Обычный                    | Принтер печатает на формате бумаги, указанной в<br>отчете. Одной странице отчета соответствует один лист<br>распечатки.                                        |
| 1 > 1 Pазрезать большие страницы | Этот режим используется, если необходимо распечатать<br>отчет формата АЗ на бумаге А4. При этом из одной<br>страницы отчета получается два печатных листа. При |

|                   | использовании этого режима надо выбрать формат<br>бумаги, на котором вы хотите печатать, из списка<br>"Печатать на листе".                                                                                                    |
|-------------------|----------------------------------------------------------------------------------------------------|
| 1 Масштабирование | Этот режим используется, если необходимо напечатать<br>отчет А4 на формате А3. На одном печатном листе можно<br>напечатать 1, 2, 4 или 8 страниц отчета. При<br>использовании этого режима надо выбрать формат<br>бумаги, на котором вы хотите печатать, из списка<br>"Печатать на листе", а также указать количество страниц<br>в списке "Страниц на листе". |

После нажатия на кнопку "Печать" начинается печать отчета. Если выбран флажок "Печать в файл", то будет запрошено имя файла и отчет будет сохранен в этот файл (файл с расширением PRN, содержит копию информации, отправляемой на принтер).

#### Экспорт отчета

FastReport позволяет осуществлять экспорт построенного отчета в различные форматы для последующего редактирования, архивирования, пересылки по электронной почте и др.

На данный момент поддерживается экспорт в 11 форматов: PDF, RTF, HTML, MHT, Excel XML, Excel 2007, PowerPoint 2007, OpenOffice Calc, CSV, TXT, файлы рисунков. Для выбора экспорта нажмите кнопку "Сохранить" в окне предварительного просмотра и выберите формат экспорта:

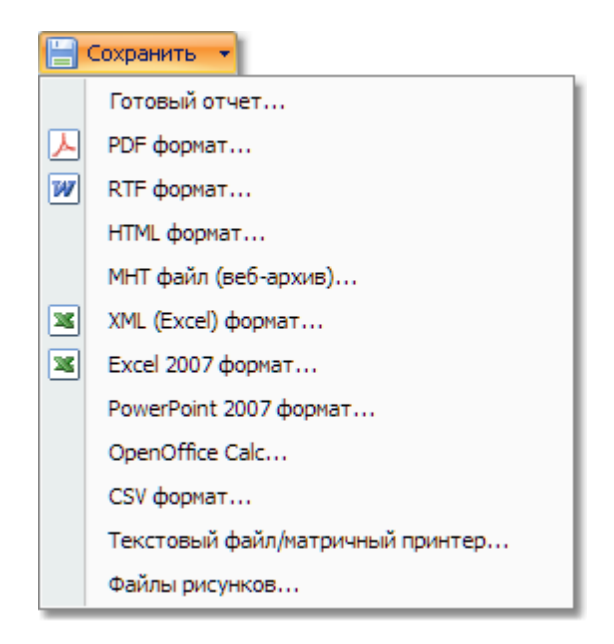

# Сохранение в формате FPX

Формат .FPX - это "родной" формат FastReport. Преимущества этого формата заключаются в следующем:

- сохранение отчета без потери качества. Открыв сохраненный ранее файл, вы можете выполнять над ним все операции, такие как печать, экспорт, редактирование;
- компактный формат хранения XML, сжатый с помощью ZIP;

• при необходимости файл отчета можно распаковать любым архиватором, поддерживающим ZIP-формат и поправить вручную в любом текстовом редакторе.

Недостаток формата заключается только в том, что для его просмотра необходимо наличие FastReport.Net.

Для сохранения в формате FPX нажмите кнопку "Сохранить" в окне предварительного просмотра и выберите тип файла "Готовый отчет". Для открытия ранее сохраненного файла нажмите кнопку "Открыть".

#### Экспорт в Adobe Acrobat (PDF)

PDF (Portable Document Format) – платформо-независимый формат электронных документов, созданный фирмой Adobe Systems. Для просмотра используется бесплатный пакет Acrobat Reader. Данный формат достаточно гибкий - позволяет внедрять необходимые шрифты, векторные и растровые изображения, очень хорошо подходит для передачи и хранения документов, предназначенных для просмотра и последующей печати.

Метод экспорта – послойный.

При экспорте в формат PDF будет предложено диалоговое окно для настройки параметров выходного файла:

| Экспорт в PDF |                                                                                                    |
|---------------|----------------------------------------------------------------------------------------------------|
| Экспорт       | Страницы                                                                                                    |
| Информация    | 🔿 Текущая                                                                                                    |
| Просмотр      | <ul> <li>Номера:</li> <li>Введите номера или диапазоны страниц,<br/>разделенные запятыми. Например: 1,3,5-12</li> </ul> |
|               | Настройки<br>Сжатый Фон<br>Со шрифтами Для печати                                                                       |
| Открыть после | экспорта ОК Отмена                                                                                                    |

Параметры экспорта:

- Сжатый – сжатие выходного файла, уменьшает размер файла, но увеличивает время экспорта;

- Со шрифтами – все шрифты, использованные в отчете, будут также помещены в выходной файл PDF для корректного отображения файла на компьютере, где этих шрифтов может не быть. Размер выходного файла значительно увеличивается;

- Фон – экспорт водяного знака страницы в файл PDF, значительно увеличивает размер выходного файла;

- Для печати – вывод графических изображений в высоком разрешении для последующей печати на принтере. Включение этой опции нужно только в том случае, если документ содержит графику и будет необходима его печать, значительно увеличивает размер

выходного файла;

- Открыть после экспорта – результирующий файл будет открыт сразу же после экспорта

в Adobe Acrobat Reader.

На закладке "Информация" можно заполнить поля - информацию о документе:

| Э                           | кспорт в PDF |                        |                |
|-----------------------------|--------------|------------------------|----------------|
|                             |              |                        |                |
|                             | Экспорт      | Информация о документе |                |
|                             |              | Заголовок              |                |
|                             | Информация   | Автор                  |                |
|                             | Просмотр     | Тема                   |                |
|                             |              | Ключевые слова         |                |
|                             |              | Создатель              | FastReport     |
|                             |              | Программа              | FastReport.NET |
|                             |              |                        |                |
| Открыть после экспорта ОК ( |              | ОК Отмена              |                |

На закладке "Просмотр" можно задать некоторые опции, влияющие на просмотр документа в Adobe Acrobat Reader:

| Экспорт в PDF   | $\mathbf{X}$            |
|-----------------|-------------------------|
|                 |                         |
| Экспорт         | Настройки просмотра     |
|                 | Cпрятать toolbar        |
| Информация      | Cпрятать menubar        |
| Просмотр        | Спрятать интерфейс окна |
| проснотр        | Растянуть окно          |
|                 | 🗹 Центровать окно       |
|                 | Растягивать при печати  |
|                 |                         |
|                 |                         |
|                 |                         |
| 🗹 Открыть после | экспорта ОК Отмена      |

# Экспорт в Word (RTF)

RTF (Rich Text Format) был разработан фирмой Microsoft как стандартный формат для обмена текстовыми документами. На данный момент RTF-документы совместимы с большинством современных текстовых редакторов и операционных систем.

Метод экспорта – табличный.

При экспорте в формат RTF будет предложено диалоговое окно для настройки параметров выходного файла:

| Экспорт в RichText 🛛 🔀                                                            |
|-----------------------------------------------------------------------------------|
| Страницы                                                                          |
| <ul> <li>Bce</li> </ul>                                                           |
| 🔘 Текущая                                                                         |
| О Номера:                                                                         |
| Введите номера или диапазоны страниц,<br>разделенные запятыми. Например: 1,3,5-12 |
| Настройки                                                                         |
| Vysiwyg                                                                           |
| 🗹 Разрывы страниц                                                                 |
| Картинки Метафайл 💌                                                               |
| <ul> <li>Открыть после экспорта</li> <li>ОК</li> <li>Отмена</li> </ul>            |

Параметры экспорта:

 Wysiwyg – максимальное соответствие внешнему виду отчета, при отключении этой опции будет производиться оптимизация по уменьшению количества строк и столбцов в результирующей таблице;

- Разрывы страниц – включает разрыв страниц в RTF файле;

- Картинки – выбор формата графических изображений в результирующем файле. По умолчанию предлагается формат метафайла (.EMF), что позволяет экспортировать такие объекты, как "Диаграмма" и "Фигура" с максимальным качеством;

- Открыть после экспорта – результирующий файл будет открыт сразу же после экспорта программой просмотра RTF файлов, назначенной в операционной системе по умолчанию (к примеру, MS Word).

Внешний вид и объем файла сильно зависят от шаблона отчета (см. раздел <u>"Рекомендации</u> по разработке отчетов").

#### Экспорт в HTML

HTML (Hypertext Markup Language) – считается стандартным языком для разметки документов в Internet. HTML создавался как язык для обмена научной и технической документацией, пригодный для использования людьми, не являющимися специалистами в области верстки. Служит для создания относительно простых, но красиво оформленных документов. Помимо упрощения структуры документа, в HTML внесена поддержка гипертекста.

Метод экспорта – табличный.

При экспорте в HTML будет предложено диалоговое окно для настройки параметров выходного документа:

| Экспорт в HTML 💦 🔀                                                                |  |  |
|-----------------------------------------------------------------------------------|--|--|
| Страницы                                                                          |  |  |
| <ul> <li>Bce</li> </ul>                                                           |  |  |
| 🔘 Текущая                                                                         |  |  |
| О Номера:                                                                         |  |  |
| Введите номера или диапазоны страниц,<br>разделенные запятыми. Например: 1,3,5-12 |  |  |
| Настройки                                                                         |  |  |
| Vysiwyg                                                                           |  |  |
| 🗹 Картинки                                                                        |  |  |
| 🗹 Отдельная папка для файлов                                                      |  |  |
| 🗹 Навигатор                                                                       |  |  |
| 🔲 Одной страницей                                                                 |  |  |
| 🗹 Открыть после экспорта                                                          |  |  |
| ОК Отмена                                                                         |  |  |

Параметры экспорта:

- Wysiwyg результат экспорта будет выглядеть максимально приближенно к отчету;
- Картинки включает возможность экспорта графических изображений;

- Отдельная папка для файлов – все дополнительные файлы сохраняются в отдельной папке с названием .files;

- Навигатор – создается специальный навигатор для быстрого перемещения по страницам;

- Одной страницей – все страницы будут сохранены в один файл;

- Открыть после экспорта – результирующий файл будет открыт сразу же после экспорта программой просмотра HTML файлов, назначенной в операционной системе по умолчанию.

Внешний вид и объем файла сильно зависят от шаблона отчета (см. раздел <u>"Рекомендации</u> по разработке отчетов").

#### Экспорт в МНТ (веб-архив)

Формат МНТ (веб-архив) основан на МІМЕ кодировании и позволяет хранить в одном файле текстовый и графический контент страницы. Сохранение страниц в МНТ поддерживается Internet Explorer.

Метод экспорта – табличный.

При экспорте в МНТ будет предложено диалоговое окно для настройки параметров выходного документа:

| Экспорт в МНТ (веб-архив)                                                         | $\mathbf{X}$ |  |
|-----------------------------------------------------------------------------------|--------------|--|
| Страницы                                                                          |              |  |
| <ul> <li>Bce</li> </ul>                                                           |              |  |
| 🔘 Текущая                                                                         |              |  |
| О Номера:                                                                         |              |  |
| Введите номера или диапазоны страниц,<br>разделенные запятыми. Например: 1,3,5-12 |              |  |
| Настройки                                                                         | 5            |  |
| Vysiwyg                                                                           |              |  |
| 🗹 Картинки                                                                        |              |  |
| Открыть после экспорта                                                            |              |  |
| ОК Отмена                                                                         |              |  |

- Wysiwyg результат экспорта будет выглядеть максимально приближенно к отчету;
- Картинки включает возможность экспорта графических изображений;
- Открыть после экспорта результирующий файл будет открыт сразу же после экспорта
- в Internet Explorer.

Внешний вид и объем файла сильно зависят от шаблона отчета (см. раздел <u>"Рекомендации</u> по разработке отчетов").

# Экспорт в Excel (XML)

Excel – приложение для работы с электронными таблицами, включенное в систему Microsoft Office.

Метод экспорта – табличный.

При экспорте в Excel будет предложено диалоговое окно для настройки параметров выходного документа:

| Экспорт в XML                                                                     | ×  |  |  |
|-----------------------------------------------------------------------------------|----|--|--|
| Страницы                                                                          |    |  |  |
| O Bce                                                                             |    |  |  |
| 🔿 Текущая                                                                         |    |  |  |
| О Номера:                                                                         |    |  |  |
| Введите номера или диапазоны страниц,<br>разделенные запятыми. Например: 1,3,5-12 |    |  |  |
| Настройки                                                                         | Ē. |  |  |
| Vysiwyg                                                                           |    |  |  |
| Разрывы страниц                                                                   |    |  |  |
| Открыть после экспорта                                                            |    |  |  |
| ОК Отмена                                                                         |    |  |  |

- Wysiwyg – максимальное соответствие внешнему виду отчета, при отключении этой опции будет производиться оптимизация по уменьшению количества строк и столбцов в результирующей таблице;

- Разрывы страниц – включает разрыв страниц;

- Открыть после экспорта – результирующий файл будет открыт в Excel сразу же после экспорта.

Внешний вид и объем файла сильно зависят от шаблона отчета (см. раздел <u>"Рекомендации</u> по разработке отчетов").

#### Экспорт в Excel 2007

Excel 2007 – приложение для работы с электронными таблицами, включенное в систему Microsoft Office 2007.

Метод экспорта – табличный.

При экспорте в Excel будет предложено диалоговое окно для настройки параметров выходного документа:

| Экспорт в Excel 2                                                                 | 007       | × |
|-----------------------------------------------------------------------------------|-----------|---|
| Страницы                                                                          |           |   |
| 💿 Bce                                                                             |           |   |
| 🔘 Текущая                                                                         |           |   |
| 🔘 Номера:                                                                         |           |   |
| Введите номера или диапазоны страниц,<br>разделенные запятыми. Например: 1,3,5-12 |           |   |
| Настройки                                                                         |           | 5 |
| 🕑 Wysiwyg                                                                         |           |   |
| 🗹 Разрывы стран                                                                   | иц        |   |
| 📃 Открыть после э                                                                 | кспорта   |   |
|                                                                                   | ОК Отмена |   |

- Wysiwyg – максимальное соответствие внешнему виду отчета, при отключении этой опции будет производиться оптимизация по уменьшению количества строк и столбцов в результирующей таблице;

- Разрывы страниц – включает разрыв страниц;

- Открыть после экспорта – результирующий файл будет открыт в Excel сразу же после экспорта.

Внешний вид и объем файла сильно зависят от шаблона отчета (см. раздел <u>"Рекомендации</u> по разработке отчетов").

#### Экспорт в PowerPoint 2007

PowerPoint 2007 – приложение для работы с презентациями, включенное в систему Microsoft Office 2007.

Метод экспорта – послойный.

При экспорте в PowerPoint 2007 будет предложено диалоговое окно для настройки параметров выходного документа:

| Экспорт в Power                     | Point 2007                                          | × |
|-------------------------------------|-----------------------------------------------------|---|
| Страницы                            |                                                     |   |
| 💿 Bce                               |                                                     |   |
| 🔘 Текущая                           |                                                     |   |
| 🔘 Номера:                           |                                                     |   |
| Введите номера и<br>разделенные зап | или диапазоны страниц,<br>ятыми. Например: 1,3,5-12 |   |
| Настройки                           |                                                     | ٦ |
| Картинки                            | Png 🗸                                               |   |
|                                     |                                                     |   |
| 🔲 Открыть после з                   | жспорта                                             |   |
|                                     | ОК Отмена                                           |   |

- Картинки - выбор формата, в котором сохранять графические изображения;

- Открыть после экспорта – результирующий файл будет открыт в PowerPoint сразу же после экспорта.

#### Экспорт в OpenOffice Calc

OpenDocument Format - открытый формат файлов документов для хранения и обмена редактируемыми офисными документами, в том числе текстовыми документами (такими как заметки, отчёты и книги), электронными таблицами, рисунками, базами данных, презентациями. Этот стандарт был разработан индустриальным сообществом OASIS и основан на XML-формате, изначально созданном OpenOffice.org. 1 мая 2006 года принят как международный стандарт ISO/IEC 26300.

FastReport поддерживает экспорт в таблицу (расширение .ods) OpenDocumet. Эти файлы могут быть открыты с помощью бесплатного офисного пакета OpenOffice.

Метод экспорта – табличный.

При экспорте будет предложено диалоговое окно для настройки параметров выходного документа:

| Экспорт в OpenOffice Calc                                                         | ×        |
|-----------------------------------------------------------------------------------|----------|
| Страницы                                                                          |          |
| O Bce                                                                             |          |
| 🔘 Текущая                                                                         |          |
| 🔘 Номера:                                                                         |          |
| Введите номера или диапазоны страниц,<br>разделенные запятыми. Например: 1,3,5-1; | 2        |
| Настройки                                                                         | $\equiv$ |
| Vysiwyg                                                                           |          |
| 🗹 Разрывы страниц                                                                 |          |
| 🗹 Открыть после экспорта                                                          |          |
| ОК Отмен                                                                          | •        |

 Wysiwyg – максимальное соответствие внешнему виду отчета, при отключении этой опции будет производиться оптимизация по уменьшению количества строк и столбцов в результирующей таблице;

- Разрывы страниц – включает разрыв страниц;

- Открыть после экспорта – результирующий файл будет открыт сразу же после экспорта.

# Экспорт в CSV

CSV-файл содержит значения, отформатированные в виде таблицы и упорядоченные таким образом, что каждое значение в столбце отделено от значения в следующем столбце разделителем, а каждый новый ряд начинается с новой строки. Данный формат может быть импортирован в различные табличные редакторы.

Метод экспорта – табличный.

При экспорте в CSV будет предложено диалоговое окно для настройки параметров выходного документа:

| Экспорт в CSV                                                                     | < |
|-----------------------------------------------------------------------------------|---|
| Страницы                                                                          | 1 |
| <ul> <li>Bce</li> </ul>                                                           |   |
| 🔘 Текущая                                                                         |   |
| О Номера:                                                                         |   |
| Введите номера или диапазоны страниц,<br>разделенные запятыми. Например: 1,3,5-12 |   |
| Настройки                                                                         |   |
| Разделитель ;                                                                     |   |
| Кодировка По умолчанию 🔽                                                          |   |
| 🔲 Только данные                                                                   |   |
| 🗌 Открыть после экспорта                                                          |   |
| ОК Отмена                                                                         | ) |

- Разделитель - выбор символа-разделителя;

- Кодировка - выбор кодировки документа. Кодировка "По умолчанию" соответствует текущей кодовой странице Windows;

- Только данные - экспортированы будут только объекты, лежащие на бэнде "Данные";

- Открыть после экспорта – результирующий файл будет открыт в Excel сразу же после экспорта.

# Экспорт в ТХТ

Обычный текстовый файл – содержит информацию из отчета, максимально оптимизированную и преобразованную в связи со спецификой данного формата. Полученный документ может быть сохранен в файл или распечатан на матричном принтере.

Метод экспорта – табличный.

При экспорте в текст будет предложено диалоговое окно для настройки параметров выходного документа:

| Экспорт в текстовый файл/матричный принтер |                                      |
|--------------------------------------------|--------------------------------------|
| 📇 Печать 🔚 Сохранить 🔋 10 👻 🛛 📢 ┥          | 1 из 4 🕨 🕅 Закрыть                   |
| - Настройки                                | ALPHABETICAL PRODUCT 1               |
|                                            |                                      |
| Разрывы страниц                            | A                                    |
| 🔲 Пустые строки                            | Alice Mutton 39,00p.                 |
| 🔲 Только данные                            | Aniseed Syrup 10,00p.                |
|                                            | Total products: 2                    |
| Рамки Графические 💙                        |                                      |
| Кодировка Юникод 🗸                         | в                                    |
|                                            |                                      |
| Масштаб                                    | Boston Crab Meat 18,40p.             |
|                                            | Total products: 1                    |
| Масштаб Х 1,13 🗘                           |                                      |
| Масштаб Y 1,70 🗢                           | c                                    |
|                                            | Camembert Pierrot 34.00n.            |
| Автоподбор                                 | Carnarvon Tigers 62,50p.             |
|                                            | Chai 18,00p.                         |
| •                                          | Chang 19,00p.                        |
|                                            | Chartreuse verte 18,00p.             |
|                                            | Chef Anton's Cajun Seasoning 22,00p. |
|                                            | Chef Anton's Gumbo Mix 21,35p.       |
|                                            | Chocolade 12,75p.                    |
|                                            | Côte de Blaye 263,50p.               |
|                                            | Total products: 9                    |
|                                            |                                      |
|                                            |                                      |
| Ширина страницы: 82 Высота страницы: 58    |                                      |

- Разрывы страниц включает разрыв страниц;
- Пустые строки включает пустые строки в результирующий файл;
- Только данные экспортированы будут только объекты, лежащие на бэнде "Данные";
- Рамки выбор типа рамок (графические/текстовые/без рамок);
- Кодировка выбор кодировки текста;
- Масштаб Х масштабирование по горизонтали;
- Масштаб Ү масштабирование по вертикали;

- Автоподбор - автоматический подбор таких коэффициентов X и Y, чтобы не было потери информации.

#### Экспорт в файлы рисунков

FastReport позволяет экспортировать информацию в следующие графические форматы:

- BMP
- PNG
- JPG
- GIF
- TIFF
- Метафайл (EMF,WMF)

Принцип экспорта – отрисовка.

При экспорте в файл рисунка будет предложено диалоговое окно для настройки параметров изображения:

| Экспорт в рисунок 🛛 🔀                                                             |
|-----------------------------------------------------------------------------------|
| Страницы                                                                          |
| <ul> <li>Bce</li> </ul>                                                           |
| 🔘 Текущая                                                                         |
| О Номера:                                                                         |
| Введите номера или диапазоны страниц,<br>разделенные запятыми. Например: 1,3,5-12 |
| Настройки                                                                         |
| Формат: Рисунок JPG 💌                                                             |
| Разрешение: 96 😂                                                                  |
| Качество Јред: 100 📚                                                              |
| Отдельный файл для каждой страницы                                                |
| Mhorocтраничный TIFF                                                              |
| Черно-белый TIFF                                                                  |
| Открыть после экспорта                                                            |

Параметры экспорта:

- Формат формат изображения;
- Разрешение (dpi) разрешение изображения. При экспорте в TIFF формат можно задать разные значения для разрешения по вертикали и горизонтали;
- Качество Jpeg степень сжатия JPG файла. Опция используется только при экспорте в Jpeg формат;
- Отдельный файл для каждой страницы если опция включена, то каждая страница отчета будет экспортирована в отдельный файл, имя файла будет сформировано на основе выбранного с добавлением номера страницы;
- Многостраничный TIFF при включении опции будет сформирован один TIFF файл, содержащий несколько страниц. Опция используется только при экспорте в TIFF формат. При этом опция "Отдельный файл для каждой страницы" игнорируется;
- Черно-белый TIFF при включении опции будет сформирован черно-белый TIFF файл. Опция используется только при экспорте в TIFF формат.

При экспорте нескольких страниц в один файл (при отключенной опции "Отдельный файл для каждой страницы") нужно помнить о большой ресурсоемкости экспорта.

#### Экспорт на FTP

В превью FastReport .NET есть возможность сохранить готовый отчет на FTP сервер. Отчет также можно экспортировать в любой из поддерживаемых форматов и после этого сохранить на FTP. Для этого нужно нажать кнопку "Сохранить" и выбрать пункт "FTP...". Появится окно сохранения на FTP сервер:

| охранить на FTP |                   | X               |
|-----------------|-------------------|-----------------|
| Файл            | Сервер FTP:       |                 |
| Прокси          | Имя Пользователя: |                 |
|                 | Пароль:           |                 |
|                 | Тип Файла:        | Готовый отчет 🔹 |
|                 |                   | Настройки       |
|                 |                   | ОК Отмена       |

На вкладке "Файл" есть следующие поля:

- Сервер FTP. В это поле нужно ввести URL-адрес FTP сервера, на который нужно сохранить файл.

- Имя Пользователя и Пароль. Нужно ввести ваши логин и пароль на данном FTP-сервере.

- Тип файла. Выпадающий список, в котором можно выбрать формат сохранения файла (Готовый отчет или один из экспортов).

При выборе одного из экспортов становится доступна кнопка "Настройки...". Нажав на эту кнопку, можно перейти к окну настроек выбранного экспорта.

Если вы используете прокси-сервер, то на вкладке прокси вы можете ввести URL-адрес прокси сервера, порт, логин и пароль:

| Сохранить на FTP | <u> </u>          |
|------------------|-------------------|
| Файл             | Сервер:           |
| Прокси           | Имя Пользователя: |
| L                | ОК Отмена         |

Введя настройки и выбрав формат остается только нажать кнопку ОК и файл будет сохранен на сервере FTP.

# Экспорт в Dropbox

В превью FastReport .NET есть возможность сохранить готовый отчет в Dropbox. Отчет также можно предварительно экспортировать в любой из поддерживаемых форматов.

Перед тем как воспользоваться этой возможностью, необходимо создать приложение в Dropbox аккаунте. Для этого нужно войти в свой аккаунт на Dropbox и выполнить следующие шаги:

- Щелкнуть кнопку "Еще (More)". Она находится внизу страницы Dropbox.

- В выпадающем списке выбрать "Разработчикам (Developers)". Вы попадете на страницу для разработчиков.

- Перейти по ссылке "App Console". В результате вы попадете к списку приложений.

- Щелкнуть кнопку "Create App". Dropbox захочет проверить ваш E-mail. Нажмите кнопку "Send Email".

На вашу почту будет отправлено письмо, в котором нужно нажать "Подтвердить адрес электронной почты".

В итоге вы попадете на страницу "Create a new Dropbox Platform app". Здесь нужно выбрать "Dropbox API app" и на вопрос "What type of data does your app need to store on Dropbox?" выбрать ответ "Files and datastores". А на вопрос "Can your app be limited to its own, private folder?" можно выбрать любой из двух предложенных ответов. Последним на этой странице нужно ввести имя приложения (оно может быть любым). После нажатия на кнопку "Create app" система проверит, не занято ли уже введенное вами имя приложения, и создаст приложение.

В итоге мы попадем на страницу настройки приложения. Здесь нам интересны "App key" и "App secret", они понадобятся при экспорте в Dropbox.

Теперь можно перейти в превью FastReport .NET и экспортировать файл в Dropbox. Для этого нужно нажать на кнопку "Сохранить" и выбрать пункт "Dropbox...". При первой попытке экспортировать в Dropbox появится окно "Информация о Приложении":

| Информация о Приложе                   | нии       |
|----------------------------------------|-----------|
| Ключ Приложения:<br>Секрет Приложения: |           |
|                                        | ОК Отмена |

Здесь нужно ввести полученные ранее "Ключ Приложения (App key)" и "Секрет Приложения (App secret)". После нажатия на кнопку "ОК" FastReport сохранит эти значения и больше их вводить не потребуется.

Появится окно сохранения в Dropbox:

| x          |                 |
|------------|-----------------|
| Тип Файла: | Готовый отчет 👻 |
| ]          | Настройки       |
| -          |                 |
|            | ОК Отмена       |
|            | Тип Файла:<br>- |

На вкладке "Файл" можно выбрать тип сохраняемого файла (Готовый отчет или один из экспортов). При выборе одного из экспортов становится доступна кнопка "Настройки...". Нажав на эту кнопку, можно перейти к окну настроек выбранного экспорта.

Если вы используете прокси-сервер, то на вкладке "Прокси" вы можете ввести URL-адрес прокси сервера, порт, логин и пароль:

| Сохранить в Dropbo | x                            |
|--------------------|------------------------------|
| Файл               | Сервер:                      |
| Прокси             | Имя Пользователя:<br>Пароль: |
|                    | ОК Отмена                    |

Введя настройки и выбрав формат, остается только нажать кнопку "ОК" и файл будет сохранен в Dropbox.

# Экспорт в Google Drive

В превью FastReport.NET есть возможность сохранить готовый отчет в GoogleDrive. Отчет также можно предварительно экспортировать в любой из поддерживаемых форматов.

Для начала нужно создать приложение в GoogleDrive. Для этого нужно зайти по адресу <a href="https://code.google.com/apis/console">https://code.google.com/apis/console</a>

На этой странице принимаем условия лицензионного соглашения.

После этого мы попадаем на страницу управления проектами. Здесь переходим на вкладку "Services" и активируем Drive API. Переходим на вкладку "API Access" и жмем "Create an OAuth 2.0 client ID". В секции "Branding Information" вводим имя приложения и жмем Next. В секции "Client ID Settings" выбираем следующее:

- "Installed application" для Application type.

- "Other" для Installed application type.

Жмем "Create Client ID".

В результате на странице "API Access page" появится секция "Client ID for installed applications", в которой мы увидим Client ID и Client secret. Оба этих значения нам

понадобятся в дальнейшем.

Теперь можно перейти в превью FastReport .NET и экспортировать файл в GoogleDrive. Для этого нужно нажать кнопку "Сохранить" и выбрать пункт "GoogleDrive...". При первой попытке экспортировать в GoogleDrive появится окно "Информация о Клиенте":

| Информация о Клиенте | <u> </u>  |
|----------------------|-----------|
| ИД Клиента:          |           |
| Секрет Клиента:      |           |
|                      | ОК Отмена |

Здесь нужно ввести полученные ранее ИД Клиента (Client ID) и Секрет Клиента (Client secret). После нажатия на кнопку "OK" FastReport сохранит эти значения, и больше их вводить не потребуется.

Появится окно сохранения в GoogleDrive:

| Файл   | Тип Файла: | Готовый отчет 🗸 🗸 |
|--------|------------|-------------------|
| Прокси |            | Настройки         |
|        |            |                   |
|        |            |                   |

На вкладке "Файл" можно выбрать тип сохраняемого файла (Готовый отчет или один из экспортов). При выборе одного из экспортов становится доступна кнопка "Настройки...". Нажав на эту кнопку, можно перейти к окну настроек выбранного экспорта.

Если вы используете прокси-сервер, то на вкладке "Прокси" вы можете ввести URL-адрес прокси сервера, порт, логин и пароль:

| Сохранить в Диск Google |                   |  |  |
|-------------------------|-------------------|--|--|
| Файл                    | Сервер:           |  |  |
| Прокси                  | Имя Пользователя: |  |  |
|                         | ОК Отмена         |  |  |

Введя настройки и выбрав формат, остается только нажать кнопку "ОК" и файл будет сохранен в GoogleDrive.

#### Экспорт в SkyDrive

В превью FastReport.NET есть возможность сохранить готовый отчет в SkyDrive. Отчет также можно предварительно экспортировать в любой из поддерживаемых форматов.

Для начала нужно создать приложение в SkyDrive. Для этого на странице SkyDrive переходим по ссылке "Разработчикам". На странице центра разработки жмем "Мои приложения". Далее жмем "Создать приложение". Вводим имя приложения и выбираем язык. Читаем "условия использования" и "заявление о конфиденциальности" и жмем кнопку "Я принимаю". В итоге попадаем на страницу настроек приложения. Здесь мы видим "ИД клиента" и "Секрет клиента", которые нам и нужны. Остается только указать домен перенаправления и нажать кнопку "Сохранить".

Теперь можно перейти в превью FastReport.NET и экспортировать файл в SkyDrive. Для этого нужно нажать кнопку "Сохранить" и выбрать пункт "SkyDrive...". При первой попытке экспортировать в SkyDrive появится окно Информация о Клиенте:

| Информация о Клиенте |           |
|----------------------|-----------|
| ИД Клиента:          |           |
| Секрет Клиента:      |           |
|                      | ОК Отмена |

Здесь нужно ввести полученные ранее ИД Клиента (Client ID) и Секрет Клиента (Client secret). После нажатия на кнопку "OK" FastReport сохранит эти значения, и больше их вводить не потребуется.

Появится окно сохранения в SkyDrive:

| охранить в SkyDr | ive        |                   |
|------------------|------------|-------------------|
| Файл             | Тип Файла: | Готовый отчет 🗸 🗸 |
| Прокси           |            | Настройки         |
|                  |            |                   |
|                  |            | ОК Отмена         |
|                  |            |                   |

На вкладке "Файл" можно выбрать тип сохраняемого файла (Готовый отчет или один из экспортов). При выборе одного из экспортов становится доступна кнопка "Настройки...". Нажав на эту кнопку, можно перейти к окну настроек выбранного экспорта.

Если вы используете прокси-сервер, то на вкладке "Прокси" вы можете ввести URL-адрес прокси сервера, порт, логин и пароль:

| Сохранить в SkyDriv |                              |
|---------------------|------------------------------|
| Файл                | Сервер:                      |
| Прокси              | Имя Пользователя:<br>Пароль: |
|                     | ОК Отмена                    |

Введя настройки и выбрав формат, остается только нажать кнопку "ОК" и файл будет сохранен в SkyDrive.

#### Рекомендации по разработке отчетов

В этом разделе будут даны рекомендации по разработке отчетов, предназначенных для экспорта в другие форматы данных.

FastReport предлагает широкие возможности для манипуляции объектами при создании отчета, что дает заметное преимущество при быстрой разработке любых отчетов и последующей их печати на принтере. Отпечатанный документ будет выглядеть точно так же, как и на экране, что и является основной целью применения генератора отчетов FastReport.

Обратная сторона такой свободы разработки – сложность экспорта полученного документа в различные форматы данных, имеющие свои, иногда довольно существенные, ограничения в представлении информации. Очень многие форматы используют табличное представление данных. Речь идет о таких форматах, как HTML, XLS, RTF, CSV. Никакие пересечения или наслоения ячеек в подобных форматах недопустимы (если брать в рассмотрение именно табличную разметку, это касается HTML и RTF).

Фильтры экспорта, как правило, максимально учитывают эти требования при экспорте объектов. Это реализуется при помощи специальных алгоритмов учета пересечений объектов и оптимального их расположения. В местах пересечений объектов возникают новые столбцы и строки в результирующей таблице. Это необходимо для получения максимального сходства результата экспорта и оригинального отчета. Большое количество пересекающихся объектов в отчете приводит к росту числа столбцов и строк в таблице, что замедляет процесс экспорта и усложняет использование результирующего файла.

Качество экспорта в тот или иной формат сильно зависит от грамотной разработки шаблона отчета. Рассмотрим следующий отчет:

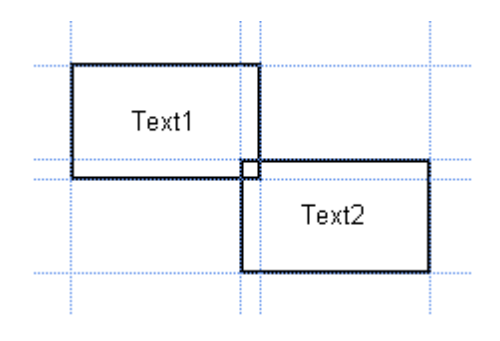

При разработке этого отчета было допущено пересечение двух объектов, находящихся на одном бэнде. Предположим, что число записей при формировании отчета составило 150. Тогда при экспорте в формат RTF будет создано 450 строк в результирующей таблице (150 строк на каждый объект и 150 строк на пересечение). Если пересечение устранить, количество строк будет уже 300. На больших отчетах и при большем количестве объектов разница будет просто огромной, что, соответственно, скажется и на размере выходного файла.

При создании таблиц в отчетах проследите, чтобы границы соседних ячеек соприкасались друг с другом, но не пересекались или наслаивались. Алгоритм фильтра экспорта сделает отсечение ячеек, но результат экспорта может быть далек от желаемого (вы увидите не совсем то, что хотели). Располагайте объекты так, чтобы они находились на одной линии, как по вертикали, так и по горизонтали.

Избежать перекрытия ячеек может помочь выравнивание объектов по сетке. Проследите за тем, чтобы было включено выравнивание по сетке в опциях дизайнера. Для упрощения выравнивания можно увеличить шаг сетки. Настройки шага сетки и выравнивания можно найти в меню дизайнера «Вид|Настройки...»:

| Настройки                          |                    |                        |  |
|------------------------------------|--------------------|------------------------|--|
|                                    |                    |                        |  |
| Страница "Код"                     | Единицы измерения  | -Сетка                 |  |
| -                                  | 🔘 Миллиметры       | 🗹 Показывать сетку     |  |
| Страница отчета                    | 💿 Сантиметры       | 🗹 Выравнивать по сетке |  |
|                                    | 🔘 Дюймы            | 🗹 Точечная сетка       |  |
|                                    | 🔘 Сотые доли дюйма | Шаг сетки: 0,25 см     |  |
|                                    | Маркеры объекта    | Вид бэндов             |  |
|                                    | 🔘 Прямоугольник    | 💽 Структура            |  |
|                                    | 💿 Уголки           | 🔘 Классический         |  |
| Редактировать объект после вставки |                    |                        |  |
|                                    |                    | ОК Отмена              |  |

Для обрамления текста рамкой лучше использовать рамку объекта "Текст", а не отдельные графические объекты – линии, прямоугольники и пр. Старайтесь не использовать фоновых объектов под прозрачными текстовыми объектами.

Применение этих простых правил на практике поможет вам создать отчет, который будет прекрасно выглядеть после экспорта в любой из форматов, которые используют табличную (или основанную на табличной) разметку для представления данных.

#### Отправка отчета по email

FastReport позволяет отправить готовый отчет по электронной почте в нужном вам формате. Отправка работает в двух режимах:

| Режим | Описание                                                                                                    |
|-------|----------------------------------------------------------------------------------------------------|
| SMTP  | Режим работы по умолчанию. Для отправки письма не нужны никакие вспомогательные программы.                                                                                                    |
| MAPI  | Включить этот режим работы можно программно, указав св-во Config.<br>EmailSettings.UseMAPI = true, или, используя компонент EnvironmentSettings,<br>указав св-во EnvironmentSettings.EmailSettings.UseMAPI = true. |
|       | Для отправки письма используется почтовая программа, установленная в системе. Программа должна быть совместима с MAPI.                                                                                             |

Для отправки письма необходимо указать адрес получателя. Также желательно, но не обязательно, заполнить поля "Тема" и "Сообщение". В нижней части окна выберите формат файла отчета, который будет прикреплен к письму:

| Отправка e-mail |            |                         |
|-----------------|------------|-------------------------|
| Письмо          | Адрес:     | * john.smith@url.com    |
| Настройки       | Тема:      | test 🗸                  |
|                 | Сообщение: | Hello John,             |
|                 |            | This is a test message. |
|                 |            |                         |
|                 |            |                         |
|                 |            |                         |
|                 | _          |                         |
|                 | Вложение:  | Adobe Acrobat Мастройки |
|                 |            | ОК Отмена               |

Если вы используете режим SMTP, перед отправкой письма необходимо настроить параметры почтового ящика. Сделать это необходимо только один раз. Все параметры сохраняются в файле конфигурации FastReport и будут использованы в дальнейшем. Параметры находятся на закладке "Настройки". Поля, обязательные к заполнению, помечены красными звездочками:

| 0 | правка e-mail |         |                     | 3 |
|---|---------------|---------|---------------------|---|
|   | Письмо        | Адрес:  | * me@url.com        |   |
|   | Настройки     | Имя:    | MyName              |   |
|   |               | Шаблон: | Best regards,<br>Me |   |
|   |               |         |                     |   |
|   |               |         |                     |   |
|   |               | Сервер: | * Порт: 25          |   |
|   |               | Логин:  | Пароль:             |   |
|   | L             |         | ОК Отмена           |   |

Если ваш сервер требует аутентификацию, необходимо также заполнить поля "Логин" и "Пароль".